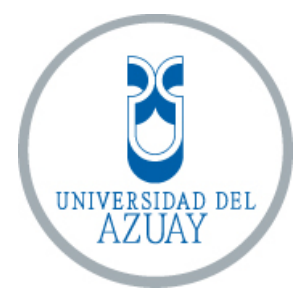

# UNIVERSIDAD DEL AZUAY FACULTAD DE CIENCIAS DE LA ADMINISTRACIÓN

# ESCUELA DE INGENIERÍA DE SISTEMAS Y TELEMÁTICA

# DESARROLLO DE APLICACIÓN PARA AGENDAMIENTO ACADÉMICO

# Trabajo de graduación previo a la obtención del título de: INGENIERO EN SISTEMAS Y TELEMÁTICA

Autor: ELIZABETH ALEXANDRA AGUILAR VÁSQUEZ

Director: MGST. CATALINA ASTUDILLO RODRÍGUEZ

> Co-Director: ING. MARCO PIEDRA AGUILERA

> > CUENCA- ECUADOR 2018

# DEDICATORIA

Dedico esta tesis a mi Familia y a todas las personas cercanas quienes con paciencia, cariño y perseverancia me han apoyado a lo largo de toda la carrera para poder concluir mis estudios universitarios.

A Fernando Jiménez quien me ha brindado su apoyo incondicional, su paciencia y todo su cariño para hoy llegar a cumplir una meta más en mi vida.

A mis profesores, amigos y seres queridos que han estado en cada momento de mi vida y en especial a mis amigos Francine M., Estefanía P. y Christian C.

# AGRADECIMIENTO

Quiero agradecer a todos quienes han puesto un granito de arena para cumplir una meta más en mi vida en especial a mi abuelita Margarita Zamora y a mis Padres quienes desde siempre me enseñaron a trabajar muy duro y luchar por lo que quiero para alcanzar mis metas.

También quien agradecer a la Ing. Catalina Astudillo y a Ing. Marco Piedra por haber sido una guía a lo largo del desarrollo de este trabajo de titulación.Y un agradecimiento muy especial para las personas que me ayudaron en el desarrollo de este trabajo.

# ÍNDICE DE CONTENIDO

| DEDICATOR     | RIA                                                              | ii   |
|---------------|------------------------------------------------------------------|------|
| AGRADECIN     | MIENTO                                                           | .111 |
| ÍNDICE DE O   | CONTENIDO                                                        | .iv  |
| ÍNDICE DE I   | LUSTRACIÓN                                                       | vii  |
| ÍNDICE DE 7   | ΓABLAS                                                           | X    |
| ÍNDICE DE A   | ANEXOS                                                           | .xi  |
| RESUMEN       |                                                                  | xii  |
| ABSTRACT.     | х                                                                | iii  |
| Introducción. |                                                                  | 1    |
| Capítulo 1    |                                                                  | 3    |
| 1. Indaga     | ación Exploratoria                                               | 3    |
| 1.1. Introd   |                                                                  | 3    |
| 1.2. Oracle   | e Application Express                                            | 3    |
| 1.2.1.        | Arquitectura de Oracle APEX                                      |      |
| 1.2.2.        | Características de Oracle Application Express                    | 7    |
| 1.3. Oracle   | e Database                                                       | 8    |
| 1.4. Calence  | dario de Google                                                  | 9    |
| 1.4.1.        | Google Calendar API                                              | 11   |
| 1.5. Envío    | de mensajes de texto (SMS) desde la aplicación realizada en APEX | 13   |
| 1.6. Envío    | de Correos electrónicos desde la aplicación realizada en APEX    | 15   |
| 1.7. Arquit   | tectura Orientada a Servicios (SOA)                              | 16   |
| 1.7.1.        | Concepto                                                         | 16   |
| 1.7.2.        | Capas de SOA                                                     | 17   |
| 1.7.3.        | Los Principios de Diseño de SOA                                  | 18   |
| 1.7.4.        | Ventajas y Desventajas                                           | 18   |
| 1.7.5.        | Servicios REST y SOA                                             | 19   |
| 1.7.6.        | Implementación de SOA en la aplicación de Agenda de Calendario   |      |
| Académic      | 20                                                               | 20   |
| 1.8. Conclu   | usiones                                                          | 21   |
| Capítulo 2    |                                                                  | 22   |
| 2. Levan      | tamiento de Requerimientos de Software                           | 22   |
| 2.1. Introd   | ucción                                                           | 22   |
| 2.2. Especi   | ificaciones de Requisitos de Software (ERS)                      | 22   |
| 2.2.1.        | Introducción                                                     | 22   |
| 2.2.1.1.      | Propósito                                                        | 22   |
| 2.2.1.2.      | Definiciones, Acrónimos y Abreviaturas                           | 23   |
| 2.2.1.3.      | Apreciación Global                                               | 24   |
| 2.2.2.        | Descripción General                                              | 24   |
| 2.2.2.1.      | Perspectiva del Producto                                         | 25   |
| 2.2.2.2.      | Características de los usuarios                                  | 25   |

| 2.2.2.3.   | Restricciones                                     |    |
|------------|---------------------------------------------------|----|
| 2.2.2.4.   | 2.2.2.4. Suposiciones y Dependencias              |    |
| 2.2.3.     | Requisitos específicos                            | 27 |
| 2.2.3.1.   | Interfaz externa                                  | 27 |
| 2.2.3.2.   | Interfaz de usuario                               | 27 |
| 2.2.3.3.   | Requisitos funcionales                            |    |
| 2.2.3.4.   | Diagrama de Casos de Uso                          |    |
| 2.2.3.5.   | Requisitos de diseño                              | 44 |
| 2.2.3.6.   | Atributos del software del sistema                | 46 |
| 2.3. Conc  | elusiones                                         | 47 |
| Capítulo 3 |                                                   |    |
| 3. Desa    | rrollo de la Aplicación                           |    |
| 3.1. Intro | ducción                                           |    |
| 3.2. Conv  | venciones de desarrollo del sistema               |    |
| 3.2.1.     | Tablas                                            |    |
| 3.2.2.     | Columnas                                          | 49 |
| 3.2.3.     | Tipos de datos para las columnas                  | 49 |
| 3.2.4.     | Convenciones en componentes en Oracle APEX        |    |
| 3.2.4.1.   | Convenciones en componentes en PL/SQL             | 51 |
| 3.2.4.2.   | Convenciones en páginas web de Oracle APEX        | 51 |
| 3.3. Conf  | iguración del esquema de Base de Datos            | 51 |
| 3.3.1.     | Diccionario de base de datos                      |    |
| 3.4. Conf  | iguración de espacios de trabajo                  |    |
| 3.5. Crea  | ción de mantenimientos y reportes                 | 60 |
| 3.5.1.     | Mantenimientos simples                            | 61 |
| 3.5.2.     | Mantenimientos maestro detalle                    | 65 |
| 3.6. Crea  | ción de procesos de almacenamiento                | 69 |
| 3.7. Cone  | exión de APEX con la API del Calendario de Google | 69 |
| 3.8. Conf  | iguración de envío Mensajería de texto            | 70 |
| 3.9. Conf  | iguración de envío de Correos electrónicos        | 70 |
| 3.10. Conc | clusión                                           | 71 |
| Capítulo 4 |                                                   |    |
| 4. Prue    | bas y Manual de Usuario                           |    |
| 4.1. Intro | ducción                                           |    |
| 4.2. Plan  | de pruebas                                        |    |
| 4.2.1.     | Pruebas unitarias                                 |    |
| 4.2.1.1.   | Inicio de Sesión                                  | 74 |
| 4.2.1.2.   | Eventos                                           | 74 |
| 4.2.1.3.   | Grupos                                            | 77 |
| 4.2.1.4.   | Lugares                                           |    |

| 4    | .2.1.5. | Medios de Notificación               | 79 |
|------|---------|--------------------------------------|----|
| 4    | .2.1.6. | Personas                             | 80 |
| 4    | .2.1.7. | Usuarios                             | 81 |
| 4    | .2.1.8. | Tipo de eventos                      | 82 |
| 4    | .2.1.9. | Duración                             | 83 |
| 4    | .2.2.   | Pruebas de validación                | 84 |
| 4    | .2.2.1. | Evento                               | 89 |
| 4    | .2.2.2. | Grupos                               | 91 |
| 4    | .2.2.3. | Lugares                              | 92 |
| 4    | .2.2.4. | Medios de Notificación               | 93 |
| 4    | .2.2.5. | Usuarios                             | 94 |
| 4    | .2.2.6. | Tipo de Evento                       | 96 |
| 4    | .2.2.7. | Duración                             | 97 |
| 4    | .2.3.   | Pruebas de Usuario Final             | 99 |
| 4    | .2.3.1. | Inicio de Sesión                     | 99 |
| 4    | .2.3.2. | Eventos                              | 00 |
| 4    | .2.3.3. | Grupos1                              | 06 |
| 4    | .2.3.4. | Lugares                              | 09 |
| 4    | .2.3.5. | Medios de Notificación               | 13 |
| 4    | .2.3.6. | Personas                             | 15 |
| 4    | .2.3.7. | Usuarios                             | 15 |
| 4    | .2.3.8. | Tipo de eventos                      | 19 |
| 4    | .2.3.9. | Duración1                            | 23 |
| 4.3. | Manu    | al de Usuario1                       | 27 |
| 4    | .3.1.   | Autenticación 1                      | 27 |
| 4    | .3.2.   | Estructura principal del Sitio Web 1 | 28 |
| 4    | .3.3.   | Gestión de Eventos 1                 | 29 |
| 4    | .3.3.1. | Listado de Eventos 1                 | 29 |
| 4    | .3.3.2. | Calendario de Eventos 1              | 30 |
| 4    | .3.3.3. | Creación de un Nuevo Evento 1        | 31 |
| 4    | .3.3.4. | Edición de un evento programado1     | 34 |
| 4    | .3.4.   | Gestión de Grupos1                   | 37 |
| 4    | .3.4.1. | Listado de Grupos 1                  | 37 |
| 4    | .3.4.2. | Creación de Nuevo Grupo 1            | 38 |
| 4    | .3.4.3. | Edición del Grupo 1                  | 39 |
| 4    | .3.5.   | Gestión de Lugar 1                   | 40 |
| 4    | .3.5.1. | Listado de Lugar                     | 40 |
|      |         |                                      |    |

| 4.3.5.    | 2. Creación de Nuevo Lugar                             | 141 |
|-----------|--------------------------------------------------------|-----|
| 4.3.5.    | 3. Edición del Lugar                                   |     |
| 4.3.6.    | Gestión de Medios de notificación                      |     |
| 4.3.6.    | 1. Listado de Medios de notificación                   |     |
| 4.3.6.    | 2. Activación/ desactivación de medios de Notificación |     |
| 4.3.7.    | Gestión de Personas                                    |     |
| 4.3.7.    | 1. Listado de personas                                 |     |
| 4.3.8.    | Gestión de Usuarios                                    |     |
| 4.3.8.    | 1. Listado de Usuarios                                 |     |
| 4.3.8.    | 2. Creación de un nuevo Usuario                        | 147 |
| 4.3.8.    | 3. Edición del Usuario                                 |     |
| 4.3.9.    | Gestión de Tipo de evento                              | 149 |
| 4.3.9.    | 1. Listado de Tipo de evento                           | 149 |
| 4.3.9.    | 2. Creación de un nuevo Tipo de Evento                 |     |
| 4.3.9.    | 3. Edición del Tipo de Evento                          | 151 |
| 4.3.10    | ). Gestión de Duración                                 |     |
| 4.3.10    | ).1. Listado de Intervalos de Duración                 |     |
| 4.3.10    | 0.2. Creación de un nuevo Intervalo de Duración        |     |
| 4.3.10    | 0.3. Edición del Intervalo de Duración                 | 154 |
| 4.4. Co   | onclusión                                              |     |
| Conclusio | nes                                                    | 156 |
| Glosario  |                                                        | 158 |
| Bibliogra | fia                                                    | 160 |
| Anexos    |                                                        | 164 |
| Anexo 1 : | Guía de Instalación de APEX 1.5.4                      | 164 |
| Anexo 2 : | Creación del Workspace                                 | 166 |
| Anexo 3 : | Creación de la aplicación                              | 169 |
| Anexo 4 : | Guía de Configuración del Calendario de Google         | 172 |
| Anexo 5 : | Guía de Configuración de Twilio SMS                    |     |
| Anexo 6 : | Correos electrónicos                                   |     |
| Anexo 7 : | Anexo 7 : Prueba de Usuario Final                      |     |

# ÍNDICE DE ILUSTRACIÓN

| Ilustración 1.1 Interfaz de Oracle APEX                                          | 4 |
|----------------------------------------------------------------------------------|---|
| Ilustración 1.2 Arquitectura de Oracle APEX                                      | 5 |
| Ilustración 1.3 Oracle Application Express usando APEX Listener                  | 6 |
| Ilustración 1.4 Oracle Application Express usando el Oracle HTTP Server (Apache) |   |
| con mod_plsql                                                                    | 6 |
| Ilustración 1.5 Oracle Application Express usando EPG                            | 7 |
| Ilustración 1.6 Calendario de Google                                             | 9 |

| Ilustración 1.7 Creación de evento en el Calendario de Google             | .10       |
|---------------------------------------------------------------------------|-----------|
| Ilustración 1.8 Configuración de Repetición de evento                     | .10       |
| Ilustración 1.9 Listado de opciones de repetición de notificación         | .10       |
| Ilustración 1.10 Asociación de Calendarios                                | .11       |
| Ilustración 1.11 Orquestación                                             | .17       |
| Ilustración 1.12 SOA en Agenda de Calendario Académico                    | .20       |
| Ilustración 1.13 Orquestación de servicios                                | .21       |
| Ilustración 2.1 Inicio de Sesión                                          | .28       |
| Ilustración 2.2 Estructura Página principal                               | .28       |
| Ilustración 2.3 Estructura de pantalla de Reportes                        | .29       |
| Ilustración 2.4 Página de Inicio - Calendario Académico                   | .30       |
| Ilustración 2.5 Estructura de la pantalla de mantenimiento                | .31       |
| Ilustración 2.6 Pantalla de Mantenimiento de Eventos                      | .32       |
| Ilustración 2.7 Pantalla Agregar Archivo                                  | .32       |
| Ilustración 2.8 Pantalla de Agregar/Editar Invitados                      | .33       |
| Ilustración 2.9 Diagrama de Casos de Uso                                  | .34       |
| Ilustración 2.10 Diagrama de Caso de Uso Agendar Evento                   | .35       |
| Ilustración 2.11 Diagrama de Secuencia Agendar Evento.                    | .38       |
| Ilustración 2.12 Diagrama de Caso de Uso Recibir Notificación             | .39       |
| Ilustración 2 13 Diagrama de Secuencia Recibir Notificación               | 39        |
| Ilustración 2 14 Diagrama de Casos de Uso Consumo y consulta de servicios | 40        |
| Ilustración 2 15 Diagrama de secuencia Consumir servicio Calendar Google  | 41        |
| Ilustración 2.16 Diagrama de secuencia Consumir servicio SMS Twilio       | 43        |
| Ilustración 3 1 Convenciones en componentes en Oracle APEX                | 50        |
| Ilustración 3.2 Convenciones en Componentes en PL/SOL                     | 51        |
| Ilustración 3 3 Modelo Entidad/Relación                                   | 52        |
| Ilustración 3 4 Create Page                                               | 61        |
| Ilustración 3.5 Form                                                      | 61        |
| Ilustración 3.6 Report with form on table                                 | 62        |
| Ilustración 3.7 Nombres y tipos                                           | 62        |
| Ilustración 3.8 Navegación                                                | 63        |
| Ilustración 3 9 Selección de tabla                                        | 63        |
| Ilustración 3 10 Datos de la tabla                                        | .05       |
| Ilustración 3.11 Create Page                                              | 65        |
| Ilustración 3 12 Form                                                     | . 65      |
| Ilustración 3 13 Two nage Master Detail                                   | 66        |
| Ilustración 3 14 Nombres maestro detalle                                  | 66        |
| Ilustración 3 15 Navegación                                               | .00       |
| Ilustración 3 16 Datos de la primera tabla                                | .07       |
| Illustración 3.17 Datos de la segunda tabla y su relación                 | 68        |
| Ilustración 3.18 Estructura Mantenimientos                                | .00<br>68 |
| Ilustración 4.1 Autenticación                                             | 127       |
| Ilustración 4.2 Estructura principal del sitio web                        | 127       |
| Ilustración 4 3 Listado de eventos                                        | 120       |
| Ilustración 4.4 Reporte de Eventos por Calendario                         | 120       |
| Ilustración 4.5 Crossión da puevo Evento                                  | 121       |
| Ilustración 4.6 Archivo Adjunto                                           | 131       |
| Ilustración 4.7 Agragar / Editar Invitados                                | 132       |
| Ilustración 4 9 Edición do puevo Evento                                   | 133       |
| Ilustración 4.0 Arabiyo A diunto                                          | 134       |
| nustración 4.9 Archivo Aujunto                                            | 133       |

| Ilustración 4.10 Agregar / Editar Invitados                            | 136 |
|------------------------------------------------------------------------|-----|
| Ilustración 4.11 Listado de Grupos                                     | 137 |
| Ilustración 4.12 Creación de Nuevo Grupo                               | 138 |
| Ilustración 4.13 Edición del Grupo                                     | 139 |
| Ilustración 4.14 Listado de Lugares                                    | 140 |
| Ilustración 4.15 Creación de Nuevo Lugar                               | 141 |
| Ilustración 4.16 Edición del Lugar                                     | 142 |
| Ilustración 4.17 Listado de Medios de Notificación                     | 143 |
| Ilustración 4.18 Activación/ desactivación de medios de Notificación   | 144 |
| Ilustración 4.19 Listado de Personas                                   | 145 |
| Ilustración 4.20 Listado de Usuarios                                   | 146 |
| Ilustración 4.21 Creación de un nuevo Usuario                          | 147 |
| Ilustración 4.22 Edición del Usuario                                   | 148 |
| Ilustración 4.23 Listado de Tipo de Evento                             | 149 |
| Ilustración 4.24 Creación de Tipo de Evento                            | 150 |
| Ilustración 4.25 Edición de Tipo de Evento                             | 151 |
| Ilustración 4.26 Listado de Intervalos de Duración                     | 152 |
| Ilustración 4.27 Creación de un nuevo Intervalo de Duración            | 153 |
| Ilustración 4.28 Edición del Intervalo de Duración                     | 154 |
|                                                                        |     |
| Anexos Ilustración 1 Credenciales del administrador de APEX            | 166 |
| Anexos Ilustración 2 Escritorio del administrador de APEX              | 166 |
| Anexos Ilustración 3 Datos principales                                 | 167 |
| Anexos Ilustración 4 Selección de esquema                              | 167 |
| Anexos Ilustración 5 Datos de administrador                            | 168 |
| Anexos Ilustración 6 Resumen                                           | 168 |
| Anexos Ilustración 7 Credenciales de ingreso al espacio de trabajo     | 169 |
| Anexos Ilustración 8 Escritorio del especio de trabajo                 | 169 |
| Anexos Ilustración 9 Escritorio de constructor de aplicaciones         | 169 |
| Anexos Ilustración 10 Selección de tipo de aplicación                  | 170 |
| Anexos Ilustración 11 Datos para la creación de la aplicación          | 170 |
| Anexos Ilustración 12 Aplicación Creada                                | 171 |
| Anexos Ilustración 13 Creación del proyecto en el Calendario de Google | 172 |
| Anexos Ilustración 14 API Habilitada                                   | 173 |
| Anexos Ilustración 15 Credenciales del proyecto                        | 173 |
| Anexos Ilustración 16 Escritorio de credenciales                       | 174 |
| Anexos Ilustración 17 Pantalla de autorización de OAuth                | 175 |
| Anexos Ilustración 18 Escritorio de credenciales                       | 176 |
| Anexos Ilustración 19 ID de cliente                                    | 177 |
| Anexos Ilustración 20 Códigos de autorización                          | 178 |
| Anexos Ilustración 21 Selección de clave de API                        | 178 |
| Anexos Ilustración 22 Clave creada                                     | 179 |
| Anexos Ilustración 23 Escritorio de APIs y servicios                   | 179 |
| Anexos Ilustración 24 Biblioteca de APIs                               | 180 |
| Anexos Ilustración 25 Búsqueda del calendario                          | 180 |
| Anexos Ilustración 26 Google Calendar API.                             | 181 |
| Anexos Ilustración 27 Creación de cuenta Twilio                        | 182 |
| Anexos Ilustración 28 Ingreso de datos                                 | 183 |
| Anexos Ilustración 29 Número para la verificación                      | 184 |
| Anexos Ilustración 30 Inicio de sesión                                 | 184 |
|                                                                        |     |

| Anexos Ilustración 31 Contraseña de inicio de sesión |  |
|------------------------------------------------------|--|
| Anexos Ilustración 32 Configuración para SMS         |  |
| Anexos Ilustración 33 Configuración de SMS           |  |
| Anexos Ilustración 34 Obtención de número            |  |
| Anexos Ilustración 35 Número asignado                |  |
| Anexos Ilustración 36 Aceptación de número           |  |
| Anexos Ilustración 37 Prueba de envío de SMS         |  |
| Anexos Ilustración 38 Verificación de envío          |  |
| Anexos Ilustración 39 Escritorio de la nueva cuenta  |  |
| Anexos Ilustración 40 Logs de los SMS enviados       |  |
| -                                                    |  |

# ÍNDICE DE TABLAS

| Tabla 1.1 Bibliotecas Google Calendar API                                   | .13  |
|-----------------------------------------------------------------------------|------|
| Tabla 1.2 Comparación de servicios de Mensajería de Texto                   | .14  |
| Tabla 1.3 Capas de Software -SOA                                            | .17  |
| Tabla 2.1 Definiciones, Acrónimos y Abreviaturas                            | .24  |
| Tabla 2.2 Descripción de Caso de Uso Agendar Evento                         | .36  |
| Tabla 2.3 Descripción de Caso de Uso Recibir Notificación                   | . 39 |
| Tabla 2.4 Descripción de Caso de Uso Consumir Servicio Calendario de Google | .40  |
| Tabla 2.5 Descripción de Caso de Uso Consumir Servicio SMS de Twilio        | .42  |
| Tabla 2.6 Botones y Enlaces                                                 | .44  |
| Tabla 2.7 Elementos de Formularios                                          | .45  |
| Tabla 3.1 Descripción de Tablas                                             | .52  |
| Tabla 3.2 Diccionario de Datos                                              | . 54 |
| Tabla 4.1 Prueba de Inicio de Sesión                                        | .74  |
| Tabla 4.2 Prueba de Reporte Eventos por Calendario                          | .74  |
| Tabla 4.3 Prueba de Reporte de Evento por listado                           | .75  |
| Tabla 4.4 Prueba de Mantenimiento Evento                                    | .76  |
| Tabla 4.5 Prueba de Reporte Grupo                                           | .77  |
| Tabla 4.6 Prueba de Mantenimiento Grupo                                     | .77  |
| Tabla 4.7 Prueba de Reporte de Lugar                                        | .78  |
| Tabla 4.8 Prueba de Mantenimiento Lugar                                     | .79  |
| Tabla 4.9    Prueba de Reporte Medios de Notificación                       | . 79 |
| Tabla 4.10 Prueba de Mantenimiento Medios de Notificación                   | .80  |
| Tabla 4.11 Prueba de Reporte Personas                                       | .80  |
| Tabla 4.12 Prueba de Reporte Usuarios                                       | .81  |
| Tabla 4.13 Prueba de Mantenimiento Usuarios                                 | .81  |
| Tabla 4.14 Prueba de Reporte Tipo de Eventos                                | .82  |
| Tabla 4.15 Prueba de Mantenimiento Usuarios                                 | .82  |
| Tabla 4.16 Prueba de Reporte Duración                                       | .83  |
| Tabla 4.17 Prueba de Mantenimiento Duración                                 | .83  |
| Tabla 4.18 Validaciones de los campos                                       | .86  |
| Tabla 4.19 Prueba de Mantenimiento Eventos                                  | . 89 |
| Tabla 4.20 Prueba de Mantenimiento Grupo                                    | .91  |
| Tabla 4.21 Prueba de Mantenimiento Lugar                                    | .92  |
| Tabla 4.22 Prueba de Mantenimiento Medios de Notificación                   | .93  |
| Tabla 4.23 Prueba de Mantenimiento Usuarios                                 | .94  |
| Tabla 4.24 Prueba de Mantenimiento Tipo de Eventos                          | .96  |
| Tabla 4.25 Prueba de Mantenimiento Duración                                 | .97  |

| Tabla 4.26 Prueba de Inicio de Sesión                                        | 99   |
|------------------------------------------------------------------------------|------|
| Tabla 4.27 Prueba de Reporte Eventos por Calendario                          | 100  |
| Tabla 4.28 Prueba de Reporte Eventos por Listado                             | 101  |
| Tabla 4.29 Prueba de Mantenimiento Evento                                    | 102  |
| Tabla 4.30 Prueba de Mantenimiento Evento – validación de campos             | 103  |
| Tabla 4.31 Prueba de Reporte Grupo                                           | 106  |
| Tabla 4.32 Prueba de Mantenimiento Grupo                                     | 106  |
| Tabla 4.33 Prueba de Mantenimiento Grupo – validación de campos              | 107  |
| Tabla 4.34 Prueba de Reporte de Lugar                                        | 109  |
| Tabla 4.35 Prueba de Mantenimiento Lugar                                     | 110  |
| Tabla 4.36 Prueba de Mantenimiento Lugar – validación de campos              | 110  |
| Tabla 4.37 Prueba de Reporte Medios de Notificación                          | 113  |
| Tabla 4.38 Prueba de Mantenimiento Medios de Notificación                    | 113  |
| Tabla 4.39 Prueba de Mantenimiento Medio de Notificación - validación de car | npos |
|                                                                              | 114  |
| Tabla 4.40 Prueba de Reporte Personas                                        | 115  |
| Tabla 4.41 Prueba de Reporte Usuarios                                        | 115  |
| Tabla 4.42 Prueba de Mantenimiento Usuarios                                  | 116  |
| Tabla 4.43 Prueba de Mantenimiento Usuarios – validación de campos           | 117  |
| Tabla 4.44 Prueba de Reporte Tipo de Eventos                                 | 119  |
| Tabla 4.45 Prueba de Mantenimiento Tipo de Eventos                           | 120  |
| Tabla 4.46 Prueba de Mantenimiento Tipo de Eventos - validación de campos    | 121  |
| Tabla 4.47 Prueba de Reporte Duración                                        | 123  |
| Tabla 4.48 Prueba de Mantenimiento Duración                                  | 124  |
| Tabla 4.49 Prueba de Mantenimiento Duración – validación de campos           | 125  |

# ÍNDICE DE ANEXOS

| Anexos                                                   | 164 |
|----------------------------------------------------------|-----|
| Anexo 1 : Guía de Instalación de APEX 1.5.4              |     |
| Anexo 2 : Creación del Workspace                         |     |
| Anexo 3 : Creación de la aplicación                      |     |
| Anexo 4 : Guía de Configuración del Calendario de Google |     |
| Anexo 5 : Guía de Configuración de Twilio SMS            |     |
| Anexo 6 : Correos electrónicos                           |     |
| Anexo 7 : Prueba de Usuario Final                        |     |

#### RESUMEN

Respondiendo a las exigencias tecnológicas del mundo actual, el presente trabajo tiene como objetivo crear una aplicación prototipo de una Agenda Académica para la Universidad del Azuay en la Facultad de Ciencias de la Administración. La intención es facilitar el proceso de sociabilización digital de actividades entre la institución educativa y los miembros de esta comunidad universitaria. La implementación de este aplicativo de Agenda Académica permitirá informar y notificar sobre eventos y/o actividades académicas y programar un recordatorio para que la persona acuda a los eventos de la institución a través de un proceso de convocatoria ágil y automático. Se espera que, indirectamente, se frene el ausentismo a las actividades organizadas por la Facultad.

**Palabras clave**: calendario académico, agenda académica, Google Calendar, SMS, API, API Google Calendar, API Calendario de Google, SOA.

#### ABSTRACT

The objective of this work was to create a prototype application of an academic agenda for the University of Azuay in the Faculty of Business Administration to respond to current technological demands. The intention was to facilitate the process of digital socialization of activities between the educational institution and the members of the university community. The implementation of this academic agenda application could inform, notify about events or academic activities, and schedule a reminder to be able to attend events through an agile and automatic convocation process. It was expected that the absenteeism to the activities organized by the faculty will be stopped indirectly.

Keywords: academic calendar, academic agenda, Google Calendar, SMS, API, API Google Calendar, SOA.

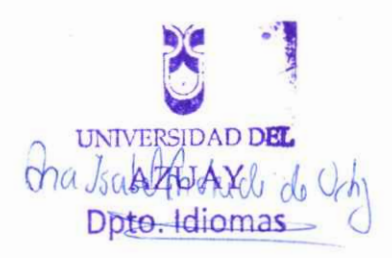

Translated by

Ing. Paul Arpi

## Introducción

La sociedad actual se establece en un mundo cambiante, en una época que exige transformación y adaptación de la sociedad a las nuevas tecnologías; por tanto, urge dar respuesta a las necesidades de estar en continua conexión con la información y comunicación. Ante ello, están herramientas que ocupan un espacio importante en el proceso de socialización como son: los navegadores web, el teléfono móvil y los smartphones.

Estas plataformas de comunicación se han desarrollado en la sociedad a una velocidad sin precedentes lo que trajo consigo cambios socioculturales, económicos y educativos. Hoy, tener un dispositivo electrónico no es suficiente, debe ser personalizado, con herramientas, aplicaciones y funciones técnicas que faciliten la vida de las personas en todos sus ámbitos (social, académico, personal...).

En ese contexto, la propuesta de esta tesis plantea la creación de un prototipo de aplicación de una Agenda Académica para la Universidad del Azuay (UDA) en la Facultad de Administración.

La necesidad surge luego de una indagación previa en la que se observó que el proceso de sociabilización en la UDA se realiza manualmente (uno de ellos es la convocatoria a eventos de la Institución), lo que dificulta y ralentiza la comunicación entre la comunidad universitaria, distando el desarrollo tecnológico actual.

El desarrollo de este trabajo consiste en el análisis y la implementación de un aplicativo de Agenda Académica que, a través del uso de la tecnología, informe y notifique sobre los eventos y/o actividades académicas y programe un recordatorio para que la persona acuda a los eventos de la institución a través de un proceso de convocatoria ágil y automático.

A manera general se explica el desarrollo de este proyecto que se evidenció en las siguientes etapas:

Capítulo 1. Se presenta una indagación exploratoria sobre el análisis de las herramientas, servicios web a utilizar y configuraciones necesarias; además, se evalúa la factibilidad de comunicación e integración entre los diferentes componentes tecnológicos en una sola aplicación siendo esta el punto de partida para la creación del software destinado a la gestión de eventos académicos.

Capítulo 2. Se analiza y establece los requerimientos del software utilizando el estándar IEEE Sed. 830-1998; también, se definen los requerimientos del usuario. Está presente una perspectiva del producto y se diseñan los bocetos de la interfaz de usuario, lo que provee las bases para el desarrollo de la aplicación, dando a conocer de forma visual y descriptiva a dónde se quiere llegar en la elaboración de la aplicación.

Capítulo 3. Se definen las convenciones del sistema, el esquema de la base de datos y, en paralelo, se realiza la implementación de la aplicación web y la integración con los servicios del Calendario de Google, mensajería de texto y envío de correos electrónicos.

Finalmente, en el Capítulo 4 se documenta el Plan de Pruebas donde se aplican las pruebas de funcionamiento y de validación; adicionalmente, se elabora el Manual de Usuario.

# **Capítulo 1**

## 1. Indagación Exploratoria

#### 1.1. Introducción

El presente capítulo presenta una introducción conceptual a las herramientas y complementos de software necesarios para el desarrollo del proyecto planteado en este trabajo de titulación, a fin de obtener conocimientos específicos de cada uno. Es así que se expone conceptos sobre *Oracle Application Express* (APEX), la cual, es la herramienta principal para la creación del prototipo, pues, permite crear los procesos y la interfaz final, asegurando la interacción del usuario con el proceso de agendar eventos. También están: *Oracle DataBase* como gestor de almacenamiento de datos para generar la comunicación entre la interfaz y el motor de datos de manera dinámica, el Calendario de Google que permite agendar eventos para llegar a los usuarios de manera eficaz, el Servicio de Mensajería (SMS) y el manejo de Correo Electrónico (SMTP) para el envío de notificaciones alternas que aseguren un alcance al momento de agendar eventos.

# **1.2.** Oracle Application Express

Un sistema APEX, Oracle APEX u *Oracle Application Express*; antes llamado HTML DB, es un entorno Web *Rapid Application Development* (RAD), es decir, una herramienta de desarrollo basada en un medio declarativo, que permite diseñar, desarrollar e implementar aplicaciones Web centralizadas en la base de datos, generalmente de Oracle como se puede observar en la Ilustración 1.1. (Oracle, 2015; Oracle, 2016)

| Application Express Admin × +                    |                             |                                                                                                    |                            |  |  |
|--------------------------------------------------|-----------------------------|----------------------------------------------------------------------------------------------------|----------------------------|--|--|
| • Mttp://localhost:8080/apex/f?p=4050:3:83200054 | 26376::::: V C              | <b>Q</b> , Search                                                                                                    | ☆ 自 ♣ 斋 ☰                  |  |  |
|                                                  |                             |                                                                                                    | ⑦~ Q~ _                    |  |  |
| Manage Requests 🕑 Manage Instance 🕑 M            | lanage Workspaces 🔗 Monitor | r Activity 💛                                                                                                    |                            |  |  |
| Instance Administration                          | Cre                         | eate Workspace >                                                                                                    | Administration E           |  |  |
|                                                  |                             | Use this page to access and<br>perform administration tasks for<br>an entire Oracle Application<br>Express instance. |                            |  |  |
|                                                  |                             |                                                                                                    | Provisioning               |  |  |
| Manage Requests Manage Instance                  | Manage Workspaces M         | Ionitor Activity                                                                                                    | Manual                     |  |  |
| System Message                                   |                             | Ø                                                                                                    | Instance Tasks             |  |  |
| Panding Paguarts                                 | Workspace Summany           | >                                                                                                    | Feature Configuration >    |  |  |
|                                                  | workspace summary           | -                                                                                                    | Security >                 |  |  |
| Provisioning Mode: Self-Service Provisioning     | Workspaces                  | 1                                                                                                    | Instance Settings          |  |  |
|                                                  | Schemas                     | 1                                                                                                    | Workspace Purge Settings > |  |  |

Ilustración 1.1 Interfaz de Oracle APEX (Oracle, 2015).

APEX procesa las aplicaciones en tiempo real y actúa directamente sobre su propia base de datos, de esta manera al crear o modificar la aplicación, los cambios se realizan en los metadatos que se encuentran almacenados en tablas en la base de datos. Al ejecutar la aplicación lee los metadatos y muestra en la aplicación. Esta característica permite entregar una aplicación de uso directo para el usuario final, quien accede a la aplicación mediante su navegador (Maman Orfali, 2015; Geller & Spendolini, 2017; Oracle, 2016).

La arquitectura presente en Oracle APEX no requiere de un código fuente que necesite compilación para observar resultados, usa la interfaz gráfica de usuario con controles de navegación y manejadores de formularios e informes; además, permite extender mediante lenguaje JavaScript, funciones, colecciones y comandos SQL los procesos más complejos, lo que alcanza una implementación inmediata para el usuario final de manera rápida y eficaz; con el lenguaje SQL accede a la información que se encuentra en la base de datos y para tareas u operaciones complejas utiliza código PL/SQL un lenguaje estructurado y de fácil aprendizaje. (Oracle, 2016; Naranjo García, 2016).

#### **1.2.1.** Arquitectura de Oracle APEX

El núcleo de Oracle APEX es una colección de paquetes de PL/SQL y varias tablas en la base de datos que se almacena toda la metadata relacionada con las aplicaciones desarrolladas, con esto APEX dispone de un registro de la metadata almacenada de las definiciones de las aplicaciones y un motor denominado el motor de Oracle Application Express que incorpora y procesa páginas en la base de datos (ver la Ilustración 1.2 que explica visualmente el proceso). APEX usa una arquitectura sencilla en sus páginas para crear de forma dinámica, utilizando los metadatos ya almacenados en la base de datos, esto se realiza por un intermediario de comunicaciones entre el navegador Web y los objetos de APEX en la base de datos llamado Web Listener que recibe la petición del navegador y se conecta a la base de datos la que devuelve una respuesta para el navegador al Listener por medio de los metadatos. Para realizar esta operación no se necesita de ningún tipo de generación de código o compilación de archivos (Maman Orfali, 2015).

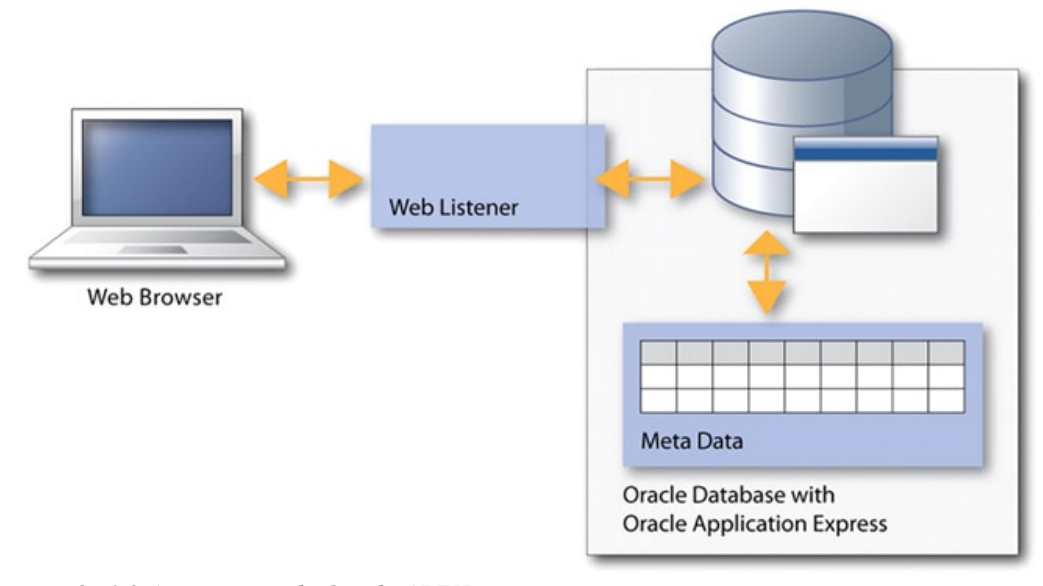

Ilustración 1.2 Arquitectura de Oracle APEX (Maman Orfali, 2015)

Para usar APEX se define un localizador de recursos uniforme (URL - *Uniform Resorce Locator*) con el fin de que los desarrolladores y los usuarios finales accedan a APEX. En esta arquitectura se tiene el motor de Oracle *Application Express* corriendo dentro de la base de datos Oracle; también se encuentra el usuario que accede a las aplicaciones a través de un navegador web (Maman Orfali, 2015).

Clarisa Maman (2015) presenta tres opciones de servidor Web que puede usarse con APEX:

• Oracle *Application Express Listener* (APEX Listener), construido en Java y se instala en un servidor Web J2EE (Ilustración 1.3).

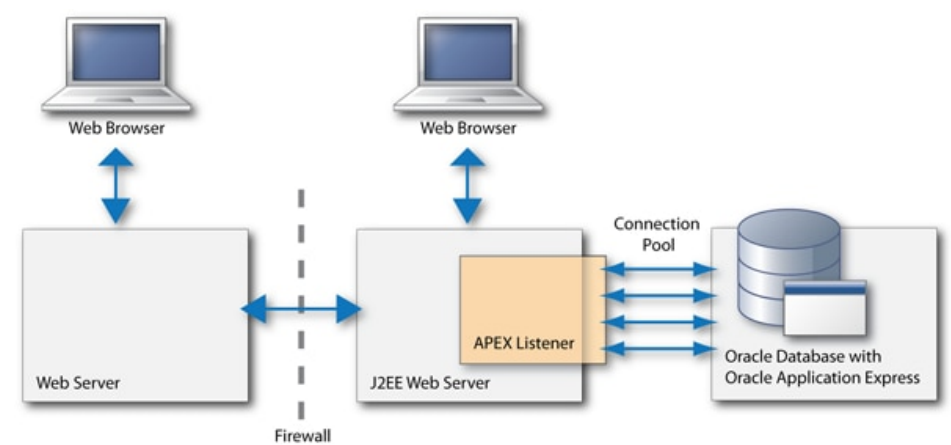

Ilustración 1.3 Oracle Application Express usando APEX Listener. (Maman Orfali, 2015)

• Oracle HTTP Server (Apache) utilizando mod\_plsql que brinda mayor tolerancia a fallos (Ilustración 1.4).

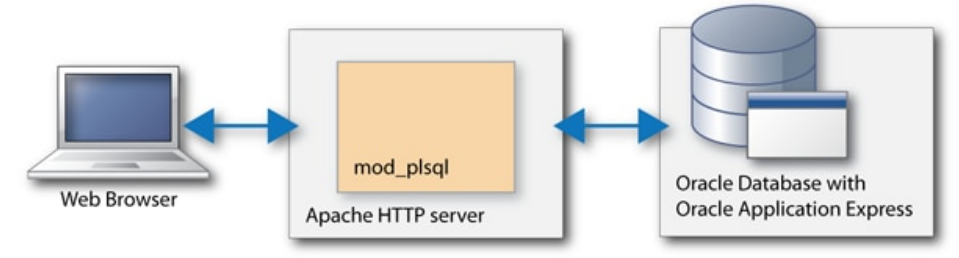

Ilustración 1.4 Oracle Application Express usando el Oracle HTTP Server (Apache) con mod\_plsql (Maman Orfali, 2015).

 Embedded PL/SQL Gateway (EPG), proporciona a la base de datos un servidor Web y la infraestructura que se requiere para la creación de aplicaciones dinámicas. Se ejecuta en el XML Database HTTP Servers que es parte de la base de datos de Oracle (Ilustración 1.5); además, posee características importantes de mod\_plsql, teniendo en cuenta que no necesita de un servidor Web independiente.

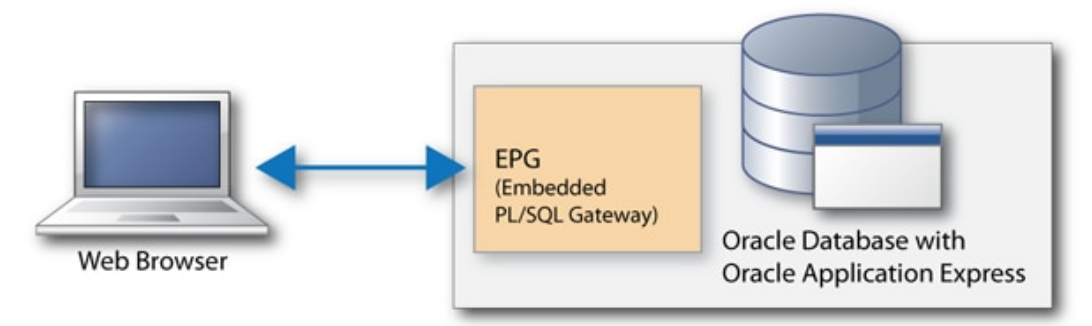

Ilustración 1.5 Oracle Application Express usando EPG (Maman Orfali, 2015).

# **1.2.2.** Características de Oracle Application Express

Oracle Application Express cuenta con varias características que se convierten en ventajas, algunas son mencionadas en la página de Oracle (2015) y en los textos de Isaac Naranjo (2016) y Clarisa Maman (2015). A continuación, una lista de estas características:

- Mantiene cuentas individuales de cada uno de los usuarios en todos los niveles de rol asignado.
- Permite trazabilidad de las acciones del usuario.
- Faculta la ejecución de scripts al momento de la implementación.
- Admite hacer cambios sin necesidad de compilar la aplicación.
- Permite el ingreso a secciones de la aplicación por el rol asignado.
- Facilidad de uso para los desarrolladores debido al manejo de interfaces para la implementación de la aplicación, además, del diseño intuitivo con la herramienta de arrastrar y soltar.
- El cliente no necesita la instalación de un software adicional debido a que la ejecución de la aplicación es por medio del navegador Web.
- Permite el uso de Plugins para extender sus funciones.
- Se integra con servicios REST y SOAP.
- Brinda Soporte de SQL, PL/SQL y JavaScript.
- Tiene editor de código con corrector de sintaxis.
- Realiza interfaces de usuario responsivas sin necesidad de programación adicional.

# **1.3.** Oracle Database

Una base de datos Oracle: "es la colección de varios datos para ser tratados como uno solo" (Oracle) y permite solucionar inconvenientes en la gestión de la información. El objetivo de una base de datos es almacenar y recuperar información que está relacionada.

La base de datos Oracle, conocida también como Oracle DB, es un sistema de administración de bases de datos relacionales llamado RDBMS que pertenece a Oracle *Corporation*. Oracle DB se ha convertido con el tiempo y su evolución, desde sus inicios en 1977, en uno de los motores de base de datos relacionales más utilizados en el área de tecnología gracias a su confiabilidad y capacidad de ampliación. El sistema se basa en un marco de base de datos relacional en el que los usuarios pueden acceder directamente a los objetos de datos a través del lenguaje de consulta estructurado (SQL), (Itd consulting).

Oracle es una arquitectura de base de datos relacional totalmente escalable y, a menudo, es utilizada por empresas globales que administran y procesan datos en redes de área amplia y local. La base de datos Oracle tiene su propio componente de red para permitir la comunicación entre redes.

En la documentación de (Oracle) cada base de datos tiene un archivo de control, el cual, es un pequeño archivo binario que registra la estructura física de la base de datos e incluye:

- El nombre de la base de datos.
- Los nombres y ubicaciones de archivos de datos asociados y archivos de registro de rehacer en línea.
- La marca de tiempo de la creación de la base de datos.
- El número de secuencia de registro actual.
- La información del punto de control.

## **1.4.** Calendario de Google

Un calendario de trabajo, según la Real Academia Española es "la distribución de determinadas actividades en distintas fechas de un año" (RAE, 2018). Un calendario electrónico es "un software que hace uso de versiones digitales o electrónicas de herramientas de oficina como es un calendario o una agenda" (Dictionary.com, LLC., 2018). Hay diferentes calendarios digitales, entre ellos están el Calendario de Google (Ilustración 1.6), Microsoft Outlook y Windows Live Calendario.

Uno de los objetivos planteados en este trabajo es indagar sobre la factibilidad de conexión entre APEX y el Calendario de Google, por esta razón se realiza un análisis de la posibilidad de integración.

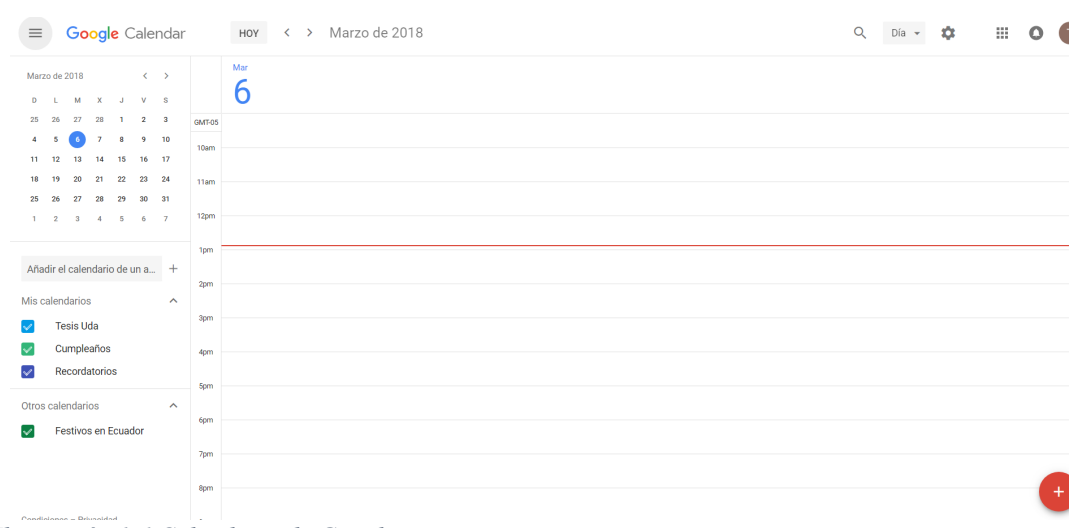

Ilustración 1.6 Calendario de Google (Google).

El calendario de Google es un servicio gratuito en línea de uso personal o compartido en un lugar de trabajo y cuenta con una aplicación que está habilitada para ser usada en varios dispositivos tecnológicos (Journal of the Medical Library Association, 2008). La creación de un evento en el calendario de Google requiere de la información precisa como: título, personas invitadas, fechas, horas de inicio y fin, lugar, una corta descripción del evento; en caso de ser necesario un archivo para adjuntar y como opción extra se tiene el color y los medios por los que envía esta notificación, además de la visibilidad (Ilustración 1.7). Cabe recalcar que este programa cuenta con la opción de alertar a los usuarios de sus eventos próximos con un tiempo variable según requiera el usuario (Ilustración 1.8 e Ilustración 1.9). El recordatorio se configura por medio de las opciones que esta herramienta brinda, ya sea por una notificación de ventanas emergentes, correos electrónicos y/o mensajes de texto (este último siempre y cuando se tenga una cuenta GSuit, para ello se requiere un dominio) (Google Developers, 2018).

| Evento sin títu   | llo                                                                                                    |                   |                |                   |                                               |  |
|-------------------|----------------------------------------------------------------------------------------------------|-------------------|----------------|-------------------|-----------------------------------------------|--|
| 7/24/2017 2       | 2:30am                                                                                                    | a 3:30am          | 7/24/2017      | Zona horaria      |                                               |  |
| Todo el día 🔲 F   | Repetir                                                                                                    |                   |                |                   |                                               |  |
| Información del e | vento                                                                                                    | Encontrar un hueo | <u>:0</u>      |                   | Invitados                                     |  |
| Lugar             | Introduce                                                                                                    | una ubicación     |                |                   | Añade invitados                               |  |
| Videollamada      | Añadir videollamada Los invitados pueden                                                                                                    |                   |                |                   |                                               |  |
| Calendario        | Alex Aguilar ▼ □ Editar evento                                                                                                    |                   |                |                   |                                               |  |
| Descripción       |                                                                                                    |                   |                |                   | <ul> <li>Ver la lista de invitados</li> </ul> |  |
|                   |                                                                                                    |                   |                |                   | 4                                             |  |
| Archivo adjunto   | Adjuntar a                                                                                                    | archivo           |                |                   |                                               |  |
| Color del evento  |                                                                                                    |                   |                |                   |                                               |  |
| Notificaciones    | Correo V 30 minutos V X                                                                                                    |                   |                |                   |                                               |  |
|                   | Notificación v 30 minutos v ×                                                                                                    |                   |                |                   |                                               |  |
|                   | Anadir una                                                                                                    | a notificacion    |                |                   |                                               |  |
| Mostrar como      | Disponible     Ocupado                                                                                                    |                   |                |                   |                                               |  |
| Visibilidad       | Valor p                                                                                                    | redeterminado de  | e Calendar 🛛 🗎 | Público 🔘 Privado |                                               |  |
|                   | De forma predeterminada, este evento seguirá la configuración de uso compartido de este calendario:<br>los detalles del evento serán visibles para cualquier persona que pueda ver los detalles de otros<br>eventos de este calendario. Más información |                   |                |                   |                                               |  |

Ilustración 1.7 Creación de evento en el Calendario de Google (Google).

| Repetir       | ×                                        |  |  |  |  |
|---------------|------------------------------------------|--|--|--|--|
| Se repite:    | cada semana 🔻                            |  |  |  |  |
| Repetir cada: | 1 v semanas                              |  |  |  |  |
| Repetir el:   |                                          |  |  |  |  |
| Empieza el:   | 7/24/2017                                |  |  |  |  |
| Finaliza:     | Nunca     Al cabo de repeticiones     El |  |  |  |  |
| Resumen:      | cada semana los lunes<br>Listo Cancelar  |  |  |  |  |

× Repetir Se repite: Cada día . Cada día Repetir cada: Todos los días laborables (de lunes a viernes) Empieza el: Finaliza: Todos los lunes, miércoles y viernes Todos los martes y jueves cada semana Resumen: Cada mes Cada año

Ilustración 1.8 Configuración de Repetición de evento (Google).

Ilustración 1.9 Listado de opciones de repetición de notificación (Google).

Una de las ventajas del calendario de Google es que permite la integración de varios calendarios, ya sean estos: calendarios personales adicionales, de compañeros de trabajo, calendarios de amigos, calendarios de vacaciones, públicos, deportivos, musicales y otros eventos que pueden configurarse con diversos colores; un ejemplo

de esto se puede observar en la lustración 1.10 en la que se demuestra que una persona puede contar con varios calendarios en su misma aplicación. (Journal of the Medical Library Association, 2008).

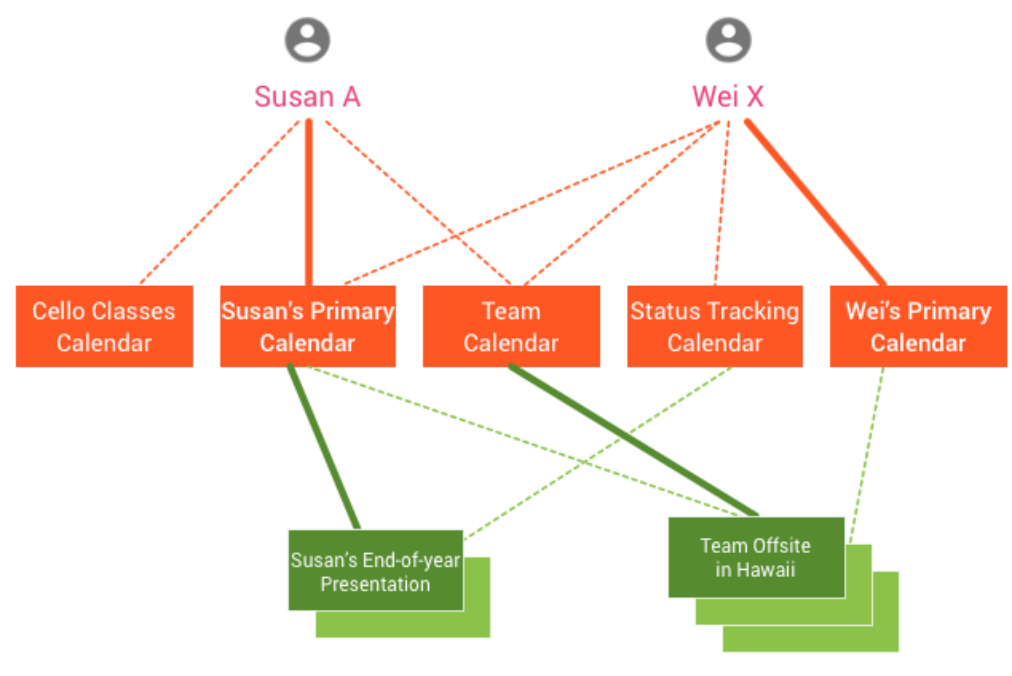

Ilustración 1.10 Asociación de Calendarios (Google Developers)

El Calendario de Google ejecutado en la web es compatible con la mayoría navegadores de Apple y PC, así también, la aplicación móvil puede instalarse en los sistemas operativos de los dispositivos IOS y Android.

Los usuarios pueden configurar las diferentes opciones de esta herramienta, por ejemplo: el tamaño de fuente, el acceso a cualquier elemento del calendario por medio de un clic en cualquier lugar; a su vez el Calendario Google ofrece una variedad de colores de fondo y de calendario personalizado (Journal of the Medical Library Association, 2008).

#### 1.4.1. Google Calendar API

El Calendario de Google presenta un API para el manejo directo del calendario de una manera rápida y eficaz. Esta API es un servicio REST lo que permite que se pueda acceder directamente mediante llamadas HTTP explícitas o a través de las bibliotecas de clientes de Google, a su vez, expone la mayoría de las funciones disponibles en la interfaz Web del Calendario de Google (Google Developers).

La API del Calendario de Google permite la búsqueda y visualización de eventos del calendario público, siempre y cuando esté autorizado; también, puede acceder y modificar calendarios y eventos privados en esos calendarios (Google Developers).

Para entender el proceso del consumo del API del Calendario de Google, la página de *Google Calendar* API (Google Developers) indica que se deben conocer los recursos que lo componen:

- Evento. Especifica la información principal del suceso como: el título, las horas de inicio- fin y los asistentes. Los eventos pueden ser eventos únicos o recurrentes.
- **Calendario**. Es la colección de eventos; cada uno de los calendarios contiene los metadatos asociados como la descripción o la zona horaria predeterminada del calendario.
- Configuración. Es la representación única de la preferencia de un usuario.
- ACL. Es la regla de control de acceso que otorga a un usuario o grupo de usuarios, un nivel de acceso especificado a un calendario.
- **Color**. Presenta los colores disponibles en la interfaz de usuario del calendario en dos grupos: colores disponibles para eventos y colores disponibles para calendarios.
- Libre / ocupado. Una hora en la que un calendario tiene eventos programados se considera como ocupado y un momento en que un calendario no tiene eventos se considera libre.

*Google Calendar* API es compatible y se integra en varias plataformas, estas bibliotecas están identificadas por su etapa de desarrollo. En la Tabla 1.1 se puede observar las bibliotecas existentes:

|--|

| Bibliotecas                                                    |  |  |  |
|----------------------------------------------------------------|--|--|--|
| Biblioteca de clientes de API de Google para Java              |  |  |  |
| Biblioteca de clientes de API de Google para JavaScript (beta) |  |  |  |
| Biblioteca de clientes de API de Google para .NET              |  |  |  |
| Biblioteca de clientes API de Google para Objective-C          |  |  |  |
| Biblioteca de clientes de API de Google para PHP (beta)        |  |  |  |
| Biblioteca de clientes de API de Google para Python            |  |  |  |
| Biblioteca de clientes de API de Google para Dart (beta)       |  |  |  |
| Biblioteca de clientes de API de Google para Go (alpha)        |  |  |  |
| Biblioteca de clientes de API de Google para Nade.js (alpha)   |  |  |  |
| Biblioteca de clientes de API de Google para Ruby (alpha)      |  |  |  |

(Google Developers)

Oracle APEX permite la gestión de funciones externas por medio de JavaScript, por lo tanto, para el presente proyecto se utiliza la biblioteca de clientes de Google para JavaScript. Esta biblioteca está constituida por un manejador para el consumo de un servicio REST que tiene los métodos para la manipulación del calendario, creación, eliminación, edición y listado.

# **1.5.** Envío de mensajes de texto (SMS) desde la aplicación realizada en APEX

Según la empresa y operadora de Movistar EC: "un SMS servicio de mensajes cortos (siglas en inglés: *Short Message Service*) permite enviar mensajes de texto entre teléfonos móviles" (MOVISTAR).

El envío de mensajes de texto en los dispositivos móviles es uno de los servicios que las operadoras brindan como parte de las funcionalidades disponibles. Un SMS permite un máximo de 160 caracteres, pero, los teléfonos modernos admiten la unión de varios mensajes por lo que se puede extender hasta 1600 caracteres para ser transmitidos desde cualquier operadora (Pirie); es preciso considerar que estos caracteres no deben ser especiales, de ser así, la cantidad de caracteres disminuye. Luego de indagar sobre la factibilidad de establecer una conexión entre APEX y el servicio de mensajería de texto se analiza y realiza un cuadro comparativo visualizado en la Tabla 1.2 con el fin de determinar el servicio a utilizar. Entre los proveedores de servicios de mensajes de texto que hay en el mercado están: Twilio, Bandwith, Nexmo, Plivo y Sinch.

|               | 🕃 twilio     | 🕼 bandwidth   | nexmo                          | \land plivo   | Sinch!          |
|---------------|--------------|---------------|--------------------------------|---------------|-----------------|
| Número        | ¢ 1 por mos  | \$ 0.35 por   | \$ 0.75 por                    | \$ 0.80 por   | \$ 0.80 por     |
| Dedicado      | \$ 1 por mes | mes           | mes                            | mes           | mes             |
| SMS salientes | \$ 0.07 por  | \$ 0.004 por  | \$ 0.0716 por                  | \$ 0.0035 por | \$ 0.043 - 0,09 |
|               | mensaje      | mensaje       | mensaje                        | mensaje       | por mensaje     |
| # Sin costo   | \$ 2 por mes | \$ 0.75 por   | \$ 0.75- \$ 1.95 No especifica |               | No especifica   |
|               | -            | mes           | por mes                        | ·             | *               |
| Soportado en  | SI           | No especifica | SI                             | No Soporta    | SI              |
| Ecuador       | 51           |               |                                |               | 51              |

Tabla 1.2 Comparación de servicios de Mensajería de Texto

(CLX; Grench; Plivo Inc.; Twilio INC.) & (Vonage Bussines)

Al evaluar los servicios de mensajes de texto se establece que para cumplir con el objetivo de integración con APEX el servicio de mensaje de texto más conveniente es Twilio, debido a su información detallada sobre costos, facilidad de implementación con cualquier lenguaje de programación y consumo mediante un API, al cual, se accede por un servicio REST llamado desde procedimientos PL/SQL (Grench, 2016).

"Twilio pone a disposición de las empresas un software en la nube que está vinculado a teléfonos locales y exentos de tasas con los que puede hacer llamadas y enviar mensajes de texto a sus clientes con una plataforma global de SMS" (Marketing Directo, 2014).

Los parámetros que contienen los mensajes de texto son:

- Número de teléfono que envía el mensaje
- Texto del Mensaje
- Número de teléfono que recibe el mensaje

Una vez realizada la implementación inicial y verificado el consumo del API de manera adecuada desde JavaScript se determina la factibilidad del uso de Twilio como proveedor de mensajería y su consumo desde APEX.

# **1.6.** Envío de Correos electrónicos desde la aplicación realizada en APEX

"El correo electrónico, también conocido como email, es un servicio de red que permite enviar y recibir mensajes con múltiples destinatarios o receptores situados en cualquier parte del mundo" (C Tecnología, 2014) por redes de comunicación electrónica. Por medio de un correo electrónico se puede enviar texto y archivos digitales considerando las limitaciones de cada proveedor y funciones adicionales al momento de adjuntar archivos.

Al analizar la factibilidad de enviar correos electrónicos desde APEX se establece que para integrar el SMTP-SERVER de Oracle con servidores de correo electrónico que usan un protocolo seguro SSL (*Secure Sockets Layer*) se utiliza un programa llamado Stunnel, encargado de simular una conexión segura debido a que este proyecto se lo realiza sobre una cuenta no corporativa.

Oracle *Application Express Database* 11g cuenta con paquetes para la configuración y gestión de correos electrónicos que se detallan a continuación:

- UTL\_SMTP
- UTL\_MAIL

En caso de no estar desplegado se requiere los siguientes paquetes:

- UTL HTTP
- DBMS\_LOCK

Para la configuración de envío de correos electrónicos se deben habilitar los servicios de red, por defecto estos servicios en Oracle Database 11g versión 1 o 2 o posterior estos se encuentran deshabilitados, para esto se debe usar el paquete DBMS\_NETWORK\_ACL\_ADMIN que permite otorgar privilegios de conexión a cualquier host para el usuario de la base de datos. (Oracle, 2017). La documentación

de Oracle *Release 5.1*, apartado *When and Why Network Services Must be Enabled* (2017) indica que permite al usuario:

- Envío de correos en Oracle Application Express; y,
- El usuario puede llamar a los métodos desde el paquete de APEX\_MAIL.

Para el funcionamiento es indispensable crear un *Access Control Layer* (ACL), otorgar privilegios y asignar el ACL

# 1.7. Arquitectura Orientada a Servicios (SOA)

#### 1.7.1. Concepto

Es una arquitectura que establece un diseño para integrar varias aplicaciones independientes de tal forma que, desde la red, se pueda acceder a sus funciones las que se ofrecen como servicios. Es "una filosofía de diseño que permite un mejor alineamiento de las Tecnologías de la Información (TI) con las necesidades del negocio, permitiendo a empleados, clientes y socios comerciales responder de forma más rápida y adaptarse adecuadamente a las presiones del mercado" (Microsoft Corporation, 2006).

Los autores De la Torre y González (2008) señalan que la Arquitectura Orientada a Servicios (SOA): "es un paradigma para organizar y utilizar capacidades distribuidas que pueden estar controladas bajo diferentes propietarios e implementadas bajo diferentes tecnologías" basándose en un conjunto de servicios independientes que colaboran entre sí, dando lugar a procesos de negocios más complejos. SOA, en teoría, es un tipo de arquitectura de software que no está ligado a ninguna tecnología. Se puede implementar un Servicio SOA en cualquier tecnología que permita el desarrollo de servicios interoperables mediante lenguajes de programación como: .Net o Java.

En SOA la composición de varios servicios web define la integración con las aplicaciones y sus funciones. Al ser un trabajo con procesos de negocio privado se plantea usar la forma de combinación denominada orquestación (que es un proceso central que puede ser otro servicio Web) (ver Ilustración 1.11), esta forma lleva el control de los servicios Web comprometidos en la realización de una tarea y coordina

la ejecución de las diferentes operaciones sobre dichos servicios. Los servicios Web orquestados no necesariamente conocen que están implicados en un proceso de composición y que forman parte de un proceso de negocio de nivel más alto, solamente el coordinador central de la orquestación es consciente de la meta a conseguir, por lo que esta se centraliza mediante definiciones explícitas de las operaciones y del orden en el que se deben invocar los otros servicios, tal y como se muestra en la Ilustración 1.11. (Alfonso, 2014).

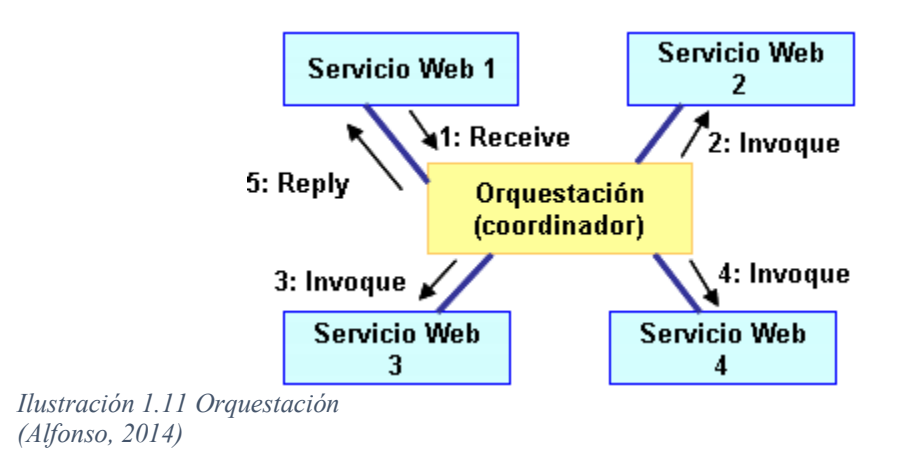

#### 1.7.2. Capas de SOA

En la revista de Arquitecturas empresariales de Gutiérrez, Orantes y López (2009) las capas de SOA son:

| Aplicaciones básicas                 | Sistemas desarrollados bajo cualquier<br>arquitectura o tecnología, geográficamente<br>dispersos y bajo cualquier figura de<br>propiedad.               |  |  |
|--------------------------------------|----------------------------------------------------------------------------------------------------|--|--|
| De exposición de las funcionalidades | Las funcionalidades de la capa aplicativa<br>son expuestas en forma de servicios<br>(Servicios Web).                                                    |  |  |
| De integración de servicios          | Facilitan el intercambio de datos entre los<br>elementos de la capa aplicativa orientada a<br>los procesos empresariales internos o en<br>colaboración. |  |  |
| De composición de procesos           | Que define el proceso en términos del negocio y sus necesidades y que varía en función del negocio.                                                     |  |  |
| De entrega                           | Los servicios son desplegados a los usuarios finales.                                                                                                   |  |  |

Tabla 1.3 Capas de Software -SOA

(Gutiérrez, Orantes, & López, 2009).

## 1.7.3. Los Principios de Diseño de SOA

En el libro de *SOA: Principles of Service Desing* del editor Thomas Erl (2008) plantea los siguientes ocho principios:

- Contrato de servicio estandarizado. Los servicios en el inventario de servicio cumplen con los propios patrones de diseño de contrato.
- Bajo acoplamiento de servicio. Los contratos de servicio imponen requisitos de acoplamiento de consumidor bajos y están desacoplados de su entorno.
- Abstracción del servicio. Los contratos de servicio solo contienen información esencial y la información sobre los servicios está limitada a lo que se publica en los contratos de servicio.
- Reutilización del servicio. Los servicios contienen y expresan lógica agnóstica y pueden posicionarse como recursos empresariales reutilizables.
- Autonomía. Los servicios ejercen un alto nivel de control sobre su entorno de ejecución en tiempo de ejecución subyacente.
- Ausencia de estado. Los servicios minimizan el consumo de recursos al diferir la administración de la información del estado cuando sea necesario.
- Capacidad de ser descubiertos. Los servicios se complementan con metadatos comunicativos mediante los cuales pueden descubrirse e interpretarse con eficacia.
- Composición del servicio. Los servicios son participantes eficaces en la composición, independientemente del tamaño y la complejidad de la composición (Erl, 2008).

# 1.7.4. Ventajas y Desventajas

Algunos de los beneficios y perjuicios mencionados por Gutiérrez, et.al. (2009) y Microsoft *Corporation* (2006) son:

- Beneficios:
  - Mejora la toma de decisiones.
  - Mejora la productividad de los empleados.
  - Mejora en tiempos de realización de cambios en los procesos.
  - Integración rápida entre aplicaciones y tecnologías distintas.

- Facilidad para evolucionar a modelos de negocio basados en tercerización.
- Facilidad para abordar modelos de negocios basados en colaboración con otros entes (proveedores).
- Contribuye a la documentación del modelo de negocio.
- Aplicaciones más productivas y flexibles.
- Desarrollo de aplicaciones más rápido y económico.
- Aplicaciones más seguras y manejables.
- Potencias las relaciones con los clientes y proveedores.
- Perjuicios:
  - Tiempo implementación.
  - No es para aplicaciones con alto nivel de transferencia de datos.
  - Implica conocer el proceso del negocio.
  - Cuando hay un cambio en el servicio se debe evaluar el impacto.

# 1.7.5. Servicios REST y SOA

"El servicio REST (siglas en ingles de *Representational State Transfer*) es un estilo de arquitectura para desarrollar servicios" (Álvarez Caules, 2013); sin embargo, Enrique Amodeo (2010) afirma que REST no es una tecnología ni una arquitectura sino, más bien, una familia de arquitecturas. La premisa con la que se debe cumplir es la del Cliente/Servidor como servicios Web y define una interface de comunicación separando completamente las responsabilidades entre ambas partes (Álvarez Caules, 2013).

Para Leonardo De Seta (2008) la implementación concreta de un servicio Web REST se basan en cuatro principios de diseño fundamentales:

- Utiliza los métodos HTTP de manera explícita.
- No mantiene estado.
- Expone URIs con forma de directorios.
- Transfiere XML, JavaScript Object Notation (JSON) o ambos.

REST hace que los desarrolladores usen los métodos HTTP explícitamente, de tal manera, que resulte consistente con la definición del protocolo. Este principio de diseño básico establece una asociación uno a uno entre las operaciones de crear, leer, actualizar, borrar y los métodos HTTP. De acuerdo a esta asociación se usa:

- POST para crear un recurso en el servidor.
- GET para obtener un recurso.
- PUT para cambiar el estado de un recurso o actualizarlo.
- DELETE para eliminar un recurso.
- PATCH para sobrescribir un recurso con un nuevo cuerpo completo (MDN web docs, 2018).
- OPTIONS para describir las opciones de comunicación para el recurso objetivo (MDN web docs, 2018).

# 1.7.6. Implementación de SOA en la aplicación de Agenda de Calendario Académico

La arquitectura SOA permite identificar la manera de integración entre un sistema y los servicios; en este trabajo se busca realizar un consumo de los servicios web con una aplicación realizada en APEX.

En el prototipo se consume los servicios de Calendario de Google y de mensajes de texto de Twilio que exponen sus servicios mediante un API REST, estos están construidos por una arquitectura SOA (Ilustración 1.12) que permite su fácil acceso mediante los verbos HTTP (GET, POST, DELETE, PUT).

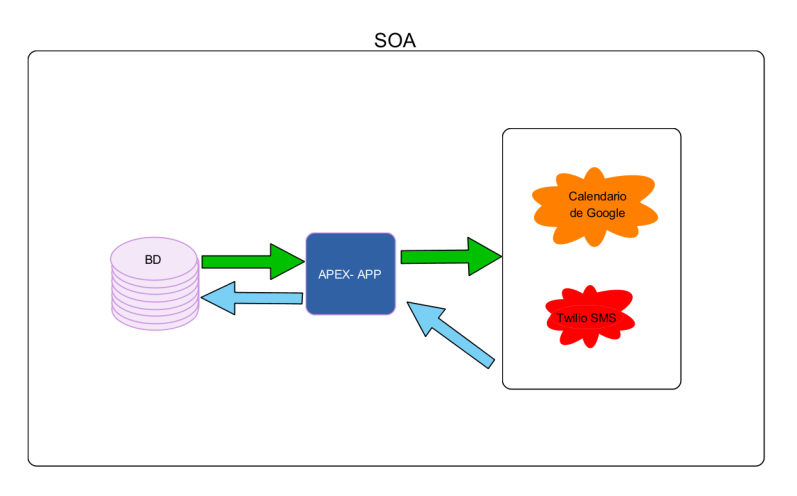

Ilustración 1.12 SOA en Agenda de Calendario Académico (Autoría Propia, 2017).

La implementación que permite agendar un evento hace de orquestador ya que invoca a un servicio y luego a otro dependiendo de la respuesta del primero (Ilustración 1.13). Es decir, primero se invoca a los servicios de Google y si esta acción se concreta de manera correcta, se procede a la llamada de los servicios de Twilio

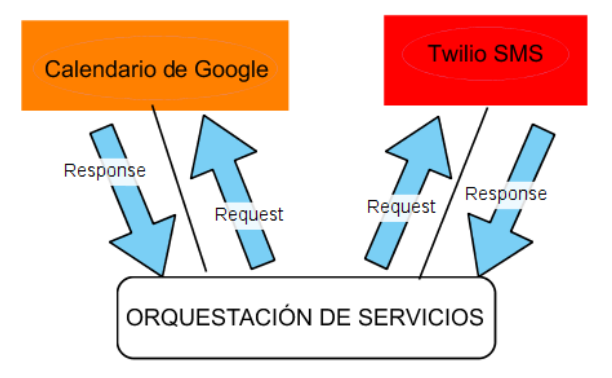

Ilustración 1.13 Orquestación de servicios (Autoría Propia, 2017).

# 1.8. Conclusiones

Oracle Database y APEX combinados son una potente herramienta al momento de crear una aplicación web de manera sencilla y ágil, interactuando de forma directa y dinámica con la base de datos; a su vez, APEX posee procesos internos que pueden ser configurados en caso de requerirse; para el proyecto planteado está: APEX\_MAIL; además, permite comunicarse con servicios externos utilizando lenguaje JavaScript y procesos PL/SQL, lo que amplía sus posibilidades al permitir el consumo de APIs como el del Calendario de Google para agendar eventos y mensajería de texto a través de Twilio los que están constituidos en un servicio REST bajo una arquitectura SOA.

# Capítulo 2

# 2. Levantamiento de Requerimientos de Software

# 2.1. Introducción

En este capítulo se presenta de manera concreta y consistente cada una de las especificaciones de los requerimientos para establecer pautas que son un refuerzo en el proceso de la implementación del sistema. El desarrollo de las especificaciones de requisitos del sistema se basa en el estándar IEEE Std. 830-1998 (2008), un documento que presenta el conjunto de necesidades del futuro sistema a desarrollar con el fin de satisfacer los requisitos de los usuarios, por lo que su participación es parte importante en el desarrollo de este escrito.

En este documento se establece la perspectiva del producto, características del usuario, restricciones, requisitos específicos que incluyen el diseño de interfaz; igualmente, requisitos funcionales, atributos de software entre otros. Además, se realizan todos los diagramas de clase los que favorecen a la implementación, pues, se incluye parte de los procesos de la aplicación; esto se realiza mediante la metodología orientada a objetos que utiliza UML, por el cual, se puede representar diagramas llamados Casos de Uso definiendo desde el punto de vista del usuario, dando a conocer las relaciones entre el futuro sistema y su entorno.

# 2.2. Especificaciones de Requisitos de Software (ERS)

## 2.2.1. Introducción

#### 2.2.1.1. Propósito

El objetivo de la especificación es definir de manera clara y precisa las funcionalidades y condicionantes técnicos del sistema que se desea desarrollar. Este documento está dirigido a docentes y personal administrativo que coordinan este proyecto y, a su vez, representa el medio de comunicación entre las partes involucradas en el desarrollo de la aplicación prototipo de Agenda Académica con integración de servicios de Calendario de Google y mensajes de texto; su propósito principal es establecer las bases de acuerdo entre los usuarios y el proyecto, de manera que sirva como ayuda a

los usuarios finales del software para entender exactamente qué es lo que se desarrollará.

En la ERS se recogen tanto las necesidades de los clientes y usuarios (necesidades del negocio, también conocidas como requisitos de usuario, requisitos de cliente, necesidades de usuario, etc.), así como los requisitos que debe cumplir el sistema software a desarrollar para satisfacer dichas necesidades (requisitos del producto, también conocidos como requisitos de sistema o requisitos software).

## 2.2.1.1.1. Alcance

La aplicación prototipo de Agenda Académica contempla lo siguiente:

- Selección de las personas involucradas en cada evento individual o por grupos en el evento.
- Categorización de los contactos (profesores, estudiantes y personal administrativo).
- El agendamiento automático a través del Calendario de Google.
- Envío de notificaciones por mensaje de texto.
- Envío de notificaciones por correo electrónico.
- La sincronización en un solo sentido desde la aplicación del Calendario de Google.

#### 2.2.1.2. Definiciones, Acrónimos y Abreviaturas

Para un mejor entendimiento de este documento es importante dar a conocer algunas definiciones, acrónicos y abreviaturas (Tabla 2.1) que se utilizan.
| Abreviatura        | Descripción                                                                                               |  |  |  |  |  |
|--------------------|----------------------------------------------------------------------------------------------------|--|--|--|--|--|
| IEEE               | Instituto de Ingeniería Eléctrica y<br>Electrónica – Institute of Electrical and<br>Electronics Engineers |  |  |  |  |  |
| ERS                | Estándar ERS propuesto por el IEEE en<br>su estándar – IEEE 830                                           |  |  |  |  |  |
| UML                | Lenguaje Unificado Modelado – Unified<br>Modeling Language                                                |  |  |  |  |  |
| Oracle APEX - APEX | Oracle <i>Application Express</i> . Herramienta de desarrollo de páginas Web                              |  |  |  |  |  |
| SGBD               | Sistema Gestor de Base de Datos                                                                           |  |  |  |  |  |
| DB                 | Base de Datos                                                                                             |  |  |  |  |  |
| CCAA – UDA         | Facultad de Ciencias de la<br>Administración de la Universidad del<br>Azuay                               |  |  |  |  |  |
| UDA                | Universidad del Azuay                                                                                     |  |  |  |  |  |

Tabla 2.1 Definiciones, Acrónimos y Abreviaturas

(Autoría Propia, 2017).

### 2.2.1.3. Apreciación Global

Este documento consta de tres secciones.

- Primera. Introducción que proporciona una visión general de ERS
- Segunda. Descripción general del sistema con el fin de conocer las principales funciones que debe realizar, los datos asociados y los factores; requisitos técnicos, supuestos y dependencias que afectan al desarrollo sin entrar en detalles.
- Tercera. Detalla los requisitos específicos del software. En esta sección se incluyen los casos de uso, los diseños de interfaz entre otros aspectos que define el desarrollo del software.

### 2.2.2. Descripción General

En los siguientes puntos se detallan factores que afectan a la aplicación de Agenda Académica y sus requisitos obteniendo en una visión más específica de lo que se trata el sistema, facilitando el entendimiento de la siguiente sección.

### 2.2.2.1. Perspectiva del Producto

El presente proyecto es independiente y se fundamenta en crear un software prototipo para agendar, de forma automática, las diferentes actividades académicas que involucran a la comunidad universitaria, tomado como modelo a la Facultad de Ciencias de la Administración de la Universidad del Azuay (CCAA-UDA).

## 2.2.2.2. Características de los usuarios

### 1) Administrador.

Es quien interactúa directamente con la aplicación prototipo y tendrá acceso a todas las opciones que esta proporcione. Los usuarios deben cumplir con los siguientes prerrequisitos:

- Conocimientos básicos del uso de un computador.
- Conocimientos para manejo de un software de mantenimientos.
- Conocimientos de cómo agendar un evento en una agenda electrónica.
- Conocimientos de los eventos académicos de la institución (lugares, tiempos de duración, tipos de eventos, entre otros).

## 2) Secretaria.

Es quien interactúa directamente con la aplicación prototipo. Los usuarios deben cumplir con los siguientes prerrequisitos:

- Conocimientos básicos del uso de un computador.
- Conocimientos de cómo agendar un evento en una agenda electrónica.

## 3) Comunidad CCAA-UDA.

Son aquellas personas que reciben las notificaciones de los eventos próximos en su labor académico sean éstas mediante el Calendario de Google, correo electrónico o mensaje de texto. Los usuarios deben cumplir con los siguientes prerrequisitos:

- Conocimientos de manejo de la aplicación del Calendario de Google en un dispositivo móvil (en caso de contar con un dispositivo móvil inteligente o Smartphone).
- Conocimientos de manejo del sitio web del Calendario de Google.

- Conocimientos de manejo de mensajes de texto.
- Conocimientos de manejo de correo electrónico.

## 2.2.2.3. Restricciones

- Los datos de las personas son obtenidos de una base de datos ajena a la aplicación para el uso como invitados a los eventos.
- Es indispensable la configuración de UTL\_SMTP para el envío de correos electrónicos.
- Se requieren certificados de seguridad para la configuración de los SSL.
- Los servicios de Google demandan una autorización de la IP y puerto.
- Se debe pagar una suscripción para la mensajería de texto.
- El firewall del servidor presenta restricciones para el consumo de los servicios.
- Es indispensable la instalación de la base de datos Oracle antes del desarrollo de la aplicación. En caso de hacer algún cambio en la base de datos se deberán verificar que estén correctos para modificar la aplicación debido a que la aplicación está implementada sobre la base de datos.
- Al ser un consumo el servicio externo de mensajería, no se puede garantizar que los SMS sean entregados oportunamente a los abonados (comunidad universitaria).

## 2.2.2.4. Suposiciones y Dependencias

- Se requiere la configuración e instalación de la base de datos de Oracle, APEX y de los servicios REST para el desarrollo de la aplicación.
- Es necesario que el desarrollador tenga conocimientos sobre el uso y consumo de servicios Web.
- Se requiere que todas las personas a los que se les notifique de los eventos tengan un correo electrónico y un número de teléfono celular.
- Todo evento que se manipula desde la cuenta establecida para el consumo del servicio del calendario de Google no refleja el cambio en la aplicación de Agenda Académica.
- La universidad cuenta con un convenio con Google, el navegador web es Google Chrome.

- La zona horaria para la agenda académica es hora ecuatoriana.
- Para la generación de un nuevo evento es indispensable tener por lo menos un invitado y una notificación.

#### 2.2.3. Requisitos específicos

Son especificaciones que, esencialmente, definen lo que el usuario espera que realice el sistema. Los requerimientos específicos proporcionan una descripción clara y sin ambigüedades de lo que el sistema debe hacer y, además, debe cumplir con satisfacer las necesidades del negocio, incremento de capacidad productiva, etc. La aplicación debe estar desarrollada en Oracle APEX y permitir el uso de los eventos del calendario de Google; también, debe enviar mensajes de texto y correos electrónicos.

### 2.2.3.1. Interfaz externa

La aplicación de Agenda Académica requiere usar servicios Web externos como: API del Calendario de Google y API de Twilio para el envío de mensajes de texto que deben interactuar directamente con Oracle APEX para, lo cual, se implementa el código JavaScript y procedimientos PL/SQL necesarios para el consumo desde la página de eventos.

#### 2.2.3.2. Interfaz de usuario

#### 2.2.3.2.1. Formato de ventana/ organización

Se realiza un acercamiento inicial como base del desarrollo mediante la utilización de *WireFrames* para definir el contenido y la posición de los diversos bloques como son: menús de navegación, bloques de contenido, ubicación de botones entre otros. Se detallan a continuación:

### • Formato de inicio de sesión (Autenticación)

Esta pantalla contiene dos cajas de texto ubicadas una sobre otra, utilizadas para el ingreso de usuario y contraseña. La caja de contraseña tiene una restricción de visualización y en la parte inferior se presenta un botón que permite realizar la acción de inicio de sesión (Ilustración 2.1).

| Usuario    | Usuario        |
|------------|----------------|
| Contraseña | ******         |
|            | Iniciar Sesión |
|            |                |

Ilustración 2.1 Inicio de Sesión (Autoría Propia, 2018).

## • Formato página principal

La página principal es la pantalla que se presenta cuando el usuario inicia sesión (Ilustración 2.2). Esta estructura es la misma para los reportes.

- En la cabecera, a la izquierda, se presenta el nombre de la aplicación; a la derecha, el nombre de usuario y el enlace, para cerrar sesión.
- En la parte izquierda en la sección de contenido se enlista las opciones del menú que tiene el usuario autenticado.
- 3) En la parte derecha presenta una imagen.

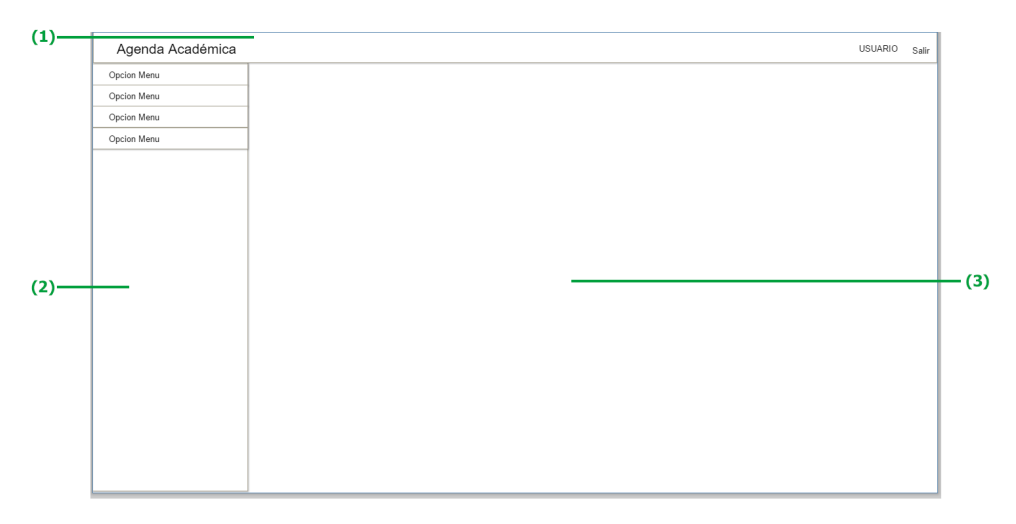

Ilustración 2.2 Estructura Página principal (Autoría propia, 2018).

### • Formato de reportes

Como se puede observar en la ilustración 2.3, la estructura básica de un reporte se compone de:

- 1) Cabecera.
- 2) Menú.
- En la parte derecha, el detalle del reporte que se compone de una cuadrícula de detalle con información del reporte, ya sea categorizada o en listado.
  - 3.1) En la parte superior izquierda presenta una caja de búsqueda que realiza el filtro del reporte de manera inmediata.
  - 3.2) Un botón de acciones que permite la manipulación de la información en el listado.
  - 3.3) En la primera columna del listado exhibe un enlace de edición que permite redirigirse al mantenimiento para editar un elemento.
  - 3.4) En la sección superior derecha incluye un botón Nuevo que permite redirigirse al mantenimiento para crear un nuevo elemento.

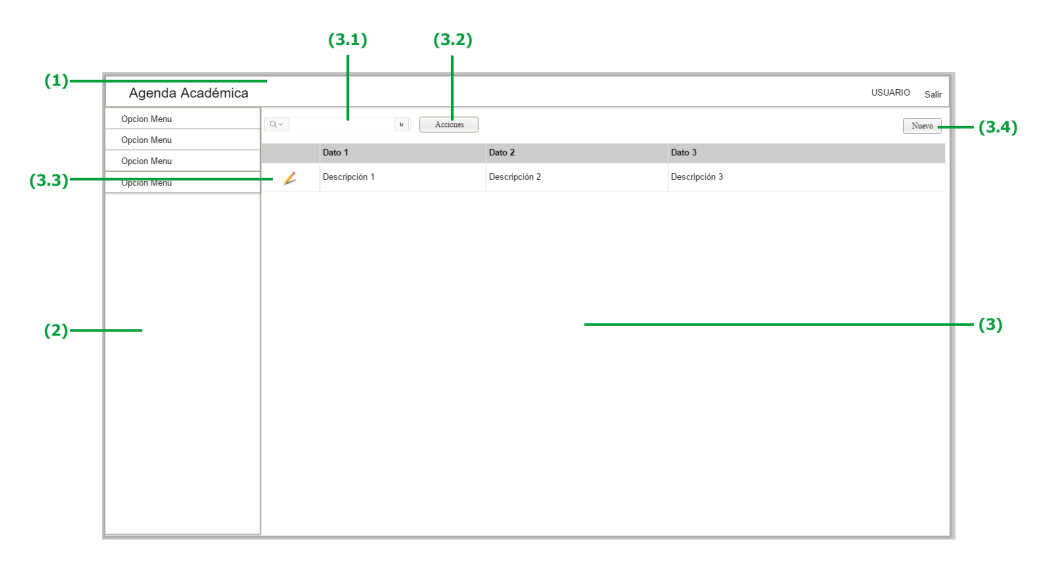

Ilustración 2.3 Estructura de pantalla de Reportes (Autoría Propia, 2018).

- En la pantalla Reporte Calendario Académico se presenta de acuerdo a lo especificado en (Ilustración 2.4)
  - 4.1) En la parte central y hacia derecha presenta de forma visual y por mes los eventos creados en la aplicación. El Calendario posee un enlace de edición en cada evento que se muestra y permite redirigirse al mantenimiento para editar un elemento.

4.2) A la derecha, en cambio, se presenta una leyenda que contiene los tipos o formatos de eventos por colores.

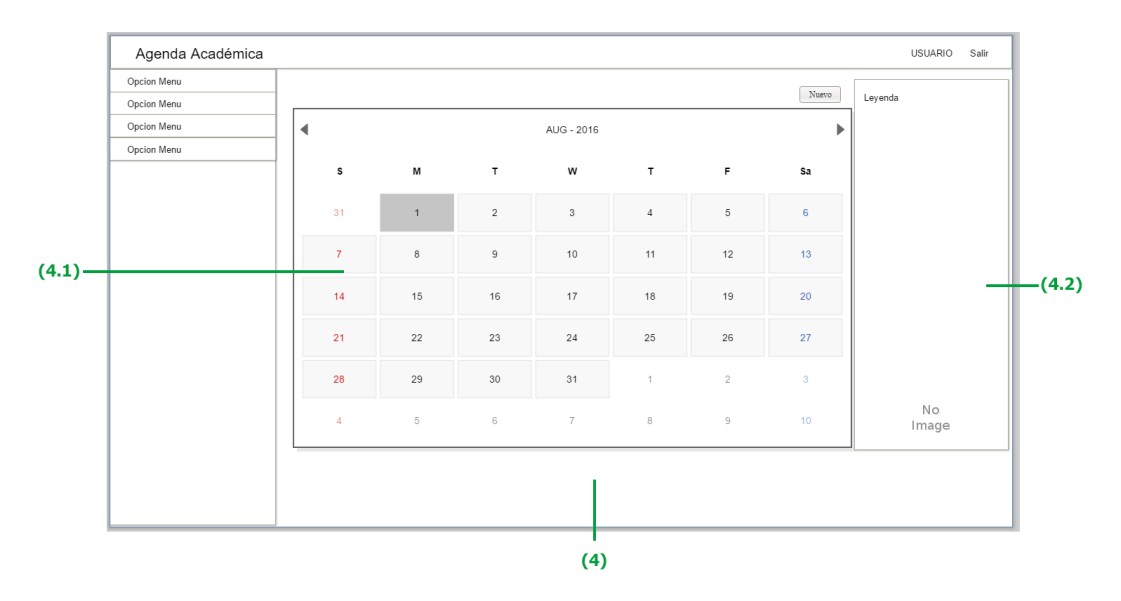

Ilustración 2.4 Página de Inicio - Calendario Académico (Autoría Propia, 2018).

### • Mantenimientos

En la Ilustración 2.5 se puede ver la estructura para los mantenimientos, esta muestra una ventana de diálogo sobre el reporte y se compone de:

- 1) En la cabecera, a la izquierda, indica del nombre del mantenimiento y a la derecha, el botón de cerrar la ventana.
- En el centro se muestran todos los campos para el ingreso de datos. En caso de requerirse datos obligatorios, junto a cada nombre se muestra un asterisco (\*) de color rojo.
- En la parte inferior, dependiendo del proceso del mantenimiento, para un nuevo elemento los botones presentan la opción de crear y cancelar; para la edición están los botones de guardar, eliminar o cancelar.

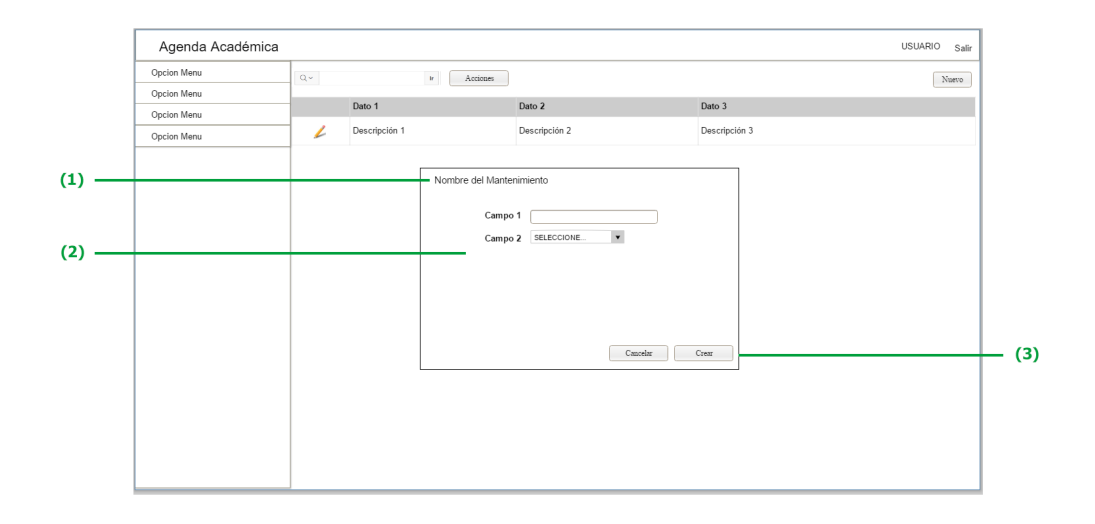

Ilustración 2.5 Estructura de la pantalla de mantenimiento (Autoría Propia, 2018).

### • Pantalla de Mantenimiento de Eventos

Esta sección es una parte oculta del reporte por Calendario; al dar clic en nuevo o editar un evento se despliega en la parte superior del Calendario. La interfaz se compone en la parte superior de botones de: crear, editar, eliminar o cancelar, según sea el caso; en la parte central hay tres subsecciones las cuales se dividen en: Evento, Invitados y Notificaciones (Ilustración 2.6).

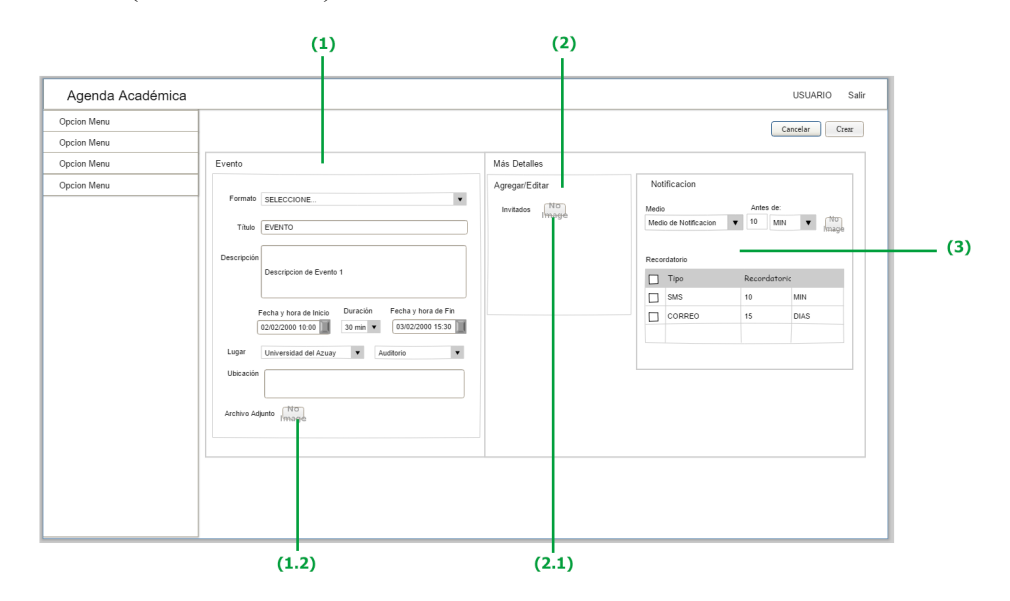

Ilustración 2.6 Pantalla de Mantenimiento de Eventos (Autoría Propia, 2018).

- En la sección Evento se ingresan todos los datos referentes al evento. Esta sección contiene un botón para agregar un archivo adjunto (1.2) que despliega una ventana de diálogo (Ilustración 2.7) que contiene:
  - a) Datos para agregar un archivo como adjunto.
  - b) Botones para cancelar o para agregar al evento el archivo.

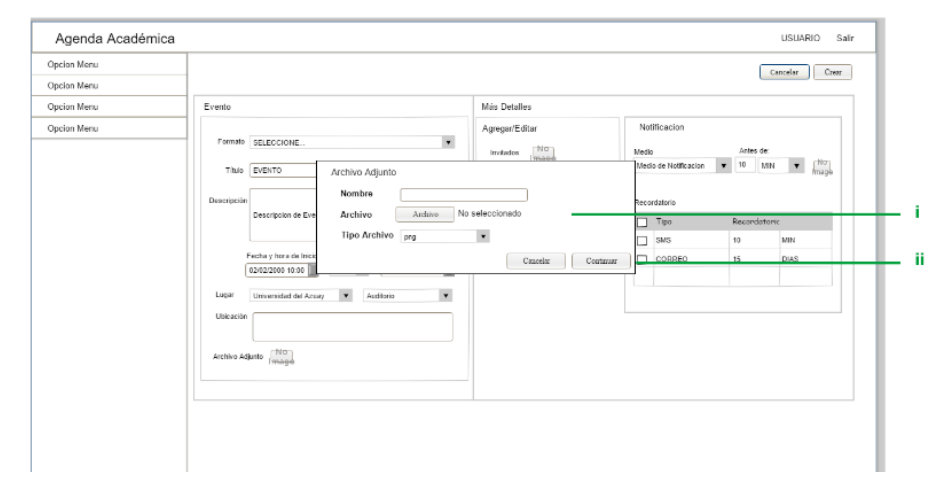

Ilustración 2.7 Pantalla Agregar Archivo (Autoría Propia, 2018).

- 2) La sección Invitados contiene un botón (2.1) que despliega una pantalla de diálogo que contiene las siguientes secciones: en la superior se presentan los invitados seleccionados, debajo de esta los botones para cancelar o agregar los invitados. Cabe resaltar que se permite la selección de los invitados por persona o por grupo que se muestran en las respectivas secciones inferiores (Ilustración 2.8).
  - a) Invitados seleccionados.
  - b) Listado de personas que pueden ser invitadas al evento.
  - c) Listado de grupos de personas que pueden ser invitadas al evento.
  - d) Botones para cancelar o para agregar al evento los invitados.

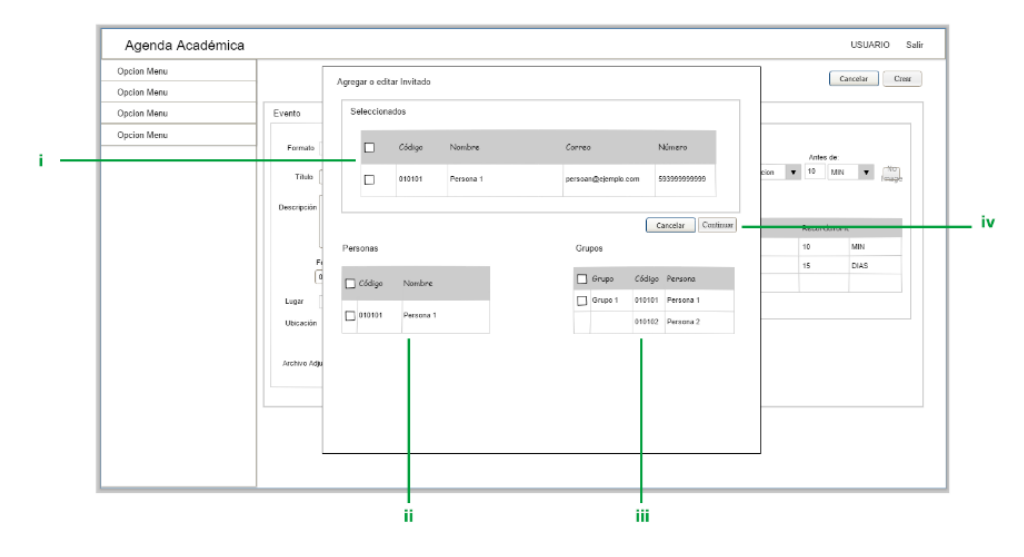

Ilustración 2.8 Pantalla de Agregar/Editar Invitados (Autoría Propia, 2018).

3) En la sección de notificaciones se puede agregar un listado de todos los recordatorios que se desean para ese evento.

### 2.2.3.3. Requisitos funcionales

A continuación, se presentan algunos requisitos que el sistema debe hacer:

- Agregar o editar usuarios.
- Activar o desactivar los medios de notificación.
- Agregar o editar los tipos de eventos.

- Generar reportes de la información almacenada en la base de datos.
- Permitir manipular la vista de los reportes.
- Manipular la información, ya sea para crear, editar o eliminar. Esta información es alterada dentro de la base de datos y en el Calendario de Google.
- Gestionar el evento a través de la API del Calendario de Google.
- Enviar de SMS cuando se gestiona un evento utilizando el API de Twilio.
- Enviar recordatorios por medio de SMS utilizando el API de Twilio.
- Enviar de correos electrónicos cuando se gestiona un evento utilizando APEX MAIL.
- Enviar recordatorios por medio de correos electrónicos utilizando APEX\_MAIL.

### 2.2.3.4. Diagrama de Casos de Uso

Los diagramas de caso de Uso es un tipo de diagrama de lenguaje UML (*The Unified Modeling Language*) que personifica los procesos y secuencias internas del sistema, además de la interacción con el usuario. Por medio de un diagrama de caso de uso se representa el funcionamiento de la aplicación en su totalidad. Para la aplicación se identifican sus procesos en la Ilustración 2.9.

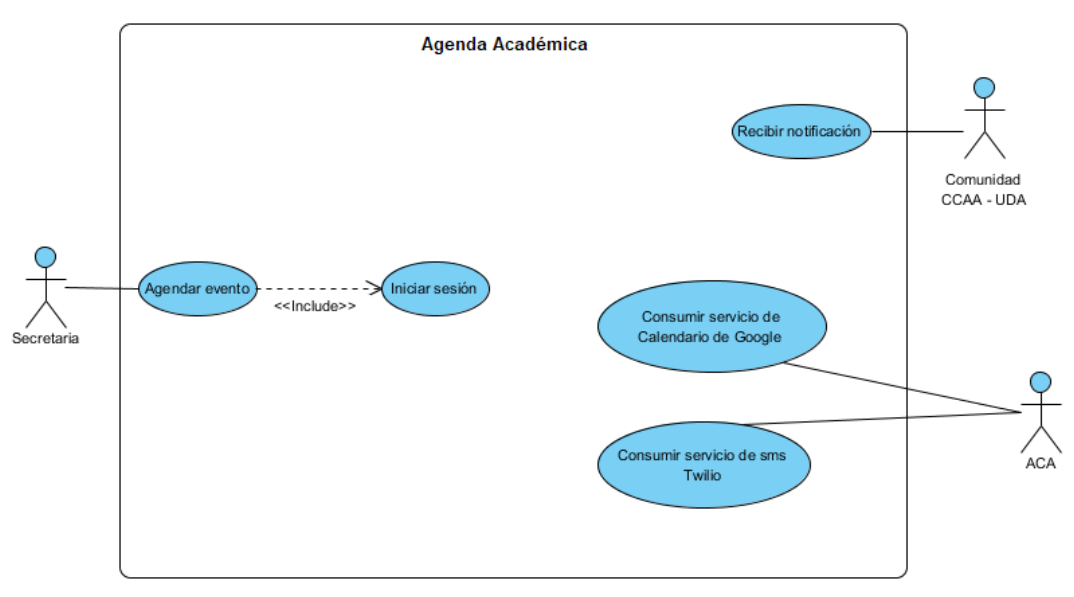

Ilustración 2.9 Diagrama de Casos de Uso (Autoría Propia, 2018).

### 2.2.3.4.1. Descripción de los Actores

A continuación, los actores que interactúan con la aplicación de Agenda Académica.

1) Actor Secretaria.

Persona que usa la aplicación para la creación de eventos.

2) Actor Comunidad CCAA-UDA.

Persona que recibe las notificaciones por medio del calendario, correo electrónico o mensaje de texto.

### 3) Actor ACA.

Encargado del consumo de los servicios interconectándolos para que funcionen como uno solo.

### 2.2.3.4.2. Descripción de los Casos de Uso

A continuación, se especifica la comunicación y el comportamiento del sistema y su interacción con los usuarios y/u otros sistemas, para demostrar la relación entre los actores y los casos de uso, a continuación, se describe los casos que intervienen en el desarrollo:

- Casos de Uso Principales
  - Agendar evento.

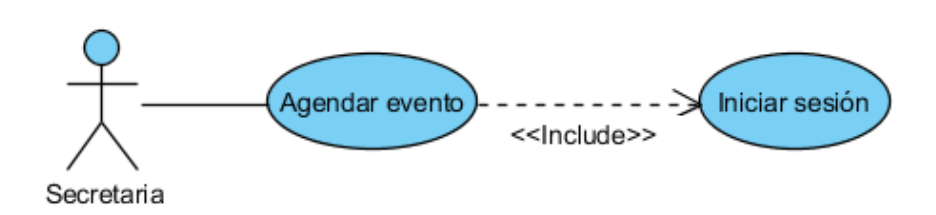

Ilustración 2.10 Diagrama de Caso de Uso Agendar Evento (Autoría Propia, 2018).

Representa la creación de un nuevo evento con todos los datos requeridos en la aplicación del Calendario Académico.

|                 | Agendar Evento.                                                                                                    |  |  |  |  |
|-----------------|----------------------------------------------------------------------------------------------------|--|--|--|--|
| Autor           | Alexandra Aguilar                                                                                                    |  |  |  |  |
| Actores         | Secretaria                                                                                                    |  |  |  |  |
| Descripción     | Representa la creación de un nuevo evento dentro de la aplicación de calendario académico.                                                                                                    |  |  |  |  |
| Precondiciones  | 1. El usuario debe estar registrado para el uso del sistema.                                                                                                    |  |  |  |  |
|                 | Éxito:                                                                                                    |  |  |  |  |
|                 | 1. Que se envíe el evento correctamente.                                                                                                    |  |  |  |  |
|                 | 2. Que las notificaciones enviadas tengan una respuesta de envío favorable.                                                                                                    |  |  |  |  |
|                 | 3. Que se almacene el evento en la Base de Datos del Sistemas.                                                                                                    |  |  |  |  |
| Postcondiciones | Fracaso:                                                                                                    |  |  |  |  |
|                 | 1. Que no se envíe el evento correctamente.                                                                                                    |  |  |  |  |
|                 | 2. Que las notificaciones enviadas tengan una respuesta de envío desfavorable.                                                                                                    |  |  |  |  |
|                 | 3. Que no se almacene el evento en la Base de Datos del Sistemas.                                                                                                    |  |  |  |  |
| Secuencia       | <ol> <li>Iniciar sesión</li> <li>La Secretaria Selecciona la opción Evento</li> <li>La Secretaria Da clic en el botón nuevo evento</li> <li>SYSTEM Muestra una pantalla para el ingreso de datos del<br/>evento (datos del evento, invitados y notificaciones)</li> <li>La Secretaria Ingresa los datos del evento (Formato, Título,<br/>Descripción, Ubicación, Fecha y Hora de Inicio y Fin del<br/>evento)</li> <li>La Secretaria Da clic en el botón invitados</li> <li>SYSTEM Muestra una pantalla de diálogo que permite la<br/>selección de los invitados</li> <li>La Secretaria Selecciona a los invitados (por persona o por<br/>grupo)</li> <li>if La Secretaria Da clic en continuar</li> <li>SYSTEM Retorna a la página de creación de evento y<br/>carga los invitados seleccionados</li> <li>else if La Secretaria Da clic en cancelar</li> <li>Retorna a la página de creación de evento y sin cargar<br/>los invitados</li> <li>end if</li> <li>La Secretaria Ingresa la notificaciones y periodicidad</li> </ol> |  |  |  |  |

Tabla 2.2 Descripción de Caso de Uso Agendar Evento

| 12. if La Secretaria Da clic en agregar                   |
|-----------------------------------------------------------|
| 12.1. SYSTEM Carga la notificación y la muestra en la     |
| misma página                                              |
| 13. else                                                  |
| 13.1. SYSTEM No carga la notificación                     |
| end if                                                    |
| 14. if Desea agrega archivo adjunto                       |
| 14.1. La Secretaria Da clic en el botón Agregar archivo   |
| 14.2. SYSTEM Muestra una pantalla que permite el ingreso  |
| de los archivos adjuntos                                  |
| 14.3. La Secretaria Selecciona archivo a adjuntar         |
| 14.4. La Secretaria Ingresa el nombre y tipo de archivo   |
| 14.5. if La Secretaria Da clic en continuar               |
| 14.5.1. SYSTEM Retorna a la página de creación de evento  |
| y carga el nombre del archivo adjunto                     |
| 14.6. else                                                |
| 14.6.1. SYSTEM Retorna a la página de creación de evento  |
| sin cargar el nombre del archivo                          |
| end if                                                    |
| end if                                                    |
| 15. La <u>Secretaria</u> Da clic en el botón Crear        |
| 16. SYSTEM El sistema almacena el evento, envía las       |
| notificaciones y valida                                   |
| 17. if Se almacena correctamente                          |
| 17.1. Confirmación de almacenamiento de evento en la base |
| de datos                                                  |
| 17.2. SYSTEM El sistema retorna al Calendario             |
| 18. else                                                  |
| 18.1. Mostrar mensaje de error respectivo                 |
| end if                                                    |

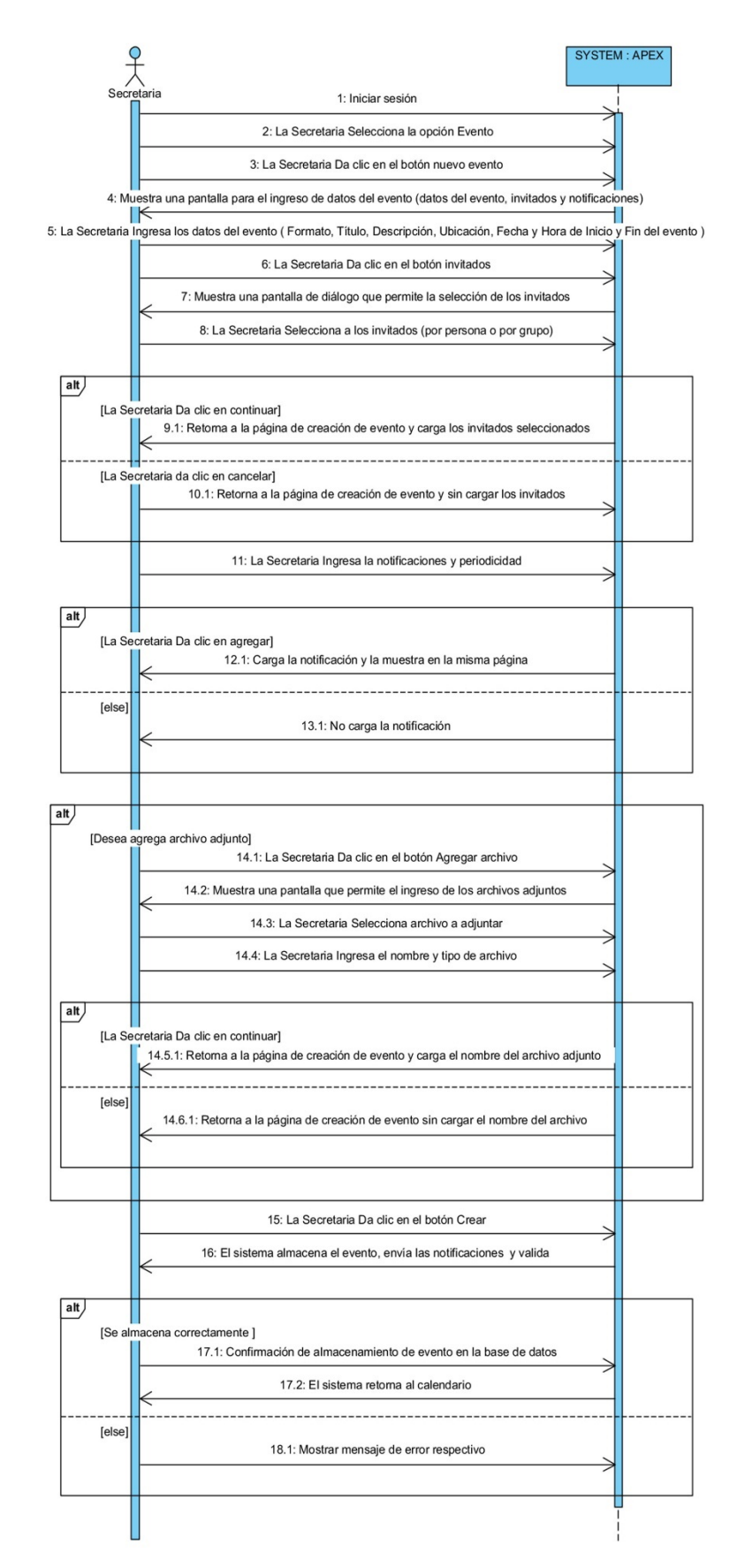

Ilustración 2.11 Diagrama de Secuencia Agendar Evento (Autoría Propia, 2018).

• Recibir notificación.

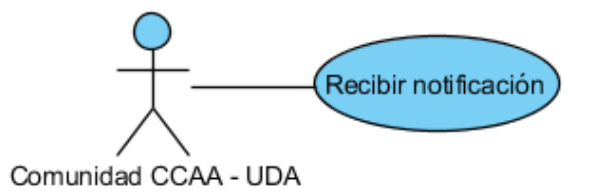

Ilustración 2.12 Diagrama de Caso de Uso Recibir Notificación (Autoría Propia, 2018).

Una vez creado el evento, las notificaciones son recibidas según los medios de notificaciones establecidas en los tiempos determinados.

| CASO-ACA02       | Recibir Notificación.                                                                                              |  |  |  |  |
|------------------|----------------------------------------------------------------------------------------------------|--|--|--|--|
| Autor            | Alexandra Aguilar                                                                                                  |  |  |  |  |
| Actores          | Comunidad CCAA-UDA                                                                                                 |  |  |  |  |
| Descripción      | Una vez creado el evento este se envía sobre los tipos de notificaciones establecidas en los tiempos determinados. |  |  |  |  |
|                  | 1. Tener un número celular.                                                                                        |  |  |  |  |
| Precondiciones   | 2. Tener un Correo Electrónico.                                                                                    |  |  |  |  |
|                  | 3. Tener una Cuenta en Google.                                                                                     |  |  |  |  |
|                  | Éxito:                                                                                                    |  |  |  |  |
| Postoondiajonos  | 1. Que se reciba al menos una notificación.                                                                        |  |  |  |  |
| 1 Ostconuiciones | Fracaso:                                                                                                    |  |  |  |  |
|                  | 1. Que no se reciba ninguna notificación.                                                                          |  |  |  |  |
| Secuencia        | 1. <b>SYSTEM</b> Envía notificación (SMS, mail) y agenda evento en el calendario de Google.                        |  |  |  |  |
|                  | 2. Recibir notificación.                                                                                           |  |  |  |  |

Tabla 2.3 Descripción de Caso de Uso Recibir Notificación

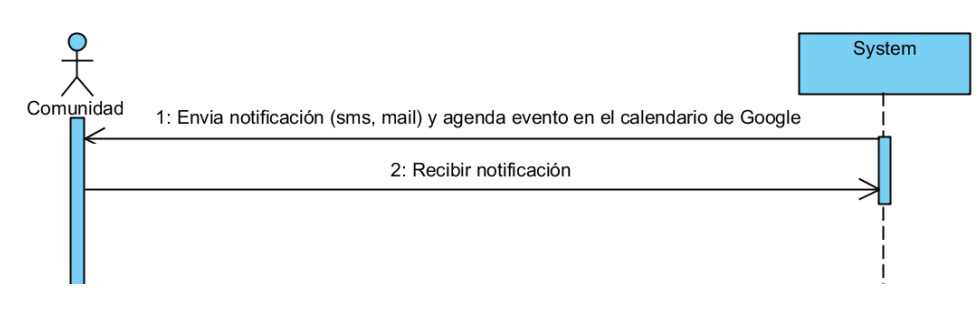

Ilustración 2.13 Diagrama de Secuencia Recibir Notificación (Autoría Propia, 2018).

# • Casos de Uso del sistema

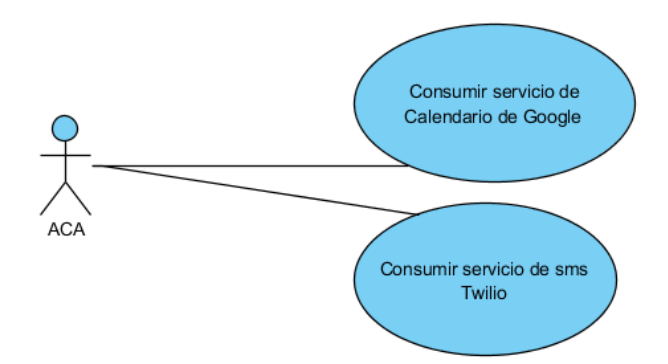

Ilustración 2.14 Diagrama de Casos de Uso Consumo y consulta de servicios (Autoría Propia, 2018).

• Consumir servicio de Calendario de Google.

| 1                     |                                                                               |  |  |  |  |
|-----------------------|-------------------------------------------------------------------------------|--|--|--|--|
| CASO-ACA03            | Consumir servicio de Calendario de Google.                                    |  |  |  |  |
| Autor                 | Alexandra Aguilar                                                             |  |  |  |  |
| Actores               | ACA                                                                           |  |  |  |  |
| Descripción           | El sistema consume el Servicio del Calendario de Google por medio de una API. |  |  |  |  |
|                       | 1. Exista un evento creado.                                                   |  |  |  |  |
| Precondiciones        | 2. Exista un invitado para dicho evento.                                      |  |  |  |  |
|                       | Éxito:                                                                        |  |  |  |  |
| <b>D</b> / <b>P</b> · | 1. Que se cree un evento en el calendario.                                    |  |  |  |  |
| Postcondiciones       | Fracaso:                                                                      |  |  |  |  |
|                       | 1. Que no se cree un evento.                                                  |  |  |  |  |
|                       | 1. Construye mensaje de evento                                                |  |  |  |  |
|                       | 2. Realiza validaciones                                                       |  |  |  |  |
|                       | 3. if Pasa las validaciones                                                   |  |  |  |  |
|                       | 3.1. Agrega los invitados                                                     |  |  |  |  |
|                       | 3.2. SYSTEM Crea evento                                                       |  |  |  |  |
|                       | 3.3. if Creó evento                                                           |  |  |  |  |
| <b>G</b> •            | 3.3.1. exit <u>Scenario</u>                                                   |  |  |  |  |
| Secuencia             | 3.4. else                                                                     |  |  |  |  |
|                       | 3.4.1. Mostrar mensaje de error respectivo                                    |  |  |  |  |
|                       | end if                                                                        |  |  |  |  |
|                       | 4. else                                                                       |  |  |  |  |
|                       | 4.1. Envía mensaje de error                                                   |  |  |  |  |
|                       | 4.2. exit <u>Scenario</u>                                                     |  |  |  |  |
|                       | end if                                                                        |  |  |  |  |
|                       |                                                                               |  |  |  |  |

Tabla 2.4 Descripción de Caso de Uso Consumir Servicio Calendario de Google

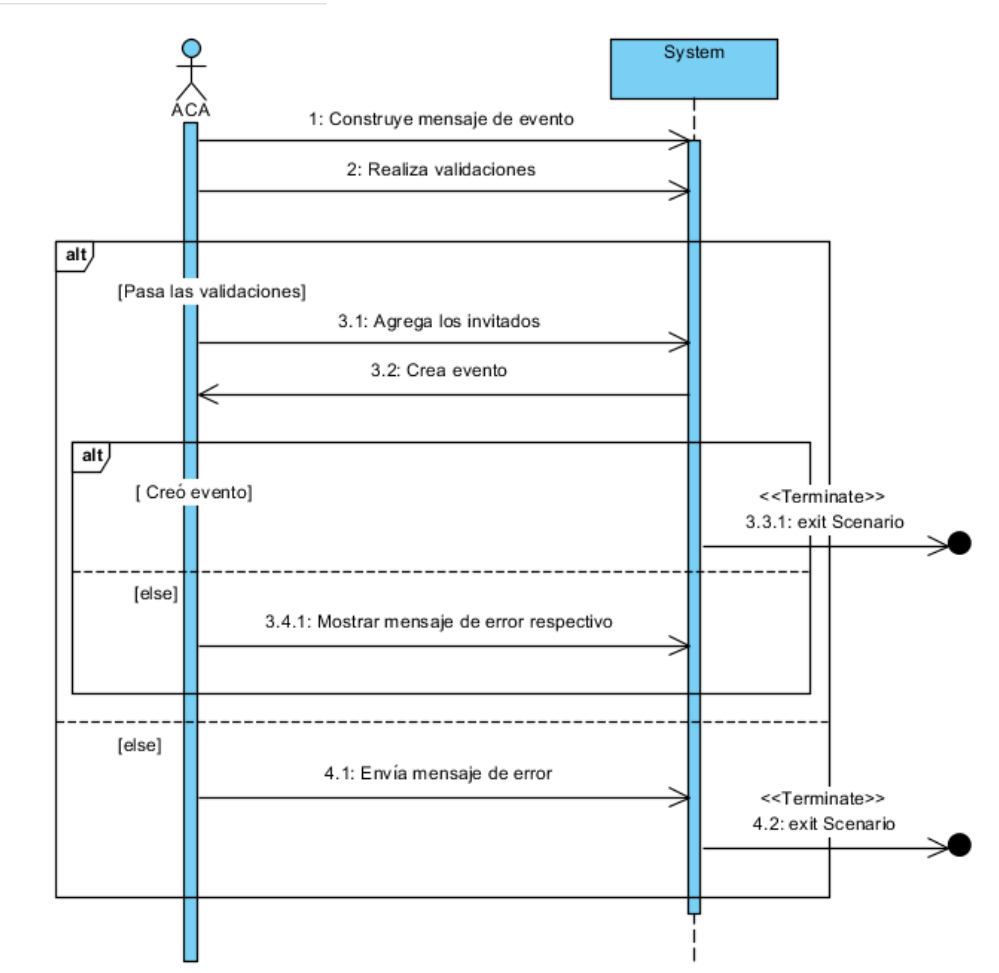

Ilustración 2.15 Diagrama de secuencia Consumir servicio Calendar Google (Autoría Propia, 2018).

• Consumir servicio de SMS Twilio.

| CASO-ACA04      | Consumir servicio de SMS Twilio.                                                                                                    |  |  |  |  |
|-----------------|----------------------------------------------------------------------------------------------------|--|--|--|--|
| Autor           | Alexandra Aguilar                                                                                                    |  |  |  |  |
| Actores         | ACA                                                                                                    |  |  |  |  |
| Descripción     | El sistema consume el servicio SMS de Twilio por medio de una API.                                                                                                    |  |  |  |  |
| Duccondicionas  | 1. Exista un evento creado.                                                                                                    |  |  |  |  |
| Precondiciones  | 2. Exista un invitado para dicho evento.                                                                                                    |  |  |  |  |
|                 | Éxito:                                                                                                    |  |  |  |  |
| Destandistant   | 1. Que se cree evento.                                                                                                    |  |  |  |  |
| Postcondiciones | Fracaso:                                                                                                    |  |  |  |  |
|                 | 1. Que no se cree el evento.                                                                                                    |  |  |  |  |
| Secuencia       | <ol> <li>Construye mensaje de evento</li> <li>Realiza validaciones</li> <li>if Pasa las validaciones</li> <li>Agrega invitados</li> <li>SYSTEM Envía mensaje</li> <li>if Envió mensaje</li> <li>if Envió mensaje</li> <li>3.1. exit Scenario</li> <li>4. else</li> <li>A.1. Mostrar mensaje de error respectivo<br/>end if</li> <li>else</li> <li>else</li> <li>Envía mensaje de error</li> <li>esit Scenario<br/>end if</li> </ol> |  |  |  |  |

Tabla 2.5 Descripción de Caso de Uso Consumir Servicio SMS de Twilio

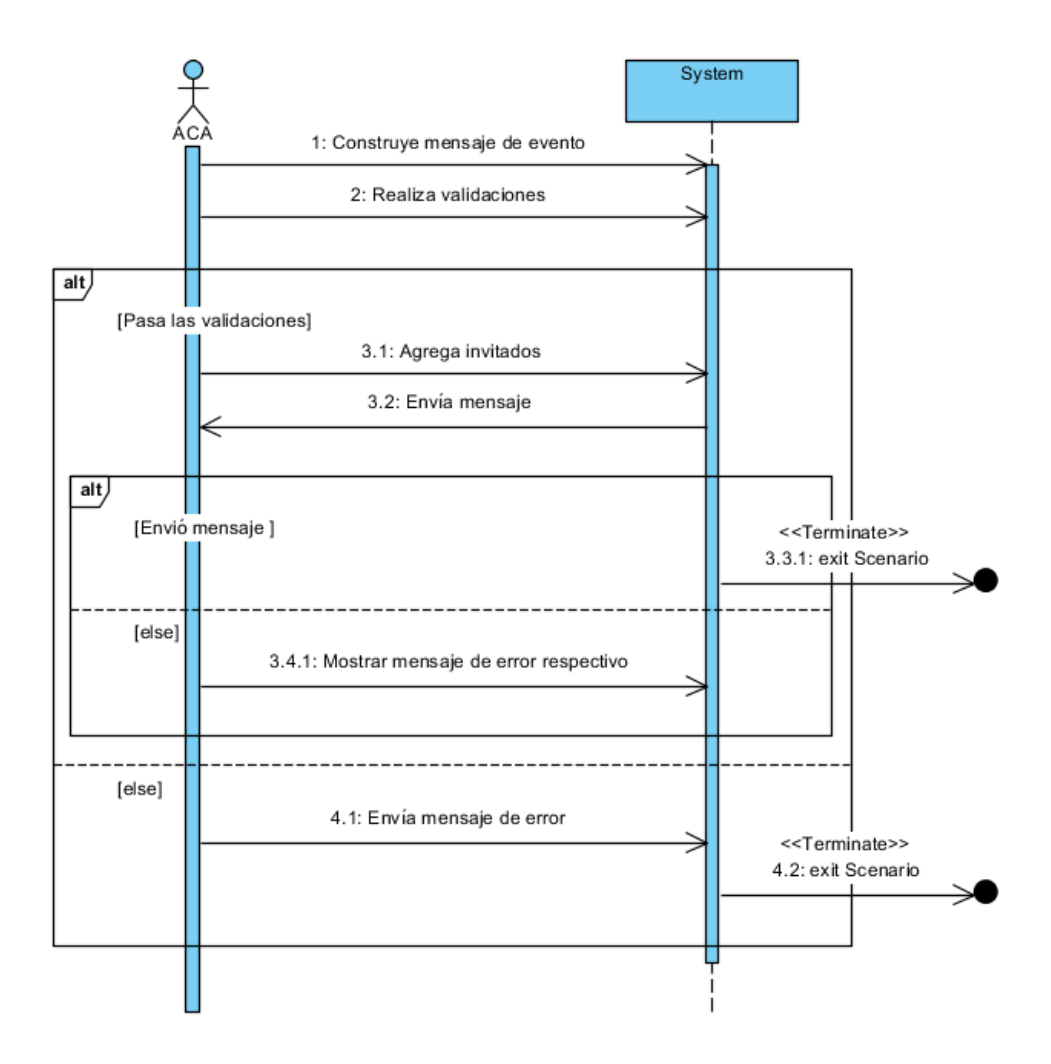

Ilustración 2.16 Diagrama de secuencia Consumir servicio SMS Twilio (Autoría Propia, 2018).

# 2.2.3.5. Requisitos de diseño

Son elementos estándar de la aplicación. Los colores principales de la aplicación son azul y blanco que se identifican con los de la universidad.

| Botones y Enlaces                                                                                   |                      |  |  |  |  |
|----------------------------------------------------------------------------------------------------|----------------------|--|--|--|--|
| Crear                                                                                               | Cancelar             |  |  |  |  |
| Crear                                                                                               | Cancelar             |  |  |  |  |
|                                                                                                    |                      |  |  |  |  |
| Eliminar                                                                                            | Guardar              |  |  |  |  |
| Eliminar                                                                                            | Guardar              |  |  |  |  |
|                                                                                                    |                      |  |  |  |  |
| <                                                                                                   | >                    |  |  |  |  |
| Anterior                                                                                            | Siguiente            |  |  |  |  |
|                                                                                                    |                      |  |  |  |  |
|                                                                                                    |                      |  |  |  |  |
| Editar                                                                                              | Activar / desactivar |  |  |  |  |
|                                                                                                    |                      |  |  |  |  |
| +                                                                                                   | ×                    |  |  |  |  |
| Agregar /cargar –<br>Agregar/Editar Invitados –<br>Agregar/ Editar Notificación-<br>Archivo Adjunto | Eliminar/quitar      |  |  |  |  |

Tabla 2.6 Botones y Enlaces

| Elementos de Formularios                           |                                                                                                    |   |  |  |  |
|----------------------------------------------------|----------------------------------------------------------------------------------------------------|---|--|--|--|
| Componente                                         | Representado por                                                                                                    |   |  |  |  |
| Cuadrícula de Detalle                              | Tipo de Notificación     Activo       SMS     SI       CORREO     SI       APLICACION     SI                                                                                                    |   |  |  |  |
| Etiqueta                                           | Activo                                                                                                    |   |  |  |  |
| Campo de Texto                                     |                                                                                                    |   |  |  |  |
| Área de texto                                      |                                                                                                    | 1 |  |  |  |
| Lista de Selección                                 | Seleccione                                                                                                    |   |  |  |  |
| Fecha                                              | 2018-04-23 23:30 $\blacksquare$ I       Abril, 2018         I       Abril, 2018         I       Abril, 2018         I       Image: Constraint of the second second secon |   |  |  |  |
| Selección de color                                 | Color                                                                                                    |   |  |  |  |
| Selección de<br>elemento<br>(Autoría Propia, 2018) |                                                                                                    |   |  |  |  |

#### Tabla 2.7 Elementos de Formularios

## 2.2.3.6. Atributos del software del sistema

- 1) Fiabilidad
  - Al ejecutarse la aplicación APEX en la base de datos ORACLE se evidencia la fluidez y desempeño del aplicativo. No existe degradación de desempeño entre el servidor de aplicación y la base de datos que caracterizan el pobre desempeño de las aplicaciones en tres capas.
  - Calendar Google permite sincronizarlo con los contactos de Gmail para invitar y compartir eventos. La aplicación ACA al sustentarse en estas dos plataformas para realizar la notificación de eventos de la universidad, garantiza que dichos eventos estén disponibles para cada miembro de la comunidad universitaria a un costo menor por el tipo de licenciamiento.
- 2) Disponibilidad
  - Al estar agendado en el Calendario de Google, los eventos se pueden consultar en cualquier momento.

## 3) Seguridad

- El sistema por seguridad pide la autenticación en Google y en la aplicación.
- El sistema por seguridad no permite gestionar la información de las personas de la comunidad universitaria.
- El sistema por seguridad solo permite la activación o desactivación de los medios de notificación.
- El acceso a las funcionalidades de sistema está restringido por rol de usuario.
- 4) Mantenimiento
  - APEX permite generar aplicaciones en un entorno de desarrollo basado en web.
  - APEX soporta SQL, PL/SQL y JavaScript.
  - APEX permite la integración con servicios REST y SOAP.

## 5) Portabilidad

• La aplicación se puede ejecutar en navegadores de internet como: Google Chrome, Safari, Microsoft Edge, Mozilla Firefox entre otros.

# 2.3. Conclusiones

Bajo las necesidades del usuario se ha realizado un análisis y entendimiento de los requisitos y requerimientos para la elaboración de una aplicación de agenda académica la que permitirá el envío de mensajes de texto, correo electrónico y la integración con el Calendario de Google. Al tener todas las especificaciones de requisitos de software se plasma en un documento versátil que sirve tanto para el cliente como para el desarrollador, considerando que constituye un informe útil que describe el producto final del cliente y sirve para la implementación del software, dado que especifica los procesos, funciones, características y el diseño de interfaz de la aplicación a desarrollar.

# Capítulo 3

## 3. Desarrollo de la Aplicación

## 3.1. Introducción

Este trabajo se realiza por medio de la metodología incremental, la cual, establece que el sistema no se ve como una entidad monolítica sino como la integración de resultados sucesivos, por tal motivo, para este punto se cuenta ya con una investigación previa de las herramientas a utilizar para realizar la aplicación y todos los requerimientos de software con el fin de tener disponible toda la información necesaria para la implementación. En este capítulo se detalla el funcionamiento, configuración y comunicación entre los diferentes servicios para el envío de notificaciones.

## 3.2. Convenciones de desarrollo del sistema

Una convención de nomenclatura para objetos de base de datos permite identificar el tipo y propósito de todos los objetos contenidos en el motor de base de datos. A continuación, una guía para la creación del esquema de base de datos.

### 3.2.1. Tablas

Para la nomenclatura de las tablas el nombre de las tablas debe tener un máximo de 30 caracteres (Junta de Catilla y León) por lo que se requiere recortar el nombre.

• Entidad con nombre de una palabra

Para tablas con una palabra (nombre simple) en su nombre usar el nombre de la tabla en mayúsculas anteponiendo el prefijo del proyecto con separación de un guion bajo. Ejemplo: ACA\_EVENTO

• Entidad con nombre de dos o más palabras

Si la tabla tiene dos o más palabras (nombre compuesto) por nombre se elimina los conectores, se unen las palabras y se antepone el prefijo del proyecto con separación de un guion bajo.

Ejemplo: ACA\_TIPONOTIFICACIÓN

• Tablas relacionadas de N a N

Para las tablas relacionales de N a N y dependiendo de la longitud se considera reducir en número de letras de la primera tabla a 5 caracteres, el nombre de la segunda tabla se mantiene y se antepone el prefijo del proyecto con separación de un guion bajo.

## ACA\_GRUPO\_PERSONA

ACA\_NOTIF\_PERSONA

### 3.2.2. Columnas

Ejemplo:

Para definir los nombres de columnas de las tablas se toman los tres primeros caracteres del nombre de la tabla formada de una palabra; en caso de las tablas compuestas y de nombre compuesto se toma los dos primeros caracteres del primer nombre o tabla y el primer carácter del segundo nombre o tabla, a esto se lo denomina prefijo de la tabla.

 Para el nombre de la columna de identificación se define el prefijo de la tabla más las siglas para definir el identificador ID.
 Ejemplo: EVE\_ID (EVENTO) TIN\_ID (TIPO\_NOTIFICACIÓN)

GRP\_ID (GRUPO\_PERSONA)

• Para el resto de columnas de la tabla se usa el prefijo de la tabla más el nombre de la columna.

Ejemplo: EVE\_TÍTULO LUG\_DESCRIPCIÓN

## 3.2.3. Tipos de datos para las columnas

- VARCHAR. Elementos de tipo alfanuméricos o alfabético, dependiendo su uso de define el tamaño.
- NUMBER. Elementos de tipo numérico, dependiendo su uso se define el tamaño y se este es un número entero a real.
- DATE. Elementos de tipo fecha o fecha más hora.
- BLOB. Elementos de tipo archivo o imagen.

## 3.2.4. Convenciones en componentes en Oracle APEX

Estas convenciones se toman como formato para el desarrollo de la aplicación mas no para mostrarlas como parte de la interfaz.

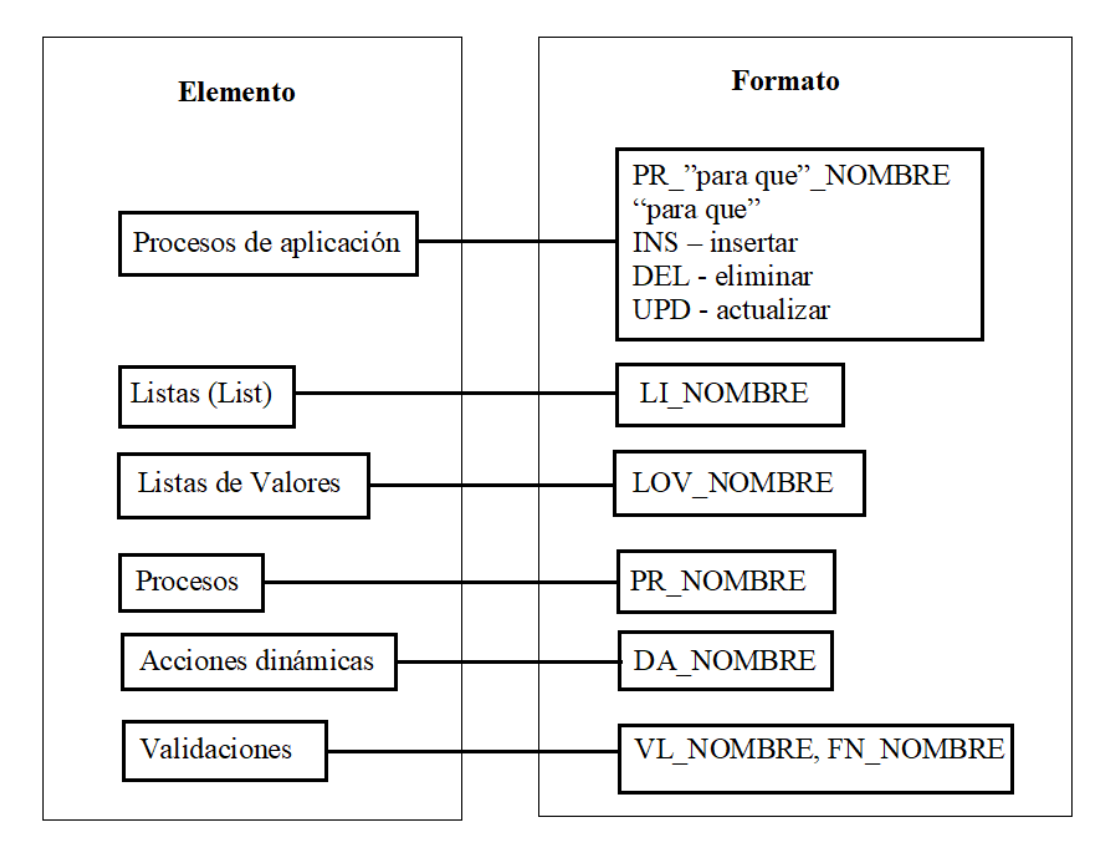

Ilustración 3.1 Convenciones en componentes en Oracle APEX (Autoría Propia, 2018).

## 3.2.4.1. Convenciones en componentes en PL/SQL

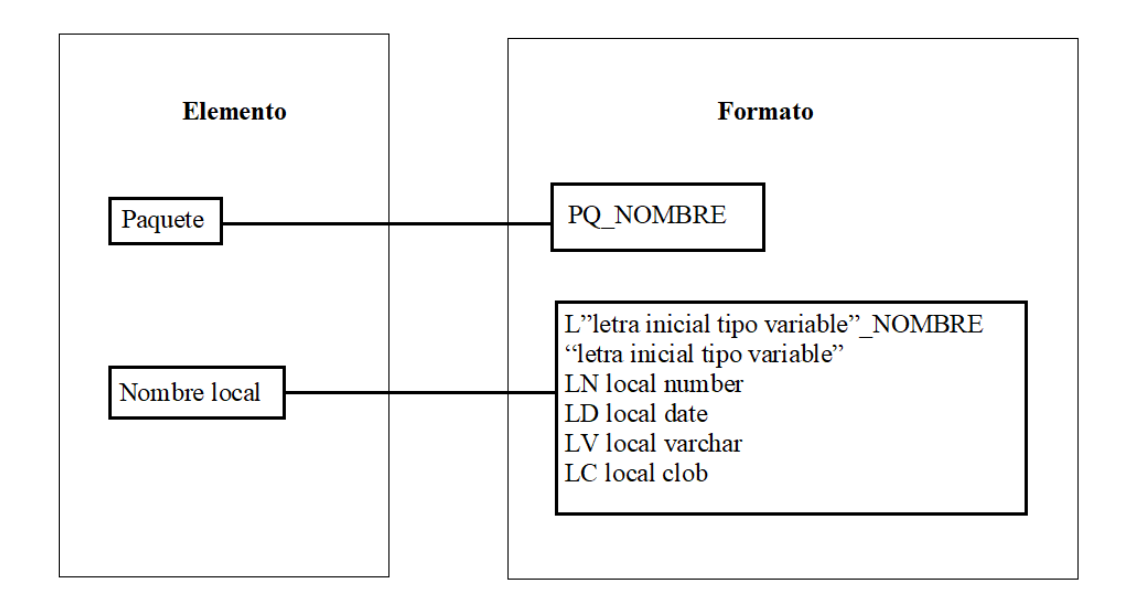

Ilustración 3.2 Convenciones en Componentes en PL/SQL (Autoría Propia, 2018).

### 3.2.4.2. Convenciones en páginas web de Oracle APEX

• Reporte

La palabra Reporte seguido del nombre de la tabla sin caracteres especiales.

La primera letra de cada palabra en mayúscula.

Ejemplo:

Reporte Persona

Mantenimiento

La palabra Mantenimiento seguido del nombre de la tabla sin caracteres especiales. La primera letra de cada palabra en mayúscula.

Ejemplo:

Mantenimiento Persona

## 3.3. Configuración del esquema de Base de Datos

Para el desarrollo del prototipo se realiza el diseño de base de datos mediante el modelo entidad/relación (Ilustración 3.3); adicionalmente, se puede analizar de manera visual cuál es la relación entre las tablas. Es importante tener en cuenta que este modelo

entidad/relación debe ser normalizado con el fin de evitar cualquier inconveniente y así dar la seguridad para la protección de los datos.

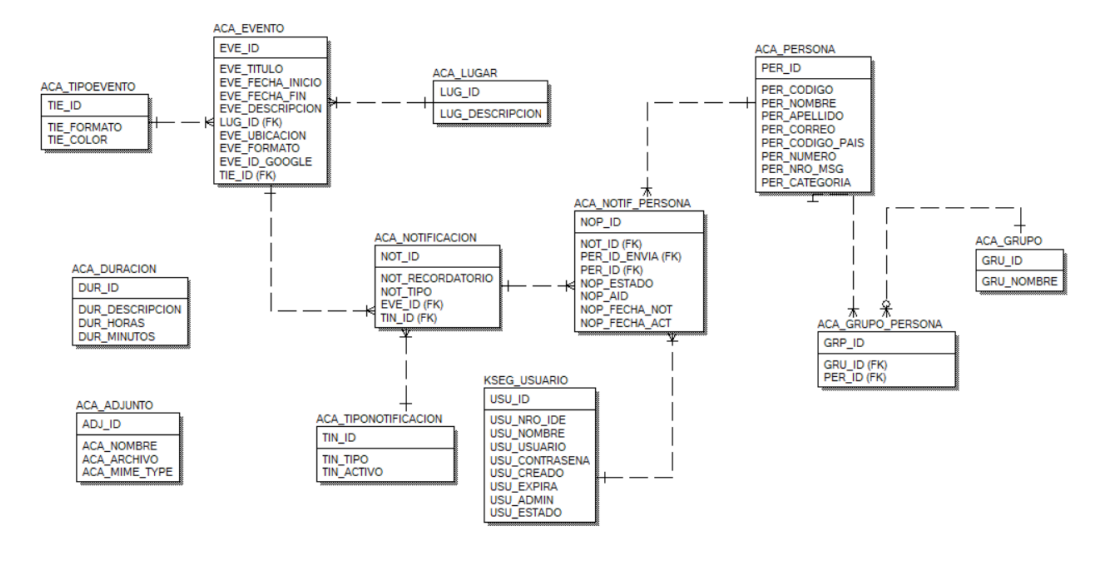

Ilustración 3.3 Modelo Entidad/Relación (Autoría Propia, 2018).

## 3.3.1. Diccionario de base de datos

| Nombre de la tabla | Descripción                                                                                                    |
|--------------------|----------------------------------------------------------------------------------------------------|
| ACA_ADJUNTO        | Tabla que almacena los datos referentes a los archivos adjuntos.                                                                       |
| ACA_DURACION       | Tabla que almacena los intervalos de duración entre fecha para el evento                                                               |
| ACA_EVENTO         | Tabla que almacena los datos referentes al evento.                                                                                     |
| ACA_GRUPO          | Tabla que almacena los datos referentes a los grupos de las<br>personas para una mayor agilidad al momento de invitarlos al<br>evento. |
| ACA_GRUPO_PERSONA  | Tabla que almacena los datos referentes a la asignación de personas dentro de los grupos.                                              |
| ACA_LUGAR          | Tabla que almacena los datos referentes a los lugares que serán designados dentro del evento.                                          |

Tabla 3.1 Descripción de Tablas

| ACA_NOTIF_PERSONA    | Tabla que almacena los datos referentes a las notificaciones que se envió a las personas.                                        |
|----------------------|----------------------------------------------------------------------------------------------------|
| ACA_NOTIFICACION     | Tabla que almacena los datos referentes a las notificaciones que se generaron por cada evento junto con el tipo de notificación. |
| ACA_PERSONA          | Tabla que almacena los datos referentes a las personas que serán los invitados a los eventos.                                    |
| ACA_TIPOEVENTO       | Tabla que almacena los datos referentes a los tipos o formatos de los eventos.                                                   |
| ACA_TIPONOTIFICACION | Tabla que almacena los datos referentes a los tipos de<br>notificaciones que se establecerá para comunicar sobre el<br>evento.   |
| KSEG_USUARIO         | Tabla que almacena los datos referentes a los usuarios que pueden manipular la aplicación.                                       |

| Nombre de la tabla | Nombre de la columna | Tipo de dato  | Permite<br>nulo | Defecto | Descripción                                                     | РК | FK | Referencia     |
|--------------------|----------------------|---------------|-----------------|---------|-----------------------------------------------------------------|----|----|----------------|
|                    | ADJ_ID               | NUMBER(8)     | NOT NULL        |         | Identificador de la tabla de adjunto, autonumérico              | х  |    |                |
| ACA_ADJUNTO        | ADJ_NOMBRE           | VARCHAR2(100) | NOT NULL        |         | Nombre del archivo                                              |    |    |                |
|                    | ADJ_ARCHIVO          | BLOB          | NOT NULL        |         | Archivo adjunto                                                 |    |    |                |
|                    | ADJ_MIME_TYPE        | VARCHAR2(100) | NOT NULL        |         | Tipo de archivo                                                 |    |    |                |
|                    | DUR_ID               | NUMBER(8)     | NOT NULL        |         | Identificador de la tabla de duración, autonumérico             | х  |    |                |
| ACA DURACION       | DUR_DESCRIPCION      | VARCHAR2(100) | NOT NULL        |         | Descripción que define de cuanto es la duración                 |    |    |                |
|                    | DUR_HORAS            | NUMBER(8)     | NOT NULL        | 0       | Tiempo en horas de duración                                     |    |    |                |
|                    | DUR_MINUTOS          | NUMBER(8)     | NOT NULL        | 0       | Tiempo en minutos de duración                                   |    |    |                |
|                    | EVE_ID               | NUMBER(8)     | NOT NULL        |         | Identificador de la tabla de evento, autonumérico               | Х  |    |                |
|                    | EVE_TITULO           | VARCHAR2(100) | NOT NULL        |         | Título del evento                                               |    |    |                |
|                    | EVE_FECHA_INICIO     | DATE          | NOT NULL        |         | Fecha y hora de inicio del evento                               |    |    |                |
|                    | EVE_FECHA_FIN        | DATE          | NOT NULL        |         | Fecha y hora de fin del evento                                  |    |    |                |
| ACA_EVENTO         | EVE_DESCRIPCION      | VARCHAR2(500) | NULL            |         | Descripción del evento, de que se trata                         |    |    |                |
|                    | LUG_ID               | NUMBER(8)     | NOT NULL        |         | Identificador de la tabla de lugar, autonumérico                |    | Х  | ACA_LUGAR      |
|                    | EVE_UBICACION        | VARCHAR2(300) | NULL            |         | Ubicación exacta del evento                                     |    |    |                |
|                    | TIE_ID               | NUMBER(8)     | NOT NULL        |         | Identificador de la tabla de<br>tipo de evento,<br>autonumérico |    | X  | ACA_TIPOEVENTO |

## Tabla 3.2 Diccionario de Datos

|                   | EVE_ID_GOOGLE   | VARCHAR2(100) | NOT NULL | El identificador que da<br>Google al generar el<br>evento                                                             |   |   |                  |
|-------------------|-----------------|---------------|----------|----------------------------------------------------------------------------------------------------|---|---|------------------|
| ACA_GRUPO         | GRU_ID          | NUMBER(8)     | NOT NULL | Identificador de la tabla de grupo, autonumérico                                                                      | Х |   |                  |
|                   | GRU_NOMBRE      | VARCHAR2(100) | NOT NULL | Nombre de los grupos de personas                                                                                      |   |   |                  |
| ACA_GRUPO_PERSONA | GRP_ID          | NUMBER(8)     | NOT NULL | Identificador de la tabla de<br>GRUPO_PERSONA,<br>autonumérico                                                        | X |   |                  |
|                   | GRU_ID          | NUMBER(8)     | NOT NULL | Identificador de la tabla de grupo, autonumérico                                                                      |   | Х | ACA_GRUPO        |
|                   | PER_ID          | NUMBER(8)     | NOT NULL | Identificador de la tabla de persona, autonumérico                                                                    |   | Х | ACA_PERSONA      |
| ACA_LUGAR         | LUG_ID          | NUMBER(8)     | NOT NULL | Identificador de la tabla de lugar, autonumérico                                                                      | Х |   |                  |
|                   | LUG_DESCRIPCION | VARCHAR2(100) | NOT NULL | Nombre corto de los<br>lugares en los que se<br>realiza el evento                                                     |   |   |                  |
|                   | LUG_ID_PARENT   | NUMBER(8)     | NULL     | Identificador de la tabla de lugar, autonumérico                                                                      |   |   |                  |
| ACA_NOTIF_PERSONA | NOP_ID          | NUMBER(8)     | NOT NULL | Identificador de la tabla de<br>notificación personas,<br>autonumérico                                                | X |   |                  |
|                   | NOT_ID          | NUMBER(8)     | NOT NULL | Identificador de la tabla de notificación, autonumérico                                                               |   | Х | ACA_NOTIFICACION |
|                   | PER_ID          | NUMBER(8)     | NOT NULL | Identificador de la tabla de persona, autonumérico                                                                    |   | Х | ACA_PERSONA      |
|                   | NOP_AID         | VARCHAR2(100) | NULL     | El código de identificador,<br>se permitirá consultar los<br>logs para ver si se envió o<br>no la notificación de SMS |   |   |                  |

|                  | PER_ID_ENVIA     | NUMBER(8)     | NOT NULL | Identificador de la tabla usuario, autonumérico                                |   | Х | KSEG_USUARIO             |
|------------------|------------------|---------------|----------|--------------------------------------------------------------------------------|---|---|--------------------------|
|                  | NOP_FECHA_NOT    | DATE          | NULL     | Fecha que se notificará                                                        |   |   |                          |
|                  | NOP_FECHA_ACT    | DATE          | NULL     | Fecha que actualiza el registro de estado                                      |   |   |                          |
| ACA_NOTIFICACION | NOT_ID           | NUMBER(8)     | NOT NULL | Identificador de la tabla de notificación, autonumérico                        | X |   |                          |
|                  | NOT_RECORDATORIO | NUMBER(2)     | NOT NULL | Lapso de recordatorio del evento                                               |   |   |                          |
|                  | NOT_TIPO         | VARCHAR2(10)  | NOT NULL | 1 min, 2 horas, 3 días, 4 semanas                                              |   |   |                          |
|                  | EVE_ID           | NUMBER(8)     | NOT NULL | Identificador de la tabla de eventos, autonumérico                             |   | Х | ACA_EVENTO               |
|                  | TIN_ID           | NUMBER(8)     | NOT NULL | Identificador de la tabla de<br>tipo de notificación,<br>autonumérico          |   | Х | ACA_TIPONOTIFICA<br>CION |
| ACA_PERSONA      | PER_ID           | NUMBER(8)     | NOT NULL | Identificador de la tabla de persona, autonumérico                             | X |   |                          |
|                  | PER_CODIGO       | VARCHAR2(10)  | NOT NULL | Código que identifica a la persona dentro de la institución                    |   |   |                          |
|                  | PER_NOMBRE       | VARCHAR2(100) | NOT NULL | Nombre de la persona que actuará como invitado en los eventos                  |   |   |                          |
|                  | PER_APELLIDO     | VARCHAR2(100) | NOT NULL | Apellido de la persona que<br>actuará como invitado en<br>los eventos          |   |   |                          |
|                  | PER_CORREO       | VARCHAR2(100) | NOT NULL | Correo de la persona que<br>actuará como invitado en<br>los eventos            |   |   |                          |
|                  | PER_NUMERO       | NUMBER(20)    | NOT NULL | Número de celular de la<br>persona que actuará como<br>invitado en los eventos |   |   |                          |

|                      |                 | _             |          |   |                                                                                                    |   |  |
|----------------------|-----------------|---------------|----------|---|----------------------------------------------------------------------------------------------------|---|--|
|                      | PER_NRO_MSG     | VARCHAR2(20)  | NOT NULL |   | Concatenación de número<br>más el código del país                                                         |   |  |
|                      | PER_CATEGORIA   | VARCHAR2(100) | NOT NULL |   | Categoría a la que<br>pertenece la persona, si es<br>estudiante, administrativo                           |   |  |
|                      | PER_CODIGO_PAIS | VARCHAR2(20)  | NOT NULL |   | Identificador de la tabla de código país, autonumérico                                                    |   |  |
| ACA_TIPOEVENTO       | TIE_ID          | NUMBER(8)     | NOT NULL |   | Identificador de la tabla de<br>tipo de evento,<br>autonumérico                                           | X |  |
|                      | TIE_FORMATO     | VARCHAR2(100) | NOT NULL |   | Tipo o formato que puede tener un evento                                                                  |   |  |
|                      | TIE_COLOR       | VARCHAR2(10)  | NOT NULL |   | Color que identifica el tipo<br>o formato del evento                                                      |   |  |
| ACA_TIPONOTIFICACION | TIN_ID          | NUMBER(8)     | NOT NULL |   | Identificador de la tabla de<br>tipo de notificación,<br>autonumérico                                     | x |  |
|                      | TIN_TIPO        | VARCHAR2(10)  | NOT NULL |   | Tipo de notificación por la<br>que se puede comunicar el<br>evento                                        |   |  |
|                      | TIN_ACTIVO      | VARCHAR2(2)   | NOT NULL | 0 | Estado de tipo de<br>notificación; esto<br>permitirá enviar por uno o<br>más medios las<br>notificaciones |   |  |
| KSEG_USUARIO         | USU_ID          | NUMBER(8)     | NOT NULL |   | Identificador de la tabla usuario, autonumérico                                                           | х |  |
|                      | USU_NRO_IDE     | VARCHAR2(20)  | NOT NULL |   | Número de identificación de la persona, cédula                                                            |   |  |
|                      | USU_NOMBRE      | VARCHAR2(200) | NOT NULL |   | Nombre de usuario                                                                                         |   |  |
|                      | USU_USUARIO     | VARCHAR2(100) | NOT NULL |   | Nombre de usuario. No puede tener espacios                                                                |   |  |

|  | USU_CONTRASENA | VARCHAR2(4000) | NOT NULL |   | Código de seguridad para el usuario                                |  |
|--|----------------|----------------|----------|---|--------------------------------------------------------------------|--|
|  | USU_CREADO     | DATE           | NOT NULL |   | Fecha en la que se creó el usuario                                 |  |
|  | USU_EXPIRA     | DATE           | NULL     |   | Fecha hasta la cual el<br>usuario puede manipular<br>la aplicación |  |
|  | USU_ADMIN      | VARCHAR2(2)    | NOT NULL | 0 | Para definir si el usuario<br>es administrador o no                |  |
|  | USU_ESTADO     | VARCHAR2(2)    | NULL     |   | Estado del registro                                                |  |

# 3.4. Configuración de espacios de trabajo

Para la configuración del espacio de trabado de Oracle APEX es necesario tomar en cuenta los siguientes prerrequisitos:

- Tener instalado Oracle Database.
- Tener instalado Oracle APEX versión 1.5.4 (Revisar Anexo 1).
- Crear un nuevo esquema de la base de datos o usar uno ya existente. Un entorno de trabajo necesita de un esquema de la base de datos; APEX tiene la opción de crearlo al momento de crear el entorno de trabajo, pero esto no es recomendable pues no se permite crear a detalle, por lo que se crea desde la base directamente.
- Crear un usuario desarrollador y establecer permisos necesarios.

CREATE USER <USUARIOAPEX> IDENTIFIED BY <CONTRASEÑA> GRANT CREATE SESSION, ALTER SESSION, CREATE DATABASE LINK, -CREATE MATERIALIZED VIEW, CREATE PROCEDURE, CREATE PUBLIC SYNONYM, -CREATE ROLE, CREATE SEQUENCE, CREATE SYNONYM, CREATE TABLE, -CREATE TRIGGER, CREATE TYPE, CREATE VIEW, UNLIMITED TABLESPACE -TO USUARIOAPEX>;

Al cumplir los puntos anteriores se debe crear el Workspace (Revisar Anexo 2) y la creación de la aplicación (Ver Anexo 3).
#### 3.5. Creación de mantenimientos y reportes

El desarrollo de esta aplicación consiste en un conjunto de páginas que representan los mantenimientos y reportes de datos de la base de datos los que, entre sí, conforman la aplicación gracias a que APEX permite la creación de procesos de gestión de la información.

Oracle APEX es una herramienta interactiva con el desarrollador debido a que permite crear elementos de manera visual evitando el ingreso de códigos de programación.

Para la creación de páginas en la aplicación web se usa como base *Forms*, que son formularios que permiten la gestión de los datos de una o varias entidades de la base de datos y permite que APEX realice los procesos internamente; sin embargo, en algunos casos dependiendo de la complejidad o el requerimiento se usan procesos de almacenamiento para manipular las tablas según las necesidades del desarrollador. Además, existen datos que se manipulan dentro de colecciones las que admiten almacenar y manipular valores de manera temporal, permitiendo su ingreso a la base de datos.

Forms, deja a decisión del desarrollador la plantilla que desean usar en la aplicación pues brindan varias opciones y permiten que puedan ser manipuladas a gusto del desarrollador; en esta aplicación se utilizan las páginas en blanco, reporte y formulario de tabla y maestro detalle, las cuales, con uso de procesos internos, validaciones y procesos de almacenamiento, dependiendo de la complejidad de cada una de las páginas, llegan a la generación de la aplicación de Agenda Académica.

Se debe tener un conocimiento previo de las tablas y sus relaciones, cuáles son los mantenimientos de una sola tabla del esquema de base de datos y cuáles de los mantenimientos de dos o más tablas.

### 3.5.1. Mantenimientos simples

En el escritorio de trabajo de APEX.

1) Clic en Create page.

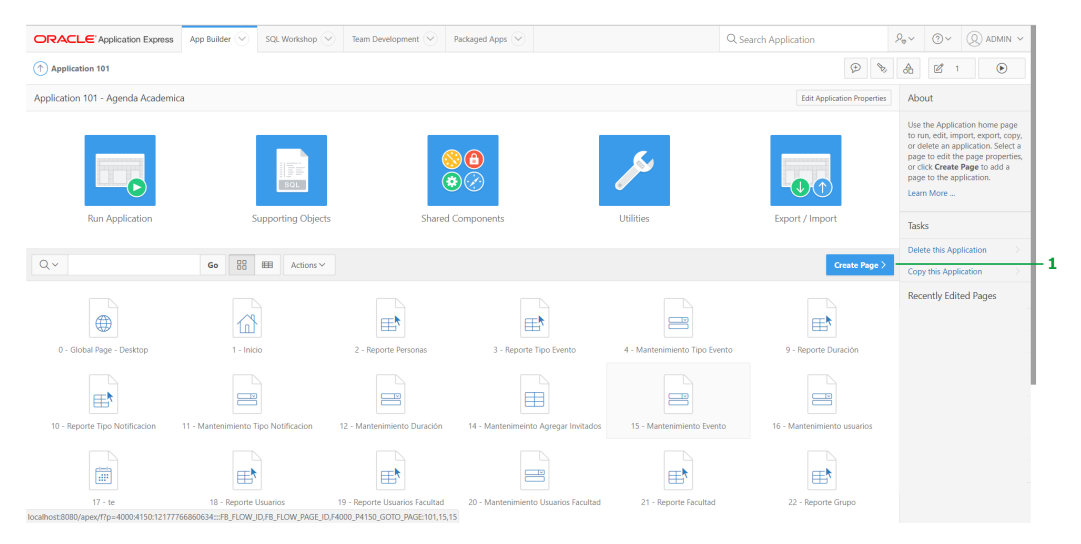

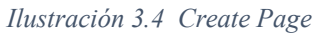

2) Clic en Form.

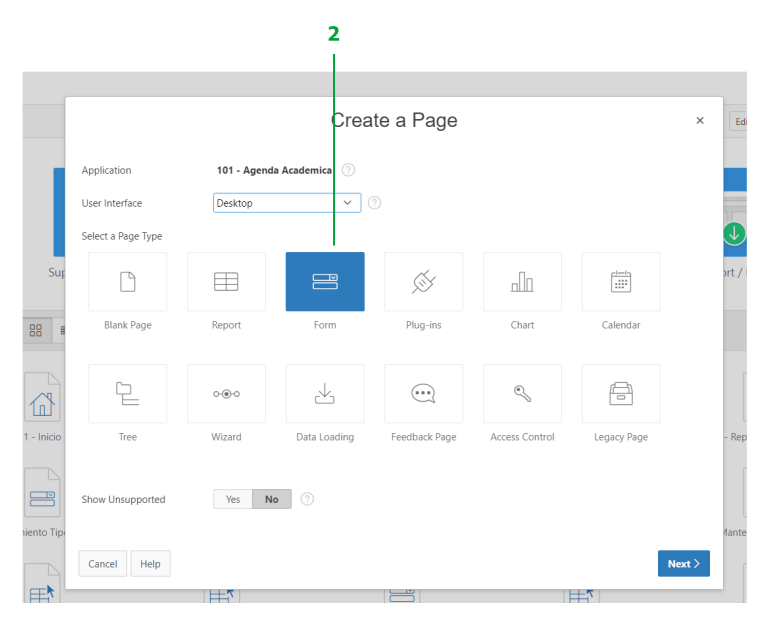

Ilustración 3.5 Form

3) Clic en Report with form on table.

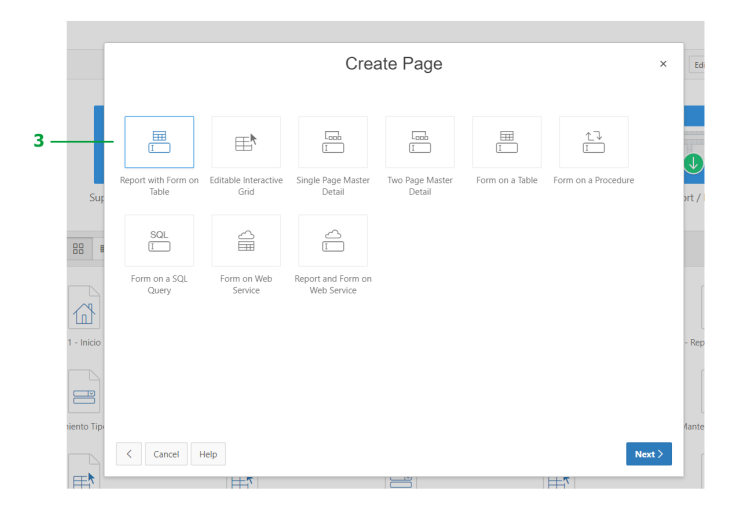

Ilustración 3.6 Report with form on table

4) Se ingresa el nombre del reporte y mantenimiento (b y c), según las nomenclaturas establecidas en este documento (apartado 3.2.4.2 Convenciones en páginas web de Oracle APEX), debe seleccionar el reporte de tipo *Interactive Report* (a) y el mantenimiento de tipo *Modal Dialog* (d).

|            |                      | Create Report with Form                                   |                  | ×      |
|------------|----------------------|-----------------------------------------------------------|------------------|--------|
|            | Page Attributes      |                                                           |                  |        |
|            | Report Type          | Interactive Report Interactive Grid Classic Report        | a                |        |
| Sur        | * Report Page Number |                                                           |                  |        |
|            | * Report Page Name   | Reporte Nombre                                            | @ <mark>b</mark> |        |
| 88 8       | * Form Page Number   |                                                           |                  |        |
|            | * Form Page Name     | Mantenimiento Nombre                                      | 🤊 C              |        |
| 1 AN       | Form Page Mode       | Normal Modal Dialog                                       |                  |        |
| 1 - Inicio | Breadcrumb           | - do not add breadcrumb region to page - $\checkmark$ (?) |                  |        |
|            |                      |                                                           |                  |        |
| B          |                      |                                                           |                  |        |
| niento Tip |                      |                                                           |                  |        |
|            | < Cancel             |                                                           |                  | Next > |

Ilustración 3.7 Nombres y tipos

5) Seleccionar si se desea la creación de la entrada en el menú, según se desee una nueva o un submenú.

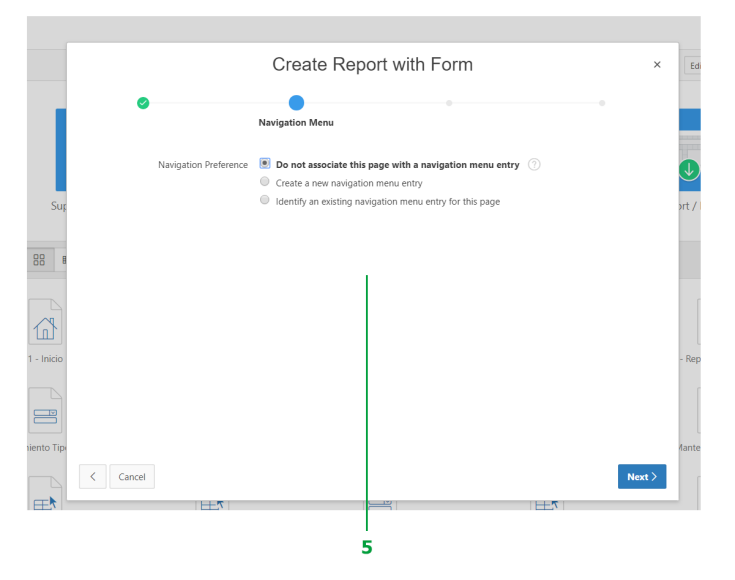

#### Ilustración 3.8 Navegación

6) Seleccionar la tabla (a) y agregar los atributos de la tabla para el reporte (b).

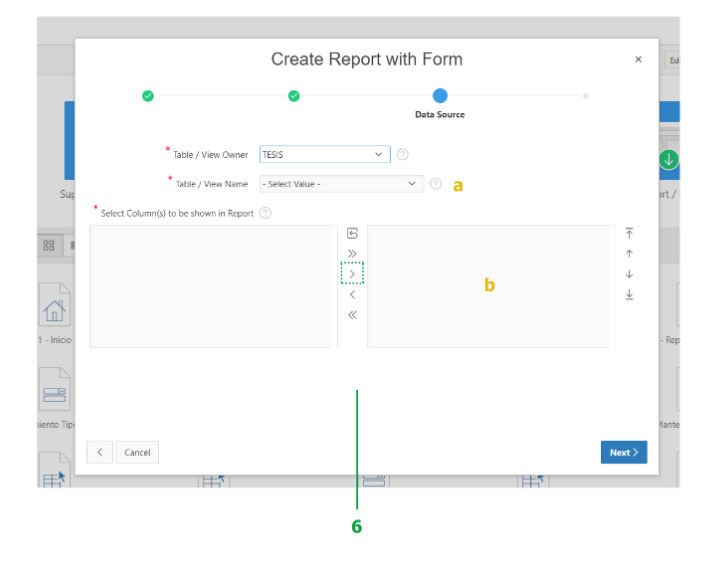

Ilustración 3.9 Selección de tabla

 Selección Select Primary Key Column(s) (a), pasar los pasar los atributos de la tabla para el formulario (b), seleccionar la llave primaria (c) y asignar que existe un *trigger* (d).

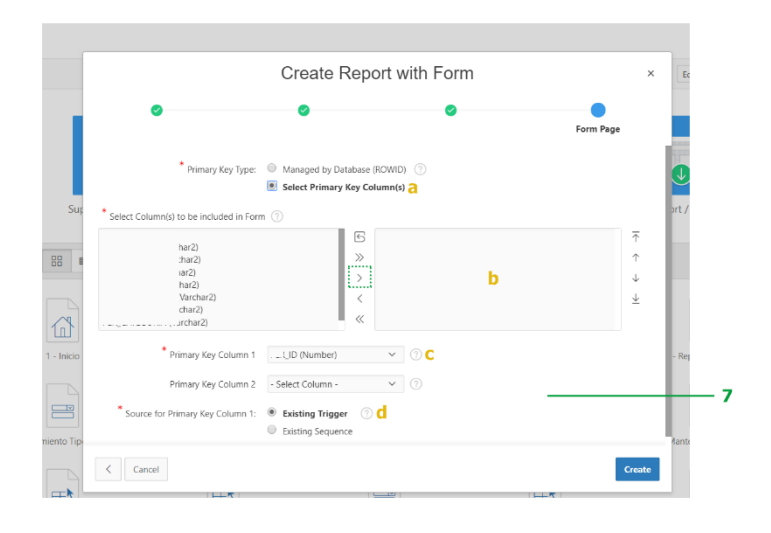

#### Ilustración 3.10 Datos de la tabla

8) Se crea el mantenimiento para manipular según sea necesario, es decir, se establecen cuáles son los campos requeridos y la distribución con el fin de obtener una visualización de interfaz con un mejor diseño.

#### 3.5.2. Mantenimientos maestro detalle

En el escritorio de trabajo de APEX.

1) Clic en Create page.

|                                 | App Builder 😔 SQL Workshop 😔         | Team Development 📀 🛛 P.        | ackaged Apps 😔                       | Qs                            | earch Application           |                                                                                                    |
|---------------------------------|--------------------------------------|--------------------------------|--------------------------------------|-------------------------------|-----------------------------|----------------------------------------------------------------------------------------------------|
| Application 101                 |                                      |                                |                                      |                               | Ð                           | ▲ 🗹 1 🕑                                                                                                    |
| Application 101 - Agenda Acader | nica                                 |                                |                                      |                               | Edit Application Properties | About                                                                                                    |
| Run Application                 |                                      | Shared G                       |                                      | <b>Juliities</b>              |                             | Use the Application home page<br>to run, edit, import, export, copy,<br>or delete an application. Select<br>a page to edit the page properties,<br>or click <b>Create Page</b> to add a<br>page to the application.<br><b>Learn More</b> |
|                                 |                                      |                                |                                      |                               |                             | Tasks                                                                                                    |
| Q~                              | Go 🔀 🎟 Actions 🗸                     |                                |                                      |                               | Create Page >               | Copy this Application                                                                                                    |
| 0 - Global Page - Desktop       | 1 - Inicio                           | 2 - Reporte Personas           | 3 - Reporte Tipo Evento              | 4 - Mantenimiento Tipo Evento | 9 - Reporte Duración        | Recently Edited Pages                                                                                                    |
| 10 - Reporte Tipo Notificacion  | 11 - Mantenimiento Tipo Notificacion | 12 - Mantenimiento Duración    | 14 - Mantenimeinto Agregar Invitados | 15 - Mantenimiento Evento     | 16 - Mantenimiento usuarios |                                                                                                    |
|                                 |                                      |                                | i                                    |                               |                             |                                                                                                    |
| 17 - te                         | 18 - Reporte Usuarios                | 19 - Reporte Usuarios Facultad | 20 - Mantenimiento Usuarios Facultad | 21 - Reporte Facultad         | 22 - Reporte Grupo          |                                                                                                    |

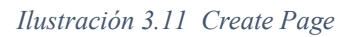

2) Clic en Form.

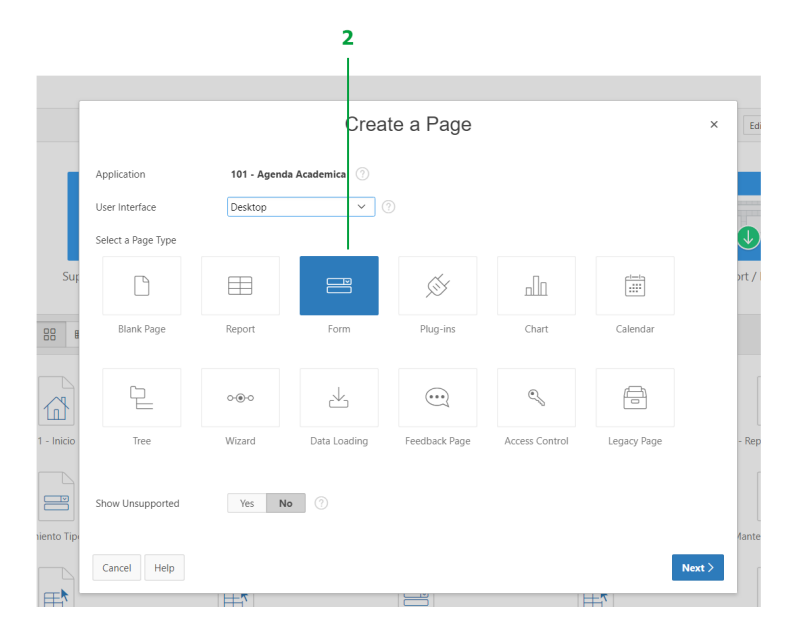

Ilustración 3.12 Form

3) Clic en Two page Master Detail.

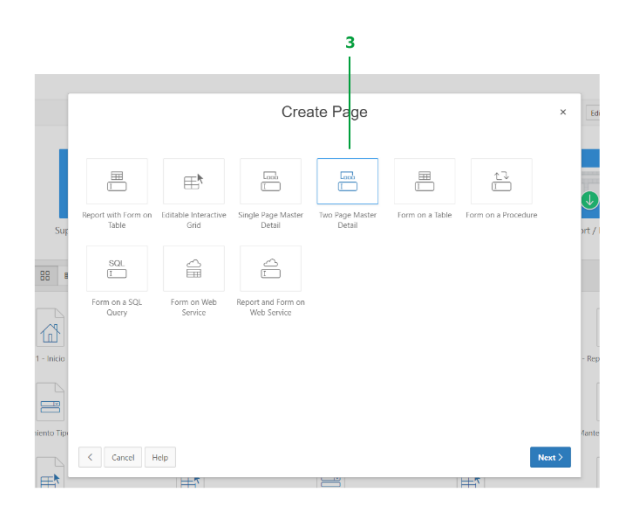

Ilustración 3.13 Two page Master Detail.

4) Se ingresa los nombres de las páginas de maestro y detalle (a y b).

|            |                      | Create Master Detail                         |     | ×      |
|------------|----------------------|----------------------------------------------|-----|--------|
|            | Page Attributes      | • •                                          | •   |        |
|            | Martar Daga Numbar   |                                              |     |        |
|            | * Master Page Name   | maestro nombre                               | 0 3 |        |
| Sur        | * Detail Page Number |                                              |     | Ì      |
| 88 8       | Detail Page Name     | detaile nombre                               | 🤊 b |        |
|            | Breadcrumb           | - do not add breadcrumb region to page - 🛩 🕜 |     |        |
| <u>ش</u>   |                      |                                              |     |        |
| 1 - Inicio |                      |                                              |     |        |
|            |                      |                                              |     |        |
| tiento Tip |                      |                                              |     |        |
|            | Cancel               |                                              |     | Next > |

Ilustración 3.14 Nombres maestro detalle

 Seleccionar si se desea la creación de la entrada en el menú, según se desee una nueva o un submenú.

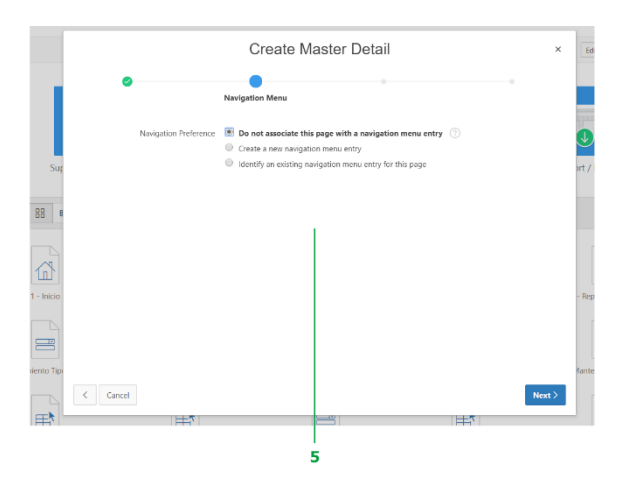

Ilustración 3.15 Navegación

- 6) Selecciona la primera tabla (a), su llave primaria (b), el orden de navegabilidad
  - (c) y los atributos de la tabla (d).

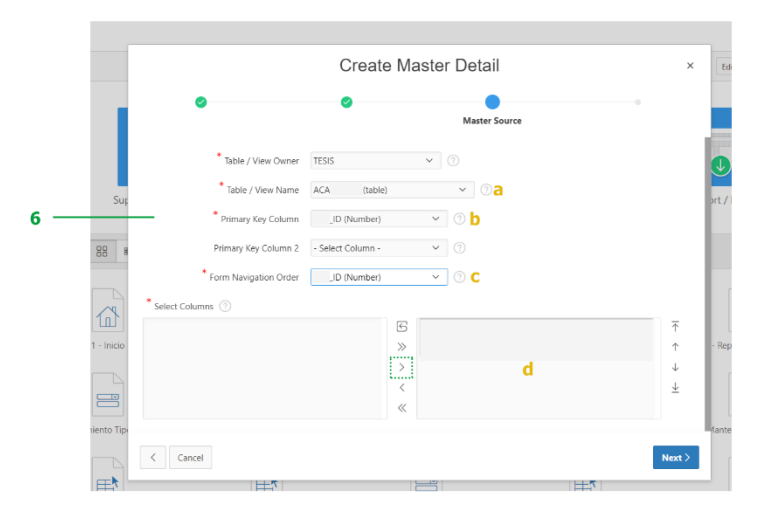

Ilustración 3.16 Datos de la primera tabla

7) Selección la segunda tabla, su llave primeria y la relación con la primera tabla.

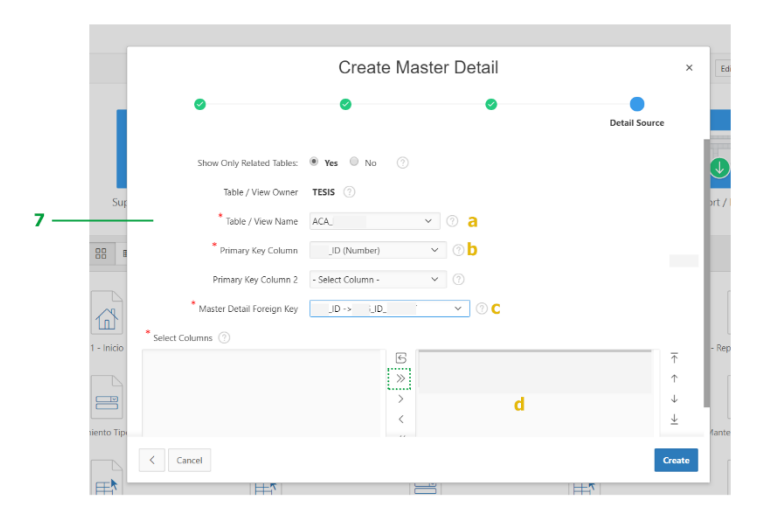

Ilustración 3.17 Datos de la segunda tabla y su relación

8) Se crea el mantenimiento de maestro detalle para manipular según sea necesario, es decir, se establecen cuáles son los campos requeridos y la distribución con el fin de obtener una visualización de interfaz con un mejor diseño

Para las páginas de reporte se mantiene la estructura mencionada en la página principal. Las páginas de mantenimiento son ventanas de diálogo que se sobreponen al reporte correspondiente que están conformadas en su cabecera por el nombre del mantenimiento y el botón de cerrar la ventana. Los campos con \* son obligatorios. Como ejemplo: mantenimiento de Usuarios (Ilustración 3.18).

|            |              | nbre            | Usuario  | Fecha de creación   |           | Estado |
|------------|--------------|-----------------|----------|---------------------|-----------|--------|
| 0105631642 | ALE          | CAGUILAR        | AAGUILAR | 30-03-2018 00:00:00 |           | 0      |
| 0102135415 | Usuarios     |                 |          |                     | $\otimes$ | 0      |
|            | * Cedula     |                 |          |                     |           |        |
|            | * Nombre     |                 |          |                     |           |        |
|            | • Usuario    |                 |          |                     |           |        |
|            | * Contraseña |                 |          |                     |           |        |
|            | Tipo         | Administrador 🗸 |          |                     |           |        |
|            | Estado       | Activo 🗸        |          |                     |           |        |
|            |              |                 |          | Cancelar Cres       | ar        |        |
|            |              |                 |          |                     | _         |        |

Ilustración 3.18 Estructura Mantenimientos

### 3.6. Creación de procesos de almacenamiento

La aplicación consta de tres paquetes principales; definidos en el gestor de base de datos, que poseen los procesos de almacenamiento:

- El paquete PQ\_EVENTOS, contiene los procedimientos necesarios para la validación y gestión del evento, sus invitados y notificaciones. Adicional consta con el procedimiento almacenado que permite la importación de las personas desde la base de datos de la universidad.
- El paquete PQ\_ASDM\_DML, permite la gestión de toda la información hacia las tablas de la base de datos.
- El paquete PQ\_NOTIFICACIONES, permite la estructuración de los mensajes y los procesos necesarios para el consumo de los servicios de mensajes de texto y correos electrónicos.

### 3.7. Conexión de APEX con la API del Calendario de Google

Para integrar APEX con la API del calendario de Google existen los siguientes prerrequisitos:

- Una cuenta de Google que se vincula a la aplicación de Agenda Académica.
- Las credenciales para el uso de la API del Calendario de Google (Revisar Anexo 4).
- En las credenciales este autorizado el dominio a usar (Revisar Anexo 4).
- Tener habilitado el Calendario de Google.

La aplicación desarrollada en APEX y el servicio de calendario de Google, se comunican mediante el lenguaje de JavaScript en el cual se encuentran los métodos de crear, modificar, listar y eliminar; en estos se envía la información requerida para la ejecución. El código de JavaScript para invocar al API debe tener:

- API\_KEY.
- CLIENT\_ID.
- DISCOVERY\_DOCS=

["https://www.googleapis.com/discovery/v1/apis/calendar/v3/rest"];

• SCOPES = "https://www.googleapis.com/auth/calendar";

Para el consumo desde APEX se debe implementar un archivo JavaScript que permite interactuar con los formularios del FrontEnd del cliente, por medio de un proceso de aplicación que usa una llamada tipo AJAX.

### 3.8. Configuración de envío Mensajería de texto

Para integrar APEX con la API de mensajería de texto de Twilio existen los siguientes prerrequisitos:

- Contar con una cuenta en Twilio (Revisar Anexo 5).
- Las Credenciales para el uso de la API de Twilio.
- Tener saldo en la cuenta.

Para el envío se requiere el número y el mensaje a enviar. El PL/SQL para invocar al API debe tener:

- La URL con el id de la cuenta.
  - https://api.twilio.com/2010-04-01/Accounts/<ID> /Messages. Json
- El código de autorización.
- El número desde el cual se envía los SMS.

La integración con APEX se realiza por medio de PL/SQL que se implementa en el procedimiento que, utilizando UTL\_HTTP, realiza el consumo del API REST de Twilio expuesto, el que devuelve una respuesta que contiene el ID del mensaje y lo almacena en la base de datos.

### 3.9. Configuración de envío de Correos electrónicos

Para permitir que el sistema realice el envío de correos electrónicos se debe configurar los "Wallets" y "ACLs", autorizando así al paquete de Oracle UTL\_SMTP, sin embargo, se debe tener en cuenta que el paquete UTL\_SMTP no tiene soporte para SSL.

Existen algunas limitantes en las versiones de Oracle Express Edition que dificulta la configuración de certificados SSL sobre el servidor de base de datos. Para solventar este inconveniente se usa el paquete UTL\_SMTP sobre SSL usando Stunnel. Hay que tener en cuenta que esta solución no es una solución corporativa, pero está bien como

parte de un proyecto de investigación. Se debe realizar la instalación y configuración de paquetes dentro de la base de datos de Oracle (Ver Anexo 6).

### 3.10. Conclusión

Con el avance y desarrollo paulatino de esta aplicación se establece que el correcto uso de la herramienta de APEX, más el desarrollo de código en lenguaje JavaScript como FrontEnd y la implementación de código PL/SQL desde el lado del servidor, permite la creación, edición de páginas web de manera dinámica y la integración con servicios externos para el consumo por medio de la aplicación; esto lleva a la suma de los procesos, funciones y diseño de interfaces para formar la aplicación de Agenda Académica la que cumple con todos los requerimientos del usuario.

# **Capítulo 4**

### 4. Pruebas y Manual de Usuario

### 4.1. Introducción

En este capítulo se presenta el resultado de las pruebas realizadas sobre la aplicación con el fin de documentar los procesos y las validaciones del proceso de desarrollo, a la vez entregar un documento que sirva de guía para solventar las dudas del usuario final en el uso de la aplicación.

Al mencionar pruebas en una aplicación se debe tocar el tema de la gestión de calidad, pues, es una ventaja competitiva puesto que de esta forma aseguran que sus productos sean de calidad. Se debe tomar en cuenta que la documentación excesiva genera rechazo y dificultades en la eficacia de procesos, no obstante, prescindir completamente de ella puede ser contraproducente ya que facilita la historia y las métricas tomadas para hacer seguimiento tanto del proyecto como del producto.

La ISO/IEC 9126 es la Norma para evaluar los productos de software; esta Norma nos indica las características de la calidad y los lineamientos para su uso, debido a que fue desarrollada para dar soporte a aquellas necesidades.

Las características de calidad y sus métricas asociadas pueden ser útiles tanto para evaluar el producto como para definir los requerimientos de la calidad. Esta Norma es definida por un marco conceptual basado en los factores tales como Calidad del Proceso, Calidad del Producto de Software y Calidad en Uso. Según el marco conceptual, la calidad del producto contribuye, a su vez, a mejorar la calidad en uso. (Mercado-Ramos, Zapata, & Ceballos, 2015)

### 4.2. Plan de pruebas

El ISTQB (2012) indica que los casos de prueba se establecen y diseñan de manera meticulosa mediante un seguimiento de toda la aplicación para identificar cada condición dentro de la aplicación. Las pruebas que se realicen deben ser verificables, repetibles y trazables. Estas incluyen la identificación de:

- Objetivo.
- Precondiciones, tales como los requisitos del proyecto o de entorno de prueba localizado y los planes para su entrega, el estado del sistema, etc.
- Requisitos de los datos de prueba (tanto de datos de entrada para el caso de prueba como datos que deben existir en el sistema para ejecutar el caso de prueba).
- Resultados esperados.
- Postcondiciones, tales como datos afectados, estado del sistema, disparadores6 para procesamientos subsiguientes, etc.

Además, el ISTQB (2012) sugiere que "antes de crear los casos de prueba se debe establecer su nivel de detalle y presentación. No existe una normativa que rija el formato a seguir para la elaboración de casos de prueba", en ese sentido, el Analista de Pruebas puede definir su propia plantilla de documentación de prueba y el informe de pruebas.

#### 4.2.1. Pruebas unitarias

Las pruebas unitarias se definen para verificar que los subsistemas y componentes software estén funcionando correctamente, es decir, se ejecuta la función que se le ha asignado cumpliendo su objetivo, que siga su flujo de proceso y que todos los datos sean correctos (Rodriguez, 2009).

### 4.2.1.1. Inicio de Sesión

|    | CP-Inicio de sesión                                                                                                |         |                                                                                                    |  |  |  |
|----|----------------------------------------------------------------------------------------------------|---------|----------------------------------------------------------------------------------------------------|--|--|--|
|    | <b>Descripción</b> Iniciar sesión en previamente com                                                               |         | el sistema con credenciales válidas<br>figuradas                                                                                                    |  |  |  |
|    | Navegador Google Chrome                                                                                            |         |                                                                                                    |  |  |  |
|    | Sistema Operativo                                                                                                  | Windows |                                                                                                    |  |  |  |
| N° | Pasos                                                                                                    |         | Resultado Esperado                                                                                                    |  |  |  |
| 1  | Iniciar la aplicación web en el<br>navegador con la siguiente URL:<br>http://localhost:8080/apex/f?p=200           |         | La aplicación inicia exitosamente,<br>muestra en la pantalla del navegador el<br>cuadro de diálogo de inicio de sesión.                                |  |  |  |
| 2  | Ingrese las credenciales previamente<br>otorgadas por el administrador y dar<br>clic en el botón "Iniciar Sesión". |         | La aplicación valida sus datos. Al ser<br>correctos, muestra la pantalla inicial<br>que es una imagen y el menú<br>correspondiente al tipo de usuario. |  |  |  |

Tabla 4.1 Prueba de Inicio de Sesión

(Autoría Propia, 2018).

#### 4.2.1.2. Eventos

Tabla 4.2 Prueba de Reporte Eventos por Calendario

|    | Cl                                                                                                    | P-Reporte Evente | o por Calendario                                                                                                    |
|----|----------------------------------------------------------------------------------------------------|------------------|----------------------------------------------------------------------------------------------------|
|    | <b>Descripción</b><br>Verificar que el s<br>correspondiente.<br>Verificar que exi<br>"Nuevo" y el enl                          |                  | sistema ingrese al reporte<br>ista el botón de crear un elemento<br>lace para la edición del elemento.                                                                                          |
|    | Navegador                                                                                                    | Google Chrome    |                                                                                                    |
|    | Sistema Operativo                                                                                                    | Windows          |                                                                                                    |
| N° | Pasos                                                                                                    |                  | Resultado Esperado                                                                                                    |
| 1  | Dar clic en el menú de Eventos                                                                                                 |                  | La aplicación abrirá una pantalla en<br>que se muestra el reporte por<br>Calendario con los eventos del mes.                                                                                    |
| 2  | En la parte superior derecha del<br>calendario verificar que exista el<br>botón "Nuevo"                                        |                  | El botón debe estar en el formato<br>correspondiente según este documento<br>y, al dar clic, debe desplegar la sección<br>de mantenimiento de evento en la<br>página de reporte por calendario. |
| 3  | En caso de que ya tenga datos,<br>verificar que el enlace de edición<br>exista. Dar clic sobre algún evento del<br>Calendario. |                  | El enlace debe estar en el formato<br>correspondiente según este documento<br>y, al dar clic, debe desplegar la sección<br>de mantenimiento de evento con los<br>datos para la edición.         |

|    | CP-Reporte Evento por listado                                                                                  |               |                                                                                                    |  |  |  |
|----|----------------------------------------------------------------------------------------------------|---------------|----------------------------------------------------------------------------------------------------|--|--|--|
|    | <b>Descripción</b><br>Verificar que el si<br>correspondiente.<br>Verificar que exis<br>"Nuevo" y el enla       |               | stema ingrese al reporte<br>ta el botón de crear un elemento<br>ce para la edición del elemento.                                                                                                    |  |  |  |
|    | Navegador                                                                                                    | Google Chrome |                                                                                                    |  |  |  |
|    | Sistema Operativo                                                                                              | Windows       |                                                                                                    |  |  |  |
| N° | Pasos                                                                                                    |               | Resultado Esperado                                                                                                    |  |  |  |
| 1  | Dar clic en el menú de eventos,<br>desplegar el submenú y dar clic en<br>todos los eventos o eventos próximos. |               | La aplicación abrirá una pantalla en la cual se muestran los Eventos.                                                                                                    |  |  |  |
| 2  | En la parte superior derecha del listado<br>de eventos verificar que exista el botón<br>"Nuevo".               |               | El botón debe estar en el formato<br>correspondiente según este<br>documento y, al dar clic, debe abrir la<br>pantalla de reporte de eventos por<br>Calendario desplegada la sección de<br>mantenimiento de evento.                                   |  |  |  |
| 3  | Verificar que el enlace de edición<br>exista. Debe estar representado por una<br>imagen.                       |               | El enlace debe estar en el formato<br>correspondiente según este<br>documento y, al dar clic, debe abrir la<br>pantalla de reporte de eventos por<br>calendario desplegada la sección de<br>mantenimiento de evento con los<br>datos para la edición. |  |  |  |

Tabla 4.3 Prueba de Reporte de Evento por listado

Tabla 4.4 Prueba de Mantenimiento Evento

|    |                                                                                                    | <b>CP-Mantenim</b>                                                                                                    | iento Evento                                                                                                    |
|----|----------------------------------------------------------------------------------------------------|----------------------------------------------------------------------------------------------------|----------------------------------------------------------------------------------------------------|
|    | Descripción                                                                                                    | Verificar que el s<br>datos en los cam<br>Nota: los control<br>tipo son utilizado<br>funcionalidad de<br>de todos. El men<br>componente que<br>Los campos con | sistema controle el ingreso de tipos de<br>pos disponibles de cada formulario.<br>es utilizados en los objetos del mismo<br>os en todo el sistema. Al validar la<br>uno de ellos se cubre la funcionalidad<br>saje error corresponderá al nombre del<br>valida.<br>asterisco (*) son campos obligatorios |
|    | Navegador                                                                                                    | Google Chrome                                                                                                    |                                                                                                    |
|    | Sistema Operativo                                                                                                    | Windows                                                                                                    |                                                                                                    |
| N° | Pasos                                                                                                    |                                                                                                    | Resultado Esperado                                                                                                    |
| 1  | Dar clic en el menú en Eventos y en<br>la parte superior derecha del listado o<br>del calendario de eventos dar clic en<br>el botón "Nuevo". |                                                                                                    | La aplicación desplegará una sección<br>que muestra el mantenimiento de<br>evento sobre el reporte de evento por<br>calendario. Esta se compone de varios<br>campos para el ingreso de datos<br>correspondientes.                                                                                        |
| 2  | Seleccionar agregar / editar invitados<br>y seleccionar al menos un invitado.                                                                |                                                                                                    | La aplicación abrirá una pantalla en<br>formato de ventana de diálogo. Esta se<br>compone de dos listados; uno, de<br>personas y otro, de grupos de personas<br>para seleccionarlos como invitados.                                                                                                    |
| 3  | Ingrese mínimo los datos requeridos<br>en la aplicación dé clic sobre el botón<br>"Crear" o "Guardar".                                       |                                                                                                    | La aplicación valida los datos y realiza<br>el proceso correspondiente (crear o<br>guardar)                                                                                                    |

# 4.2.1.3. Grupos

| Tahla 4   | 5 P | rupha | de F | Renarte | Gru  | no       |
|-----------|-----|-------|------|---------|------|----------|
| 1 и 0 и 4 |     | ruebu | uer  | reporte | Ur u | $\rho o$ |

|    |                                                                                                    | CP-Report                                                                       | e Grupo                                                                                                    |
|----|----------------------------------------------------------------------------------------------------|---------------------------------------------------------------------------------|----------------------------------------------------------------------------------------------------|
|    | Descripción                                                                                                    | Verificar que el s<br>correspondiente.<br>Verificar que exi<br>"Nuevo" y el enl | sistema ingrese al reporte<br>sta el botón de crear un elemento<br>ace para la edición el elemento.                                                                                         |
|    | Navegador                                                                                                    | Google Chrome                                                                   |                                                                                                    |
|    | Sistema Operativo                                                                                                    | Windows                                                                         |                                                                                                    |
| N° | Pasos                                                                                                    |                                                                                 | Resultado Esperado                                                                                                    |
| 1  | Dar clic en el menú en Grupos                                                                                               |                                                                                 | La aplicación abrirá una pantalla para<br>mostrar los grupos de personas<br>categorizados por el nombre de cada<br>grupo.                                                                   |
| 2  | En la parte superior derecha del<br>listado de grupos verificar que exista<br>el botón "Nuevo".                             |                                                                                 | El botón debe estar en el formato<br>correspondiente según este documento<br>y, al dar clic, debe abrir una pantalla en<br>formato de ventana de diálogo.                                   |
| 3  | En caso de que ya tengan datos,<br>verificar que el enlace de edición<br>exista. Debe estar representado por<br>una imagen. |                                                                                 | El enlace debe estar en el formato<br>correspondiente según este documento<br>y, al dar clic, debe abrir una pantalla en<br>formato de ventana de diálogo con los<br>datos para la edición. |

(Autoría Propia, 2018).

|    |                                                                                                    | <b>CP-Mantenim</b>                                                                                                    | iento Grupo                                                                                                    |  |
|----|----------------------------------------------------------------------------------------------------|----------------------------------------------------------------------------------------------------|----------------------------------------------------------------------------------------------------|--|
|    | Descripción                                                                                                    | Verificar que el sistema controle el ingreso de tipos de<br>datos en los campos disponibles de cada formulario.<br>Nota: los controles utilizados en los objetos del mismo<br>tipo son utilizados en todo el sistema. Al validar la<br>funcionalidad de uno de ellos se cubre la funcionalidad<br>de todos ellos. El mensaje error corresponderá al nombre<br>del componente que valida.<br>Los campos con asterisco (*) son campos obligatorios. |                                                                                                    |  |
|    | Navegador                                                                                                    | Google Chrome                                                                                                    |                                                                                                    |  |
|    | Sistema Operativo                                                                                                    | Windows                                                                                                    |                                                                                                    |  |
| N° | Pasos                                                                                                    |                                                                                                    | Resultado Esperado                                                                                                    |  |
| 1  | Dar clic en el menú en Grupos y en la<br>parte superior derecha del listado de<br>grupos y sus integrantes dar clic en el<br>botón "Nuevo". |                                                                                                    | La aplicación abrirá una pantalla en<br>formato de ventana de diálogo. Esta se<br>compone de un campo para el nombre<br>del grupo y de un listado de personas<br>para seleccionarlas como integrantes. |  |
| 2  | Ingrese mínimo los datos requeridos<br>(marcados con un asterisco '*') en la<br>aplicación dar clic sobre el botón<br>"Crear" o "Guardar".  |                                                                                                    | La aplicación valida los datos y realiza<br>el proceso correspondiente (crear o<br>guardar).                                                                                                    |  |

# 4.2.1.4. Lugares

|    | CP-Reporte Lugar                                                                                                    |                                                                                     |                                                                                                    |  |
|----|----------------------------------------------------------------------------------------------------|-------------------------------------------------------------------------------------|----------------------------------------------------------------------------------------------------|--|
|    | Descripción                                                                                                    | Verificar que el si<br>correspondiente.<br>Verificar que exist<br>"Nuevo" y el enla | stema ingrese al reporte<br>ta el botón de crear un elemento<br>ce para la edición el elemento.                                                                                             |  |
|    | Navegador                                                                                                    | Google Chrome                                                                       |                                                                                                    |  |
|    | Sistema<br>Operativo                                                                                                    | Windows                                                                             |                                                                                                    |  |
| N° | Pasos                                                                                                    |                                                                                     | Resultado Esperado                                                                                                    |  |
| 1  | Dar clic en el menú en Lugares                                                                                              |                                                                                     | La aplicación abrirá una pantalla en la cual se muestran los Lugares.                                                                                                    |  |
| 2  | En la parte superior derecha del<br>listado de Lugares verificar que exista<br>el botón "Nuevo".                            |                                                                                     | El botón debe estar en el formato<br>correspondiente según este documento<br>y, al dar clic, debe abrir una pantalla en<br>formato de ventana de diálogo.                                   |  |
| 3  | En caso de que ya tengan datos,<br>verificar que el enlace de edición<br>exista. Debe estar representado por<br>una imagen. |                                                                                     | El enlace debe estar en el formato<br>correspondiente según este documento<br>y, al dar clic, debe abrir una pantalla en<br>formato de ventana de diálogo con los<br>datos para la edición. |  |

Tabla 4.7 Prueba de Reporte de Lugar

Tabla 4.8 Prueba de Mantenimiento Lugar

|    | <b>CP-Mantenimiento Lugar</b>                                                                                                    |                                                                                                    |                                                                                                    |  |  |
|----|----------------------------------------------------------------------------------------------------|----------------------------------------------------------------------------------------------------|----------------------------------------------------------------------------------------------------|--|--|
|    | Descripción                                                                                                    | Verificar que el sistema controle el ingreso de tipos de<br>datos en los campos disponibles de cada formulario.<br>Nota: los controles utilizados en los objetos del mismo<br>tipo son utilizados en todo el sistema. Al validar la<br>funcionalidad de uno de ellos se cubre la funcionalidad<br>de todos. El mensaje error corresponderá al nombre del<br>componente que valida. |                                                                                                    |  |  |
|    | Navegador                                                                                                    | Google Chrome                                                                                                    |                                                                                                    |  |  |
|    | Sistema Operativo                                                                                                    | Windows                                                                                                    |                                                                                                    |  |  |
| N° | Pasos                                                                                                    |                                                                                                    | Resultado Esperado                                                                                                    |  |  |
| 1  | Dar clic en el menú en Lugares y en<br>la parte superior derecha del listado<br>de lugares dar clic en el botón<br>"Nuevo".                |                                                                                                    | La aplicación abrirá una pantalla en<br>formato de ventana de diálogo. Esta se<br>compone de un campo para el nombre<br>del lugar y para la edición se muestra<br>una cuadrícula para el ingreso de<br>lugares específicos. |  |  |
| 2  | 2 Ingrese mínimo los datos requeridos<br>(marcados con un asterisco '*') en la<br>aplicación dé clic sobre el botón<br>"Crear" o "Guardar" |                                                                                                    | La aplicación valida los datos y realiza<br>el proceso correspondiente (crear o<br>guardar).                                                                                                    |  |  |

(Autoría Propia, 2018).

### 4.2.1.5. Medios de Notificación

| Tabla 4.9 | Prueba de Re | porte Medios | de Notificación |
|-----------|--------------|--------------|-----------------|
|           |              |              |                 |

|    | <b>CP-Reporte Medio de Notificación</b>                                                  |                                                             |                                                                                                    |  |  |
|----|------------------------------------------------------------------------------------------|-------------------------------------------------------------|----------------------------------------------------------------------------------------------------|--|--|
|    | Descripción                                                                              | Verificar que el s<br>correspondiente.<br>Verificar que exi | sistema ingrese al reporte<br>ista el enlace para la edición el elemento.                                                                                                    |  |  |
|    | Navegador                                                                                | Google Chrome                                               |                                                                                                    |  |  |
|    | Sistema Operativo                                                                        | Windows                                                     |                                                                                                    |  |  |
| N° | Pasos                                                                                    |                                                             | Resultado Esperado                                                                                                    |  |  |
| 1  | Dar clic en el menú en Medio de<br>Notificación                                          |                                                             | La aplicación abrirá una pantalla que<br>muestra los Medios de Notificación<br>Permitidos en un listado.                                                                                    |  |  |
| 2  | Verificar que el enlace de edición<br>exista. Debe estar representado por<br>una imagen. |                                                             | El enlace debe estar en el formato<br>correspondiente según este documento<br>y, al dar clic, debe abrir una pantalla en<br>formato de ventana de diálogo con los<br>datos para la edición. |  |  |

| 1000 | nom 1.101 meou de manenamento mentos de molificación                     |                                  |                                                                                |  |  |
|------|--------------------------------------------------------------------------|----------------------------------|--------------------------------------------------------------------------------|--|--|
|      | <b>CP-Mantenimiento Tipo Notificación</b>                                |                                  |                                                                                |  |  |
|      |                                                                          | Verificar que el si              | Verificar que el sistema controle que se pueda activar o                       |  |  |
|      | Descrinción                                                              | desactivar el medi               | o de Notificación.                                                             |  |  |
|      | Description                                                              | Verificar que no s               | e pueda editar el nombre del medio de                                          |  |  |
|      |                                                                          | notificación                     |                                                                                |  |  |
|      | Navegador                                                                | Google Chrome                    |                                                                                |  |  |
|      | Sistema Operativo                                                        | Windows                          |                                                                                |  |  |
| N°   | Pasos                                                                    |                                  | Resultado Esperado                                                             |  |  |
|      | Dar clic en el menú                                                      | en Medio de                      | La aplicación abrirá una pantalla en                                           |  |  |
| 1    | Notificación, dar clie                                                   | c en el enlace de                | formato de ventana de diálogo con los                                          |  |  |
| 1    | edición. Debe estar representado por                                     |                                  | datos para la activación o                                                     |  |  |
|      | una imagen.                                                              |                                  | desactivación.                                                                 |  |  |
| 2    | Verificar que el Nombre del medio de<br>Notificación no se pueda editar. |                                  | La aplicación muestra el nombre del medio de notificación en formato de texto. |  |  |
| 3    | Verificar que se pue<br>desactivar el medio                              | da activar o<br>de notificación. | La aplicación debe permitir guardar el cambio.                                 |  |  |

Tabla 4.10 Prueba de Mantenimiento Medios de Notificación

(Autoría Propia, 2018).

#### 4.2.1.6. Personas

|   | <b>CP-Reporte Personas</b> |                                 |                                        |                                                                                           |  |  |
|---|----------------------------|---------------------------------|----------------------------------------|-------------------------------------------------------------------------------------------|--|--|
|   |                            | Descripción                     | Verificar que el s<br>correspondiente. | sistema ingrese al reporte                                                                |  |  |
|   |                            | Navegador Google Chrome         |                                        |                                                                                           |  |  |
|   |                            | Sistema Operativo               | Windows                                |                                                                                           |  |  |
| 1 | ٧°                         | Pasos                           |                                        | Resultado Esperado                                                                        |  |  |
| 1 | ļ                          | Dar clic en el menú en Personas |                                        | La aplicación abrirá una pantalla en la<br>que se muestran las personas en un<br>listado. |  |  |

Tabla 4.11 Prueba de Reporte Personas

### 4.2.1.7. Usuarios

|    | CP-Reporte Usuario                                                                                |                                                                                                    |                                                                                                    |  |  |
|----|---------------------------------------------------------------------------------------------------|----------------------------------------------------------------------------------------------------|----------------------------------------------------------------------------------------------------|--|--|
|    | Descripción                                                                                       | Verificar que el sistema ingrese al reporte<br>correspondiente.<br>Verificar que exista el botón de crear un elemento<br>"Nuevo" y el enlace para la edición el elemento. |                                                                                                    |  |  |
|    | Navegador                                                                                         | Google Chrome                                                                                                    |                                                                                                    |  |  |
|    | Sistema Operativo                                                                                 | Windows                                                                                                    |                                                                                                    |  |  |
| N° | Pasos                                                                                             |                                                                                                    | Resultado Esperado                                                                                                    |  |  |
| 1  | Dar clic en el menú en Usuarios.                                                                  |                                                                                                    | La aplicación abrirá una pantalla en la<br>que se muestran los Usuarios.                                                                                                    |  |  |
| 2  | En la parte superior derecha del listado<br>de Usuarios verificar que exista el<br>botón "Nuevo". |                                                                                                    | El botón debe estar en el formato<br>correspondiente según este<br>documento y, al dar clic, debe abrir<br>una pantalla en formato de ventana de<br>diálogo.                                |  |  |
| 3  | Verificar que el enlace de edición<br>exista. Debe estar representado por una<br>imagen           |                                                                                                    | El enlace debe estar en el formato<br>correspondiente según este<br>documento y, al dar clic, debe abrir<br>una pantalla en formato de ventana de<br>diálogo con los datos para la edición. |  |  |

Tabla 4.12 Prueba de Reporte Usuarios

(Autoría Propia, 2018).

| Tabla 4.13 | 8 Prueba | de Manteni | miento | Usuarios |
|------------|----------|------------|--------|----------|
|------------|----------|------------|--------|----------|

|    | <b>CP-Mantenimiento Usuario</b>                                                                                                    |                                                                                                    |                                                                                                    |  |  |
|----|----------------------------------------------------------------------------------------------------|----------------------------------------------------------------------------------------------------|----------------------------------------------------------------------------------------------------|--|--|
|    | Descripción                                                                                                    | Verificar que el sistema controle el ingreso de tipos de<br>datos en los campos disponibles de cada formulario.<br>Nota: los controles utilizados en los objetos del mismo<br>tipo son utilizados en todo el sistema. Al validar la<br>funcionalidad de uno de ellos se cubre la funcionalidad<br>de todos. El mensaje error corresponderá al nombre del<br>componente que valida.<br>Los campos con asterisco (*) son campos obligatorios |                                                                                                    |  |  |
|    | Navegador                                                                                                    | Google Chrome                                                                                                    | ()                                                                                                    |  |  |
|    | Sistema Operativo                                                                                                    | Windows                                                                                                    |                                                                                                    |  |  |
| N° | Pasos                                                                                                    |                                                                                                    | Resultado Esperado                                                                                                    |  |  |
| 1  | Dar clic en el menú en Usuarios y en<br>la parte superior derecha del listado<br>de Usuarios dar clic en el botón<br>"Nuevo"              |                                                                                                    | La aplicación abrirá una pantalla en<br>formato de ventana de diálogo. Esta se<br>compone de varios campos para el<br>ingreso de datos correspondientes. |  |  |
| 3  | Ingrese mínimo los datos requeridos<br>(marcados con un asterisco '*') en la<br>aplicación dé clic sobre el botón<br>"Crear" o "Guardar". |                                                                                                    | La aplicación valida los datos y realiza<br>el proceso correspondiente (crear o<br>guardar).                                                             |  |  |

# 4.2.1.8. Tipo de eventos

|    | CP-Reporte Tipo de eventos                                                                               |                                                                                                    |                                                                                                    |  |  |
|----|----------------------------------------------------------------------------------------------------|----------------------------------------------------------------------------------------------------|----------------------------------------------------------------------------------------------------|--|--|
|    | Descripción                                                                                              | Verificar que el sistema ingrese al reporte<br>correspondiente.<br>Verificar que exista el botón de crear un nuevo elemento<br>"Nuevo" y el enlace para la edición del elemento. |                                                                                                    |  |  |
|    | Navegador                                                                                                | Google Chrome                                                                                                    |                                                                                                    |  |  |
|    | Sistema Operativo                                                                                        | Windows                                                                                                    |                                                                                                    |  |  |
| N° | Pasos                                                                                                    |                                                                                                    | Resultado Esperado                                                                                                    |  |  |
| 1  | Dar clic en el menú en Tipo de<br>Eventos.                                                               |                                                                                                    | La aplicación abrirá una pantalla en la<br>que se muestran los Tipos de Eventos.                                                                                                    |  |  |
| 2  | En la parte superior derecha del<br>listado de Tipo de Eventos verificar<br>que exista el botón "Nuevo". |                                                                                                    | El botón debe estar en el formato<br>correspondiente según este documento<br>y, al dar clic, debe abrir una pantalla en<br>formato de ventana de diálogo.                                   |  |  |
| 3  | Verificar que el enlace de edición<br>exista. Debe estar representado por<br>una imagen.                 |                                                                                                    | El enlace debe estar en el formato<br>correspondiente según este documento<br>y, al dar clic, debe abrir una pantalla en<br>formato de ventana de diálogo con los<br>datos para la edición. |  |  |

Tabla 4.14 Prueba de Reporte Tipo de Eventos

(Autoría Propia, 2018).

| Tabla 4.15 | Prueba | de | Mantenimiento | Usuarios |
|------------|--------|----|---------------|----------|
|            |        |    |               |          |

|                                                                                                    | <b>CP-Mantenimiento Tipo de Eventos</b>                         |                                                                                                    |                                                                                              |  |  |
|----------------------------------------------------------------------------------------------------|-----------------------------------------------------------------|----------------------------------------------------------------------------------------------------|----------------------------------------------------------------------------------------------|--|--|
|                                                                                                    |                                                                 | Verificar que el sistema controle el ingreso de tipos de                                                                                         |                                                                                              |  |  |
|                                                                                                    | Descrinción                                                     | Nota: los controles utilizados en los objetos del mismo<br>tipo son utilizados en todo el sistema. Al validar la                                 |                                                                                              |  |  |
|                                                                                                    | Description                                                     | funcionalidad de uno de ellos se cubre la funcionalidad<br>de todos ellos. El mensaje error corresponderá al nombre<br>del componente que valida |                                                                                              |  |  |
|                                                                                                    |                                                                 | Los campos con                                                                                                    | asterisco (*) son campos obligatorios                                                        |  |  |
|                                                                                                    | Navegador Google Chrome                                         |                                                                                                    |                                                                                              |  |  |
|                                                                                                    | Sistema Operativo                                               | Windows                                                                                                    |                                                                                              |  |  |
| N°                                                                                                    | Pasos                                                           |                                                                                                    | Resultado Esperado                                                                           |  |  |
|                                                                                                    | Dar clic en el menú en Tipo de                                  |                                                                                                    | La aplicación abrirá una pantalla en                                                         |  |  |
| 1                                                                                                    | Eventos y en la parte superior derecha                          |                                                                                                    | formato de ventana de diálogo. Esta se                                                       |  |  |
| 1                                                                                                    | del listado de Tipo de Eventos dar clic<br>en el botón "Nuevo". |                                                                                                    | compone de varios campos para el ingreso de datos correspondientes.                          |  |  |
| 3 Ingrese mínimo los datos requeridos<br>(marcados con un asterisco '*') en la<br>aplicación dé clic sobre el botón<br>"Crear" o "Guardar" |                                                                 | atos requeridos<br>erisco '*') en la<br>pre el botón                                                                                             | La aplicación valida los datos y realiza<br>el proceso correspondiente (crear o<br>guardar). |  |  |

### 4.2.1.9. Duración

|    | CP-Reporte Duración                                                                               |                                                                                                    |                                                                                                    |  |  |  |  |
|----|---------------------------------------------------------------------------------------------------|----------------------------------------------------------------------------------------------------|----------------------------------------------------------------------------------------------------|--|--|--|--|
|    | Descripción                                                                                       | Verificar que el sistema ingrese al reporte<br>correspondiente.<br>Verificar que exista el botón de crear un nuevo element<br>"Nuevo" y el enlace para la edición el elemento. |                                                                                                    |  |  |  |  |
|    | Navegador                                                                                         | Google Chrome                                                                                                    |                                                                                                    |  |  |  |  |
|    | Sistema Operativo                                                                                 | Windows                                                                                                    |                                                                                                    |  |  |  |  |
| N° | Pasos                                                                                             |                                                                                                    | Resultado Esperado                                                                                                    |  |  |  |  |
| 1  | Dar clic en el menú e                                                                             | n Duración.                                                                                                    | La aplicación abrirá una pantalla en la<br>cual se muestran los intervalos de<br>Duración.                                                                                                  |  |  |  |  |
| 2  | En la parte superior derecha del<br>listado de Duración verificar que<br>exista el botón "Nuevo". |                                                                                                    | El botón debe estar en el formato<br>correspondiente según este documento<br>y, al dar clic, debe abrir una pantalla en<br>formato de ventana de diálogo.                                   |  |  |  |  |
| 3  | Verificar que el enlace de edición<br>exista. Debe estar representado por<br>una imagen.          |                                                                                                    | El enlace debe estar en el formato<br>correspondiente según este documento<br>y, al dar clic, debe abrir una pantalla en<br>formato de ventana de diálogo con los<br>datos para la edición. |  |  |  |  |

Tabla 4.16 Prueba de Reporte Duración

(Autoría Propia, 2018).

|    | <b>CP-Mantenimiento Duración</b>                                                                                                    |                                                                                                    |                                                                                                    |  |  |  |
|----|----------------------------------------------------------------------------------------------------|----------------------------------------------------------------------------------------------------|----------------------------------------------------------------------------------------------------|--|--|--|
|    | Descripción                                                                                                    | <ul> <li>Verificar que el sistema controle el ingreso de tipos de datos en los campos disponibles de cada formulario. Nota: los controles utilizados en los objetos del mismo tipo son utilizados en todo el sistema. Al validar la funcionalidad de uno de ellos se cubre la funcionalidad de todos ellos. El mensaje error corresponderá al nomb del componente que valida. Los campos con asterisco (*) son campos obligatorios.</li> </ul> |                                                                                                    |  |  |  |
|    | Navegador                                                                                                    | Google Chrome                                                                                                    |                                                                                                    |  |  |  |
|    | Sistema Operativo                                                                                                    | Windows                                                                                                    |                                                                                                    |  |  |  |
| N° | Pasos                                                                                                    |                                                                                                    | Resultado Esperado                                                                                                    |  |  |  |
| 1  | Dar clic en el menú en Duración y en<br>la parte superior derecha del listado<br>de Duración dar clic en el botón<br>"Nuevo"             |                                                                                                    | La aplicación abrirá una pantalla en<br>formato de ventana de diálogo. Esta se<br>compone de varios campos para el<br>ingreso de datos correspondientes. |  |  |  |
| 3  | Ingrese mínimo los datos requeridos<br>(marcados con un asterisco '*') en la<br>aplicación dé clic sobre el botón<br>"Crear" o "Guardar" |                                                                                                    | La aplicación valida los datos y realiza<br>el proceso correspondiente (crear o<br>guardar)                                                              |  |  |  |

#### 4.2.2. Pruebas de validación

Estas pruebas consisten en la verificar las funciones de validación, su utilidad e implantación. Estas validaciones pueden ser alfabéticas, numéricas, de fecha entre otras (ESETEC).

Los mensajes de error son genéricos para todos los elementos de la aplicación, excepto en ciertos casos específicos a continuación se muestran los mensajes de error. Al ser genéricos se lleva un estándar que define:

- es el nombre de la interfaz que se está validando.
- <field> se refiere al nombre el campo.
- <length> el tamaño a evaluar.

#### - Obligatorio

"¡Error - Validando " + table + "!" "¡El campo " + field + " es obligatorio!"

#### - Solo alfanumérico

"¡Error - Validando " + table + "!" "¡El campo " + field + " no acepta caracteres especiales!"

#### - Solo letras

"¡Error - Validando " + table + "!" "¡El campo " + field + " solo acepta letras!"

#### - Solo números

"¡Error - Validando " + table + "!" "¡El campo " + field + " solo permite números!"

#### - Longitud máxima

"¡Error - Validando " + table + "!" "¡El campo " + field + " no puede ser mayor que " + length + " caracteres!"

#### - Longitud mínima

"¡Error - Validando " + table + "!" "¡El campo " + field + " no puede ser menor que " + length + " caracteres!"

### - Contraseña

"¡Error - Validando " + table + "!" "¡El campo " + field + " no cumple los requerimientos mínimos!"

#### - Cédula

"¡Error - Validando " + table + "!" "¡El campo " + field + " es inválido!"

| Tabla - | 4.18 | Validaciones | de | los | campos |
|---------|------|--------------|----|-----|--------|
|---------|------|--------------|----|-----|--------|

| Nombre del<br>Mantenimiento | Nombre en la Interfaz  | Elemento para<br>Formulario       | Requerido | Tipo de Dato | Observación                                                            |
|-----------------------------|------------------------|-----------------------------------|-----------|--------------|------------------------------------------------------------------------|
|                             |                        | Campo de texto                    | SI        | Numérico     | Máximo 10 caracteres                                                   |
|                             | CEDULA                 |                                   |           | Numerico     | Cédula correcta                                                        |
|                             | NOMBRE                 | Campo de texto                    | SI        | Letras       | Máximo 200 caracteres                                                  |
| USUARIOS                    | USUARIO                | Campo de texto                    | SI        | Alfanumérico | Máximo 100 caracteres                                                  |
| USUARIOS                    | CONTRASEÑA Cam<br>form | Campo de texto/<br>formato oculto | SI        | Alfanumérico | Mínimo 6 caracteres                                                    |
|                             |                        |                                   |           |              | Debe tener mínimo una<br>mayúscula, una letra minúscula<br>y un número |

| GRUPO | NOMBRE DEL<br>GRUPO | Campo de texto       | SI | Alfanumérico | Máximo 100 caracteres |
|-------|---------------------|----------------------|----|--------------|-----------------------|
|       | (NO TIENE)          | Cuadros de selección | SI |              | Mínimo 1 integrante   |

| LUGAR | LUGAR            | Campo de texto       | SI | Alfanumérico | Máximo 100 caracteres |
|-------|------------------|----------------------|----|--------------|-----------------------|
|       | LUGAR ESPECIFICO | Tabla de interacción | NO | Alfanumérico | Máximo 100 caracteres |

| TIPO DE EVENTO | TIPO / FORMATO | Campo de texto    | SI | Alfanumérico | Máximo 100 caracteres |
|----------------|----------------|-------------------|----|--------------|-----------------------|
|                | COLOR          | Paleta de colores | SI |              |                       |

|          | DESCRIPCION | Área de texto      | SI | Alfanumérico | Máximo 100 caracteres        |
|----------|-------------|--------------------|----|--------------|------------------------------|
| DURACIÓN | HORAS       | Lista de selección | SI |              | Se debe seleccionar al menos |
|          | MINUTOS     | Lista de selección |    |              | uno para guardar             |

|                                      | TIPO                      | Lista de selección              | SI |              |                       |
|--------------------------------------|---------------------------|---------------------------------|----|--------------|-----------------------|
|                                      | TÍTULO                    | Campo de texto                  | SI | Alfanumérico | Máximo 100 caracteres |
|                                      | DESCRIPCION               | Área de texto                   | NO | Alfanumérico | Máximo 500 caracteres |
| EVENTO                               | FECHA / HORA DE<br>INICIO | Fecha                           | SI | Fecha        |                       |
|                                      | FECHA/ HORA DE<br>FIN     | Fecha                           | SI | Fecha        |                       |
|                                      | LUGAR                     | Lista de selección              | SI |              |                       |
|                                      | UBICACIÓN                 | Área de texto                   | NO | Alfanumérico | Máximo 500 caracteres |
| SECCIÓN AGREGAR /<br>EDITAR INVITADO | INVITADOS                 | Ventana de diálogo de selección | SI |              | Mínimo 1 invitado     |
|                                      | MEDIO                     | Lista de selección              |    |              |                       |

| SECCIÓN      | ANTES DE:                   | Campo de texto     | Numérico | Botón cargar (imagen de [+])<br>valida que los 3 campos estén         |
|--------------|-----------------------------|--------------------|----------|-----------------------------------------------------------------------|
| NOTIFICACIÓN | (NO TIENE:<br>"frecuencia") | Lista de selección |          | llenos. Validar que no se<br>ingrese el mismo recordatorio 2<br>veces |

| AGREGAR ARCHIVO | NOMBRE  | Campo de texto       | SI | Alfanumérico | Máximo 100 caracteres |
|-----------------|---------|----------------------|----|--------------|-----------------------|
|                 | ADJUNTO | Archivo de selección | SI | Archivo      |                       |
|                 | TIPO    | Lista de selección   | SI |              |                       |

### 4.2.2.1. Evento

| Tabla 4.19 | Prueba | de Manten | imiento | Eventos |
|------------|--------|-----------|---------|---------|
|            |        |           |         |         |

|    | <b>CP-Mantenimiento Evento</b>                                                                                                    |                                                                                                    |                                                                                                    |  |  |  |
|----|----------------------------------------------------------------------------------------------------|----------------------------------------------------------------------------------------------------|----------------------------------------------------------------------------------------------------|--|--|--|
|    | Descripción                                                                                                    | Verificar que el sistema controle el ingreso de tipos de<br>datos en los campos disponibles de cada formulario.<br>Nota: los controles utilizados en los objetos del mismo<br>tipo son utilizados en todo el sistema. Al validar la<br>funcionalidad de uno de ellos se cubre la funcionalidad<br>de todos ellos. El mensaje error corresponderá al nombre<br>del componente que valida.<br>Los campos con asterisco (*) son campos obligatorios. |                                                                                                    |  |  |  |
|    | Navegador                                                                                                    | Google Chrome                                                                                                    |                                                                                                    |  |  |  |
|    | Sistema Operativo                                                                                                    | Windows                                                                                                    |                                                                                                    |  |  |  |
| N° | Pasos                                                                                                    |                                                                                                    | Resultado Esperado                                                                                                    |  |  |  |
| 1  | Dar clic en el menú en Eventos y en<br>la parte superior derecha del listado o<br>del calendario de eventos dar clic en<br>el botón "Nuevo". |                                                                                                    | La aplicación desplegará una sección<br>que muestra el mantenimiento de<br>evento sobre el reporte de evento por<br>calendario. Esta se compone de varios<br>campos para el ingreso de datos<br>correspondientes. |  |  |  |
| 2  | En caso de creación.<br>No ingrese ningún dato y dé clic<br>sobre el botón "Crear".                                                          |                                                                                                    | La aplicación muestra el mensaje de<br>error:<br>"¡Error - Validando Evento!<br>"¡El campo " + field + " es<br>obligatorio!"                                                                                      |  |  |  |
| 3  | En caso de edición.<br>Borre todos los datos y dé clic sobre<br>el botón "Guardar".                                                          |                                                                                                    | La aplicación muestra el mensaje de<br>error:<br>"¡Error - Validando Evento!<br>"¡El campo " + field + " es<br>obligatorio!"                                                                                      |  |  |  |
| 4  | Ingrese un espacio en el campo título<br>y dé clic sobre el botón "Crear" o<br>"Guardar".                                                    |                                                                                                    | La aplicación muestra el mensaje de<br>error:<br>"¡Error - Validando Evento!<br>"¡El campo Título es obligatorio!"                                                                                                |  |  |  |
| 5  | Ingrese un asterisco (*) en el campo<br>título y dé clic sobre el botón "Crear"<br>o "Guardar".                                              |                                                                                                    | La aplicación muestra el mensaje de<br>error:<br>"¡Error – Validando Eventos!"<br>"¡El campo Título no acepta caracteres<br>especiales!"                                                                          |  |  |  |

| 6  | Ingrese en el campo Título<br>(alfanumérico) más de 100 caracteres<br>y dar clic sobre el botón "Crear" o<br>"Guardar".     | La aplicación muestra el mensaje de<br>error:<br>"¡Error - Validando Evento!"<br>"¡El campo Título no puede ser mayor<br>que 100 caracteres!" |
|----|----------------------------------------------------------------------------------------------------|----------------------------------------------------------------------------------------------------|
| 7  | Ingrese una fecha mayor en la fecha<br>de inicio a la fecha de fin y dar clic<br>sobre el botón "Crear" o "Guardar".        | La aplicación muestra el mensaje de<br>error:<br>"¡Error – Validando Eventos!"<br>"¡El campo Título no acepta caracteres<br>especiales!"      |
| 8  | No selecciona ningún invitado y dar<br>clic sobre el botón "Crear" o<br>"Guardar".                                          | La aplicación muestra el mensaje de<br>error:<br>"¡Error – Validando Eventos!"<br>"¡Debe seleccionar al menos un<br>invitado!"                |
| 9  | No seleccionar el medio de<br>notificación y la frecuencia o<br>viceversa y dar clic sobre el botón<br>"Crear" o "Guardar". | La aplicación muestra el mensaje de<br>error:<br>"¡Error – Validando Eventos!"<br>"¡Debe seleccionar correctamente una<br>notificación!"      |
| 10 | Volver a registrar una notificación nuevamente.                                                                             | La aplicación muestra el mensaje de<br>error:<br>"¡Error – Validando Eventos!"<br>"¡Ya se registró la notificación!"                          |

# 4.2.2.2. Grupos

| Tabla 4. | 20 Pru | eba de | Mantenimi | ento Grupo |
|----------|--------|--------|-----------|------------|
|          |        |        |           |            |

|    | CP-Mantenimiento Grupo                                                                                                    |                                                                                                    |                                                                                                    |  |  |  |  |
|----|----------------------------------------------------------------------------------------------------|----------------------------------------------------------------------------------------------------|----------------------------------------------------------------------------------------------------|--|--|--|--|
|    | Descripción                                                                                                    | Verificar que el sistema controle el ingreso de tipos de<br>datos en los campos disponibles de cada formulario.<br>Nota: los controles utilizados en los objetos del mismo<br>tipo son utilizados en todo el sistema. Al validar la<br>funcionalidad de uno de ellos se cubre la funcionalidad de<br>todos ellos. El mensaje error corresponderá al nombre del<br>componente que valida.<br>Los campos con asterisco (*) son campos obligatorios |                                                                                                    |  |  |  |  |
|    | Navegador                                                                                                    | Google<br>Chrome                                                                                                    |                                                                                                    |  |  |  |  |
|    | Sistema Operativo                                                                                                    | Windows                                                                                                    |                                                                                                    |  |  |  |  |
| N° | Pasos                                                                                                    |                                                                                                    | Resultado Esperado                                                                                                    |  |  |  |  |
| 1  | Dar clic en el menú en Grupos y en<br>la parte superior derecha del listado<br>de grupos y sus integrantes dar clic<br>en el botón "Nuevo". |                                                                                                    | La aplicación abrirá una pantalla en<br>formato de ventana de diálogo. Esta se<br>compone de un campo para el nombre<br>del grupo y de un listado de personas<br>para seleccionarlas como integrantes. |  |  |  |  |
| 2  | En caso de creación.<br>No ingrese ningún dato y dé clic<br>sobre el botón "Crear".                                                         |                                                                                                    | La aplicación muestra el mensaje de<br>error:<br>"¡Error - Validando Grupos!<br>"¡El campo " + field + " es obligatorio!"                                                                              |  |  |  |  |
| 3  | En caso de edición.<br>Borre todos los datos y dé clic sobre<br>el botón "Guardar".                                                         |                                                                                                    | La aplicación muestra el mensaje de<br>error:<br>"¡Error - Validando Grupos!<br>"¡El campo " + field + " es obligatorio!"                                                                              |  |  |  |  |
| 4  | Ingrese un espacio en el campo<br>Nombre del Grupo y dé clic sobre el<br>botón "Crear" o "Guardar".                                         |                                                                                                    | La aplicación muestra el mensaje de<br>error:<br>"¡Error - Validando Grupos!<br>"¡El campo Título es obligatorio!"                                                                                     |  |  |  |  |
| 5  | Ingrese un asterisco (*) en el campo<br>Nombre del Grupo y dé clic sobre el<br>botón "Crear" o "Guardar".                                   |                                                                                                    | La aplicación muestra el mensaje de<br>error:<br>"¡Error – Validando Grupos!"<br>"¡El campo Título no acepta caracteres<br>especiales!"                                                                |  |  |  |  |

| 6 | Ingrese en el campo Nombre del<br>Grupo (alfanumérico) más de 100<br>caracteres y dé clic sobre el botón<br>"Crear" o "Guardar". | La aplicación muestra el mensaje de<br>error:<br>"¡Error - Validando Grupos!"<br>"¡El campo Título no puede ser mayor<br>que 100 caracteres!" |
|---|----------------------------------------------------------------------------------------------------|----------------------------------------------------------------------------------------------------|
|   | "Crear" o "Guardar".                                                                                                    | que 100 caracteres!"                                                                                                    |

(Autoría Propia, 2018).

# 4.2.2.3. Lugares

Tabla 4.21 Prueba de Mantenimiento Lugar

|    | <b>CP-Mantenimiento Lugar</b>                                                                                               |                                                                                                    |                                                                                                    |  |  |  |
|----|----------------------------------------------------------------------------------------------------|----------------------------------------------------------------------------------------------------|----------------------------------------------------------------------------------------------------|--|--|--|
|    | Descripción                                                                                                    | <ul> <li>Verificar que el sistema controle el ingreso de tipos de datos en los campos disponibles de cada formulario.</li> <li>Nota: los controles utilizados en los objetos del mismo tipo son utilizados en todo el sistema. Al validar la funcionalidad de uno de ellos se cubre la funcionalidad de todos ellos. El mensaje error corresponderá al nombre del componente que valida.</li> <li>Los campos con asterisco (*) son campos obligatorios.</li> </ul> |                                                                                                    |  |  |  |
|    | Navegador                                                                                                    | Google Chrome                                                                                                    |                                                                                                    |  |  |  |
|    | Sistema Operativo                                                                                                    | Windows                                                                                                    |                                                                                                    |  |  |  |
| N° | Pasos                                                                                                    |                                                                                                    | Resultado Esperado                                                                                                    |  |  |  |
| 1  | Dar clic en el menú en Lugares y en<br>la parte superior derecha del listado<br>de lugares dar clic en el botón<br>"Nuevo". |                                                                                                    | La aplicación abrirá una pantalla en<br>formato de ventana de diálogo. Esta se<br>compone de un campo para el nombre<br>del lugar y para la edición se muestra<br>una cuadrícula para el ingreso de<br>lugares específicos. |  |  |  |
| 2  | En caso de creación.<br>No ingrese ningún dato y dé clic<br>sobre el botón "Crear".                                         |                                                                                                    | La aplicación muestra el mensaje de<br>error:<br>"¡Error - Validando Lugares!<br>"¡El campo " + field + " es<br>obligatorio!"                                                                                               |  |  |  |
| 3  | En caso de edición.<br>Borre todos los datos y dé clic sobre<br>el botón "Guardar".                                         |                                                                                                    | La aplicación muestra el mensaje de<br>error:<br>"¡Error - Validando Lugares!<br>"¡El campo " + field + " es<br>obligatorio!"                                                                                               |  |  |  |
| 4  | Ingrese un espacio en el campo<br>Nombre del Lugar y dé clic sobre el<br>botón "Crear" o "Guardar".                         |                                                                                                    | La aplicación muestra el mensaje de error:                                                                                                    |  |  |  |

|   |                                                                                                    | "¡Error - Validando Lugares!<br>"¡El campo Nombre del Lugar es<br>obligatorio!"                                                                          |
|---|----------------------------------------------------------------------------------------------------|----------------------------------------------------------------------------------------------------|
| 5 | Ingrese un asterisco (*) en el campo<br>Nombre del Lugar y dé clic sobre el<br>botón "Crear" o "Guardar".                        | La aplicación muestra el mensaje de<br>error:<br>"¡Error – Validando Lugares!"<br>"¡El campo Nombre del Lugar no<br>acepta caracteres especiales!"       |
| 6 | Ingrese en el campo Nombre del<br>Lugar (alfanumérico) más de 100<br>caracteres y dé clic sobre el botón<br>"Crear" o "Guardar". | La aplicación muestra el mensaje de<br>error:<br>"¡Error - Validando Lugares!"<br>"¡El campo Nombre del Lugar no<br>puede ser mayor que 100 caracteres!" |

(Autoría Propia, 2018).

### 4.2.2.4. Medios de Notificación

Tabla 4.22 Prueba de Mantenimiento Medios de Notificación

|    | CP-Mantenimiento Tipo Notificación                                                                                              |               |                                                                                                    |  |  |
|----|----------------------------------------------------------------------------------------------------|---------------|----------------------------------------------------------------------------------------------------|--|--|
|    | <b>Descripción</b><br>Verificar que el si<br>desactivar el medi<br>Verificar que no s<br>notificación.                          |               | stema controle que se pueda activar a<br>o de Notificación.<br>e pueda editar el nombre del medio de                          |  |  |
|    | Navegador                                                                                                    | Google Chrome |                                                                                                    |  |  |
|    | Sistema Operativo                                                                                                    | Windows       |                                                                                                    |  |  |
| N° | ° Pasos                                                                                                    |               | Resultado Esperado                                                                                                    |  |  |
| 1  | Dar clic en el menú en Medio de<br>Notificación, dar clic en el enlace de<br>edición, debe estar representado por<br>una imagen |               | La aplicación abrirá una pantalla en<br>formato de ventana de diálogo con los<br>datos para la activación o<br>desactivación. |  |  |
| 2  | Verificar que el Nombre del medio de<br>Notificación no se pueda editar.                                                        |               | La aplicación muestra el nombre del medio de notificación en formato de texto.                                                |  |  |
| 3  | En el campo activo seleccionar de la<br>lista el opuesto a lo que este<br>seleccionado y dar clic en el botón<br>"Guardar".     |               | La aplicación debe permitir guardar el cambio.                                                                                |  |  |

### 4.2.2.5. Usuarios

| Tahla | 4 23       | Prueha  | de | Mantenimiento | Usuarios    |
|-------|------------|---------|----|---------------|-------------|
| ruoiu | $\tau$ .2J | 1 Tucou | ue | maniennienio  | O Suur i OS |

|    | <b>CP-Mantenimiento Usuario</b>                                                                 |                                                                                                    |                                                                                                    |  |  |  |
|----|-------------------------------------------------------------------------------------------------|----------------------------------------------------------------------------------------------------|----------------------------------------------------------------------------------------------------|--|--|--|
|    | Descripción                                                                                     | Verificar que el s<br>datos en los cam<br>Nota: los control<br>tipo son utilizado<br>funcionalidad de<br>de todos ellos. E<br>del componente<br>Los campos con | sistema controle el ingreso de tipos de<br>pos disponibles de cada formulario.<br>es utilizados en los objetos del mismo<br>os en todo el sistema. Al validar la<br>uno de ellos se cubre la funcionalidad<br>l mensaje error corresponderá al nombre<br>que valida.<br>asterisco (*) son campos obligatorios. |  |  |  |
|    | Navegador                                                                                       | Google Chrome                                                                                                    |                                                                                                    |  |  |  |
|    | Sistema Operativo                                                                               | Windows                                                                                                    |                                                                                                    |  |  |  |
| N° | Pasos                                                                                           |                                                                                                    | Resultado Esperado                                                                                                    |  |  |  |
| 1  | Dar clic en el menú e<br>la parte superior dere<br>de Usuarios dar clic e<br>"Nuevo".           | en Usuarios y en<br>cha del listado<br>en el botón                                                                                                    | La aplicación abrirá una pantalla en<br>formato de ventana de diálogo. Esta se<br>compone de varios campos para el<br>ingreso de datos correspondientes.                                                                                                    |  |  |  |
| 2  | En caso de creación.<br>No ingrese ningún dato y dé clic<br>sobre el botón "Crear".             |                                                                                                    | La aplicación muestra el mensaje de<br>error:<br>"¡Error - Validando Usuarios!<br>"¡El campo " + field + " es<br>obligatorio!"                                                                                                    |  |  |  |
| 3  | En caso de edición.<br>Borre todos los datos y dé clic sobre<br>el botón "Guardar".             |                                                                                                    | La aplicación muestra el mensaje de<br>error:<br>"¡Error - Validando Usuarios!<br>"¡El campo " + field + " es<br>obligatorio!"                                                                                                    |  |  |  |
| 4  | Ingrese un espacio en el campo<br>Cédula y dé clic sobre el botón<br>"Crear" o "Guardar".       |                                                                                                    | La aplicación muestra el mensaje de<br>error:<br>"¡Error - Validando Usuarios!<br>"¡El campo Cédula es obligatorio!"                                                                                                    |  |  |  |
| 5  | Ingrese un asterisco (*) en el campo<br>Cédula y dé clic sobre el botón<br>"Crear" o "Guardar". |                                                                                                    | La aplicación muestra el mensaje de<br>error:<br>"¡Error – Validando Usuarios!"<br>"¡El campo Cédula no acepta<br>caracteres especiales!"                                                                                                    |  |  |  |

| 6 | Ingrese en el campo Cédula<br>(numérico) más de 10 caracteres y dar<br>clic sobre el botón "Crear" o<br>"Guardar".                                                                | La aplicación muestra el mensaje de<br>error:<br>"¡Error - Validando Usuarios!"<br>"¡El campo cédula es inválido!"                                 |
|---|----------------------------------------------------------------------------------------------------|----------------------------------------------------------------------------------------------------|
| 7 | Ingrese en el campo Nombre (Letras)<br>más de 200 caracteres y dé clic sobre<br>el botón "Crear" o "Guardar".                                                                     | La aplicación muestra el mensaje de<br>error:<br>"¡Error - Validando Usuarios!"<br>"¡El campo Nombre no puede ser<br>mayor que 200 caracteres!"    |
| 8 | Ingrese en el campo Usuario<br>(alfanumérico) más de 100 caracteres<br>y dé clic sobre el botón "Crear" o<br>"Guardar".                                                           | La aplicación muestra el mensaje de<br>error:<br>"¡Error - Validando Usuarios!"<br>"¡El campo Usuario no puede ser<br>mayor que 100 caracteres!"   |
| 9 | Ingrese en el campo Contraseña<br>(alfanumérico) menos de 6 caracteres<br>sin mínimo una mayúscula, una<br>minúscula o un número y dé clic<br>sobre el botón "Crear" o "Guardar". | La aplicación muestra el mensaje de<br>error:<br>"¡Error - Validando Usuarios!"<br>"¡El campo Contraseña no cumple los<br>requerimientos mínimos!" |
# 4.2.2.6. Tipo de Evento

|    | CI                                                                                               | P-Mantenimiento                                                                                                    | Tipo de Eventos                                                                                                    |  |  |
|----|--------------------------------------------------------------------------------------------------|----------------------------------------------------------------------------------------------------|----------------------------------------------------------------------------------------------------|--|--|
|    | Descripción                                                                                      | Verificar que el s<br>datos en los camp<br>Nota: los control<br>tipo son utilizado<br>funcionalidad de<br>de todos ellos. El<br>del componente o<br>Los campos con | sistema controle el ingreso de tipos de<br>pos disponibles de cada formulario.<br>eles utilizados en los objetos del mismo<br>los en todo el sistema. Al validar la<br>e uno de ellos se cubre la funcionalidad<br>El mensaje error corresponderá al nombre<br>que valida. |  |  |
|    | Navegador                                                                                        | Google Chrome                                                                                                    |                                                                                                    |  |  |
|    | Sistema Operativo                                                                                | Windows                                                                                                    |                                                                                                    |  |  |
| N° | Pasos                                                                                            |                                                                                                    | Resultado Esperado                                                                                                    |  |  |
| 1  | Dar clic en el menú e<br>Eventos y en la parte<br>del listado de Tipo do<br>en el botón "Nuevo". | en Tipo de<br>superior derecha<br>e Eventos dar clic                                                                                                    | La aplicación abrirá una pantalla en<br>formato de ventana de diálogo. Esta se<br>compone de varios campos para el<br>ingreso de datos correspondientes.                                                                                                    |  |  |
| 2  | Ingrese mínimo los d<br>(marcados con un ast<br>aplicación dé clic sob<br>"Crear" o "Guardar".   | atos requeridos<br>rerisco '*') en la<br>pre el botón                                                                                                    | La aplicación valida los datos y realiza<br>el proceso correspondiente (crear o<br>guardar).                                                                                                    |  |  |
| 3  | En caso de creación.<br>No ingrese ningún da<br>el botón "Crear".                                | nto y dé clic sobre                                                                                                    | La aplicación muestra el mensaje de<br>error:<br>"¡Error - Validando Tipo de Eventos!<br>"¡El campo " + field + " es<br>obligatorio!"                                                                                                    |  |  |
| 4  | En caso de edición.<br>Borre todos los datos<br>el botón "Guardar".                              | y dé clic sobre                                                                                                    | La aplicación muestra el mensaje de<br>error:<br>"¡Error - Validando Tipo de Eventos!<br>"¡El campo " + field + " es<br>obligatorio!"                                                                                                    |  |  |
| 5  | Ingrese un espacio er<br>formato y dé clic sob<br>"Crear" o "Guardar".                           | n el campo Tipo o<br>re el botón                                                                                                    | La aplicación muestra el mensaje de<br>error:<br>"¡Error - Validando Tipo de Eventos!<br>"¡El campo Tipo o formato es<br>obligatorio!"                                                                                                    |  |  |
| 6  | Ingrese un asterisco (<br>Tipo o formato y dé o<br>botón "Crear" o "Gu                           | (*) en el campo<br>clic sobre el<br>ardar".                                                                                                    | La aplicación muestra el mensaje de error:                                                                                                    |  |  |

|   |                                                                                                    | "¡Error – Validando Tipo de Eventos!"<br>"¡El campo Tipo o formato no acepta<br>caracteres especiales!"                                                        |
|---|----------------------------------------------------------------------------------------------------|----------------------------------------------------------------------------------------------------|
| 7 | Ingrese en el campo Nombre del<br>Grupo (alfanumérico) más de 100<br>caracteres y dé clic sobre el botón<br>"Crear" o "Guardar". | La aplicación muestra el mensaje de<br>error:<br>"¡Error - Validando Tipo de Eventos!"<br>"¡El campo Tipo o formato no puede<br>ser mayor que 100 caracteres!" |

## 4.2.2.7. Duración

|    |                                                                                                    | <b>CP-Mantenimie</b>                                                                                                    | nto Duración                                                                                                    |
|----|----------------------------------------------------------------------------------------------------|----------------------------------------------------------------------------------------------------|----------------------------------------------------------------------------------------------------|
|    | Descripción                                                                                                    | Verificar que el s<br>datos en los camp<br>Nota: los control<br>tipo son utilizado<br>funcionalidad de<br>de todos ellos. El<br>del componente o<br>Los campos con | sistema controle el ingreso de tipos de<br>pos disponibles de cada formulario.<br>es utilizados en los objetos del mismo<br>os en todo el sistema. Al validar la<br>uno de ellos se cubre la funcionalidad<br>mensaje error corresponderá al nombre<br>que valida.<br>asterisco (*) son campos obligatorios. |
|    | Navegador                                                                                                    | Google Chrome                                                                                                    |                                                                                                    |
|    | Sistema Operativo                                                                                                    | Windows                                                                                                    |                                                                                                    |
| N° | Pasos                                                                                                    |                                                                                                    | Resultado Esperado                                                                                                    |
| 1  | Dar clic en el menú e<br>la parte superior dere<br>de Duración dar clic<br>"Nuevo".<br>En caso de creación.<br>No ingrese ningún da<br>sobre el botón "Crean | en Duración y en<br>echa del listado<br>en el botón<br>ato y dé clic                                                                                               | La aplicación abrirá una pantalla en<br>formato de ventana de diálogo. Esta se<br>compone de varios campos para el<br>ingreso de datos correspondientes.<br>La aplicación muestra el mensaje de<br>error:<br>"¡Error - Validando Duración!<br>"¡El campo " + field + " es<br>obligatorio!"                   |
| 3  | En caso de edición.<br>Borre todos los datos<br>el botón "Guardar".                                                                                          | y dé clic sobre                                                                                                    | La aplicación muestra el mensaje de<br>error:<br>"¡Error - Validando Duración!<br>"¡El campo " + field + " es<br>obligatorio!"                                                                                                    |

Tabla 4.25 Prueba de Mantenimiento Duración

| 4 | Ingrese un espacio en el campo<br>Descripción y dé clic sobre el botón<br>"Crear" o "Guardar".                              | La aplicación muestra el mensaje de<br>error:<br>"¡Error - Validando Duración!<br>"¡El campo Descripción es<br>obligatorio!"                         |
|---|----------------------------------------------------------------------------------------------------|----------------------------------------------------------------------------------------------------|
| 5 | Ingrese un asterisco (*) en el campo<br>Descripción y dé clic sobre el botón<br>"Crear" o "Guardar".                        | La aplicación muestra el mensaje de<br>error:<br>"¡Error – Validando Duración!"<br>"¡El campo Descripción no acepta<br>caracteres especiales!"       |
| 6 | Ingrese en el campo Descripción<br>(alfanumérico) más de 100 caracteres<br>y dé clic sobre el botón "Crear" o<br>"Guardar". | La aplicación muestra el mensaje de<br>error:<br>"¡Error - Validando Duración!"<br>"¡El campo Descripción no puede ser<br>mayor que 100 caracteres!" |
| 7 | No selecciona ninguna hora o minuto.                                                                                        | La aplicación muestra el mensaje de<br>error:<br>"¡Error – Validando Duración!"<br>"¡Debe seleccionar al menos un hora o<br>minuto!"                 |

(Autoría Propia, 2018).

### 4.2.3. Pruebas de Usuario Final

Las pruebas deben realizarse con un tiempo conveniente de tal manera que se puedan establecer cada uno de los escenarios y comportamientos que el sistema pueda tener durante el plan de pruebas; cualquier fallo que se presente debe ser corregido y documentado de ser necesario (ISTQB, 2012).

Las pruebas del usuario final deben realizarse una vez que el producto esté concluido por parte de los desarrolladores.

#### 4.2.3.1. Inicio de Sesión

|    |                                                                                                    |           | С                  | P-Inicio o                                                                       | le sesión                                                                                                    |  |
|----|----------------------------------------------------------------------------------------------------|-----------|--------------------|----------------------------------------------------------------------------------|----------------------------------------------------------------------------------------------------|--|
|    | Descripc                                                                                                    | ión       | Iniciar<br>previar | Iniciar sesión en el sistema con credenciales válida<br>previamente configuradas |                                                                                                    |  |
|    | Navegador (                                                                                                    |           |                    | e Chrome                                                                         |                                                                                                    |  |
|    | Sistema                                                                                                    | Operativo | Windo              | WS                                                                               |                                                                                                    |  |
| N° | Pasos                                                                                                    |           |                    |                                                                                  | Resultado Esperado                                                                                                    |  |
| 1  | Iniciar la aplicación web en el<br>navegador con la siguiente URL:<br><u>http://localhost:8080/apex/f?p=200</u>    |           |                    | el<br>RL:<br><u>p=200</u>                                                        | La aplicación inicia exitosamente,<br>muestra en la pantalla del navegado el<br>cuadro de diálogo de inicio de sesión.                                |  |
|    | SI                                                                                                    |           | NO                 |                                                                                  | Observación                                                                                                    |  |
| 2  | Ingrese las credenciales previamente<br>otorgadas por el administrador y dar<br>clic en el botón "Iniciar Sesión". |           |                    | iamente<br>or y dar<br>on".                                                      | La aplicación valida sus datos. Al ser<br>correctos muestra la pantalla inicial<br>que es una imagen y el menú<br>correspondiente al tipo de usuario. |  |
|    | SI                                                                                                    |           | NO                 |                                                                                  | Observación                                                                                                    |  |

| Tahla  | 4.26 | Prueha   | de | Inicio | de | Sesión |
|--------|------|----------|----|--------|----|--------|
| 1 uoiu | 7.40 | 1 I MCOU | uc | mucio  | uc | Desion |

# 4.2.3.2. Eventos

|    |                                                                                                    | (                | <b>P-Repo</b>                 | rte Event                                                                                                    | o por Calendario                                                                                                    |  |
|----|----------------------------------------------------------------------------------------------------|------------------|-------------------------------|----------------------------------------------------------------------------------------------------|----------------------------------------------------------------------------------------------------|--|
|    | Descripc                                                                                                    | ión              | Verific<br>corresp<br>Verific | Verificar que el sistema ingrese al reporte<br>correspondiente.<br>Verificar que exista el botón de crear un nuevo elemento |                                                                                                    |  |
|    | Navegad                                                                                                    | or               | Google                        | e Chrome                                                                                                    |                                                                                                    |  |
|    | Sistema                                                                                                    | <b>Operativo</b> | Windo                         | ws                                                                                                    |                                                                                                    |  |
| N° | Pasos                                                                                                    | 1                |                               |                                                                                                    | Resultado Esperado                                                                                                    |  |
| 1  | Dar clic en el menú en Eventos                                                                                                  |                  |                               | tos                                                                                                    | La aplicación abrirá una pantalla en la<br>cual se muestran el reporte por<br>calendario con los eventos del mes.                                                                               |  |
|    | SI                                                                                                    |                  | NO                            |                                                                                                    | Observación                                                                                                    |  |
| 2  | En la parte superior derecha del<br>calendario verificar que exista el<br>botón "Nuevo".                                        |                  |                               | del<br>a el                                                                                                    | El botón debe estar en el formato<br>correspondiente según este documento<br>y, al dar clic, debe desplegar la sección<br>de mantenimiento de evento en la<br>página de reporte por calendario. |  |
|    | SI                                                                                                    |                  | NO                            |                                                                                                    | Observación                                                                                                    |  |
| 3  | En caso de que ya tengan datos,<br>verificar que el enlace de edición<br>exista, dar clic sobre algún evento del<br>calendario. |                  |                               | tos,<br>ción<br>vento del                                                                                                   | El enlace debe estar en el formato<br>correspondiente según este documento<br>y, al dar clic, debe desplegar la sección<br>de mantenimiento de evento con los<br>datos para la edición.         |  |
|    | SI                                                                                                    |                  | NO                            |                                                                                                    | Observación                                                                                                    |  |

Tabla 4.27 Prueba de Reporte Eventos por Calendario

| 14010 | 1.2017000                                                                                                    | a ao noporte | CP-Repo | orte Event               | to por listado                                                                                                    |
|-------|----------------------------------------------------------------------------------------------------|--------------|---------|--------------------------|----------------------------------------------------------------------------------------------------|
|       | <b>Descripción</b><br>Verificar que el sis<br>correspondiente.<br>Verificar que exist<br>"Nuevo" y el enlac    |              |         |                          | stema ingrese al reporte<br>ca el botón de crear un nuevo elemento<br>ce para la edición el elemento.                                                                                                    |
|       | Navegad                                                                                                    | or           | Google  | Chrome                   |                                                                                                    |
|       | Sistema                                                                                                    | Operativo    | Window  | VS                       |                                                                                                    |
| N°    | Pasos                                                                                                    |              |         |                          | Resultado Esperado                                                                                                    |
| 1     | Dar clic en el menú en eventos,<br>desplegar el submenú y dar clic en<br>todos los eventos o eventos próximos. |              |         | s,<br>ic en<br>óximos.   | La aplicación abrirá una pantalla en la cual se muestran los Eventos.                                                                                                    |
|       | SI                                                                                                    |              | NO      |                          | Observación                                                                                                    |
| 2     | En la parte superior derecha del listado<br>de eventos verificar que exista el botón<br>"Nuevo".               |              |         | el listado<br>a el botón | El botón debe estar en el formato<br>correspondiente según este<br>documento y, al dar clic, debe abrir la<br>pantalla de reporte de eventos por<br>calendario desplegada la sección de<br>mantenimiento de evento.                                   |
|       | SI                                                                                                    |              | NO      |                          | Observación                                                                                                    |
| 3     | Verificar que el enlace de edición<br>exista. Debe estar representado por una<br>imagen.                       |              |         |                          | El enlace debe estar en el formato<br>correspondiente según este<br>documento y, al dar clic, debe abrir la<br>pantalla de reporte de eventos por<br>calendario desplegada la sección de<br>mantenimiento de evento con los<br>datos para la edición. |
|       | SI                                                                                                    |              | NO      |                          | Observación                                                                                                    |

Tabla 4.28 Prueba de Reporte Eventos por Listado

| <i>Tabla 4.29 Prueba de Mantenimiento Evento</i> |
|--------------------------------------------------|
|--------------------------------------------------|

|    |                                                                                                    |           | CP-N   | Iantenim                         | iento Evento                                                                                                    |
|----|----------------------------------------------------------------------------------------------------|-----------|--------|----------------------------------|----------------------------------------------------------------------------------------------------|
|    | DescripciónVerificar que el<br>datos en los can<br>Nota: los contro<br>tipo son utilizad<br>funcionalidad de<br>de todos ellos. El<br>del componente<br>Los campos con |           |        |                                  | sistema controle el ingreso de tipos de<br>pos disponibles de cada formulario.<br>es utilizados en los objetos del mismo<br>os en todo el sistema. Al validar la<br>uno de ellos se cubre la funcionalidad<br>l mensaje error corresponderá al nombre<br>que valida.<br>asterisco (*) son campos obligatorios. |
|    | Navegad                                                                                                    | or        | Google | e Chrome                         |                                                                                                    |
|    | Sistema                                                                                                    | Operativo | Windo  | WS                               |                                                                                                    |
| N° | Pasos                                                                                                    |           |        |                                  | Resultado Esperado                                                                                                    |
| 1  | Dar clic en el menú en Eventos y en<br>la parte superior derecha del listado o<br>del calendario de eventos dar clic en<br>el botón "Nuevo".                           |           |        | tos y en<br>listado o<br>clic en | La aplicación desplegará una sección<br>que muestra el mantenimiento de<br>evento sobre el reporte de evento por<br>calendario. Esta se compone de varios<br>campos para el ingreso de datos<br>correspondientes.                                                                                              |
|    | SI                                                                                                    |           | NO     |                                  | Observación                                                                                                    |
| 2  | Seleccionar agregar / editar invitados<br>y seleccionar al menos un invitado.                                                                                          |           |        | nvitados<br>vitado.              | La aplicación abrirá una pantalla en<br>formato de ventana de diálogo. Esta se<br>compone de dos listados uno de<br>personas y otro de Grupos de personas<br>para seleccionarlos como invitados.                                                                                                    |
|    | SI                                                                                                    |           | NO     |                                  | Observación                                                                                                    |
| 3  | Ingrese mínimo los datos requeridos<br>en la aplicación dé clic sobre el botón<br>"Crear" o "Guardar".                                                                 |           |        |                                  | La aplicación valida los datos y realiza<br>el proceso correspondiente (crear o<br>guardar).                                                                                                    |

|    |                                                                                                    |                                         | CP-N                                                                                | iento Evento                                                                                                    |                                                                                                    |  |
|----|----------------------------------------------------------------------------------------------------|-----------------------------------------|-------------------------------------------------------------------------------------|----------------------------------------------------------------------------------------------------|----------------------------------------------------------------------------------------------------|--|
|    | Descripc                                                                                                    | ión                                     | Verific<br>datos e<br>Nota: 1<br>tipo so<br>funcion<br>de todo<br>del cor<br>Los ca | Verificar que el sistema controle el ingreso de tipos de<br>datos en los campos disponibles de cada formulario.<br>Nota: los controles utilizados en los objetos del mismo<br>tipo son utilizados en todo el sistema. Al validar la<br>funcionalidad de uno de ellos se cubre la funcionalidad<br>de todos ellos. El mensaje error corresponderá al nomb<br>del componente que valida.<br>Los campos con asterisco (*) son campos obligatorios. |                                                                                                    |  |
|    | Navegad                                                                                                    | lor                                     | Google                                                                              | e Chrome                                                                                                    |                                                                                                    |  |
|    | Sistema                                                                                                    | Operativo                               | Windo                                                                               | WS                                                                                                    |                                                                                                    |  |
| N° | Pasos                                                                                                    |                                         |                                                                                     |                                                                                                    | Resultado Esperado                                                                                                    |  |
| 1  | Dar clic en el menú en Eventos y en<br>la parte superior derecha del listado o<br>del calendario de eventos dar clic en<br>el botón "Nuevo". |                                         |                                                                                     |                                                                                                    | La aplicación desplegará una sección<br>que muestra el mantenimiento de<br>evento sobre el reporte de evento por<br>calendario. Esta se compone de varios<br>campos para el ingreso de datos<br>correspondientes. |  |
|    | SI                                                                                                    |                                         | NO                                                                                  |                                                                                                    | Observación                                                                                                    |  |
| 2  | En caso de creación.<br>No ingrese ningún dato y dé clic<br>sobre el botón "Crear".                                                          |                                         |                                                                                     |                                                                                                    | La aplicación muestra el mensaje de<br>error:<br>"¡Error - Validando Evento!<br>"¡El campo " + field + " es<br>obligatorio!"                                                                                      |  |
|    | SI                                                                                                    |                                         | NO                                                                                  |                                                                                                    | Observación                                                                                                    |  |
| 3  | En caso o<br>Borre too<br>el botón o                                                                                                    | le edición.<br>los los dat<br>"Guardar" | os y dé cli                                                                         | ic sobre                                                                                                    | La aplicación muestra el mensaje de<br>error:<br>"¡Error - Validando Evento!<br>"¡El campo " + field + " es<br>obligatorio!"                                                                                      |  |
|    | SI                                                                                                    |                                         | NO                                                                                  |                                                                                                    | Observación                                                                                                    |  |
| 4  | Ingrese u<br>y dé clic<br>"Guardar                                                                                                    | in espacio<br>sobre el be               | en el cam<br>otón "Crea                                                             | po título<br>ar" o                                                                                                    | La aplicación muestra el mensaje de<br>error:<br>"¡Error - Validando Evento!                                                                                                    |  |

Tabla 4.30 Prueba de Mantenimiento Evento – validación de campos

|   |                                                                                                    |  |    |                               | "¡El campo Título es obligatorio!"                                                                                                    |
|---|----------------------------------------------------------------------------------------------------|--|----|-------------------------------|----------------------------------------------------------------------------------------------------|
|   | SI                                                                                                    |  | NO |                               | Observación                                                                                                    |
| 5 | Ingrese un asterisco (*) en el campo<br>título y dé clic sobre el botón "Crear"<br>o "Guardar".                         |  |    | campo<br>"Crear"              | La aplicación muestra el mensaje de<br>error:<br>"¡Error – Validando Eventos!"<br>"¡El campo Título no acepta caracteres<br>especiales!"      |
|   | SI                                                                                                    |  | NO |                               | Observación                                                                                                    |
| 6 | Ingrese en el campo Título<br>(alfanumérico) más de 100 caracteres<br>y dar clic sobre el botón "Crear" o<br>"Guardar". |  |    | aracteres<br>ear" o           | La aplicación muestra el mensaje de<br>error:<br>"¡Error - Validando Evento!"<br>"¡El campo Título no puede ser mayor<br>que 100 caracteres!" |
|   | SI                                                                                                    |  | NO |                               | Observación                                                                                                    |
| 7 | Ingrese una fecha mayor en la fecha<br>de inicio a la fecha de fin y dar clic<br>sobre el botón "Crear" o "Guardar".    |  |    | a fecha<br>ar clic<br>ardar". | La aplicación muestra el mensaje de<br>error:<br>"¡Error – Validando Eventos!"<br>"¡El campo Título no acepta caracteres<br>especiales!"      |
|   | SI                                                                                                    |  | NO |                               | Observación                                                                                                    |
| 8 | No selecciona ningún invitado y dar<br>clic sobre el botón "Crear" o<br>"Guardar".                                      |  |    | lo y dar                      | La aplicación muestra el mensaje de<br>error:<br>"¡Error – Validando Eventos!"<br>"¡Debe seleccionar al menos un<br>invitado!"                |
|   | SI                                                                                                    |  | NO |                               | Observación                                                                                                    |

| 9  | No seleccionar el medio de<br>notificación y la frecuencia o<br>viceversa y dar clic sobre el botón<br>"Crear" o "Guardar". |  |    |       | La aplicación muestra el mensaje de<br>error:<br>"¡Error – Validando Eventos!"<br>"¡Debe seleccionar correctamente una<br>notificación!" |
|----|----------------------------------------------------------------------------------------------------|--|----|-------|----------------------------------------------------------------------------------------------------|
|    | SI                                                                                                    |  | NO |       | Observación                                                                                                    |
| 10 | Volver a registrar una notificación nuevamente.                                                                             |  |    | ación | La aplicación muestra el mensaje de<br>error:<br>"¡Error – Validando Eventos!"<br>"¡Ya se registró la notificación!"                     |
|    | SI                                                                                                    |  | NO |       | Observación                                                                                                    |

# 4.2.3.3. Grupos

| Tabla 4.31 Prueba de Reporte Gri | іро |
|----------------------------------|-----|
|----------------------------------|-----|

|    |                                                                                                    |           | C       | te Grupo                                                |                                                                                                    |  |  |
|----|----------------------------------------------------------------------------------------------------|-----------|---------|---------------------------------------------------------|----------------------------------------------------------------------------------------------------|--|--|
|    |                                                                                                    |           | Verific | ar que el s                                             | sistema ingrese al reporte                                                                                                    |  |  |
|    | Descripción                                                                                                    |           | corresp | correspondiente.                                        |                                                                                                    |  |  |
|    | Descripe                                                                                                    | 1011      | Verific | Verificar que exista el botón de crear un nuevo element |                                                                                                    |  |  |
|    |                                                                                                    |           | "Nuev   | o" y el enl                                             | ace para la edición el elemento.                                                                                                    |  |  |
|    | Navegad                                                                                                    | or        | Google  | e Chrome                                                |                                                                                                    |  |  |
|    | Sistema                                                                                                    | Operativo | Windo   | WS                                                      |                                                                                                    |  |  |
| N° | Pasos                                                                                                    |           |         |                                                         | Resultado Esperado                                                                                                    |  |  |
| 1  | Dar clic en el menú en Grupos                                                                                               |           |         | DS                                                      | La aplicación abrirá una pantalla en la<br>cual se muestran los grupos de las<br>personas categorizados por el nombre<br>de cada grupo.                                                     |  |  |
|    | SI                                                                                                    |           | NO      |                                                         | Observación                                                                                                    |  |  |
| 2  | En la parte superior derecha del<br>listado de grupos verificar que exista<br>el botón "Nuevo".                             |           |         | del<br>ie exista                                        | El botón debe estar en el formato<br>correspondiente según este documento<br>y, al dar clic, debe abrir una pantalla en<br>formato de ventana de diálogo.                                   |  |  |
|    | SI                                                                                                    |           | NO      |                                                         | Observación                                                                                                    |  |  |
| 3  | En caso de que ya tengan datos,<br>verificar que el enlace de edición<br>exista. Debe estar representado por<br>una imagen. |           |         | os,<br>ción<br>do por                                   | El enlace debe estar en el formato<br>correspondiente según este documento<br>y, al dar clic, debe abrir una pantalla en<br>formato de ventana de diálogo con los<br>datos para la edición. |  |  |
|    | SI                                                                                                    |           | NO      |                                                         | Observación                                                                                                    |  |  |

| Tabla 4.32 Prueba de Mantenimiento Grup | 00 |
|-----------------------------------------|----|
|-----------------------------------------|----|

| CP-Mantenimiento Grupo |                                                                                                    |                                                                                                    |  |  |  |  |
|------------------------|----------------------------------------------------------------------------------------------------|----------------------------------------------------------------------------------------------------|--|--|--|--|
| Descripción            | Verificar que el s<br>datos en los camp<br>Nota: los controle<br>tipo son utilizado<br>funcionalidad de<br>de todos ellos. El<br>del componente o | istema controle el ingreso de tipos de<br>pos disponibles de cada formulario.<br>es utilizados en los objetos del mismo<br>os en todo el sistema. Al validar la<br>uno de ellos se cubre la funcionalidad<br>mensaje error corresponderá al nombre<br>que valida. |  |  |  |  |
| Navegador              | Google Chrome                                                                                                    | asterised () son earries congatorios.                                                                                                    |  |  |  |  |
| Sistema Operativo      | Windows                                                                                                    |                                                                                                    |  |  |  |  |

| N° | Pasos                                                                                                    |  |    |                                     | Resultado Esperado                                                                                                    |
|----|----------------------------------------------------------------------------------------------------|--|----|-------------------------------------|----------------------------------------------------------------------------------------------------|
| 1  | Dar clic en el menú en Grupos y en la<br>parte superior derecha del listado de<br>grupos y sus integrantes dar clic en el<br>botón "Nuevo". |  |    | os y en la<br>tado de<br>clic en el | La aplicación abrirá una pantalla en<br>formato de ventana de diálogo. Esta se<br>compone de un campo para el nombre<br>del grupo y de un listado de personas<br>para seleccionarlas como integrantes. |
|    | SI                                                                                                    |  | NO |                                     | Observación                                                                                                    |
| 2  | Ingrese mínimo los datos requeridos<br>(marcados con un asterisco '*') en la<br>aplicación dar clic sobre el botón<br>"Crear" o "Guardar".  |  |    | ueridos<br>*') en la<br>otón        | La aplicación valida los datos y realiza<br>el proceso correspondiente (crear o<br>guardar).                                                                                                    |
|    | SI                                                                                                    |  | NO |                                     | Observación                                                                                                    |

| Tabla 4.33 Prueba de Mantenimiento Grupo – validación de | campos |
|----------------------------------------------------------|--------|
|----------------------------------------------------------|--------|

|    |                                                                                     |                                                      | CP-N                                                                      | <b>Aantenim</b>                                                                                                    | iento Grupo                                                                                                    |
|----|-------------------------------------------------------------------------------------|------------------------------------------------------|---------------------------------------------------------------------------|----------------------------------------------------------------------------------------------------|----------------------------------------------------------------------------------------------------|
|    | Descripc                                                                            | ión                                                  | Verific<br>datos e<br>Nota: l<br>tipo so<br>funcion<br>de todo<br>del cor | Verificar que el sistema controle el ingreso de tipos d<br>datos en los campos disponibles de cada formulario.<br>Nota: los controles utilizados en los objetos del misr<br>tipo son utilizados en todo el sistema. Al validar la<br>funcionalidad de uno de ellos se cubre la funcionalid<br>de todos ellos. El mensaje error corresponderá al nor<br>del componente que valida. |                                                                                                    |
|    | Navegad                                                                             | lor                                                  | Google                                                                    | e Chrome                                                                                                    | asteriseo ( ) son campos congatorios.                                                                                                    |
|    | Sistema Operativo                                                                   |                                                      | Windo                                                                     | WS                                                                                                    |                                                                                                    |
| N° | Pasos                                                                               |                                                      |                                                                           |                                                                                                    | Resultado Esperado                                                                                                    |
| 1  | Dar clic o<br>parte sup<br>grupos y<br>botón "N                                     | en el menú<br>erior derect<br>sus integra<br>luevo". | en Grupo<br>ha del lis<br>ntes dar o                                      | os y en la<br>tado de<br>clic en el                                                                                                    | La aplicación abrirá una pantalla en<br>formato de ventana de diálogo. Esta se<br>compone de un campo para el nombre<br>del grupo y de un listado de personas<br>para seleccionarlas como integrantes. |
|    | SI NO                                                                               |                                                      |                                                                           | Observación                                                                                                    |                                                                                                    |
| 2  | En caso de creación.<br>No ingrese ningún dato y dé clic sobre<br>el botón "Crear". |                                                      |                                                                           | clic sobre                                                                                                    | La aplicación muestra el mensaje de<br>error:<br>"¡Error - Validando Grupos!<br>"¡El campo " + field + " es<br>obligatorio!"                                                                           |

|   | SI                                                                                                    |  | NO |                       | Observación                                                                                                    |
|---|----------------------------------------------------------------------------------------------------|--|----|-----------------------|----------------------------------------------------------------------------------------------------|
| 3 | En caso de edición.<br>Borre todos los datos y dé clic sobre<br>el botón "Guardar".                                              |  |    |                       | La aplicación muestra el mensaje de<br>error:<br>"¡Error - Validando Grupos!<br>"¡El campo " + field + " es<br>obligatorio!"                  |
|   | SI                                                                                                    |  | NO |                       | Observación                                                                                                    |
| 4 | Ingrese un espacio en el campo<br>Nombre del Grupo y dé clic sobre el<br>botón "Crear" o "Guardar".                              |  |    | po<br>sobre el        | La aplicación muestra el mensaje de<br>error:<br>"¡Error - Validando Grupos!<br>"¡El campo Título es obligatorio!"                            |
|   | SI                                                                                                    |  | NO |                       | Observación                                                                                                    |
| 5 | Ingrese un asterisco (*) en el campo<br>Nombre del Grupo y dé clic sobre el<br>botón "Crear" o "Guardar".                        |  |    | campo<br>sobre el     | La aplicación muestra el mensaje de<br>error:<br>"¡Error – Validando Grupos!"<br>"¡El campo Título no acepta caracteres<br>especiales!"       |
|   | SI                                                                                                    |  | NO |                       | Observación                                                                                                    |
| 6 | Ingrese en el campo Nombre del<br>Grupo (alfanumérico) más de 100<br>caracteres y dé clic sobre el botón<br>"Crear" o "Guardar". |  |    | del<br>2 100<br>potón | La aplicación muestra el mensaje de<br>error:<br>"¡Error - Validando Grupos!"<br>"¡El campo Título no puede ser mayor<br>que 100 caracteres!" |
|   | SI                                                                                                    |  | NO |                       | Observación                                                                                                    |

# 4.2.3.4. Lugares

| Tabla 4.34 | Prueba | de Re | porte de | e Lugar |
|------------|--------|-------|----------|---------|
|            |        |       |          |         |

|    | CP-Reporte Lugar                                                                                                    |          |                                        |                                                                                                    |                                                                                                    |  |  |  |  |
|----|----------------------------------------------------------------------------------------------------|----------|----------------------------------------|----------------------------------------------------------------------------------------------------|----------------------------------------------------------------------------------------------------|--|--|--|--|
|    | Descrip                                                                                                    | ción     | Verific<br>corresp<br>Verific<br>"Nuev | Verificar que el sistema ingrese al reporte<br>correspondiente.<br>Verificar que exista el botón de crear un nuevo elemento<br>"Nuevo" y el enlace para la edición el elemento. |                                                                                                    |  |  |  |  |
|    | Navega                                                                                                    | dor      | Google                                 | e Chrome                                                                                                    |                                                                                                    |  |  |  |  |
|    | Sistema                                                                                                    | Operativ | o Windo                                | WS                                                                                                    |                                                                                                    |  |  |  |  |
| N° | Pasos                                                                                                    |          |                                        |                                                                                                    | Resultado Esperado                                                                                                    |  |  |  |  |
| 1  | Dar clic en el menú en Lugares                                                                                              |          |                                        | res                                                                                                    | La aplicación abrirá una pantalla en la cual se muestran los Lugares.                                                                                                    |  |  |  |  |
|    | SI                                                                                                    |          | NO                                     |                                                                                                    | Observación                                                                                                    |  |  |  |  |
| 2  | En la parte superior derecha del<br>listado de Lugares verificar que exista<br>el botón "Nuevo".                            |          |                                        | del<br>que exista                                                                                                    | El botón debe estar en el formato<br>correspondiente según este documento<br>y, al dar clic, debe abrir una pantalla en<br>formato de ventana de diálogo.                                   |  |  |  |  |
|    | SI                                                                                                    |          | NO                                     |                                                                                                    | Observación                                                                                                    |  |  |  |  |
| 3  | En caso de que ya tengan datos,<br>verificar que el enlace de edición<br>exista. Debe estar representado por<br>una imagen. |          |                                        | tos,<br>ción<br>do por                                                                                                    | El enlace debe estar en el formato<br>correspondiente según este documento<br>y, al dar clic, debe abrir una pantalla en<br>formato de ventana de diálogo con los<br>datos para la edición. |  |  |  |  |
|    | SI                                                                                                    | SI NO    |                                        |                                                                                                    | Observación                                                                                                    |  |  |  |  |

| Tabla 4.35 Prueba de Mantenimiento Lugar |
|------------------------------------------|
|------------------------------------------|

|    |                                                                                                    |           | CP-N                                                                                 | iento Lugar                                                                                                    |                                                                                                    |
|----|----------------------------------------------------------------------------------------------------|-----------|--------------------------------------------------------------------------------------|----------------------------------------------------------------------------------------------------|----------------------------------------------------------------------------------------------------|
|    | Descripción                                                                                                    |           | Verific<br>datos e<br>Nota: 1<br>tipo so<br>funcion<br>de todo<br>del con<br>Los can | Verificar que el sistema controle el ingreso de tipos<br>datos en los campos disponibles de cada formulario<br>Nota: los controles utilizados en los objetos del mis<br>tipo son utilizados en todo el sistema. Al validar la<br>funcionalidad de uno de ellos se cubre la funcionali<br>de todos ellos. El mensaje error corresponderá al no<br>del componente que valida.<br>Los campos con asterisco (*) son campos obligator |                                                                                                    |
|    | Navegad                                                                                                    | or        | Google                                                                               | e Chrome                                                                                                    |                                                                                                    |
|    | Sistema                                                                                                    | Operativo | Windo                                                                                | WS                                                                                                    |                                                                                                    |
| N° | Pasos                                                                                                    |           |                                                                                      |                                                                                                    | Resultado Esperado                                                                                                    |
| 1  | Dar clic en el menú en Lugares y en<br>la parte superior derecha del listado<br>de lugares dar clic en el botón<br>"Nuevo".               |           |                                                                                      | res y en<br>listado<br>n                                                                                                    | La aplicación abrirá una pantalla en<br>formato de ventana de diálogo. Esta se<br>compone de un campo para el nombre<br>del lugar y para la edición se muestra<br>una cuadrícula para el ingreso de<br>lugares específicos. |
|    | SI                                                                                                    | ]         | NO                                                                                   |                                                                                                    | Observación                                                                                                    |
| 2  | Ingrese mínimo los datos requeridos<br>(marcados con un asterisco '*') en la<br>aplicación dé clic sobre el botón<br>"Crear" o "Guardar". |           |                                                                                      | ueridos<br>*') en la<br>tón                                                                                                    | La aplicación valida los datos y realiza<br>el proceso correspondiente (crear o<br>guardar).                                                                                                    |
|    | SI                                                                                                    | ]         | NO                                                                                   |                                                                                                    | Observación                                                                                                    |

| Tabla 4.36 Prueba | de Mantenimiento L | Lugar – validación de camp | os |
|-------------------|--------------------|----------------------------|----|
|                   |                    | 0                          |    |

|    | <b>CP-Mantenimiento Lugar</b>                   |                                                                                                    |                                                                                                    |  |  |
|----|-------------------------------------------------|----------------------------------------------------------------------------------------------------|----------------------------------------------------------------------------------------------------|--|--|
|    | Descripción                                     | Verificar que el s<br>datos en los cam<br>Nota: los control<br>tipo son utilizado<br>funcionalidad de<br>de todos ellos. E<br>del componente<br>Los campos con | sistema controle el ingreso de tipos de<br>pos disponibles de cada formulario.<br>es utilizados en los objetos del mismo<br>os en todo el sistema. Al validar la<br>uno de ellos se cubre la funcionalidad<br>l mensaje error corresponderá al nombre<br>que valida.<br>asterisco (*) son campos obligatorios. |  |  |
|    | Navegador                                       | Google Chrome                                                                                                    |                                                                                                    |  |  |
|    | Sistema Operativo                               | Windows                                                                                                    |                                                                                                    |  |  |
| N° | Pasos                                           |                                                                                                    | Resultado Esperado                                                                                                    |  |  |
| 1  | Dar clic en el menú e<br>la parte superior dere | en Lugares y en<br>cha del listado                                                                                                    | La aplicación abrirá una pantalla en<br>formato de ventana de diálogo. Esta se<br>compone de un campo para el nombre                                                                                                    |  |  |

|   | de lugare<br>"Nuevo"                 | s dar clic                             | en el botó                              | n                 | del lugar y para la edición se muestra<br>una cuadrícula para el ingreso de<br>lugares específicos.                                                |
|---|--------------------------------------|----------------------------------------|-----------------------------------------|-------------------|----------------------------------------------------------------------------------------------------|
|   | SI                                   |                                        | NO                                      |                   | Observación                                                                                                    |
| 2 | En caso c<br>No ingres<br>sobre el t | le creación<br>se ningún<br>potón "Cre | n.<br>dato y dé<br>ear".                | clic              | La aplicación muestra el mensaje de<br>error:<br>"¡Error - Validando Lugares!<br>"¡El campo " + field + " es<br>obligatorio!"                      |
|   | SI                                   |                                        | NO                                      |                   | Observación                                                                                                    |
| 3 | En caso o<br>Borre too<br>el botón o | le edición<br>los los dat<br>"Guardar" | os y dé cli                             | c sobre           | La aplicación muestra el mensaje de<br>error:<br>"¡Error - Validando Lugares!<br>"¡El campo " + field + " es<br>obligatorio!"                      |
|   | SI                                   |                                        | NO                                      |                   | Observación                                                                                                    |
| 4 | Ingrese u<br>Nombre<br>botón "C      | n espacio<br>del Lugar<br>rear" o "C   | en el cam<br>y dé clic s<br>Guardar"    | po<br>sobre el    | La aplicación muestra el mensaje de<br>error:<br>"¡Error - Validando Lugares!<br>"¡El campo Nombre del Lugar es<br>obligatorio!"                   |
|   | SI                                   |                                        | NO                                      |                   | Observación                                                                                                    |
| 5 | Ingrese u<br>Nombre<br>botón "C      | n asterisco<br>del Lugar<br>rear" o "C | o (*) en el<br>y dé clic s<br>Guardar". | campo<br>sobre el | La aplicación muestra el mensaje de<br>error:<br>"¡Error – Validando Lugares!"<br>"¡El campo Nombre del Lugar no<br>acepta caracteres especiales!" |
|   | SI                                   |                                        | NO                                      |                   | Observación                                                                                                    |

| 6 | Ingrese en el campo Nombre del<br>Lugar (alfanumérico) más de 100<br>caracteres y dé clic sobre el botón<br>"Crear" o "Guardar". |  |    | del<br>100<br>potón | La aplicación muestra el mensaje de<br>error:<br>"¡Error - Validando Lugares!"<br>"¡El campo Nombre del Lugar no<br>puede ser mayor que 100 caracteres!" |
|---|----------------------------------------------------------------------------------------------------|--|----|---------------------|----------------------------------------------------------------------------------------------------|
|   | SI                                                                                                    |  | NO |                     | Observación                                                                                                    |

# 4.2.3.5. Medios de Notificación

|    | CP-Reporte Medio de Notificación                                                         |           |                               |                                                                                                    |                                                                                                    |  |  |  |
|----|------------------------------------------------------------------------------------------|-----------|-------------------------------|----------------------------------------------------------------------------------------------------|----------------------------------------------------------------------------------------------------|--|--|--|
|    | Descripción                                                                              |           | Verific<br>corresp<br>Verific | Verificar que el sistema ingrese al reporte<br>correspondiente.<br>Verificar que exista el enlace para la edición el elemento |                                                                                                    |  |  |  |
|    | Navegad                                                                                  | or        | Google                        | e Chrome                                                                                                    |                                                                                                    |  |  |  |
|    | Sistema                                                                                  | Operativo | Windo                         | WS                                                                                                    |                                                                                                    |  |  |  |
| N° | Pasos                                                                                    |           |                               |                                                                                                    | Resultado Esperado                                                                                                    |  |  |  |
| 1  | Dar clic en el menú en Medio de<br>Notificación                                          |           |                               |                                                                                                    | La aplicación abrirá una pantalla en la<br>cual se muestran los Medios de<br>Notificación Permitidos en un listado.                                                                         |  |  |  |
|    | SI                                                                                       |           | NO                            |                                                                                                    | Observación                                                                                                    |  |  |  |
| 2  | Verificar que el enlace de edición<br>exista. Debe estar representado por<br>una imagen. |           |                               | ición<br>do por                                                                                                    | El enlace debe estar en el formato<br>correspondiente según este documento<br>y, al dar clic, debe abrir una pantalla en<br>formato de ventana de diálogo con los<br>datos para la edición. |  |  |  |
|    | SI                                                                                       |           | NO                            |                                                                                                    | Observación                                                                                                    |  |  |  |

Tabla 4.37 Prueba de Reporte Medios de Notificación

| Tabla 4.38 Prueba d | e Mantenimiento | Medios de Notif | îcación |
|---------------------|-----------------|-----------------|---------|
|                     |                 | ./              |         |

|    | <b>CP-Mantenimiento Medio de Notificación</b>                                                                     |           |        |                             |                                                                                                    |  |  |
|----|----------------------------------------------------------------------------------------------------|-----------|--------|-----------------------------|----------------------------------------------------------------------------------------------------|--|--|
|    | <b>Descripción</b><br>Verificar que el sis<br>desactivar el medio<br>Verificar que no se<br>notificación.         |           |        |                             | stema controle que se pueda activar a<br>o de Notificación.<br>e pueda editar el nombre del medio de                          |  |  |
|    | Navegad                                                                                                    | or        | Google | Chrome                      |                                                                                                    |  |  |
|    | Sistema                                                                                                    | Operativo | Window | /S                          |                                                                                                    |  |  |
| N° | Pasos                                                                                                    |           |        |                             | Resultado Esperado                                                                                                    |  |  |
| 1  | Dar clic en el menú en Medio de<br>Notificación, dar clic en el enlace de<br>edición. Debe estar representado por |           |        | ) de<br>llace de<br>ado por | La aplicación abrirá una pantalla en<br>formato de ventana de diálogo con los<br>datos para la activación o<br>desactivación. |  |  |
|    | SI                                                                                                    |           | NO     |                             | Observación                                                                                                    |  |  |
| 2  | Verificar que el Nombre del medio de<br>Notificación no se pueda editar.                                          |           |        |                             | La aplicación muestra el nombre del medio de notificación en formato de texto.                                                |  |  |

|   | SI                                                                    |  | NO |  | Observación                                    |
|---|-----------------------------------------------------------------------|--|----|--|------------------------------------------------|
| 3 | Verificar que se pueda activar o desactivar el medio de notificación. |  |    |  | La aplicación debe permitir guardar el cambio. |
|   | SI                                                                    |  | NO |  | Observación                                    |

Tabla 4.39 Prueba de Mantenimiento Medio de Notificación – validación de campos

|    | CP-Mantenimiento Medio de Notificación                                                                                           |           |                                              |                                                                                                    |                                                                                                    |  |  |  |
|----|----------------------------------------------------------------------------------------------------|-----------|----------------------------------------------|----------------------------------------------------------------------------------------------------|----------------------------------------------------------------------------------------------------|--|--|--|
|    | Descripc                                                                                                    | ión       | Verifica<br>desactiv<br>Verifica<br>notifica | Verificar que el sistema controle que se pueda activar a<br>desactivar el medio de Notificación.<br>Verificar que no se pueda editar el nombre del medio de<br>notificación. |                                                                                                    |  |  |  |
|    | Navegad                                                                                                    | or        | Google                                       | Chrome                                                                                                    |                                                                                                    |  |  |  |
|    | Sistema                                                                                                    | Operativo | Window                                       | /S                                                                                                    |                                                                                                    |  |  |  |
| N° | Pasos                                                                                                    |           |                                              |                                                                                                    | Resultado Esperado                                                                                                    |  |  |  |
| 1  | Dar clic en el menú en Medio de<br>Notificación, dar clic en el enlace de<br>edición. Debe estar representado por<br>una imagen. |           |                                              | o de<br>llace de<br>ado por                                                                                                    | La aplicación abrirá una pantalla en<br>formato de ventana de diálogo con los<br>datos para la activación o<br>desactivación. |  |  |  |
|    | SI                                                                                                    |           | NO                                           |                                                                                                    | Observación                                                                                                    |  |  |  |
| 2  | Verificar que el Nombre del medio de<br>Notificación no se pueda editar.                                                         |           |                                              | nedio de<br>ar.                                                                                                    | La aplicación muestra el nombre del medio de notificación en formato de texto.                                                |  |  |  |
|    | SI                                                                                                    |           | NO                                           |                                                                                                    | Observación                                                                                                    |  |  |  |
| 3  | En el campo activo seleccionar de la<br>lista el opuesto a lo que este<br>seleccionado y dar clic en el botón<br>"Guardar".      |           |                                              | ar de la<br>ootón                                                                                                    | La aplicación debe permitir guardar el cambio.                                                                                |  |  |  |
|    | SI                                                                                                    |           | NO                                           |                                                                                                    | Observación                                                                                                    |  |  |  |

### 4.2.3.6. Personas

| <b>CP-Reporte Personas</b> |                                                           |           |        |          |                                                                                      |  |
|----------------------------|-----------------------------------------------------------|-----------|--------|----------|--------------------------------------------------------------------------------------|--|
|                            | <b>Descripción</b> Verificar que el s<br>correspondiente. |           |        |          | sistema ingrese al reporte                                                           |  |
|                            | Navegad                                                   | or        | Google | e Chrome |                                                                                      |  |
|                            | Sistema                                                   | Operativo | Windo  | WS       |                                                                                      |  |
| N°                         | Pasos                                                     |           |        |          | Resultado Esperado                                                                   |  |
| 1                          | Dar clic en el menú en Personas.                          |           |        |          | La aplicación abrirá una pantalla en la cual se muestran las personas en un listado. |  |
|                            | SI                                                        |           | NO     |          | Observación                                                                          |  |

Tabla 4.40 Prueba de Reporte Personas

(Autoría Propia, 2018).

#### 4.2.3.7. Usuarios

Tabla 4.41 Prueba de Reporte Usuarios

|    |                                                                                                   |            | (                               | Usuario                                                                                                    |                                                                                                    |  |
|----|---------------------------------------------------------------------------------------------------|------------|---------------------------------|----------------------------------------------------------------------------------------------------|----------------------------------------------------------------------------------------------------|--|
|    | Descrip                                                                                           | oción      | Verif<br>corre<br>Verif<br>"Nue | Verificar que el sistema ingrese al reporte<br>correspondiente.<br>Verificar que exista el botón de crear un nuevo elem<br>"Nuevo" y el enlace para la edición el elemento. |                                                                                                    |  |
|    | Navega                                                                                            | dor        | Goog                            | gle Chrome                                                                                                    |                                                                                                    |  |
|    | Sistema                                                                                           | o Operativ | vo Wind                         | lows                                                                                                    |                                                                                                    |  |
| N° | Pasos                                                                                             |            |                                 |                                                                                                    | Resultado Esperado                                                                                                    |  |
| 1  | Dar clic en el menú en Usuarios.                                                                  |            |                                 |                                                                                                    | La aplicación abrirá una pantalla en la cual se muestran los Usuarios.                                                                                       |  |
|    | SI                                                                                                |            | NO                              |                                                                                                    | Observación                                                                                                    |  |
| 2  | En la parte superior derecha del listado<br>de Usuarios verificar que exista el<br>botón "Nuevo". |            |                                 |                                                                                                    | El botón debe estar en el formato<br>correspondiente según este<br>documento y, al dar clic, debe abrir<br>una pantalla en formato de ventana de<br>diálogo. |  |
|    | SI                                                                                                |            | NO                              |                                                                                                    | Observación                                                                                                    |  |
| 3  | Verificar que el enlace de edición<br>exista. Debe estar representado por una<br>imagen.          |            |                                 |                                                                                                    | El enlace debe estar en el formato<br>correspondiente según este<br>documento y, al dar clic, debe abrir                                                     |  |

|    |  |    |  | una pantalla en formato de ventana de<br>diálogo con los datos para la edición. |
|----|--|----|--|---------------------------------------------------------------------------------|
| SI |  | NO |  | Observación                                                                     |

| Tabla 4.42 | Prueba | de Mantenimiento | Usuarios |
|------------|--------|------------------|----------|
|------------|--------|------------------|----------|

| <b>CP-Mantenimiento Usuario</b> |                                                                                                    |     |                                                                                      |                                                                                                    |                                                                                                    |  |
|---------------------------------|----------------------------------------------------------------------------------------------------|-----|--------------------------------------------------------------------------------------|----------------------------------------------------------------------------------------------------|----------------------------------------------------------------------------------------------------|--|
|                                 | Descripc                                                                                                    | ión | Verific<br>datos e<br>Nota: 1<br>tipo so<br>funcion<br>de todo<br>del cor<br>Los car | Verificar que el sistema controle el ingreso de tipos de<br>datos en los campos disponibles de cada formulario.<br>Nota: los controles utilizados en los objetos del mismo<br>tipo son utilizados en todo el sistema. Al validar la<br>funcionalidad de uno de ellos se cubre la funcionalidad<br>de todos ellos. El mensaje error corresponderá al nomb<br>del componente que valida.<br>Los campos con asterisco (*) son campos obligatorios. |                                                                                                    |  |
|                                 | Navegador<br>Sistema Operativo                                                                                                    |     | Google                                                                               | e Chrome                                                                                                    |                                                                                                    |  |
|                                 |                                                                                                    |     | Windo                                                                                | WS                                                                                                    |                                                                                                    |  |
| N°                              | Pasos                                                                                                    |     |                                                                                      |                                                                                                    | Resultado Esperado                                                                                                    |  |
| 1                               | Dar clic en el menú en Usuarios y en<br>la parte superior derecha del listado<br>de Usuarios dar clic en el botón<br>"Nuevo"             |     |                                                                                      | rios y en<br>listado<br>cón                                                                                                    | La aplicación abrirá una pantalla en<br>formato de ventana de diálogo. Esta se<br>compone de varios campos para el<br>ingreso de datos correspondientes. |  |
|                                 | SI                                                                                                    |     | NO                                                                                   |                                                                                                    | Observación                                                                                                    |  |
| 2                               | Ingrese mínimo los datos requeridos<br>(marcados con un asterisco '*') en la<br>aplicación dé clic sobre el botón<br>"Crear" o "Guardar" |     |                                                                                      |                                                                                                    | La aplicación valida los datos y realiza<br>el proceso correspondiente (crear o<br>guardar)                                                              |  |
|                                 | SI                                                                                                    |     | NO                                                                                   |                                                                                                    | Observación                                                                                                    |  |

| <b>CP-Mantenimiento Usuario</b> |                                                                                                    |           |                                                                                      |                                                                                                    |                                                                                                    |  |
|---------------------------------|----------------------------------------------------------------------------------------------------|-----------|--------------------------------------------------------------------------------------|----------------------------------------------------------------------------------------------------|----------------------------------------------------------------------------------------------------|--|
|                                 | Descripc                                                                                                    | ión       | Verific<br>datos e<br>Nota: 1<br>tipo so<br>funcion<br>de todo<br>del cor<br>Los can | Verificar que el sistema controle el ingreso de tipos de<br>datos en los campos disponibles de cada formulario.<br>Nota: los controles utilizados en los objetos del mismo<br>tipo son utilizados en todo el sistema. Al validar la<br>funcionalidad de uno de ellos se cubre la funcionalidad<br>de todos ellos. El mensaje error corresponderá al nomb<br>del componente que valida.<br>Los campos con asterisco (*) son campos obligatorios |                                                                                                    |  |
|                                 | Sistema                                                                                                    | Onerativ  | Windo                                                                                | ws                                                                                                    |                                                                                                    |  |
| N°                              | Pasos                                                                                                    | operative | , windo                                                                              | 115                                                                                                    | Resultado Esperado                                                                                                    |  |
| 1                               | Dar clic en el menú en Usuarios y en<br>la parte superior derecha del listado<br>de Usuarios dar clic en el botón<br>"Nuevo". |           |                                                                                      |                                                                                                    | La aplicación abrirá una pantalla en<br>formato de ventana de diálogo. Esta se<br>compone de varios campos para el<br>ingreso de datos correspondientes. |  |
|                                 | SI                                                                                                    |           | NO                                                                                   |                                                                                                    | Observación                                                                                                    |  |
| 2                               | En caso de creación.<br>No ingrese ningún dato y dé clic<br>sobre el botón "Crear".                                           |           |                                                                                      |                                                                                                    | La aplicación muestra el mensaje de<br>error:<br>"¡Error - Validando Usuarios!<br>"¡El campo " + field + " es<br>obligatorio!"                           |  |
|                                 | SI                                                                                                    |           | NO                                                                                   |                                                                                                    | Observación                                                                                                    |  |
| 3                               | En caso de edición.<br>Borre todos los datos y dé clic sobre<br>el botón "Guardar".                                           |           |                                                                                      |                                                                                                    | La aplicación muestra el mensaje de<br>error:<br>"¡Error - Validando Usuarios!<br>"¡El campo " + field + " es<br>obligatorio!"                           |  |
|                                 | SI                                                                                                    |           | NO                                                                                   |                                                                                                    | Observación                                                                                                    |  |
| 4                               | Ingrese un espacio en el campo<br>Cédula y dé clic sobre el botón<br>"Crear" o "Guardar".                                     |           |                                                                                      |                                                                                                    | La aplicación muestra el mensaje de<br>error:<br>"¡Error - Validando Usuarios!<br>"¡El campo Cédula es obligatorio!"                                     |  |

Tabla 4.43 Prueba de Mantenimiento Usuarios – validación de campos

|   | SI                                                                                                    |  | NO |  | Observación                                                                                                    |
|---|----------------------------------------------------------------------------------------------------|--|----|--|----------------------------------------------------------------------------------------------------|
| 5 | Ingrese un asterisco (*) en el campo<br>Cédula y dé clic sobre el botón<br>"Crear" o "Guardar".                                                                                   |  |    |  | La aplicación muestra el mensaje de<br>error:<br>"¡Error – Validando Usuarios!"<br>"¡El campo Cédula no acepta<br>caracteres especiales!"          |
|   | SI                                                                                                    |  | NO |  | Observación                                                                                                    |
| 6 | Ingrese en el campo Cédula<br>(numérico) más de 10 caracteres y dar<br>clic sobre el botón "Crear" o<br>"Guardar".                                                                |  |    |  | La aplicación muestra el mensaje de<br>error:<br>"¡Error - Validando Usuarios!"<br>"¡El campo cédula es inválido!"                                 |
|   | SI                                                                                                    |  | NO |  | Observación                                                                                                    |
| 7 | Ingrese en el campo Nombre (Letras)<br>más de 200 caracteres y dé clic sobre<br>el botón "Crear" o "Guardar".                                                                     |  |    |  | La aplicación muestra el mensaje de<br>error:<br>"¡Error - Validando Usuarios!"<br>"¡El campo Nombre no puede ser<br>mayor que 200 caracteres!"    |
|   | SI                                                                                                    |  | NO |  | Observación                                                                                                    |
| 8 | Ingrese en el campo Usuario<br>(alfanumérico) más de 100 caracteres<br>y dé clic sobre el botón "Crear" o<br>"Guardar".                                                           |  |    |  | La aplicación muestra el mensaje de<br>error:<br>"¡Error - Validando Usuarios!"<br>"¡El campo Usuario no puede ser<br>mayor que 100 caracteres!"   |
|   | SI                                                                                                    |  | NO |  | Observación                                                                                                    |
| 9 | Ingrese en el campo Contraseña<br>(alfanumérico) menos de 6 caracteres<br>sin mínimo una mayúscula, una<br>minúscula o un número y dé clic<br>sobre el botón "Crear" o "Guardar". |  |    |  | La aplicación muestra el mensaje de<br>error:<br>"¡Error - Validando Usuarios!"<br>"¡El campo Contraseña no cumple los<br>requerimientos mínimos!" |

| SI | NO | Observación |
|----|----|-------------|

# 4.2.3.8. Tipo de eventos

Tabla 4.44 Prueba de Reporte Tipo de Eventos

|    |                                                                                                    |           | CP-R                                   | eporte Tij                                                                                                    | po de eventos                                                                                                    |  |
|----|----------------------------------------------------------------------------------------------------|-----------|----------------------------------------|----------------------------------------------------------------------------------------------------|----------------------------------------------------------------------------------------------------|--|
|    | Descripc                                                                                                 | ión       | Verific<br>corresp<br>Verific<br>"Nuev | Verificar que el sistema ingrese al reporte<br>correspondiente.<br>Verificar que exista el botón de crear un nuevo elemento<br>"Nuevo" y el enlace para la edición el elemento. |                                                                                                    |  |
|    | Navegad                                                                                                  | or        | Google                                 | e Chrome                                                                                                    | <b>^</b>                                                                                                    |  |
|    | Sistema                                                                                                  | Operativo | • Windo                                | WS                                                                                                    |                                                                                                    |  |
| N° | Pasos                                                                                                    |           |                                        |                                                                                                    | Resultado Esperado                                                                                                    |  |
| 1  | Dar clic en el menú en Tipo de<br>Eventos                                                                |           |                                        |                                                                                                    | La aplicación abrirá una pantalla en la cual se muestran los Tipos de Eventos.                                                                                                    |  |
|    | SI                                                                                                    |           | NO                                     |                                                                                                    | Observación                                                                                                    |  |
| 2  | En la parte superior derecha del<br>listado de Tipo de Eventos verificar<br>que exista el botón "Nuevo". |           |                                        |                                                                                                    | El botón debe estar en el formato<br>correspondiente según este documento<br>y, al dar clic, debe abrir una pantalla en<br>formato de ventana de diálogo.                                   |  |
|    | SI                                                                                                    |           | NO                                     |                                                                                                    | Observación                                                                                                    |  |
| 3  | Verificar que el enlace de edición<br>exista. Debe estar representado por<br>una imagen.                 |           |                                        |                                                                                                    | El enlace debe estar en el formato<br>correspondiente según este documento<br>y, al dar clic, debe abrir una pantalla en<br>formato de ventana de diálogo con los<br>datos para la edición. |  |
|    | SI                                                                                                    |           | NO                                     |                                                                                                    | Observación                                                                                                    |  |

|    | <b>CP-Mantenimiento Tipo de Eventos</b>                                                                                                    |     |                                                                                     |                                                                                                    |                                                                                                    |  |  |
|----|----------------------------------------------------------------------------------------------------|-----|-------------------------------------------------------------------------------------|----------------------------------------------------------------------------------------------------|----------------------------------------------------------------------------------------------------|--|--|
|    | Descripc                                                                                                    | ión | Verific<br>datos e<br>Nota: 1<br>tipo so<br>funcion<br>de todo<br>del con<br>Los ca | Verificar que el sistema controle el ingreso de tipos de<br>datos en los campos disponibles de cada formulario.<br>Nota: los controles utilizados en los objetos del mismo<br>tipo son utilizados en todo el sistema. Al validar la<br>funcionalidad de uno de ellos se cubre la funcionalidad<br>de todos ellos. El mensaje error corresponderá al nomb<br>del componente que valida.<br>Los campos con asterisco (*) son campos obligatorios. |                                                                                                    |  |  |
|    | Navegador                                                                                                    |     | Google                                                                              | e Chrome                                                                                                    |                                                                                                    |  |  |
|    | Sistema Operativo                                                                                                    |     | Windo                                                                               | WS                                                                                                    |                                                                                                    |  |  |
| N° | Pasos                                                                                                    |     |                                                                                     |                                                                                                    | Resultado Esperado                                                                                                    |  |  |
| 1  | Dar clic en el menú en Tipo de<br>Eventos y en la parte superior derecha<br>del listado de Tipo de Eventos dar clic<br>en el botón "Nuevo" |     |                                                                                     | de<br>r derecha<br>os dar clic                                                                                                    | La aplicación abrirá una pantalla en<br>formato de ventana de diálogo. Esta se<br>compone de varios campos para el<br>ingreso de datos correspondientes. |  |  |
|    | SI                                                                                                    |     | NO                                                                                  |                                                                                                    | Observación                                                                                                    |  |  |
| 3  | Ingrese mínimo los datos requeridos<br>(marcados con un asterisco '*') en la<br>aplicación dé clic sobre el botón<br>"Crear" o "Guardar".  |     |                                                                                     | ueridos<br>*') en la<br>tón                                                                                                    | La aplicación valida los datos y realiza<br>el proceso correspondiente (crear o<br>guardar).                                                             |  |  |
|    | SI                                                                                                    |     | NO                                                                                  |                                                                                                    | Observación                                                                                                    |  |  |

|    | CP-Mantenimiento Tipo de Eventos                                                                                                    |           |                                                                                      |                                                                                                    |                                                                                                    |  |  |  |
|----|----------------------------------------------------------------------------------------------------|-----------|--------------------------------------------------------------------------------------|----------------------------------------------------------------------------------------------------|----------------------------------------------------------------------------------------------------|--|--|--|
|    | Descripc                                                                                                    | ión       | Verific<br>datos e<br>Nota: 1<br>tipo so<br>funcion<br>de todo<br>del con<br>Los can | Verificar que el sistema controle el ingreso de tipos<br>datos en los campos disponibles de cada formulario.<br>Nota: los controles utilizados en los objetos del misr<br>tipo son utilizados en todo el sistema. Al validar la<br>funcionalidad de uno de ellos se cubre la funcionalid<br>de todos ellos. El mensaje error corresponderá al nor<br>del componente que valida.<br>Los campos con asterisco (*) son campos obligatorio |                                                                                                    |  |  |  |
|    | Navegad                                                                                                    | or        | Google                                                                               | e Chrome                                                                                                    |                                                                                                    |  |  |  |
|    | Sistema                                                                                                    | Operativo | Windo                                                                                | WS                                                                                                    |                                                                                                    |  |  |  |
| N° | Pasos                                                                                                    |           |                                                                                      |                                                                                                    | Resultado Esperado                                                                                                    |  |  |  |
| 1  | Dar clic en el menú en Tipo de<br>Eventos y en la parte superior derecha<br>del listado de Tipo de Eventos dar clic<br>en el botón "Nuevo". |           |                                                                                      |                                                                                                    | La aplicación abrirá una pantalla en<br>formato de ventana de diálogo. Esta se<br>compone de varios campos para el<br>ingreso de datos correspondientes. |  |  |  |
|    | SI                                                                                                    |           | NO                                                                                   |                                                                                                    | Observación                                                                                                    |  |  |  |
| 2  | Ingrese mínimo los datos requeridos<br>(marcados con un asterisco '*') en la<br>aplicación dé clic sobre el botón<br>"Crear" o "Guardar"    |           |                                                                                      | ueridos<br>*') en la<br>tón                                                                                                    | La aplicación valida los datos y realiza<br>el proceso correspondiente (crear o<br>guardar).                                                             |  |  |  |
|    | SI                                                                                                    |           | NO                                                                                   |                                                                                                    | Observación                                                                                                    |  |  |  |
| 3  | En caso de creación.<br>No ingrese ningún dato y dé clic sobre<br>el botón "Crear".                                                         |           |                                                                                      |                                                                                                    | La aplicación muestra el mensaje de<br>error:<br>"¡Error - Validando Tipo de Eventos!<br>"¡El campo " + field + " es<br>obligatorio!"                    |  |  |  |
|    | SI                                                                                                    |           | NO                                                                                   |                                                                                                    | Observación                                                                                                    |  |  |  |
| 4  | En caso de edición.<br>Borre todos los datos y dé clic sobre<br>el botón "Guardar".                                                         |           |                                                                                      |                                                                                                    | La aplicación muestra el mensaje de<br>error:<br>"¡Error - Validando Tipo de Eventos!<br>"¡El campo " + field + " es<br>obligatorio!"                    |  |  |  |

Tabla 4.46 Prueba de Mantenimiento Tipo de Eventos – validación de campos

|   | SI                                                                                                    |  | NO |  | Observación                                                                                                    |
|---|----------------------------------------------------------------------------------------------------|--|----|--|----------------------------------------------------------------------------------------------------|
| 5 | Ingrese un espacio en el campo Tipo o<br>formato y dé clic sobre el botón<br>"Crear" o "Guardar".                                |  |    |  | La aplicación muestra el mensaje de<br>error:<br>"¡Error - Validando Tipo de Eventos!<br>"¡El campo Tipo o formato es<br>obligatorio!"                         |
|   | SI                                                                                                    |  | NO |  | Observación                                                                                                    |
| 6 | Ingrese un asterisco (*) en el campo<br>Tipo o formato y dé clic sobre el<br>botón "Crear" o "Guardar".                          |  |    |  | La aplicación muestra el mensaje de<br>error:<br>"¡Error – Validando Tipo de Eventos!"<br>"¡El campo Tipo o formato no acepta<br>caracteres especiales!"       |
|   | SI                                                                                                    |  | NO |  | Observación                                                                                                    |
| 7 | Ingrese en el campo Nombre del<br>Grupo (alfanumérico) más de 100<br>caracteres y dé clic sobre el botón<br>"Crear" o "Guardar". |  |    |  | La aplicación muestra el mensaje de<br>error:<br>"¡Error - Validando Tipo de Eventos!"<br>"¡El campo Tipo o formato no puede<br>ser mayor que 100 caracteres!" |
|   | SI                                                                                                    |  | NO |  | Observación                                                                                                    |

# 4.2.3.9. Duración

| Tabla 4.47 Prueba de Reporte Duración | п |
|---------------------------------------|---|
|---------------------------------------|---|

|    |                                        |                                        | СР                                      | -Reporte                                                 | Duración                                                                                                    |
|----|----------------------------------------|----------------------------------------|-----------------------------------------|----------------------------------------------------------|----------------------------------------------------------------------------------------------------|
|    | Descripc                               | ión                                    | Verific<br>corresp<br>Verific<br>"Nuevo | ear que el s<br>pondiente.<br>ear que exi<br>p" y el enl | sistema ingrese al reporte<br>sta el botón de crear un nuevo elemento<br>ace para la edición el elemento.                                                                                   |
|    | Navegad                                | or                                     | Google                                  | e Chrome                                                 |                                                                                                    |
|    | Sistema                                | Operativo                              | Windo                                   | WS                                                       |                                                                                                    |
| N° | Pasos                                  |                                        |                                         |                                                          | Resultado Esperado                                                                                                    |
| 1  | Dar clic e                             | en el menú                             | en Durac                                | bión                                                     | La aplicación abrirá una pantalla en la cual se muestran los Duración.                                                                                                    |
|    | SI                                     |                                        | NO                                      |                                                          | Observación                                                                                                    |
| 2  | En la par<br>listado de<br>exista el l | te superior<br>e Duración<br>botón "Nu | derecha o<br>verificar<br>evo".         | del<br>que                                               | El botón debe estar en el formato<br>correspondiente según este documento<br>y, al dar clic, debe abrir una pantalla en<br>formato de ventana de diálogo.                                   |
|    | SI                                     |                                        | NO                                      |                                                          | Observación                                                                                                    |
| 3  | Verificar<br>exista. Do<br>una imag    | que el enl<br>ebe estar re<br>en.      | ace de edi<br>epresentad                | ición<br>do por                                          | El enlace debe estar en el formato<br>correspondiente según este documento<br>y, al dar clic, debe abrir una pantalla en<br>formato de ventana de diálogo con los<br>datos para la edición. |
|    | SI                                     |                                        | NO                                      |                                                          | Observación                                                                                                    |

|    |                                                 |                                                         | CP-Ma                                                                                | antenimie                                                                                                    | ento Duración                                                                                                    |
|----|-------------------------------------------------|---------------------------------------------------------|--------------------------------------------------------------------------------------|----------------------------------------------------------------------------------------------------|----------------------------------------------------------------------------------------------------|
|    | Descripc                                        | ión                                                     | Verific<br>datos e<br>Nota: 1<br>tipo so<br>funcion<br>de todo<br>del cor<br>Los car | ar que el s<br>n los camp<br>os control<br>n utilizado<br>nalidad de<br>os ellos. El<br>nponente<br>mpos con | sistema controle el ingreso de tipos de<br>pos disponibles de cada formulario.<br>es utilizados en los objetos del mismo<br>os en todo el sistema. Al validar la<br>uno de ellos se cubre la funcionalidad<br>l mensaje error corresponderá al nombre<br>que valida.<br>asterisco (*) son campos obligatorios. |
|    | Navegad                                         | or                                                      | Google                                                                               | e Chrome                                                                                                    |                                                                                                    |
|    | Sistema                                         | Operativo                                               | Windo                                                                                | WS                                                                                                    |                                                                                                    |
| N° | Pasos                                           |                                                         |                                                                                      |                                                                                                    | Resultado Esperado                                                                                                    |
| 1  | Dar clic e<br>la parte s<br>de Durac<br>"Nuevo" | en el menú<br>uperior den<br>ión dar clio               | en Durac<br>recha del<br>c en el bo                                                  | ción y en<br>listado<br>tón                                                                                  | La aplicación abrirá una pantalla en<br>formato de ventana de diálogo. Esta se<br>compone de varios campos para el<br>ingreso de datos correspondientes.                                                                                                    |
|    | SI                                              |                                                         | NO                                                                                   |                                                                                                    | Observación                                                                                                    |
| 2  | Ingrese n<br>(marcado<br>aplicació<br>"Crear" c | nínimo los<br>os con un a<br>n dé clic so<br>o "Guardar | datos req<br>sterisco ''<br>obre el bo<br>".                                         | ueridos<br>*') en la<br>tón                                                                                  | La aplicación valida los datos y realiza<br>el proceso correspondiente (crear o<br>guardar).                                                                                                    |
|    | SI                                              |                                                         | NO                                                                                   |                                                                                                    | Observación                                                                                                    |

|    |                                         |                                         | CP-Ma                                                                                                   | antenimie                                                                                                    | ento Duración                                                                                                    |
|----|-----------------------------------------|-----------------------------------------|----------------------------------------------------------------------------------------------------|----------------------------------------------------------------------------------------------------|----------------------------------------------------------------------------------------------------|
| N° | Descripc<br>Navegad<br>Sistema<br>Pasos | ión<br>or<br>Operativo                  | Verific<br>datos e<br>Nota: l<br>tipo so<br>funcion<br>de todo<br>del cor<br>Los car<br>Google<br>Windo | ear que el s<br>en los cam<br>os control<br>n utilizado<br>nalidad de<br>os ellos. E<br>nponente<br><u>mpos con</u><br>e Chrome<br>ws | sistema controle el ingreso de tipos de<br>pos disponibles de cada formulario.<br>es utilizados en los objetos del mismo<br>os en todo el sistema. Al validar la<br>uno de ellos se cubre la funcionalidad<br>l mensaje error corresponderá al nombre<br>que valida.<br>asterisco (*) son campos obligatorios.<br><b>Resultado Esperado</b> |
|    | Dar clic e                              | en el menú                              | en Durac                                                                                                | ción y en                                                                                                    | La aplicación abrirá una pantalla en                                                                                                    |
| 1  | la parte s<br>de Durac<br>"Nuevo"       | uperior de<br>ión dar cli               | recha del<br>c en el bo                                                                                 | listado<br>tón                                                                                                    | formato de ventana de diálogo. Esta se<br>compone de varios campos para el<br>ingreso de datos correspondientes.                                                                                                    |
|    | SI                                      |                                         | NO                                                                                                    |                                                                                                    | Observación                                                                                                    |
| 2  | En caso c<br>No ingres<br>sobre el t    | le creaciór<br>se ningún<br>potón "Cre  | n.<br>dato y dé<br>ear".                                                                                | clic                                                                                                    | La aplicación muestra el mensaje de<br>error:<br>"¡Error - Validando Duración!<br>"¡El campo " + field + " es<br>obligatorio!"                                                                                                    |
|    | SI                                      |                                         | NO                                                                                                    |                                                                                                    | Observación                                                                                                    |
| 3  | En caso o<br>Borre too<br>el botón o    | le edición.<br>los los dat<br>"Guardar" | os y dé cli                                                                                             | ic sobre                                                                                                    | La aplicación muestra el mensaje de<br>error:<br>"¡Error - Validando Duración!<br>"¡El campo " + field + " es<br>obligatorio!"                                                                                                    |
|    | SI                                      |                                         | NO                                                                                                    |                                                                                                    | Observación                                                                                                    |
| 4  | Ingrese u<br>Descripci<br>"Crear" o     | n espacio<br>ión y dé cl<br>o "Guardar  | en el cam<br>ic sobre e                                                                                 | po<br>l botón                                                                                                    | La aplicación muestra el mensaje de<br>error:<br>"¡Error - Validando Duración!<br>"¡El campo Descripción es<br>obligatorio!"                                                                                                    |

Tabla 4.49 Prueba de Mantenimiento Duración – validación de campos

|   | SI                                             |                                             | NO                                      |                            | Observación                                                                                                    |
|---|------------------------------------------------|---------------------------------------------|-----------------------------------------|----------------------------|----------------------------------------------------------------------------------------------------|
| 5 | Ingrese u<br>Descripc:<br>"Crear" o            | n asterisco<br>ión y dé cl<br>o "Guarda     | o (*) en el<br>lic sobre e<br>r".       | campo<br>l botón           | La aplicación muestra el mensaje de<br>error:<br>"¡Error – Validando Duración!"<br>"¡El campo Descripción no acepta<br>caracteres especiales!"       |
|   | SI                                             |                                             | NO                                      |                            | Observación                                                                                                    |
| 6 | Ingrese e<br>(alfanum<br>y dé clic<br>"Guardar | n el camp<br>érico) más<br>sobre el b<br>". | o Descripo<br>s de 100 ca<br>otón "Crea | ción<br>aracteres<br>ar" o | La aplicación muestra el mensaje de<br>error:<br>"¡Error - Validando Duración!"<br>"¡El campo Descripción no puede ser<br>mayor que 100 caracteres!" |
|   | SI                                             |                                             | NO                                      |                            | Observación                                                                                                    |
| 7 | No select                                      | ciona ning                                  | una hora d                              | o minuto.                  | La aplicación muestra el mensaje de<br>error:<br>"¡Error – Validando Duración!"<br>"¡Debe seleccionar al menos un hora o<br>minuto!"                 |
|   | SI                                             |                                             | NO                                      |                            | Observación                                                                                                    |

# 4.3. Manual de Usuario

El siguiente documento indica cómo manipular cada una de las páginas del sitio web de Agenda Académica para la creación de eventos, tipos de eventos, intervalos de duración, usuarios que puede manipular el sitio web, generación de grupos y de lugares. Todas las páginas cumplen un mismo fin: crear los eventos de la Agenda Académica de una manera sencilla y fácil de usar.

### 4.3.1. Autenticación

Para ingresar al sitio web se requieren de credenciales que permiten el acceso al sistema y, a la vez, define qué tipo de usuario ingresa al sistema.

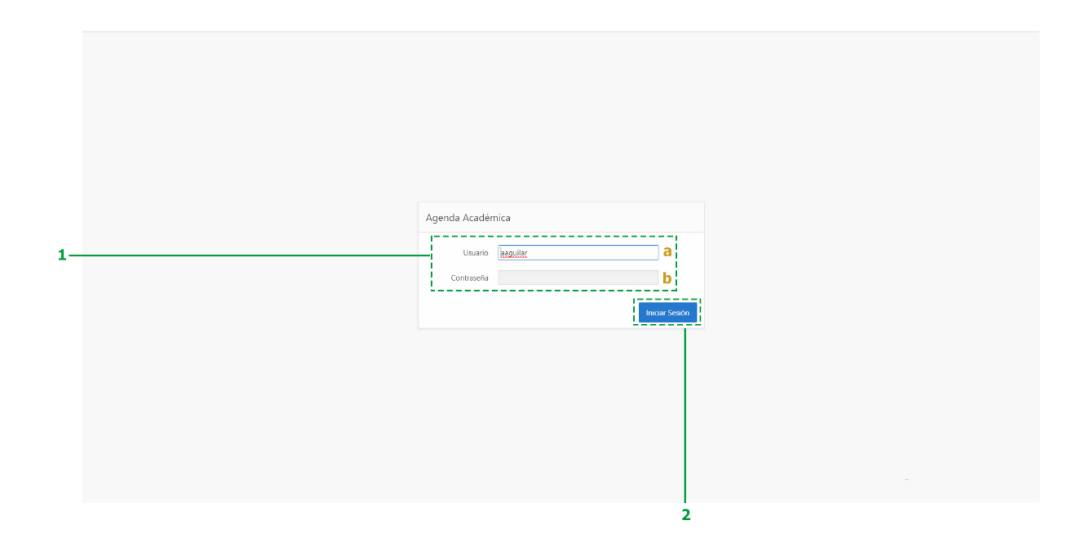

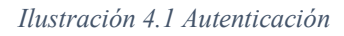

- 1) Datos para la autenticación
  - a. Usuario: nombre de usuario para el ingreso al sistema.
  - b. Contraseña: clave de usuario para el ingreso al sistema.
- 2) Botón de inicio de sesión.

# 4.3.2. Estructura principal del Sitio Web

Presenta como se estructura la cabecera y el menú lateral en todo el sitio web

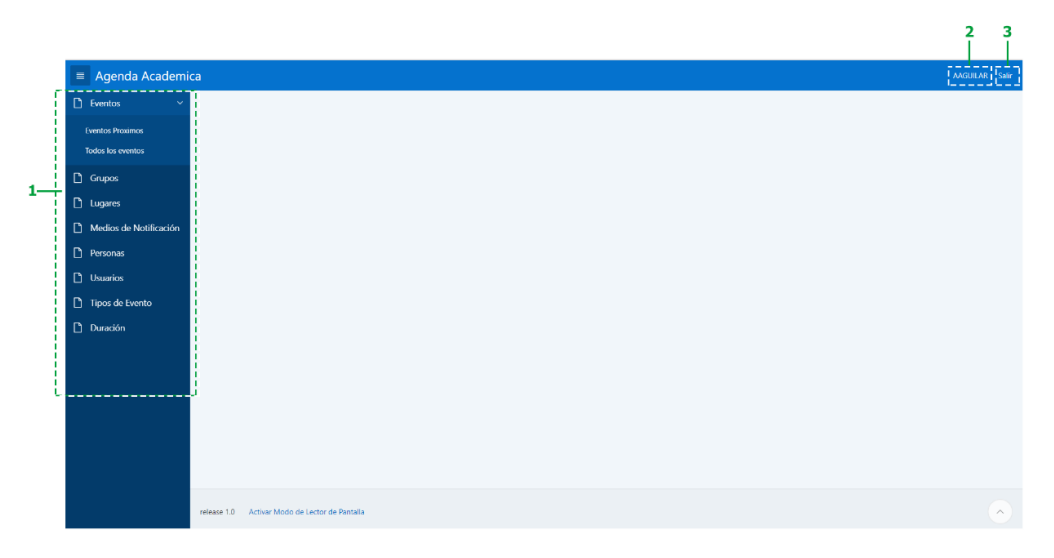

Ilustración 4.2 Estructura principal del sitio web

- Menú: permite navegar en todo el sistema. Este varía según el tipo de usuario debido a que cada tipo posee diferentes permisos.
- 2) Usuario: identificación del nombre de usuario con el que inicio sesión.
- 3) Enlace Salir: permite salir del sistema, cerrar sesión.

#### 4.3.3. Gestión de Eventos

Los eventos son la representación de actividades académicas, donde se incluye los invitados, el tipo de eventos, el lugar donde se desarrolla, la fecha y hora, el tiempo de duración y los medios por los cuales se realiza el recordatorio del evento, para comunicar a los involucrados.

#### 4.3.3.1. Listado de Eventos

Es un reporte de eventos que se enlistan con los datos más importantes de cada uno.

| Topo         Top         Top         Top         Fend at Mode (March)         Fend at Mode (March)         Rendering         Rendering <threndering< th="">         Rendering         Rendering         Rendering         Rendering         Rendering         Rendering         Rendering         Rendering         Rendering         Rendering         Rendering         Rendering         Rendering         Rendering         Rendering         Rendering         <threndering< th=""> <threndering< th="">         Re</threndering<></threndering<></threndering<>                                                                                                    | Index Marka Marka         Finded Marka         Description           name         60-5012 13:00         60-5012 13:00         AuA Magna           60-5012 13:00         60-5012 13:00         1-000         AuA Magna           60-5012 13:00         60-5012 13:00         1-000         AuA Magna           60-5012 13:00         60-5012 13:00         1-000         AuA Magna           60-5012 13:00         60-5012 13:00         1-000         Marka Magna           60-5012 13:00         60-5012 13:00         1-000         Magna           60-5012 13:00         60-5012 13:00         1-000         Magna           60-5012 13:00         10-5012 13:00         1-000         Magna           61-5012 13:00         10-5012 13:00         1-000         Magna           61-5012 13:00         10-5012 13:00         1-000         Magna           61-5012 13:00         10-4012 13:00         1-000         Magna           61-5012 13:00         10-4012 13:00         1-000         Magna           61-5012 13:00         10-4012 13:00         1-000         Magna           61-5012 13:00         10-4012 13:00         1-000         Magna           61-5012 13:00         10-4012 13:00         1-000         Magna                                                                                                    |
|----------------------------------------------------------------------------------------------------|----------------------------------------------------------------------------------------------------|
| Grapor         Amazio         semanio         6-0-2012 212.00         0-6-2012 212.00         0-6-2012 212.00         0-6-2012 212.00         0-6-2010 212.00         0-6-2010 212.00         0-6-2010 212.00         0-6-2010 212.00         0-6-2010 212.00         0-6-2010 212.00         0-6-2010 212.00         0-6-2010 212.00         0-6-2010 212.00         0-6-2010 212.00         0-6-2010 212.00         0-6-2010 212.00         0-6-2010 212.00         0-6-2010 212.00         0-6-2010 212.00         0-6-2010 212.00         0-6-2010 212.00         0-6-2010 212.00         0-6-2010 212.00         0-6-2010 212.00         0-6-2010 212.00         0-6-2010 212.00         0-6-2010 212.00         0-6-2010 212.00         0-6-2010 212.00         0-6-2010 212.00         0-6-2010 212.00         0-6-2010 212.00         0-6-2010 212.00         0-6-2010 212.00         0-6-2010 212.00         0-6-2010 212.00         0-6-2010 212.00         0-6-2010 212.00         0-6-2010 212.00         0-6-2010 212.00         0-6-2010 212.00         0-6-2010 212.00         0-6-2010 212.00         0-6-2010 212.00         0-6-2010 212.00         0-6-2010 212.00         0-6-2010 212.00         0-6-2010 212.00         0-6-2010 212.00         0-6-2010 212.00         0-6-2010 212.00         0-6-2010 212.00         0-6-2010 212.00         0-6-2010 212.00         0-6-2010 212.00         0-6-2010 212.00         0-6-2010 212.00         0-6-2010 212.00         0-6-2010 212.00         0-6                                                                                                    | nasa         64-0218 213100         64-0218 213100         6-02-018 213200         6-02-018 213200         6-02-018 213200         6-02-018 213200         6-02-018 213200         6-02-018 213200         6-02-018 213200         6-02-018 213200         6-02-018 213200         6-02-018 213200         6-02-018 213200         6-02-018 213200         6-02-018 213200         6-02-018 213200         6-02-018 213200         6-02-018 213200         6-02-018 213200         6-02-018 213200         6-02-018 213200         6-02-018 213200         6-02-018 213200         6-02-018 213200         6-02-018 213200         6-02-018 213200         6-02-018 213200         6-02-018 213200         6-02-018 213200         6-02-018 213200         6-02-018 213200         6-02-018 213200         6-02-018 213200         6-02-018 213200         6-02-018 213200         6-02-018 213200         6-02-018 213200         6-02-018 213200         6-02-018 213200         6-02-018 213200         6-02-018 213200         6-02-018 213200         6-02-018 213200         6-02-018 213200         6-02-018 213200         6-02-018 213200         6-02-018 213200         6-02-018 213200         6-02-018 213200         6-02-018 213200         6-02-018 213200         6-02-018 213200         6-02-018 213200         6-02-018 213200         6-02-018 213200         6-02-018 213200         6-02-018 213200         6-02-018 213200         6-02-018 213200         6-02-018 213200         6-02-018 21320 |
| Jugare         Permatrix Web         web         65-69-2012 23:200         66-69-2012 23:200         - Ada Magare           Modio de Notificio Millio         Recruzión         recruzión reformantes         64-69-2012 23:200         64-50-2012 23:200         64-50-2012 23:200         Ada Magare           Modio de Notificio Millio         recruzión reformantes         64-50-2012 23:200         64-50-2012 23:200         64-50-2012 23:200         64-50-2012 23:200         64-50-2012 23:200         64-50-2012 23:200         64-50-2012 23:200         64-50-2012 23:200         64-50-2012 23:200         64-50-2012 23:200         64-50-2012 23:200         64-50-2012 23:200         64-50-2012 23:200         64-50-2012 23:200         64-50-2012 23:200         64-50-2012 23:200         64-50-2012 23:200         64-50-2012 23:200         64-50-2012 23:200         64-50-2012 23:200         64-50-2012 23:200         64-50-2012 23:200         64-50-2012 23:200         64-50-2012 23:200         64-50-2012 23:200         64-50-2012 23:200         64-50-2012 23:200         64-50-2012 23:200         64-50-2012 23:200         64-50-2012 23:200         64-50-2012 23:200         64-50-2012 23:200         64-50-2012 23:200         64-50-2012 23:200         64-50-2012 23:200         64-50-2012 23:200         64-50-2012 23:200         64-50-2012 23:200         64-50-2012 23:200         64-50-2012 23:200         64-50-2012 23:200         64-50-2012 23:200         64-50-2012 23:2                                                                                                    | 65-0-2012 2122:00         65-0-2012 2122:00         -         AuA Magna           polon de rédouvements         04-05-2012 122:00         04-05-2012 122:00         -         AuA Magna           polon de rédouvements         04-05-2012 12:00         04-05-2012 12:00         -         Main Magna           erenca         04-05-2012 12:00         04-05-2012 22:00         -         AuA Magna           remois         04-05-2012 12:00         04-05-2012 22:00         -         AuA Magna           remois         04-05-2012 12:00         04-05-2012 22:00         -         AuA Magna           r         04-05-2012 02:00         04-05-2012 02:00         -         AuA Magna           r         04-05-2012 02:00         04-05-2012 02:00         -         AuA Magna           r         04-05-2012 02:00         04-05-2012 02:00         -         AuA Magna           r         04-05-2012 02:00         04-05-2012 02:00         -         AuA Magna           r         04-05-2012 02:00         04-05-2012 02:00         -         AuA Magna           r         04-05-2012 02:00         04-05-2012 02:00         -         AuA Magna                                                                                                    |
| Media de Notificado         Responto         responto de documentas         04-05/2012/20200         04-05/2012/20200         -         Auto Magna           Media de Notificado         Finado         Indoné         0.05-2012/20200         0.05-2012/20200         0.05-2012/20200         0.05-2012/20200         0.05-2012/20200         0.05-2012/20200         0.05-2012/20200         0.05-2012/20200         0.05-2012/20200         0.05-2012/20200         0.05-2012/20200         0.05-2012/20200         0.05-2012/20200         0.05-2012/20200         0.05-2012/20200         0.05-2012/20200         0.05-2012/20200         0.05-2012/20200         0.05-2012/20200         0.05-2012/20200         0.05-2012/20200         0.05-2012/20200         0.05-2012/20200         0.05-2012/20200         0.05-2012/20200         0.05-2012/20200         0.05-2012/20200         0.05-2012/20200         0.05-2012/20200         0.05-2012/20200         0.05-2012/20200         0.05-2012/20200         0.05-2012/20200         0.05-2012/20200         0.05-2012/20200         0.05-2012/20200         0.05-2012/20200         0.05-2012/20200         0.05-2012/20200         0.05-2012/20200         0.05-2012/20200         0.05-2012/20200         0.05-2012/20200         0.05-2012/20200         0.05-2012/20200         0.05-2012/20200         0.05-2012/20200         0.05-2012/20200         0.05-2012/20200         0.05-2012/20200         0.05-2012/20200         0.05-2012/20200 <td>polos de documentos         04-05-018 22:5500         04-06-2018 22:5500         -         Aula Magra           do         06-078 22:5500         06-078 22:5500         -         Otomentida de Asuay           erencia         06-078 22:5500         02-05-2018 21:5700         -         Aula Magra           erencia         01-05-2018 22:5500         -         -         Universida de Asuay           r         01-05-2018 22:5500         01-05-2018 22:5500         -         Universida de Asuay           r         01-05-2018 22:5500         01-05-2018 22:5500         -         Universida de Asuay           r         01-05-2018 22:5500         01-05-2018 22:5500         -         Aula Magra           r         01-05-2018 22:5500         01-05-2018 22:5500         -         Muita Magra           r         01-05-2018 22:5500         01-05-2018 22:5500         -         Muita Magra           r         01-05-2018 22:5500         01-05-2018 22:5500         -         Muita Magra           r         01-05-2018 22:5500         01-05-2018 22:5500         -         Muita Magra           ta         01-05-2018 22:5500         01-05-2018 22:5500         -         Muita Magra           ta         01-05-2018 20:500         01-05-2018 20:500         -</td> | polos de documentos         04-05-018 22:5500         04-06-2018 22:5500         -         Aula Magra           do         06-078 22:5500         06-078 22:5500         -         Otomentida de Asuay           erencia         06-078 22:5500         02-05-2018 21:5700         -         Aula Magra           erencia         01-05-2018 22:5500         -         -         Universida de Asuay           r         01-05-2018 22:5500         01-05-2018 22:5500         -         Universida de Asuay           r         01-05-2018 22:5500         01-05-2018 22:5500         -         Universida de Asuay           r         01-05-2018 22:5500         01-05-2018 22:5500         -         Aula Magra           r         01-05-2018 22:5500         01-05-2018 22:5500         -         Muita Magra           r         01-05-2018 22:5500         01-05-2018 22:5500         -         Muita Magra           r         01-05-2018 22:5500         01-05-2018 22:5500         -         Muita Magra           r         01-05-2018 22:5500         01-05-2018 22:5500         -         Muita Magra           ta         01-05-2018 22:5500         01-05-2018 22:5500         -         Muita Magra           ta         01-05-2018 20:500         01-05-2018 20:500         -                                                                                                    |
| Netrodic         Frendo         Frendo         Rendo         0.9-0781 23.080         0.9-0781 22.080         -         Note Mailing           Persona         -         Conferencia         conferencia         0.9-0781 23.080         0.9-0781 22.080         -         Note Mailing           Ubuardio         -         Conferencia         omén         0.9-0781 23.080         0.9-0781 25.080         -         Alla Magra           Diponde Foreto         -         Taire         start         0.9-0781 25.090         -         -         Alla Magra           Diponde Foreto         -         Taire         start         0.9-0781 25.090         -         -         Alla Magra                                                                                                    | dot         01-00-2018 21:88:00         00-00-2018 22:00:00         -         Universidial de Anauy           terenda         02-00-2018 21:20:00         02-00-2018 21:50:00         -         AuM Magna           terenda         01-00-2018 21:50:00         01-00-2018 21:50:00         -         Othermidial de Anauy           terenda         01-00-2018 21:50:00         01-00-2018 21:50:00         01-00-2018 21:50:00         AuM Magna           r         01-00-2018 21:50:00         01-00-2018 21:50:00         01-00-2018 21:50:00         Universidial de Anauy           te         01-00-2018 21:50:00         00-00-2018 21:50:00         -         Othersidial de Anauy           te         24-02:018 01:00:00         20-02:018 00:00:00         Funetad de Anauy         -                                                                                                    |
| Prozos         / Conferencia         conferencia         0.2-05-2018 21:27,00         0.2-05-2018 21:57,00         -         Aula Magna           Ubuarios         // Clase en inea         online         0.1-05-2018 21:25,00         0.1-05-2018 21:25,00         0.1-05-2018 21:25,00         0.1-05-2018 21:25,00         0.1-05-2018 21:25,00         0.1-05-2018 21:25,00         0.1-05-2018 02:55,00         0.1-05-2018 02:55,00         0.1-05-2018 02:55,00         0.1-05-2018 02:55,00         0.1-05-2018 02:55,00         0.1-05-2018 02:55,00         0.1-05-2018 02:55,00         0.1-05-2018 02:55,00         0.1-05-2018 02:55,00         0.1-05-2018 02:55,00         0.1-05-2018 02:55,00         0.1-05-2018 02:55,00         0.1-05-2018 02:55,00         0.1-05-2018 02:55,00         0.1-05-2018 02:55,00         0.1-05-2018 02:55,00         0.1-05-2018 02:55,00         0.1-05-2018 02:55,00         0.1-05-2018 02:55,00         0.1-05-2018 02:55,00         0.1-05-2018 02:55,00         0.1-05-2018 02:55,00         0.1-05-2018 02:55,00         0.1-05-2018 02:55,00         0.1-05-2018 02:55,00         0.1-05-2018 02:55,00         0.1-05-2018 02:55,00         0.1-05-2018 02:55,00         0.1-05-2018 02:55,00         0.1-05-2018 02:55,00         0.1-05-2018 02:55,00         0.1-05-2018 02:55,00         0.1-05-2018 02:55,00         0.1-05-2018 02:55,00         0.1-05-2018 02:55,00         0.1-05-2018 02:55,00         0.1-05-2018 02:55,00         0.1-05-2018 02:55,00         0.1-05-2018 02:55,00         0.1                                                                                                    | Version         0.2-06-2018 21:2500         0.2-06-2018 21:5500         -         Aula Magna           re         0.1-06-2018 21:5500         0.1-06-2018 21:5500         -         Ummerstade de Auauy           r         0.1-06-2018 02:5500         0.1-06-2018 21:5500         0.1-06-2018 21:5500         Aula Magna           s         0.1-06-2018 02:5500         0.1-06-2018 02:5500         0.1-06-2018 02:5500         Ummerstade de Auauy           s         0.0-06-2018 02:5500         3.0-04-2018 02:5000         3.0-04-2018 02:5000         Ummerstade de Auauy           s         0.0-04-2018 02:5000         2.4-0218 04:5000         pmeter descripcion         Aula Magna                                                                                                    |
| Usuariós         /         Claser en inea         online         01-05-2018 22:55:00         o1-05-2018 21:55:00         o-         Universidad de Acuary           Tipos de Evento         /         taler         o1-05-2018 22:50:00         01-05-2018 21:55:00         o-         Alua Magna           Duración         //         taler         o1-05-2018 21:50:00         01-05-2018 09:55:00         o-         Alua Magna           Duración         //         Clases en el Aula         deses         30-04-2018 21:50:00         30-04-2018 22:00:00         o-         Universidad de Acuary                                                                                                    | me         01-05-2018 21:55:00         01-05-2018 21:55:00         -         Unmentidated Anauy           r         01-05-2018 08:55:00         01-05-2018 08:55:00         -         AuA Magina           s         01-06-2018 21:50:00         01-06-2018 20:50:00         -         Mumentidated Anauy           s         05-06-2018 08:50:00         01-06-2018 20:50:00         -         Mumentidated Anauy           s         05-06-2018 08:50:00         24-06-2018 00:50:00         muttated secreption         AuA Magina                                                                                                    |
| Tipos de Evento         I taler         01-05-2018 0835:00         01-05-2018 0835:00         -         Aula Magna           Duradon         I Cless en el Aula         delses         30-04-2018 21:50:00         30-04-2018 22:0000         -         Universidad de Acuary                                                                                                    | r         01.05.2018 0823500         01.05.2018 0055500         -         Ada Magna           s         30.04.2018 212000         30.04.2018 220000         -         Uthrestidad de Azuar           ba         24.04.2018 023000         24.04.2018 040000         puesta descripcion         Ada Magna                                                                                                    |
| Dunación Clases en el Aula clases de Acuary 2004-2018 213000 30-04-2018 220000 - Universidad de Acuary                                                                                                    | Is         30-04-2018 21:0000         30-04-2018 22:0000         -         Utilizersidad de Acuar           ba         24-04-2018 02:0000         24-04-2018 04:0000         prueba descripcion         Ada Magna                                                                                                    |
|                                                                                                    | te 24-04-2018 023:000 24-04-2018 04:0000 prueta descripcion Auto Magna 1-0                                                                                                    |
| Clases en el Aula prueba 24-04-2018 03:30:00 24-04-2018 04:30:00 prueba descripcion Aula Magna                                                                                                    | 1-9                                                                                                    |
|                                                                                                    |                                                                                                    |
|                                                                                                    |                                                                                                    |
|                                                                                                    |                                                                                                    |
|                                                                                                    |                                                                                                    |
|                                                                                                    |                                                                                                    |

#### Ilustración 4.3 Listado de eventos

- Barra de búsqueda: esta barra permite la búsqueda de cualquier elemento en el reporte de Eventos.
- Botón de Acciones: permite manipular los reportes y se puede ocultar columnas, filtrar la búsqueda, categorizar, etc.
- 3) Botón Nuevo: permite crear un nuevo evento.
- Eventos: Es un listado de todos los eventos que se encuentran en la base de datos, dependiendo cual sea el enlace de eventos próximos o de todos los eventos.
- 5) Enlace de Editar: permite editar un evento.

### 4.3.3.2. Calendario de Eventos

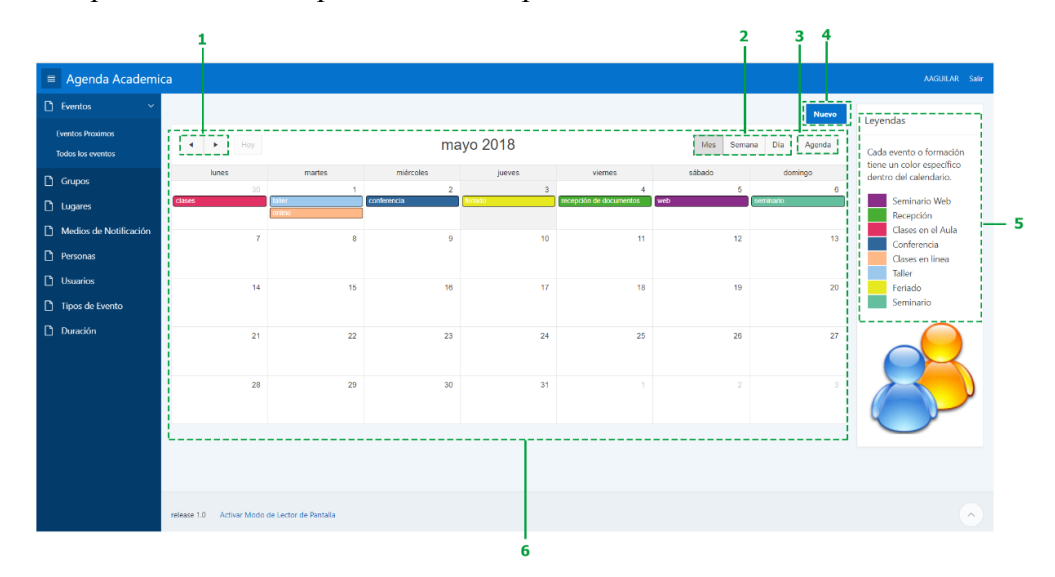

Es un reporte de eventos que se muestran por medio de un calendario mes a mes.

Ilustración 4.4 Reporte de Eventos por Calendario

- 1) Botones de navegación: permite navegar entre los meses.
- Botones de calendario: permite la visualización de los eventos por mes, semana o día.
- 3) Botón Agenda: permite visualizar todos los eventos.
- 4) Botón Nuevo: permite crear un nuevo evento.
- 5) Leyenda: lista de los tipos o formatos de los eventos categorizado por colores. Permite visualizar lo eventos por calendario, estos eventos son un enlace para editarlos, al dar clic sobre uno de ellos va al mantenimiento de los eventos con datos para la edición.

### 4.3.3.3. Creación de un Nuevo Evento

Al dar clic en el Botón nuevo de los reportes del evento por listado o por calendario se despliega una sección sobre el reporte del Calendario

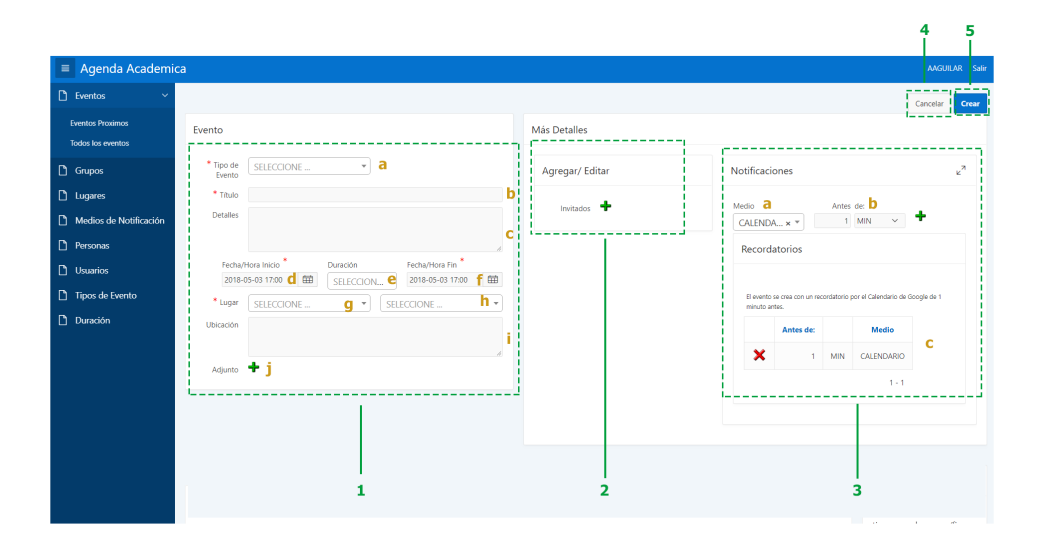

Ilustración 4.5 Creación de nuevo Evento

Los campos con \* son campos obligatorios.

- 1) Detalles del evento: es toda la información que se requiere para un evento.
  - a. Tipo de Evento: tipo o formato con el cual se permite una categorización del evento.
  - b. Título: el título, nombre de un evento.
  - c. Descripción: especificaciones del evento.
  - d. Fecha/ hora de inicio: permite seleccionar la fecha y hora de inicio del evento.
  - e. Duración: permite agilizar el proceso de cálculo de tiempo de un evento.
  - Fecha/ hora fin: permite seleccionar la fecha y hora de finalización del evento.
  - g. Lugar: permite seleccionar el lugar donde se lleva acabo el evento.
  - h. Lugar (2): permite seleccionar un lugar más específico del evento.
  - i. Ubicación: permite especificar la ubicación exacta del evento.
j. Adjunto: permite adjuntar un archivo al evento al seleccionar el signo más (+) para ser enviado una única vez por correo al momento de crear el evento.

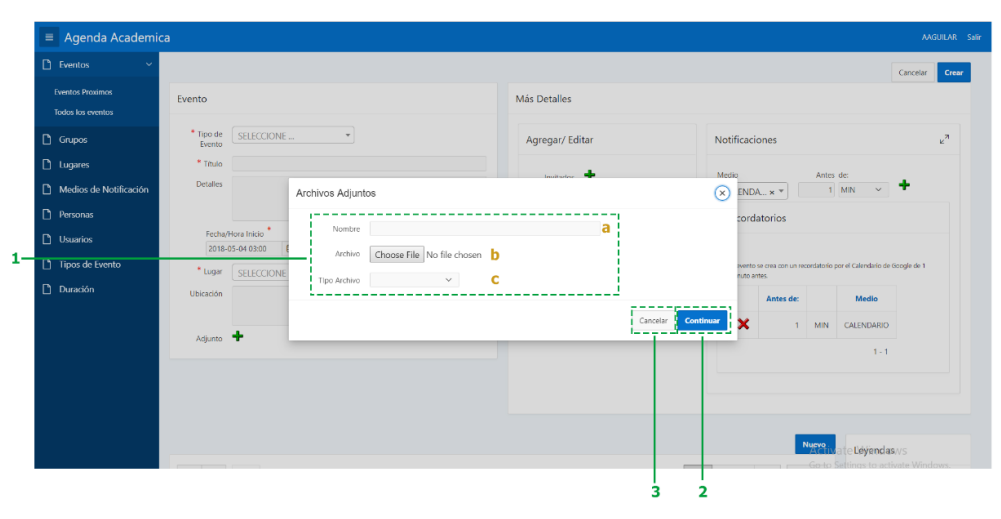

Ilustración 4.6 Archivo Adjunto

- 1. Datos de archivo adjunto
  - a. Nombre del archivo
  - b. Selección de archivo
  - c. Tipo de archivo
- 2. Botón Continuar: permite agregar el archivo adjunto al evento.
- 3. Botón Cancelar: permite cancelar el proceso

Agregar/ Editar Invitados, al seleccionar el signo más (+) se despliega una ventana de diálogo que permite agregar o quitar uno o varios invitados.

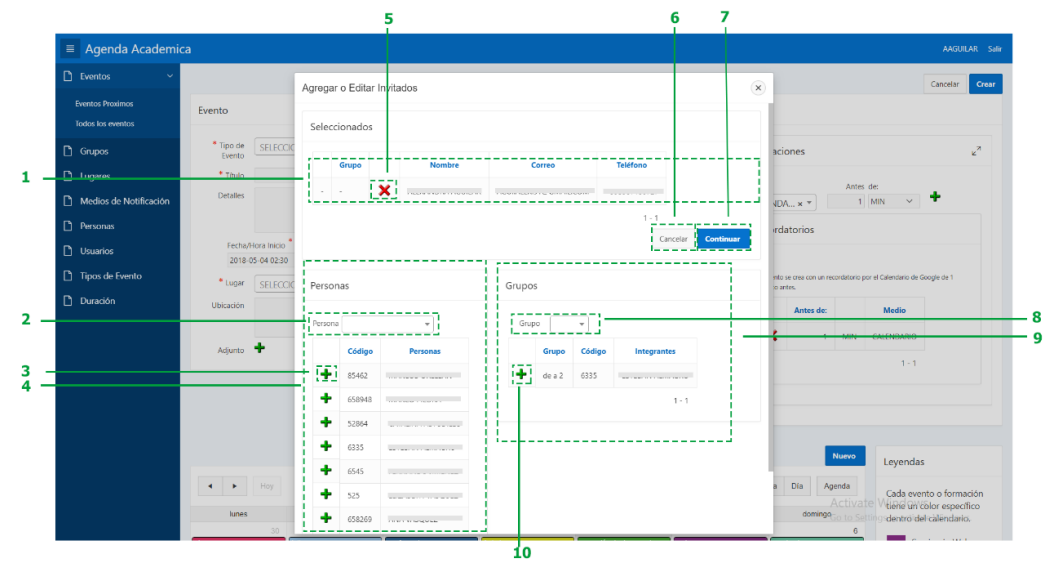

Ilustración 4.7 Agregar / Editar Invitados

- 1. Lista de invitados seleccionados.
- 2. Cuadro de búsqueda para las personas.
- Enlace para seleccionar una persona como invitado dar clic en el signo de más (+).
- 4. Listado de personas que pueden ser invitadas al evento.
- 5. En caso de quitar el invitado dar clic en el signo de X ( $\times$ ).
- 6. Botón Cancelar: permite cancelar el proceso.
- 7. Botón Continuar: permite agregar el/los invitados al evento.
- 8. Cuadro de búsqueda para los grupos.
- 9. Listado de grupos.
- 10. Enlace para seleccionar un grupo como invitado dar clic en el signo más (+).
- Notificaciones, permite generar recordatorios para el Calendario de Google y enviar correos y mensajes de texto a cada uno de los invitados.
  - a. Seleccione el medio de notificación.
  - b. Antes de cuánto tiempo se desea recordar el evento.
  - c. Muestra el listado de los recordatorios programados y se pueden quitar seleccionando el signo de X ( $\times$ ).

#### 4.3.3.4. Edición de un evento programado

Al dar clic en el enlace de Edición en cualquier evento, ya sea en los reportes del evento por listado o por Calendario, se despliega una sección sobre el reporte del calendario con los datos del evento a editar.

|                                       |                                                                            |                          | 6<br>I                                                                         | 54              |
|---------------------------------------|----------------------------------------------------------------------------|--------------------------|--------------------------------------------------------------------------------|-----------------|
| 📄 Agenda Academic                     | a                                                                          |                          |                                                                                | AAGUILAR Salir  |
| 🗋 Eventos 🗸 🗸                         |                                                                            |                          | Cancelar Eli                                                                   | iminar Guardar  |
| Eventos Proximos<br>Todos los eventos | Evento                                                                     | Más Detalles             |                                                                                |                 |
| 🗅 Grupos                              | Tipo de Clases en el Aula ×      Clases de l'Aula ×                        | Agregar/ Editar          | Notificaciones                                                                 | <sup>ر</sup> بر |
| Lugares                               | * Titulo clases b                                                          | Nombre 1- Grupo          | Medio a Antes de                                                               |                 |
| Medios de Notificación                | Detailes                                                                   | ALEXANDRA AGUILAR de a 2 | SELECCION * DIAS V                                                             | +               |
| Personas                              | Escha/Mora Inicia Duración Escha/Mora Ein                                  | 1-1                      | Recordatorios                                                                  |                 |
| Usuarios                              | 2018-04-30 21:30 <b>d m</b> SELECCION <b>e</b> 2018-04-30 22:00 <b>f m</b> | Invitados 💠 b            |                                                                                |                 |
| Di Disservatión                       | * Lugar Universidad de Azuay g × * SELECCIONE h •                          |                          | El evento se crea con un recordatorio por el Calendario de Go<br>minuto antes. | iogle de 1      |
|                                       | Ubicación                                                                  |                          | Antes de: Medio                                                                | c               |
|                                       | Adjunto 🕈 j                                                                |                          | 1 MIN GALENDARIO                                                               |                 |
|                                       | LJ                                                                         |                          | 1-1                                                                            |                 |
|                                       |                                                                            |                          |                                                                                |                 |
|                                       |                                                                            |                          |                                                                                |                 |
|                                       |                                                                            |                          |                                                                                |                 |
|                                       | 1                                                                          | 2                        | 3                                                                              |                 |

Ilustración 4.8 Edición de nuevo Evento

Los campos con \* son campos obligatorios.

- 1) Detalles del evento: toda la información que se requiere para un evento.
  - a. Tipo de Evento: tipo o formato con el cual se permite una categorización del evento.
  - b. Título: el título, nombre de un evento.
  - c. Descripción: las especificaciones del evento.
  - d. Fecha/ hora de inicio: permite seleccionar la fecha y hora de inicio del evento.
  - e. Duración: permite agilizar el proceso de cálculo de tiempo de un evento.
  - Fecha/ hora fin: permite seleccionar la fecha y hora de finalización del evento.
  - g. Lugar: permite seleccionar el lugar donde se lleva acabo el evento.
  - h. Lugar (2): permite seleccionar un lugar más específico del evento.
  - i. Ubicación: permite especificar de manera más clara la ubicación del evento.

j. Adjunto: permite adjuntar un archivo al evento al seleccionar el signo más (+) para ser enviado una única vez por correo al momento de crear el evento.

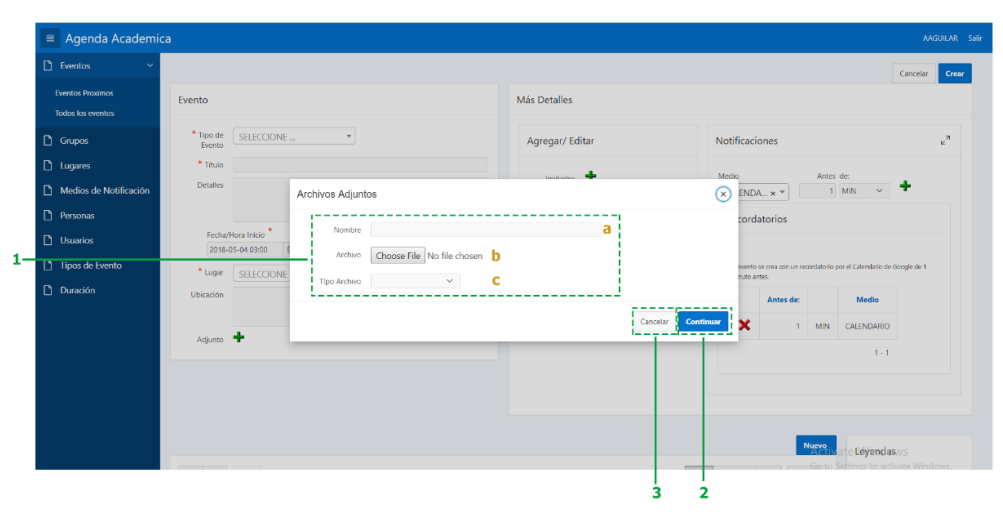

Ilustración 4.9 Archivo Adjunto

- 1. Datos de archivo adjunto
  - a. Nombre del archivo
  - b. Selección de archivo
  - c. Tipo de archivo
- 2. Botón Continuar: permite agregar el archivo adjunto al evento.
- 3. Botón Cancelar: permite cancelar el proceso

- 2) Agregar/ Editar Invitados:
  - a. Al seleccionar el signo más (+) se despliega una ventana de diálogo que permite agregar o quitar uno o varios invitados.

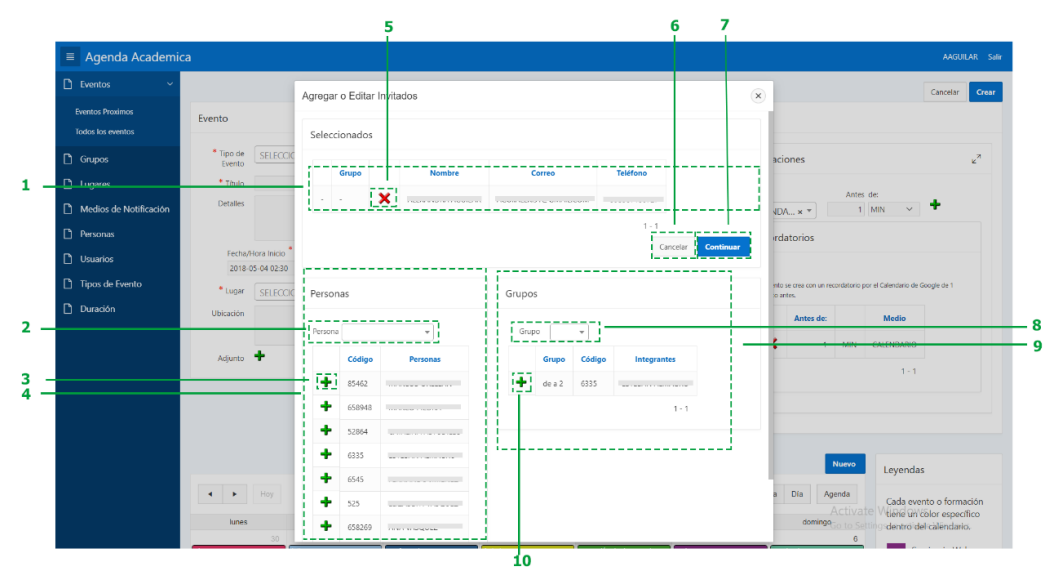

Ilustración 4.10 Agregar / Editar Invitados

- 1. Lista de invitados seleccionados.
- 2. Cuadro de búsqueda para las personas.
- Enlace para seleccionar una persona como invitado dar clic en el signo de más (+).
- 4. Listado de personas que pueden ser invitadas al evento.
- 5. En caso de quitar el invitado dar clic en el signo de X ( $\times$ ).
- 6. Botón Cancelar: permite cancelar el proceso.
- 7. Botón Continuar: permite agregar el/los invitados al evento.
- 8. Cuadro de búsqueda para los grupos.
- 9. Listado de grupos.
- 10. Enlace para seleccionar un grupo como invitado dar clic en el signo más (<sup>1</sup>).
- b. Permite visualizar los invitados.

- Notificaciones: permite generar recordatorios para el Calendario de Google y enviar correos y mensajes de texto a cada uno de los invitados.
  - a. Seleccione el medio de notificación.
  - b. Antes de cuánto tiempo se desea recordar el evento.
  - c. Muestra el listado de los recordatorios programados, se pueden quitar seleccionando el signo de x (X).
- 4) Botón Guardar: permite guardar los cambios en los elementos de base de datos.
- 5) Botón Eliminar: permite eliminar el elemento permanentemente.
- 6) Botón Cancelar: permite cancelar el proceso

## 4.3.4. Gestión de Grupos

Un grupo permite integrar a varias personas con un objetivo o interés en común para invitar a eventos de manera masiva, se evita que personas involucradas queden fuera del evento.

## 4.3.4.1. Listado de Grupos

Es un reporte de grupos, en el cual se listan los grupos y los integrantes de cada uno con los datos más importantes.

| _                      |              |        |               |                              |        |
|------------------------|--------------|--------|---------------|------------------------------|--------|
| 🖞 Eventos 🛛 🗸          | Q.~          |        | Ir Acciones 🛩 |                              | Nuevo  |
| Grupos                 |              |        |               |                              | '''i'  |
| Lugares                |              | Grupo  |               |                              |        |
| Medios de Notificación | Grupo : de a | 2      |               |                              |        |
| Personas               |              | Código | Nombre        | Correo                       | Número |
| Usuarios               |              | 6335   |               |                              |        |
| 🗅 Tipos de Evento      | 12 ····      | 646    |               | recent parts of commencering |        |
|                        |              |        |               |                              |        |
| 1 Duración             |              |        |               |                              | 1-2    |
| Duración               | L            |        |               |                              | 1-2    |
| Duración               | L            |        |               |                              | 1-2    |
| 🗋 Duración             | L            |        |               |                              | 1-2    |
| Duración               | L            |        |               |                              | 1-2    |
| Duración               | L            |        |               |                              | 1-2    |
| Duración               | L            |        |               |                              | 1-2    |
| Duración               | L            |        |               |                              | 1-2    |
| 1) Durarión            | L            |        |               |                              | 1.2    |
| Duración               | L            |        |               |                              | 1.2    |
| Duración               | L            |        |               |                              | 1.2    |

Ilustración 4.11 Listado de Grupos

 Barra de búsqueda: permite la búsqueda de cualquier elemento en el reporte de Grupos.

- Botón de Acciones: permite manipular los reportes, se puede ocultar columnas, filtrar la búsqueda, categorizar, etc.
- 3) Botón Nuevo: permite crear un nuevo Grupo.
- Es un listado de todos los Grupos y sus integrantes que se encuentran en la base de datos.
- 5) Enlace de Editar: permite editar cualquier Grupo.

## 4.3.4.2. Creación de Nuevo Grupo

Al dar clic en el Botón nuevo de los reportes del Grupo se abre una ventana de diálogo sobre el reporte del grupo.

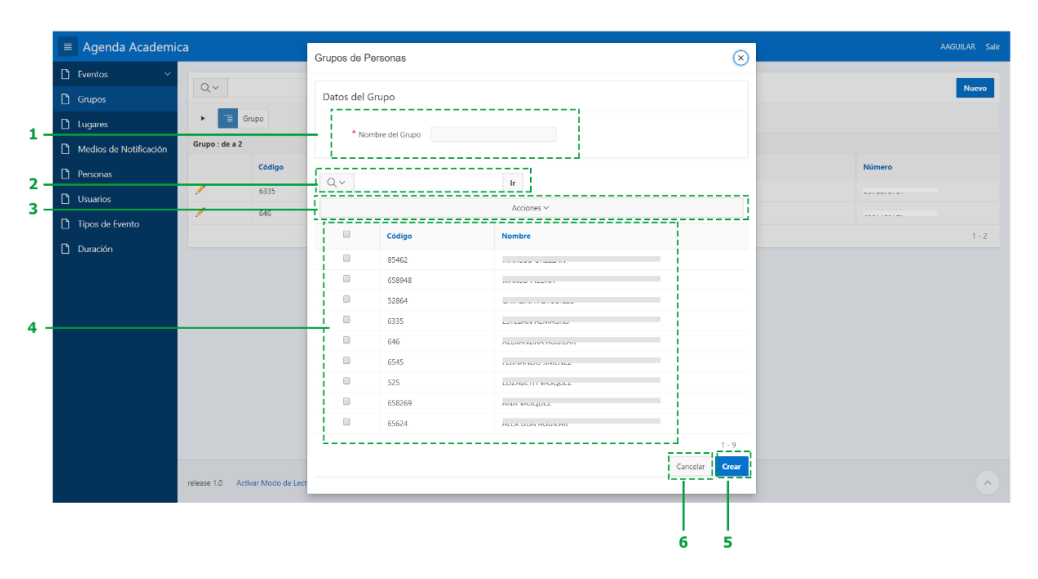

Ilustración 4.12 Creación de Nuevo Grupo

- 1) Nombre del grupo.
- Barra de búsqueda: permite la búsqueda de cualquier elemento en el listado de las personas.
- Botón de Acciones: permite manipular los reportes y se puede ocultar columnas, filtrar la búsqueda, categorizar, etc.
- 4) Listado que permite la selección de los integrantes del grupo.
- 5) Botón Crear: permite crear los elementos en la base de datos.
- 6) Botón Cancelar: permite cancelar el proceso

#### 4.3.4.3. Edición del Grupo

Al dar clic en el enlace de Edición que está junto a cada elemento del reporte del Grupo se abre una ventana de diálogo sobre el reporte del grupo.

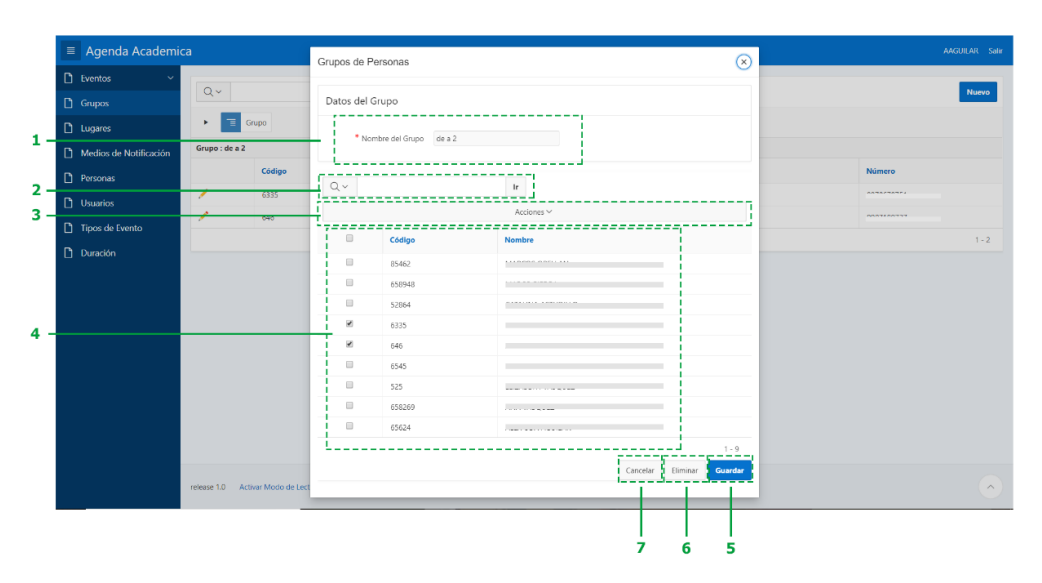

Ilustración 4.13 Edición del Grupo

- 1) Nombre del grupo.
- Barra de búsqueda: esta barra permite la búsqueda de cualquier elemento en el listado de las personas.
- Botón de Acciones: permite manipular los reportes y se puede ocultar columnas, filtrar la búsqueda, categorizar, etc.
- 4) Listado que permite la selección de los integrantes del grupo.
- 5) Botón Guardar: permite guardar los cambios en los elementos de base de datos.
- 6) Botón Eliminar: permite eliminar el elemento permanentemente.
- 7) Botón Cancelar: permite cancelar el proceso.

#### 4.3.5. Gestión de Lugar

Al poseer un catálogo de lugares se facilita al usuario la especificación de la ubicación donde se realizan los eventos

#### 4.3.5.1. Listado de Lugar

Es un reporte de lugares en el cual se listan los lugares.

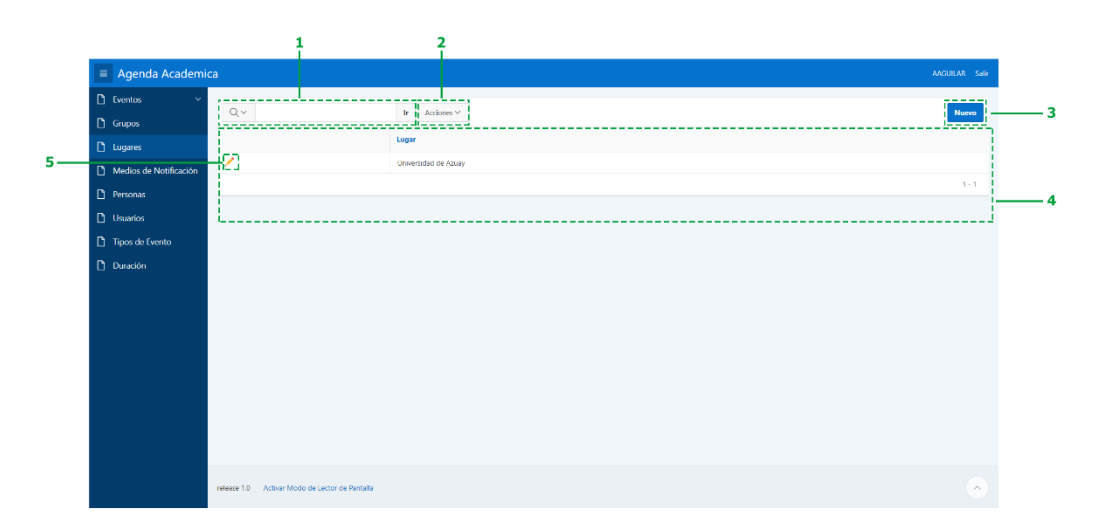

Ilustración 4.14 Listado de Lugares

- Barra de búsqueda: permite la búsqueda de cualquier elemento en el reporte de Lugares.
- Botón de Acciones: permite manipular los reportes y se puede ocultar columnas, filtrar la búsqueda, categorizar, etc.
- 3) Botón Nuevo: permite crear un nuevo Lugar.
- 4) Es un listado de todos los Lugares que se encuentran en la base de datos.
- 5) Enlace de Editar: permite editar cualquier Lugar.

## 4.3.5.2. Creación de Nuevo Lugar

Al dar clic en el Botón nuevo de los reportes del Lugar se abre una ventana de diálogo sobre el reporte del Lugar.

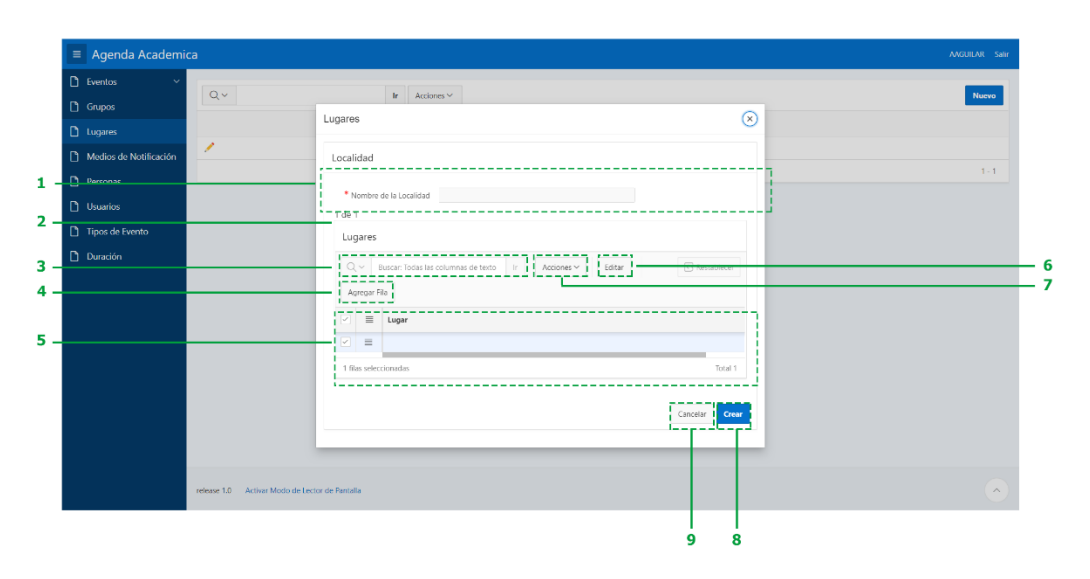

Ilustración 4.15 Creación de Nuevo Lugar

- 1) Nombre del grupo.
- 2) Cuadrícula de lugares específicos
- Barra de búsqueda: permite la búsqueda de cualquier elemento en el listado de las personas.
- 4) Botón Agregar Fila: permite agregar un nuevo lugar específico.
- 5) Listado de los lugares específicos del lugar principal.
- Botón de Editar: permite editar los elementos sobre la cuadrícula de lugares específicos.
- Botón de Acciones: permite manipular los reportes y se puede ocultar columnas, filtrar la búsqueda, categorizar, etc.
- 8) Botón Crear: permite crear los elementos en la base de datos.
- 9) Botón Cancelar: permite cancelar el proceso

#### 4.3.5.3. Edición del Lugar

Al dar clic en el enlace de Edición que esta junto a cada elemento del reporte de Lugares se abre una ventana de diálogo sobre el reporte del Lugar.

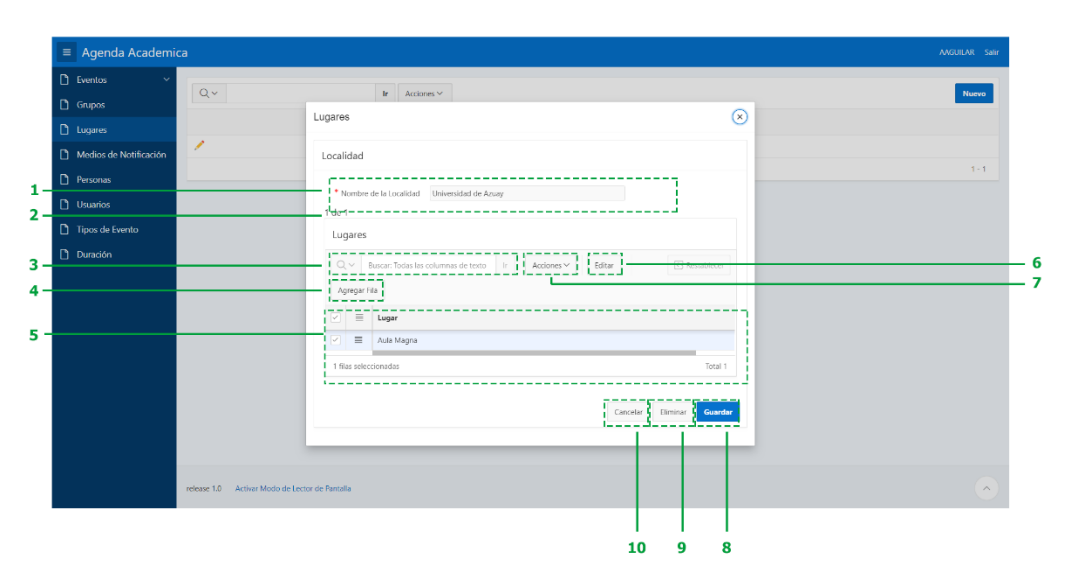

Ilustración 4.16 Edición del Lugar

- 1) Nombre del grupo.
- 2) Cuadrícula de lugares específicos
- Barra de búsqueda: permite la búsqueda de cualquier elemento en el listado de las personas.
- 4) Botón Agregar Fila: permite agregar un nuevo lugar específico.
- 5) Listado de los lugares específicos del lugar principal.
- Botón de Editar: permite editar los elementos sobre la cuadrícula de lugares específicos.
- Botón de Acciones: permite manipular los reportes y se puede ocultar columnas, filtrar la búsqueda, categorizar, etc.
- 8) Botón Guardar: permite guardar los cambios en los elementos de base de datos.
- 9) Botón Eliminar: permite eliminar el elemento permanentemente.
- 10) Botón Cancelar: permite cancelar el proceso.

#### 4.3.6. Gestión de Medios de notificación

Los medios de notificación permiten enviar notificaciones y recordatorios de los eventos, estos se pueden activar o desactivar.

## 4.3.6.1. Listado de Medios de notificación

Es un reporte de los medios de notificación en el cual se detalla si está o no activo.

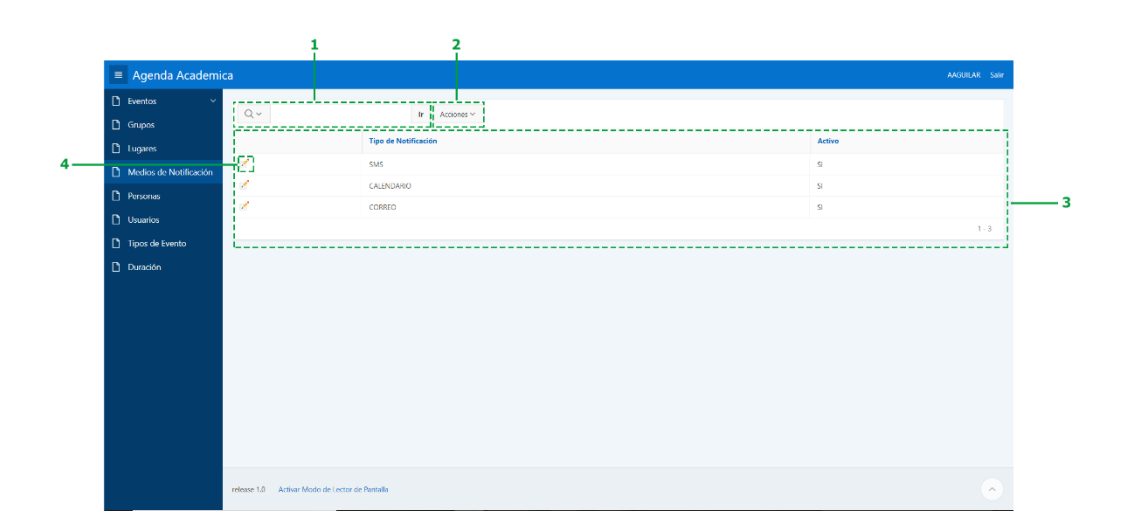

Ilustración 4.17 Listado de Medios de Notificación

- Barra de búsqueda: permite la búsqueda de cualquier elemento en el reporte de los medios de notificación.
- Botón de Acciones: permite manipular los reportes y se puede ocultar columnas, filtrar la búsqueda, categorizar, etc.
- Es un listado de todos los medios de notificación que se encuentran en la base de datos.
- Enlace de Activación: permite activar o desactivar cualquier medio de notificación.

## 4.3.6.2. Activación/ desactivación de medios de Notificación

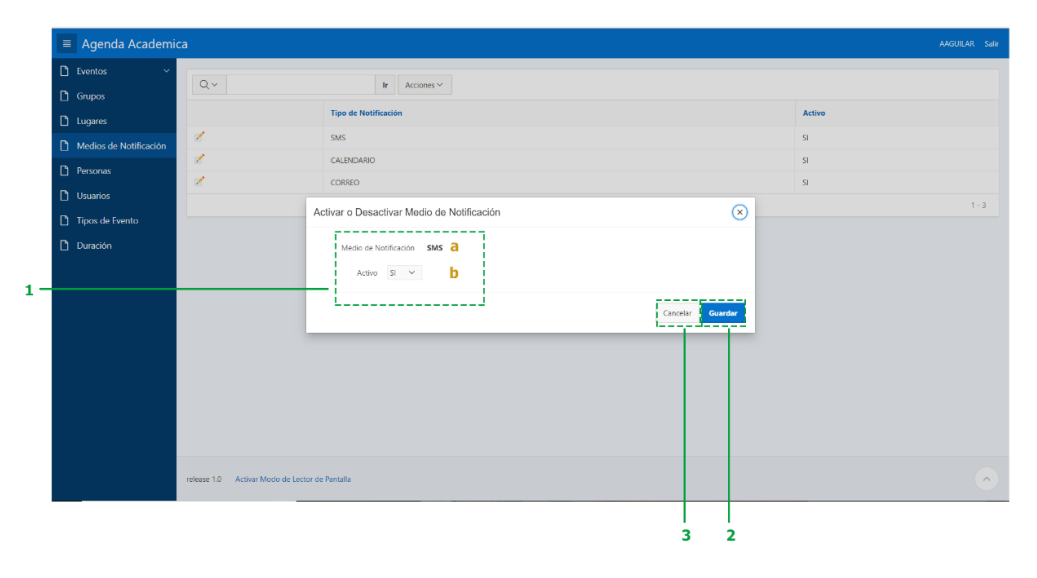

Ilustración 4.18 Activación/ desactivación de medios de Notificación

- 1) Datos a editar
  - a. Nombre del medio de notificación
  - b. Campo para activar o desactivar el medio de notificación
- 2) Botón Guardar: permite guardar los cambios en los elementos de base de datos.
- 3) Botón Cancelar: permite cancelar el proceso.

#### 4.3.7. Gestión de Personas

Las personas son todos los integrantes de la comunidad universitaria, que pueden recibir las invitaciones de un evento por esta aplicación.

#### 4.3.7.1. Listado de personas

Se presenta un listado con todas las personas que se encuentran en la base de datos de la universidad, categorizado por el tipo de integrante dentro de la comunidad universitaria.

|                                                                      |                                                         | 1      | 2             |                                                         |                                         |               |
|----------------------------------------------------------------------|---------------------------------------------------------|--------|---------------|---------------------------------------------------------|-----------------------------------------|---------------|
| Agenda Academic     Eventos      Grupos     Lugares                  | Q ∨<br>▶ <u></u> ⊂at                                    | ngoria | Ir Acciones ~ |                                                         |                                         | AAGUIDAK Sair |
| Medios de Notificación     Personas     Usuarios     Teors do Evento | Código<br>52864<br>85462                                | Nombre | Apellido      | Correo<br>Marine and Anna Anna Anna Anna Anna Anna Anna | Código País<br>593<br>593               | Número        |
| Duración                                                             | Categoría : ESTUE<br>Código<br>525<br>646<br>65624      | Nombre | Apetilido     | Corres                                                  | Código País<br>593<br>593<br>593<br>593 | Número        |
|                                                                      | 658269<br>Categoría : PROFE<br>Código<br>6545<br>658948 | SOR    | Apellido      | Correo                                                  | 593<br>Código País<br>593<br>593<br>593 | Número        |
|                                                                      | 6335                                                    |        |               |                                                         | 593                                     | 1 - 9         |

Ilustración 4.19 Listado de Personas

- Barra de búsqueda: permite la búsqueda de cualquier elemento en el reporte de personas.
- Botón de Acciones: permite manipular los reportes, se puede ocultar columnas, filtrar la búsqueda, categorizar, etc.
- 3) Es un listado de todas las personas que se encuentran en la base de datos.

#### 4.3.8. Gestión de Usuarios

Los usuarios son quienes tienen acceso a la aplicación según el rol asignado.

#### 4.3.8.1. Listado de Usuarios

Se presenta un listado con todos los usuarios que se encuentran en la base de datos y el tipo de usuario.

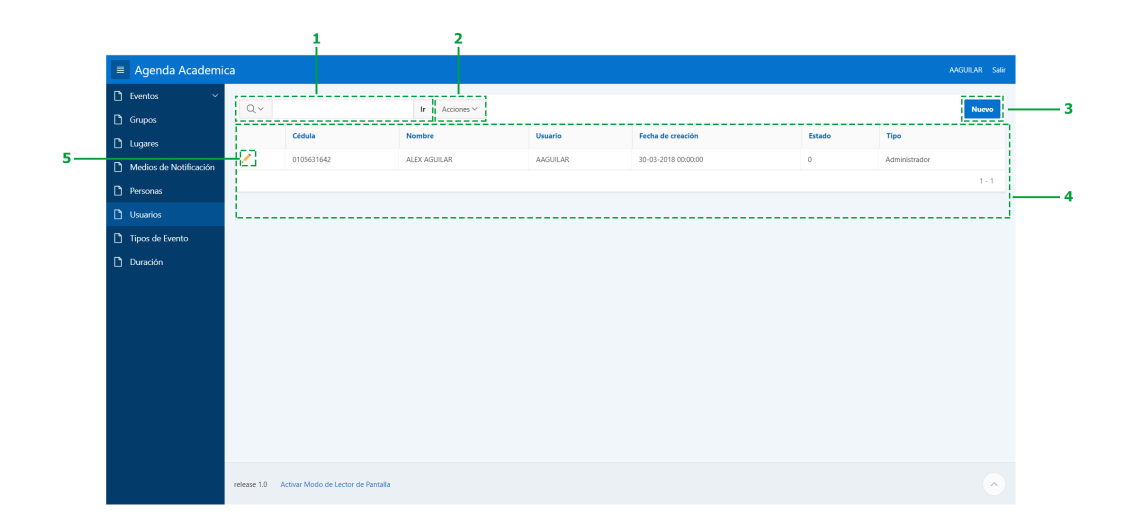

Ilustración 4.20 Listado de Usuarios

- Barra de búsqueda: permite la búsqueda de cualquier elemento en el reporte de los Usuarios.
- Botón de Acciones: permite manipular los reportes, se puede ocultar columnas, filtrar la búsqueda, categorizar, etc.
- 3) Botón Nuevo: permite crear un nuevo Usuario.
- 4) Es un listado de todos Usuarios que se encuentran en la base de datos.
- 5) Enlace de Editar: permite editar cualquier Usuario.

## 4.3.8.2. Creación de un nuevo Usuario

Al dar clic en el Botón nuevo de los reportes del Usuario se abre una ventana de diálogo sobre el reporte del Usuario.

| Eventos                | Č Q.Y       |                     |                 | Ir Acciones ~        |          |                     |                 |        |               | Nuevo |
|------------------------|-------------|---------------------|-----------------|----------------------|----------|---------------------|-----------------|--------|---------------|-------|
|                        |             | Cédula              |                 | Nombre               | Usuario  | Fecha de creación   |                 | Estado | Тіро          |       |
| Medios de Notificación | 1           | 0105631542          |                 | ALEX AGUILAR         | AAGUILAR | 30-03-2018 00:00:00 |                 | 0      | Administrador |       |
| Personas               |             |                     | Usuarios        |                      |          |                     | $\otimes$       |        |               | 1.    |
| Usuarios               |             |                     |                 | Cedula               | а        |                     | _               |        |               |       |
| Tipos de Evento        |             |                     | • N             | ombre                |          | b                   |                 |        |               |       |
| Duración               |             |                     | •               | Isuario              |          | c                   |                 |        |               |       |
|                        |             |                     | * Cont          | raseña               |          | d                   |                 |        |               |       |
|                        |             |                     |                 | Tipo Administrador V | е        |                     |                 |        |               |       |
|                        |             |                     |                 | Estado Activo 🗸      | f        |                     |                 |        |               |       |
|                        |             |                     |                 |                      |          | a                   | encelar I Crear |        |               |       |
|                        |             |                     |                 |                      |          |                     |                 |        |               |       |
|                        |             |                     |                 |                      |          |                     |                 |        |               |       |
|                        | release 1.0 | Activar Modo de Leo | tor de Pantalla |                      |          |                     |                 |        |               |       |

Ilustración 4.21 Creación de un nuevo Usuario

- 1) Datos del usuario
  - a. Cédula: cédula de la persona.
  - b. Nombre: nombre de la persona.
  - c. Usuario: nombre de usuario que será usado como parte de las credenciales.
  - d. Contraseña: clave de usuario que será usado como parte de las credenciales.
  - e. Tipo: tipo de usuario (Administrador o secretaria).
  - f. Estado: estado del usuario (activo o inactivo).
- 2) Botón Crear: permite crear los elementos en la base de datos.
- 3) Botón Cancelar: permite cancelar el proceso

#### 4.3.8.3. Edición del Usuario

Al dar clic en el enlace de Edición que está junto a cada elemento del reporte de Usuarios se abre una ventana de diálogo sobre el reporte del Usuarios.

| D | Eventos ~              | Qv          |                          |               | Ir Acciones ~                              |          |                          |        |               | Nuevo  |
|---|------------------------|-------------|--------------------------|---------------|--------------------------------------------|----------|--------------------------|--------|---------------|--------|
|   | Lucana                 |             | Cédula                   |               | Nombre                                     | Usuario  | Fecha de creación        | Estado | Тіро          |        |
|   | Madios da Notificación | 1           | 0105631642               |               | ALEX AGUILAR                               | AAGUILAR | 30-03-2018 00:00:00      | 0      | Administrador |        |
|   | Personas               |             | L                        | Jsuarios      |                                            |          | $\otimes$                |        |               | 1 - 1  |
| D | Usuarios               |             |                          | •0            | edula                                      | a        |                          |        |               |        |
| ۵ | Tipos de Evento        |             |                          | • No          | mbre                                       |          | b                        |        |               |        |
| D | Duración               |             |                          | * Us          | auario AAGUILAR                            |          | С                        |        |               |        |
|   |                        |             |                          | • Contra<br>E | Tipo Administrador V e<br>stado Activo V f |          | Carectar Elminar Guardar |        |               |        |
|   |                        | release 1.0 | Activar Modo de Lector ( | le Pantalla   |                                            |          |                          |        |               | ***. ( |

Ilustración 4.22 Edición del Usuario

- 1) Datos del usuario
  - a. Cédula: cédula de la persona.
  - b. Nombre: nombre de la persona.
  - c. Usuario: nombre de usuario que será usado como parte de las credenciales.
  - d. Contraseña: clave de usuario que será usado como parte de las credenciales.
  - e. Tipo: tipo de usuario (Administrador o secretaria).
  - f. Estado: estado del usuario (activo o inactivo).
- 2) Botón Guardar: permite guardar los cambios en los elementos de base de datos.
- 3) Botón Eliminar: permite eliminar el elemento permanentemente.
- 4) Botón Cancelar: permite cancelar el proceso.

#### 4.3.9. Gestión de Tipo de evento

Los tipos de Evento permiten categorizar los eventos o actividades académicas.

#### 4.3.9.1. Listado de Tipo de evento

Se presenta un listado con todos los tipos de eventos que se encuentran en la base de datos y un color que los distingue:

| 🗅 Eventos 🗸 🗸                         | Q   | Ir M Arciones ∽   |       | Nuevo |
|---------------------------------------|-----|-------------------|-------|-------|
| Eventos Proximos<br>Todos los eventos |     | Тіро              | Color |       |
| Grupos                                | -22 | Seminario Web     |       |       |
| 🗅 Lugares                             | 1   | Recepción         |       |       |
| Medios de Notificación                | 1   | Clases en el Aula |       |       |
| Personas                              | 1   | Conferencia       |       |       |
| Usuarios                              | 1   | Clases en línea   |       |       |
| Dipos de Evento                       | 1   | Taller            |       |       |
|                                       | 1   | Feriado           |       |       |
|                                       | 1   | Seminario         |       |       |
|                                       |     |                   |       | 1-8   |
|                                       | L   |                   |       | i     |
|                                       |     |                   |       |       |

Ilustración 4.23 Listado de Tipo de Evento

- Barra de búsqueda: permite la búsqueda de cualquier elemento en el reporte de los Usuarios.
- Botón de Acciones: permite manipular los reportes, se puede ocultar columnas, filtrar la búsqueda, categorizar, etc.
- 3) Botón Nuevo: permite crear un nuevo tipo o formato de evento.
- Es un listado de los tipos de eventos que se encuentran en la base de datos.
- 5) Enlace de Editar: permite editar cualquier tipo de evento.

## 4.3.9.2. Creación de un nuevo Tipo de Evento

Al dar clic en el Botón nuevo de los reportes de Tipo de Evento y se abre una ventana de diálogo sobre el reporte del Tipo de Evento.

| 🗋 Eventos 🗸 🗸          | Qv                       |                   | Ir Acciones ~ |                |       | Nuevo |
|------------------------|--------------------------|-------------------|---------------|----------------|-------|-------|
|                        |                          |                   | Tipo          |                | Color |       |
|                        | 1                        |                   | Seminario Web |                |       |       |
| Lugares                | 1                        | Tipo o            | le Evento     | $\otimes$      |       |       |
| Medios de Notificación | 1                        | 155               |               |                |       |       |
|                        | 1                        |                   | * Color       |                |       |       |
| D Usuarios             | 1                        |                   |               |                |       |       |
|                        | 1                        |                   |               |                |       |       |
| Duración               |                          |                   |               |                |       |       |
|                        |                          |                   |               |                |       |       |
|                        | -                        |                   |               | Cancelar Crear |       |       |
|                        |                          | _                 |               |                |       | 1 - 8 |
|                        |                          |                   |               |                |       |       |
|                        |                          |                   |               |                |       |       |
|                        |                          |                   |               |                |       |       |
|                        | release 1.0 Activar Modo | de Lector de Pant | alla          |                |       | I C   |

Ilustración 4.24 Creación de Tipo de Evento

- 1) Datos del tipo de Evento
  - a. Tipo o Formato de evento
  - b. Color: permite la categorización
- 2) Botón Crear: permite crear los elementos en la base de datos.
- 3) Botón Cancelar: permite cancelar el proceso

## 4.3.9.3. Edición del Tipo de Evento

Al dar clic en el enlace de Edición que está junto a cada elemento del reporte de Tipo de Evento se abre una ventana de diálogo sobre el reporte del Tipo de Evento.

| 🗅 Eventos 🗸 🗸                                         | Q~                              | Ir Acciones ~                  | Nucvo    |
|-------------------------------------------------------|---------------------------------|--------------------------------|----------|
| Eventos Proximos<br>Todos los eventos                 |                                 | Tipo                           | Color    |
| 🗋 Grupos                                              | 1.                              | Seminario Web                  |          |
| 🗅 Lugares                                             | 1                               | Tipo de Evento                 |          |
| 🗋 Medios de Notificación                              | 1                               | * Tipo/Formato Seminario Web a |          |
| Personas                                              | 1                               | * Color • #8A2D88              |          |
| 🗋 Usuarios                                            | 1                               |                                |          |
| <ul> <li>Tipos de Evento</li> <li>Duración</li> </ul> | 1                               |                                |          |
|                                                       | 1.                              |                                |          |
|                                                       | 1                               | Canada E Einnar Coundar        | 1-8      |
|                                                       |                                 |                                |          |
|                                                       |                                 |                                |          |
|                                                       | release 1.0 Activar Modo de Leo | or de Pantalia                 | <u> </u> |

Ilustración 4.25 Edición de Tipo de Evento

- 1) Datos del tipo de Evento
  - c. Tipo o Formato de evento.
  - d. Color: permite la categorización.
- 2) Botón Guardar: permite guardar los cambios en los elementos de base de datos.
- 3) Botón Eliminar: permite eliminar el elemento permanentemente.
- 4) Botón Cancelar: permite cancelar el proceso.

#### 4.3.10. Gestión de Duración

La duración son intervalos de tiempo establecidos con el fin de facilitar el cálculo de horas y/o minutos que puede tener un evento.

## 4.3.10.1. Listado de Intervalos de Duración

Se presenta un listado con todos los usuarios que se encuentran en la base de datos y el tipo de usuario.

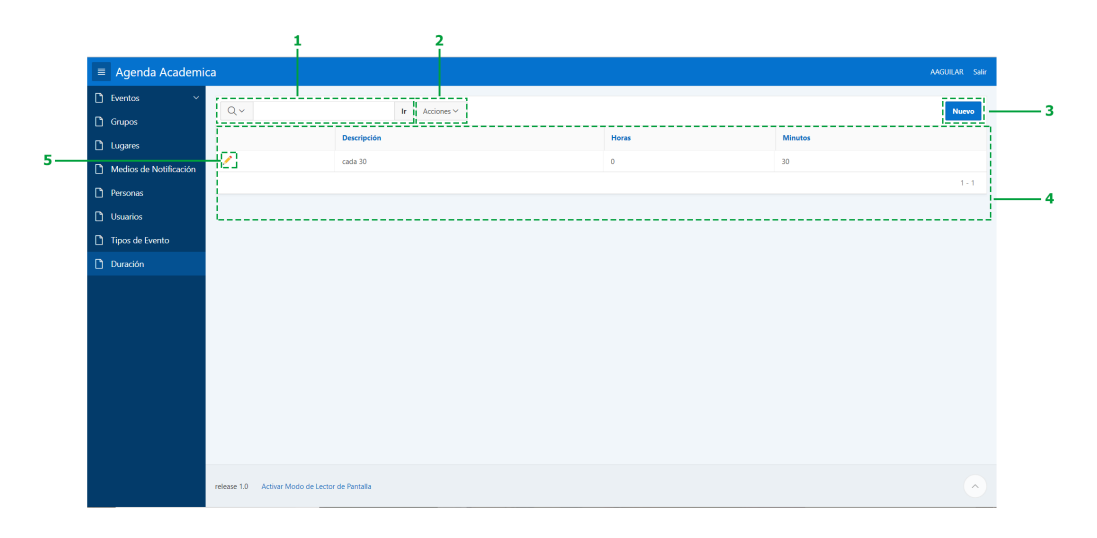

Ilustración 4.26 Listado de Intervalos de Duración

- Barra de búsqueda: permite la búsqueda de cualquier elemento en el reporte de los Usuarios.
- Botón de Acciones: permite manipular los reportes, se puede ocultar columnas, filtrar la búsqueda, categorizar, etc.
- 3) Botón Nuevo: permite crear un nuevo intervalo de duración de un evento.
- Es un listado de todos los intervalos de duración que se encuentran en la base de datos.
- 5) Enlace de Editar: permite editar cualquier intervalo de duración.

## 4.3.10.2. Creación de un nuevo Intervalo de Duración

Al dar clic en el Botón nuevo de los reportes del Duración se abre una ventana de diálogo sobre el reporte de Duración.

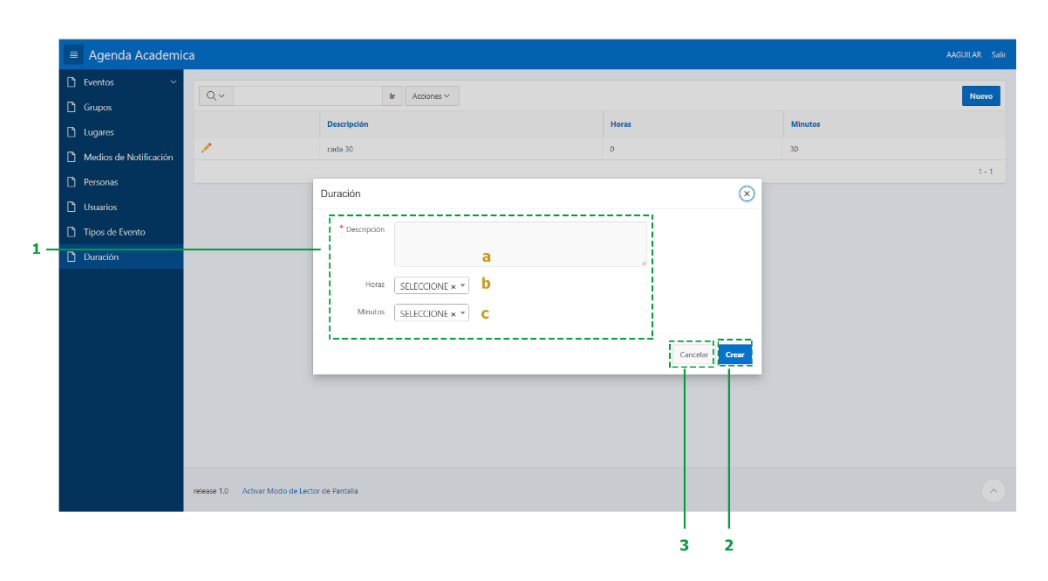

Ilustración 4.27 Creación de un nuevo Intervalo de Duración

- 1) Datos del intervalo de duración
  - a. Descripción del intervalo
  - b. Horas del intervalo
  - c. Minutos de intervalo
- 2) Botón Crear: permite crear los elementos en la base de datos.
- 3) Botón Cancelar: permite cancelar el proceso.

#### 4.3.10.3. Edición del Intervalo de Duración

Al dar clic en el enlace de Edición que está junto a cada elemento del reporte de Duración se abre una ventana de diálogo sobre el reporte de Duración.

| 🗅 Eventos 🗸 🗸          | Q.v.                     | Ir Acciones ~           |                   |           | Nuevo |
|------------------------|--------------------------|-------------------------|-------------------|-----------|-------|
| Grupos                 |                          | Descripción             | Horas             | Minutos   |       |
| Lugares                | 1                        | cada 30                 | 0                 | 30        |       |
| Medios de Notificación |                          |                         |                   |           | 1-1   |
| Personas               |                          | Duración                |                   | $\otimes$ |       |
| Usuarios               |                          |                         |                   | -         |       |
| Tipos de Evento        |                          | * Descripción cada 30   |                   |           |       |
| Duración               |                          | a                       | 4                 |           |       |
|                        |                          | Horas 0 x * b           |                   |           |       |
|                        |                          | Minutos 30 × * C        |                   |           |       |
|                        |                          | l                       |                   |           |       |
|                        |                          |                         | Cancelar Eliminar | Guardar   |       |
|                        |                          |                         |                   |           |       |
|                        |                          |                         |                   |           |       |
|                        |                          |                         |                   |           |       |
|                        |                          |                         |                   |           |       |
|                        |                          |                         |                   |           |       |
|                        | release 1.0 Activar Modi | o de Lector de Pantalia |                   |           |       |

Ilustración 4.28 Edición del Intervalo de Duración

- 1) Datos del intervalo de duración
  - a. Descripción del intervalo
  - b. Horas del intervalo
  - c. Minutos de intervalo
- 2) Botón Guardar: permite guardar los cambios en los elementos de base de datos.
- 3) Botón Eliminar: permite eliminar el elemento permanentemente.
- 4) Botón Cancelar: permite cancelar el proceso.

Los documentos de la evidencia y resultados de las pruebas realizadas se encuentran en el Anexo 7.

## 4.4. Conclusión

Como parte del desarrollo de la aplicación Académica y ciclo de vida de un software se establece que para la culminación del prototipo se deben efectuar las pruebas sobre la aplicación con la finalidad de realizar la corrección de posibles errores que puedan o no presentarse y, a la vez, obtener un documento con los procesos y validaciones que afirmen la satisfacción del cliente. A más de ello, es necesario entregar un Manual de Usuario para que el usuario final tenga un documento de apoyo para la manipulación correcta y óptima del sistema.

## Conclusiones

Este proyecto es una propuesta que responde a la necesidad de contar con un sistema que permita comunicar eventos y actividades académicas; además, de recordar a quienes están involucrados y se interesan en los eventos dentro de la institución educativa. Se espera que este programa frene el ausentismo y aumente la participación en las actividades organizadas por la Facultad de Administración de la Universidad del Azuay.

El proyecto es un prototipo realizado con la Metodología Incremental cuyo desarrollo de la aplicación es por iteraciones. Al establecer las herramientas y los servicios (Oracle APEX, Base de Datos de Oracle, Calendario de Google y Twilio) y realizar una investigación más profunda para conocer cómo usarlas e integrarlas para convertirla en una sola aplicación que cumpla con los objetivos de este trabajo, respondiendo así a cada uno de los requerimientos que el usuario final planteó.

El desarrollo se implementó utilizando Oracle APEX, ya que permite una integración cómoda, utilizando lenguaje PLSQL y JavaScript lo que facilita realizar una rápida implementación sin necesidad de escribir código por medio de sus controles visuales, para la generación de reportes y mantenimientos, a pesar de ello la depuración se dificulta para usuarios sin conocimiento previo de la herramienta.

La ventaja principal que ofrece Oracle APEX es que el almacenamiento de los metadatos se realiza en la Base de Datos, lo que facilita una rápida importación y exportación del sistema completo sin necesidad de realizar adecuaciones adicionales al proceso.

Oracle APEX no cuenta con soporte para el manejo de certificados SSL, de manera intuitiva por lo que es necesario utilizar herramientas adicionales como STunnel y XAMPP para su correcto funcionamiento.

Twilio como herramienta de mensajería es eficaz debido a que proporciona un API REST de fácil utilización y bajo costo, adicional a ello cuenta con un sistema Web que permite dar seguimiento a cada uno de los mensajes enviados. La utilización de la calendarización mediante Google Calendar permite una integración rápida con los servicios de agendamiento, ya que posee ejemplos prácticos de rápido entendimiento, así como un API en línea que permite probar todas las funcionalidades de manera inmediata, lo que reduce los tiempos de desarrollo significativamente.

El ciclo de vida del desarrollo de un software fue un gran apoyo, pues, bajo las pruebas se solventaron problemas y acotaron nuevos elementos para aportar cada vez más a la satisfacción del cliente en función de sus necesidades y requerimientos, creando una ventaja competitiva al ser un software de calidad.

## Glosario

| ACL       | Access Control Layer/ Access Control Lists, permite otorgar ciertos privilegios en Oracle (Roess, 2017).                                                                                                    |
|-----------|----------------------------------------------------------------------------------------------------|
| API       | Sus siglas en inglés <i>Application Programming Interface</i> . Interfaz<br>de programación de aplicaciones es una especificación formal<br>sobre cómo un módulo de un software se comunica o interactúa<br>con otro (ABC Tecnología, 2015). |
| J2EE      | Plataforma de desarrollo de aplicaciones distribuidas es una arquitectura multicapa (FormaTalent).                                                                                                    |
| mod_plsql | Una extensión de Oracle HTTP Server. Este se puede instalar en el<br>mismo servidor que la base de datos o en varios, de ser necesario,<br>haciendo que exista una tolerancia a posibles fallos (Maman Orfali,<br>2015).                     |
| PL/SQL    | Es una extensión de lenguaje de procedimientos para el lenguaje de<br>consulta estructurado (SQL). Su propósito es combinar el lenguaje<br>de base de datos y el lenguaje de programación de procedimientos<br>(TechTarget, 2008).           |
| REST      | <i>Representational State Transfer</i> es un estilo de arquitectura de software para sistemas hipermedias distribuidos tales como la Web" (Navarro Marset, 2006)                                                                             |
| SMTP      | Sus siglas en inglés <i>Simple Mail Transfer Protocol</i> que quiere<br>decir Protocolo de Transferencia de Correo Simple que es el<br>procedimiento que permite el transporte del email en la Internet<br>(Delivery Tech).                  |
| SOAP      | Es un formato de mensaje XML utilizado en interacciones de<br>servicios web. Los mensajes SOAP habitualmente se envían sobre<br>HTTP o JMS, pero se pueden utilizar otros protocolos ( IBM<br>Corporation , 2015).                           |

| SQL          | Lenguaje estándar para almacenar, manipular y recuperar datos en bases de dato. (W3.CSS.).                                                                                                    |
|--------------|----------------------------------------------------------------------------------------------------|
| SSL          | <i>Secure Sockets Layer.</i> Un certificado SSL sirve para brindar<br>seguridad al visitante de su página web, una manera de decirles a<br>sus clientes que el sitio es auténtico, real y confiable para ingresar<br>datos personales (certsuperio.com, 2016).                                            |
| Web Listener | Es un oyente del servidor web que escucha peticiones de servicios web.                                                                                                    |
| WireFrames   | Es una representación esquemática u otra representación de baja<br>fidelidad de una interfaz de computadora, destinada a demostrar<br>principalmente la funcionalidad, características, contenido y flujo<br>de usuario sin especificar explícitamente el diseño visual de un<br>producto (KONIGI, 2011). |

## Bibliografía

- IBM Corporation . (28 de febrero de 2015). *IBM*. Obtenido de ¿Qué es SOAP?: https://www.ibm.com/support/knowledgecenter/es/SSKM8N\_8.0.0/com.ibm. etools.mft.doc/ac55770\_.htm
- ABC Tecnología. (02 de febrero de 2015). *ABC Tecnología*. Obtenido de ¿Qué es una API y para qué sirve?: http://www.abc.es/tecnologia/consultorio/20150216/abci--201502132105.html
- Alfonso, M. I. (06 de junio de 2014). *Título de Experto Universitario en Desarrollo de Aplicaciones y Servicios en Java EE*. Obtenido de Orquestación de Servicios: BPEL: http://www.jtech.ua.es/j2ee/publico/servc-web-2012-13/sesion03-apuntes.html
- Álvarez Caules, C. (14 de junio de 2013). *arquitectura java*. Obtenido de Introducción a Servicios REST: https://www.arquitecturajava.com/serviciosrest/
- Amodeo, E. (26 de julio de 2010). *Te lo dije... Ingeniería de Software en el siglo XXI*. Obtenido de https://eamodeorubio.wordpress.com/2010/07/26/serviciosweb-2-%C2%BFque-es-rest/
- C Tecnología. (marzo de 2014). *CONCEPTODEFINICION.DE*. Obtenido de Definición de Correo Electrónico: http://conceptodefinicion.de/correo-electronico/
- Castillo , C., Roura, M., & Sánchez, A. (2012). Tendencias actuales en el uso de dispositivos móviles en educación. *Educational Digital Magazine OEA-OAS ISSN 0013-1059*, 147.
- certsuperio.com. (2016). *Certsuperio*. Obtenido de ¿Qué es un certificado SSL?: https://www.certsuperior.com/QueesunCertificadoSSL.aspx
- CLX. (s.f.). *CLX*. Recuperado el 15 de mayo de 2017, de Global Cloud Communications Pricing: https://www.clxcommunications.com/pricing/
- De la Torre, C., & González, R. (2008). *Arquitectura SOA con la Tecnología de Microsoft*. España: Krasis Consulting S. L. Recuperado el 20 de 01 de 2018
- De Seta, L. (13 de noviembre de 2008). *Dos Ideas*. Obtenido de Introducción a los servicios web RESTful: https://dosideas.com/noticias/java/314-introduccion-a-los-servicios-web-restful
- Delivery Tech. (s.f.). *Turbo SMTP*. Recuperado el 15 de julio de 2017, de Qué es un servidor SMTP: http://www.serversmtp.com/es/que-es-servidor-smtp
- Dictionary.com, LLC. (2018). *Dictionary.com*. Recuperado el 08 de octubre de 2017, de http://www.dictionary.com/browse/calendaring
- Erl, T. (2008). *SOA: Principles of Service Design Poster*. Recuperado el 20 de enero de 2018, de http://soapatterns.org/files/SOA\_Principles\_Poster.pdf
- ESETEC. (s.f.). *Escuela Superior de Estudios Técnicos de Canarias*. Recuperado el 15 de marzo de 2018, de Pruebas de funcionalidades y optimización de páginas web: http://www.esetec.es/cursos/pruebas-funcionalidades-optimizacion-paginas-web
- *Especificación de Requisitos según el estándar*. (22 de octubre de 2008). Recuperado el 15 de mayo de 2017, de IEEE Std. 830-1998:

https://www.fdi.ucm.es/profesor/gmendez/docs/is0809/ieee830.pdf

FormaTalent. (s.f.). *FormaTalent*. Recuperado el 20 de abril de 2017, de ¿Qué es J2EE?: http://formatalent.com/que-es-j2ee/

- García, M., & Monferrer, J. (2009). Propuesta de análisis teórico sobre el uso del teléfono móvil en adolescentes. *Redalyc, XVII*(33). doi::10.3916/c33-2009-02-008
- Geller, A., & Spendolini, B. (2017). Oracle Application Express: Build Powerful Data-Centric Web Apps with APEX (Oracle Press). MacGraw-Hill.
- Google Developers. (febrero de 2018). *Google Calendar API*. Recuperado el 10 de febrero de 2018, de Reminders and Notifications: https://developers.google.com/calendar/concepts/reminders
- Google Developers. (s.f.). *Google Calendar API*. Recuperado el 20 de mayo de 2017, de Calendar API: https://developers.google.com/google-apps/calendar/
- Google Developers. (s.f.). *Google Calendar API*. Recuperado el 14 de septiembre de 2017, de Overview of the Calendar API:

https://developers.google.com/google-apps/calendar/concepts/

- Google Developers. (s.f.). *Google Calendar API*. Recuperado el 20 de julio de 2017, de https://developers.google.com/google-apps/calendar/quickstart/js
- Google. (s.f.). *Google Calendar*. Recuperado el 10 de julio de 2017, de Google Calendar: https://calendar.google.com/calendar
- Grench, M. (01 de junio de 2016). *GetVoip*. Obtenido de Las 4 mejores alternativas de Twilio para considerar: https://getvoip.com/blog/2016/06/01/twilio-alternatives/
- Gutiérrez, A. F., Orantes, S. D., & López, M. (2009). Arquitecturas empresariales: gestión de procesos de negocio vs. arquitecturas orientadas a servicios ¿se relacionan?
- ISTQB. (19 de octubre de 2012). *Internationa Software Testing Qualifications Board*. Obtenido de Programa de Estudio de Nivel Avanzado Analista de Pruebas: http://www.sstqb.es/ficheros/sstqb\_file93-c43563.pdf
- Itd consulting. (s.f.). *Itd consulting*. Recuperado el 20 de marzo de 2018, de Database: http://itdconsulting.com/hosting/oracle/database-oracle/
- Journal of the Medical Library Association. (octubre de 2008). *PMC*. Obtenido de Google Calendar: https://www.ncbi.nlm.nih.gov/pmc/articles/PMC2568829/
- Junta de Catilla y León. (s.f.). *Manual de estandares de desarrollo*. Recuperado el 05 de marzo de 2018, de

http://www.saludcastillayleon.es/sanidad/cm/ciudadanos/images?idMmedia= 81919

KONIGI. (2011). KONIGI. Obtenido de Wireframes:

https://web.archive.org/web/20110505020954/http://konigi.com/node/1819 Maman Orfali, C. (2015). *INTRODUCCIÓN A ORACLE APEX 5.0.* California.

Marketing Directo. (12 de diciembre de 2014). *Marketing Directo.com*. Obtenido de Twilio, el servicio de comunicación en la nube que hace "magia" en servicios como Airbnb y Uber: https://www.marketingdirecto.com/digitalgeneral/digital/twilio-el-servicio-de-comunicacion-en-la-nube-que-hacemagia-en-servicios-como-airbnb-y-uber

Mercado-Ramos, V. H., Zapata, J., & Ceballos, Y. F. (2015). *ResearchGate*. Obtenido de Herramientas y buenas prácticas para el aseguramiento de calidad de software con metodologías ágiles:

https://www.researchgate.net/publication/299497505\_Herramientas\_y\_buena s\_practicas\_para\_el\_aseguramiento\_de\_calidad\_de\_software\_con\_metodolog ias\_agiles Microsoft Corporation. (diciembre de 2006). *La Arquitectura Orientada a Servicios (SOA) de Microsoft aplicada al mundo real*. Obtenido de http://download.microsoft.com/download/c/2/c/c2ce8a3a-b4df-4a12-ba18-7e050aef3364/070717-real world soa.pdf

MOVISTAR. (s.f.). *MOVISTAR EC*. Recuperado el 29 de julio de 2017, de Mensajes de Texto: https://www2.movistar.com.ec/site/empresas/movil-empresas/servicios/mensajeria.html

Mozilla and individual contributors. (08 de febrero de 2018). *MDN web docs*. Recuperado el 20 de febrero de 2018, de PATCH:

https://developer.mozilla.org/en-US/docs/Web/HTTP/Methods/PATCH Mozilla and individual contributors. (30 de enero de 2018). *MDN web docs*.

Recuperado el 20 de febrero de 2018, de OPTIONS: https://developer.mozilla.org/en-US/docs/Web/HTTP/Methods/OPTIONS

Naranjo García, I. (2016). Oracle APEX 5: Desarrollo de un Proyecto Completo.

Navarro Marset, R. (julio de 2006). *REST VS SERVICIOS WEB*. Obtenido de Modelado, Diseño e Implementación de Servicios Web : http://users.dsic.upv.es/~rnavarro/NewWeb/docs/RestVsWebServices.pdf

- Oracle. (2015). *ORACLE*. Recuperado el 08 de abril de 2017, de Oracle Application Express: https://apex.oracle.com/es/
- Oracle. (noviembre de 2016). *Oracle Help Center*. Obtenido de Application Builder User's Guide Oracle Release 5.0:

https://docs.oracle.com/cd/E59726\_01/install.50/e39144/title.htm Oracle. (marzo de 2017). *Oracle Help Center*. Recuperado el 15 de mayo de 2017, de Application Express Release Notes: https://docs.oracle.com/database/apex-5.1/HTMRN/toc.htm#HTMRN-GUID-8D125731-989A-4A51-AFFE-00181729F87F

- Oracle. (s.f.). *Oracle Help Center*. Recuperado el 20 de junio de 2017, de Oracle Application Express Documentation, Release 3.2: https://docs.oracle.com/cd/E14373\_01/apirefs.32/e13369/apex\_mail.htm#AE API341
- Oracle. (s.f.). *Oracle Help Center*. Recuperado el 17 de abril de 2017, de Oracle Database10g Release 2 (10.2) - Database Concepts: https://docs.oracle.com/cd/B19306 01/server.102/b14220/intro.htm
- Oracle. (s.f.). *Oracle Help Center*. Recuperado el 16 de junio de 2017, de Oracle Database Online Documentation 11g Release 1 (11.1) - Managing Control Files: https://docs.oracle.com/ad/P28250\_01/gerver\_111/b28210/gentro1001.htm#

https://docs.oracle.com/cd/B28359\_01/server.111/b28310/control001.htm#A DMIN11281

- Pirie, J. (s.f.). *Twilio Docs*. Recuperado el 3 de abril de 2017, de SMS Character Limit: https://www.twilio.com/docs/glossary/what-sms-character-limit
- Plivo Inc. (s.f.). *Plivo*. Recuperado el 15 de Mayo de 2017, de Wholesale Pricing from the Start: https://www.plivo.com/pricing/EC/
- RAE. (2018). *Real Academia Española*. Recuperado el 09 de septiembre de 2017, de http://www.rae.es/search/node/calendario

Rodriguez, A. (mayo de 2009). *gmv*. Obtenido de https://www.fi.upm.es/masteris/sites/www.fi.upm.es.masteris/files/proceso\_V &V\_pruebas%20unitarias.pdf

- Roess, S. (13 de agosto de 2017). *Oracle, Apex y todos los servicios RESTful (l)*. Obtenido de Póngase en contacto con otro servidor - Lista de control de acceso (ACL): http://oracle-web.com/acl/
- Solution Wizard. (28 de septiembre de 2017). *Youtube*. Recuperado el 10 de octubre de 2017, de Install Oracle APEX 5.1.3/2 on 11g XE, Getting started with Oracle XE and APEX 5.1.3/ 2: https://www.youtube.com/watch?v=d-iSgK7eKhw
- TechTarget. (octubre de 2008). *TechTarget Search Oracle*. Recuperado el 12 de mayo de 2017, de PL/SQL (procedural language extension to Structured Query Language): http://searchoracle.techtarget.com/definition/PL/SQL
- The Unified Modeling Language. (s.f.). *The Unified Modeling Language*. Recuperado el 14 de febrero de 2018, de https://www.uml-diagrams.org/
- Twilio INC. (s.f.). *Twilio*. Recuperado el 15 de mayo de 2017, de SMS pricing: https://www.twilio.com/sms/pricing/ec
- Vonage Bussines. (15 de mayo de 2017). *Nexmo*. Obtenido de Pricing: https://www.nexmo.com/pricing
- W3.CSS. (s.f.). *W3School*. Recuperado el 05 de abril de 2017, de W3School: https://www.w3schools.com/sql/

## Anexos

## Anexo 1 : Guía de Instalación de APEX 1.5.4

Solution Wizard (2017) explica cómo realizar la instalación de APEX en un video subido a su cuenta de YouTube

Requisito

• Tener instalado Oracle 11g R2.

Link de descarga: <u>http://www.oracle.com/technetwork/database/database-technologies/express-edition/downloads/index.html</u>

Pasos para la Instalación

- Descargar APEX Oracle Application Express <u>http://www.oracle.com/technetwork/developer-</u> <u>tools/apex/downloads/index.html</u>
- 2) Descomprimir el archivo, en la raíz en una carpeta llamada Apex.
- 3) Abrir el CMD Ejecutar como administrador
- 4) En la ventana de comandos ubicarse en el directorio descomprimido del APEX cd c:/ apex
- Conectarse a la base de datos con el usuario SYS e ingresar la contraseña sqlplus /sys as sysdba
- Ejecutar el siguiente comando encargado de verificar la versión de APEX select version from dba\_registry where comp\_id ='APEX';
- 7) Ejecutar el siguiente comando que es el encargado de crear el esquema APEX\_version y sus objetos
   @apexins.sql sysaux sysaux temp /i/

@apexins tablespace apex tablespace files tablespace temp images

- Conectarse a la base de datos con el usuario SYS e ingresar la contraseña sqlplus /sys as sysdba
- Ejecutar el siguiente comando para configurar los parámetros de seguridad, ingresar los datos que solicita

@apxchpwd.sql

User: <USUARIO>

Pass: <CONTRASEÑA> (debe contener 1 letra mayúscula, 1 minúscula, 1 carácter especial o un número)

- 10) Ejecutar el siguiente comando para actualizar el directorio de imágenes@apxldimg.sql (directorio de APEX)
- 11) Ejecutar el siguiente comando para configurar Embedded PL/SQL Gateway@apex\_epg\_config.sql (directorio de APEX)
- 12) Ejecutar el siguiente comando para verificar el estado y la versión del APEX select status from dba\_registry where comp\_id ='APEX';select version from dba\_registry where comp\_id ='APEX';
- Desbloquear el usuario ANONYMOUS alter user anonymous account unlock;
- 14) Ejecutar el siguiente comando para consultar puerto y seleccionar el puerto 8080

select dbms\_xdb.gethttpport from dual; if it is 0
exec dbms\_xdb.sethttpport (8080);
commit;

# Anexo 2 : Creación del Workspace

 Ir a la URL <u>http://localhost:8080/apex/apex\_admin</u> e ingresar las credenciales correspondientes.

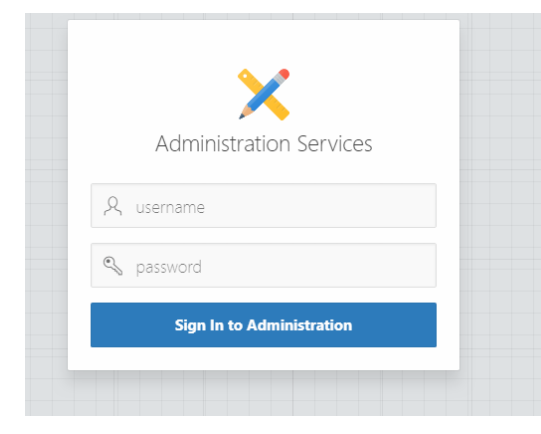

Anexos Ilustración 1 Credenciales del administrador de APEX

2) Dar clic en "Create Workspace"

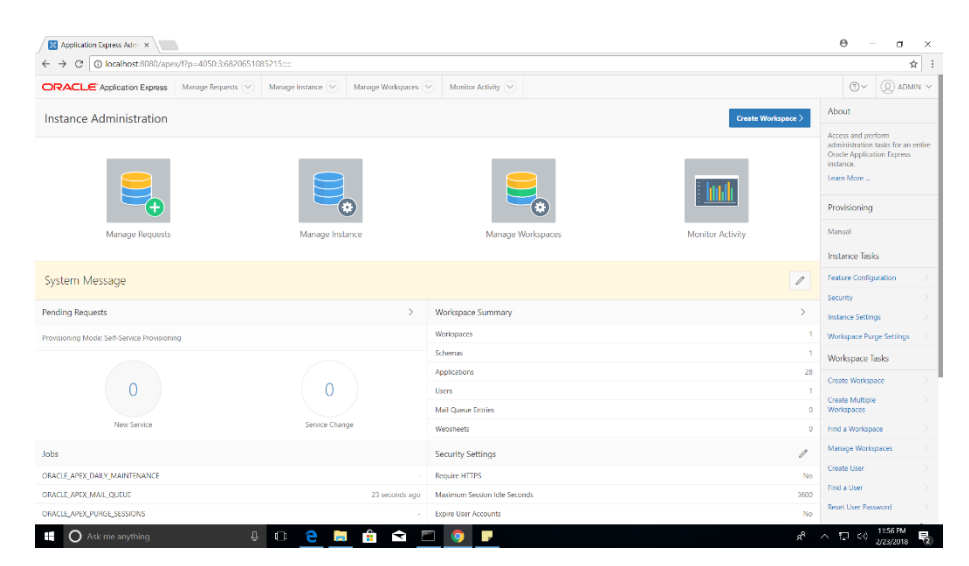

Anexos Ilustración 2 Escritorio del administrador de APEX

3) Ingresar un nombre (requerido) y una descripción de la aplicación (opcional).

|                                     |                   | ( | Create Work | space |
|-------------------------------------|-------------------|---|-------------|-------|
| Identify Workspace                  |                   |   |             |       |
| *                                   | Workspace Name    |   | 0           |       |
|                                     | Workspace ID      |   |             |       |
| Work                                | space Description |   |             | 1     |
| Tasks<br>Create Multiple Workspaces |                   |   |             |       |

Anexos Ilustración 3 Datos principales

 Si se cuenta con un esquema seleccionar si en la opción de volver a usar el esquema y seleccionarlo.

| Create Workspace                                                                                                    |         |     |
|----------------------------------------------------------------------------------------------------|---------|-----|
| Identify Schema                                                                                                    |         |     |
| Select whether or not the schema already exists. If the schema exists, select the schema from the list. If the schema does not exist, enter a name and password and choose the size of the associated tablespace to be created. |         |     |
| Re-use existing schema?                                                                                                    | Yes 🗸   |     |
| * Schema Name                                                                                                    | HR      | ∧ ⑦ |
| Schema Password                                                                                                    |         |     |
| * Space Quota (MB)                                                                                                    | 100 ~ ( |     |
|                                                                                                    |         |     |
|                                                                                                    |         |     |

Anexos Ilustración 4 Selección de esquema
5) Agregar datos del administrador.

|   |                          | Create Workspace       |  |  |
|---|--------------------------|------------------------|--|--|
| 0 |                          | Identify Administrator |  |  |
|   | * Administrator Username |                        |  |  |
|   | * Administrator Password |                        |  |  |
|   | First Name               |                        |  |  |
|   | Last Name                |                        |  |  |
|   | * Email                  |                        |  |  |
|   |                          |                        |  |  |

Anexos Ilustración 5 Datos de administrador

6) Dar clic en "Create Workspace".

|                  |          | Create Workspace                                     |                             |
|------------------|----------|------------------------------------------------------|-----------------------------|
|                  | •        | 0 0                                                  | Confirm Request             |
|                  |          | Workspace Information                                |                             |
|                  |          | Workspace name WS_ACA                                |                             |
|                  |          | Workspace ID System Assigned                         |                             |
|                  |          | Description                                          |                             |
|                  |          | Administrator Information                            |                             |
|                  |          | User name                                            |                             |
|                  |          | E-Mail                                               |                             |
|                  |          | Database Schema Information                          |                             |
|                  |          | Reuse Existing Schema Yes                            |                             |
|                  |          | Schema Name                                          |                             |
|                  | < Cancel |                                                      | Create Workspace            |
|                  |          |                                                      |                             |
| admin 🚦 internal | ⊕ en     | Copyright © 1999, 2017. Oracle. All rights reserved. | Application Express 5.1.4.0 |

Anexos Ilustración 6 Resumen

## Anexo 3 : Creación de la aplicación

 Ir a la URL <u>http://localhost:8080/apex/</u> e ingresar las credenciales correspondientes más el nombre del espacio de trabajo.

| Oracle Application Express |  |
|----------------------------|--|
| le workspace               |  |
| A username                 |  |
| Q password                 |  |
| Sign In                    |  |
| Reset Password             |  |

Anexos Ilustración 7 Credenciales de ingreso al espacio de trabajo

2) Dar clic en App Builder, luego en Create

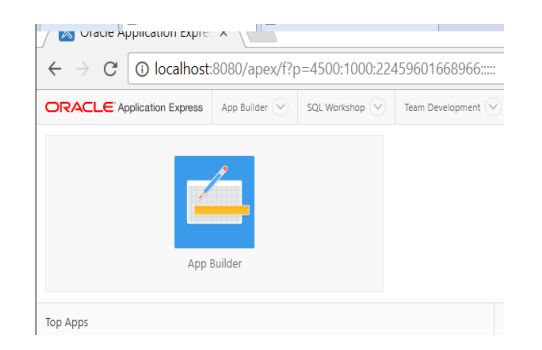

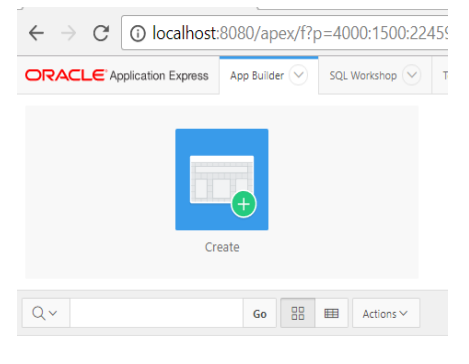

Anexos Ilustración 8 Escritorio del especio de trabajo

Anexos Ilustración 9 Escritorio de constructor de aplicaciones

 Seleccionar el tipo de aplicación a crear, seleccionar Desktop (esta aplicación es de escritorio).

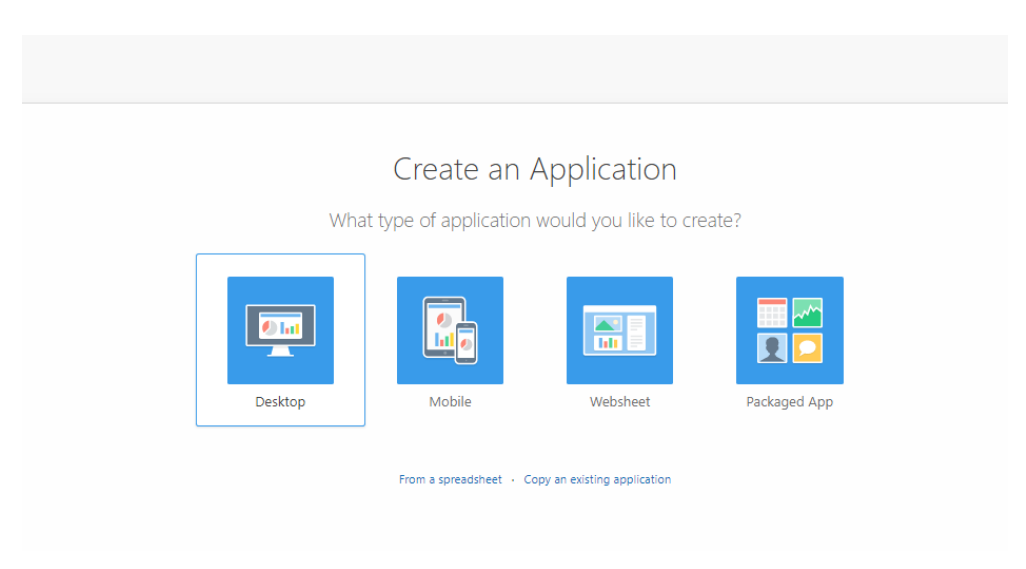

Anexos Ilustración 10 Selección de tipo de aplicación

4) Agregar el nombre de la aplicación, revisar los datos y crear aplicación.

|                  | Create an Application           |     |  |  |
|------------------|---------------------------------|-----|--|--|
| Name             | 0                               | 0   |  |  |
| * User Interface | Desktop                         |     |  |  |
| Schema           | · · ⑦                           |     |  |  |
| * Name           |                                 |     |  |  |
| * Application    |                                 |     |  |  |
| Theme            | Universal Theme (42)            | ▲ ⑦ |  |  |
| Theme Style      | Vita (Accessibility Tested) 🗸 🥎 |     |  |  |
|                  |                                 |     |  |  |
|                  |                                 |     |  |  |

Anexos Ilustración 11 Datos para la creación de la aplicación

5) Una vez creada la aplicación, se puede comenzar a construir las páginas.

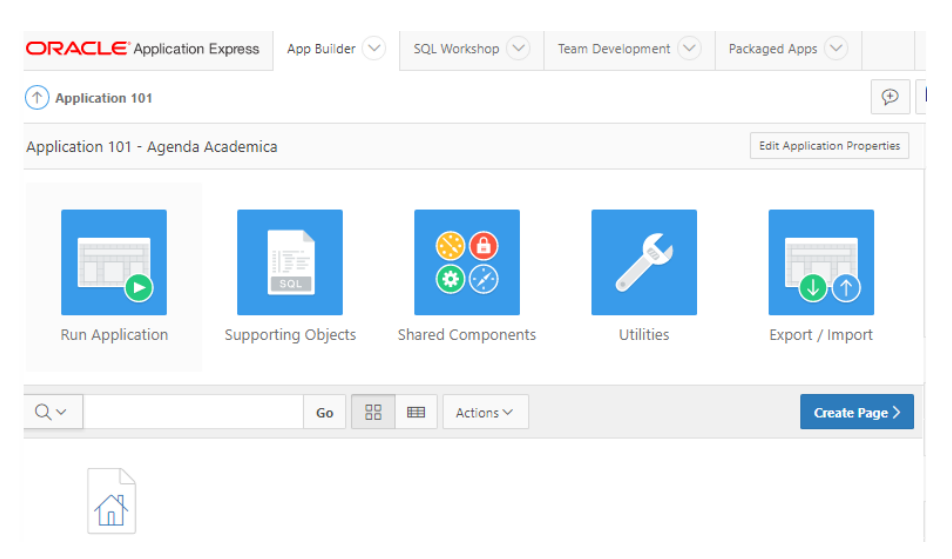

Anexos Ilustración 12 Aplicación Creada

## Anexo 4 : Guía de Configuración del Calendario de Google

En la página de Google Calendar API (Google Developers, s.f.), explica cómo configurar el Calendario de Google:

1) Activar el Calendario de Google en una cuenta de Google.

Para activarlo únicamente se inicia sesión en el Calendario de Google

2) Activar el API del calendario de Google

Ingresa a:

<u>https://console.developers.google.com/flows/enableapi?apiid=calendar</u> para crear un nuevo proyecto, al ingresar en la consola de Google para desarrolladores la API de Google se activa automáticamente, seleccionar un nuevo proyecto y dar clic en continuar.

# Registra tu aplicación para utilizar Google Calendar API en Consola de APIs de Google

La Consola de APIs de Google te permite administrar tu aplicación y supervisar el uso de la API.

#### Selecciona un proyecto en el que registrar la aplicación

Puedes utilizar un proyecto para gestionar todas tus aplicaciones o crear un proyecto diferente para cada una de ellas.

Crear proyecto

Continuar

Anexos Ilustración 13 Creación del proyecto en el Calendario de Google

 Dar clic sobre ir a las credenciales, en los pasos siguientes se obtendrá las credenciales para el uso de la API.

### La API está habilitada

El proyecto se ha creado y Google Calendar API se ha habilitado.

A continuación, para usar la API necesitas las credenciales correctas.

Ir a las credenciales

#### Anexos Ilustración 14 API Habilitada

4) En la siguiente página (añadir credenciales al proyecto), dar clic en cancelar.

| API | APIs y servicios | Credenciales                                                                                                    |  |  |  |
|-----|------------------|----------------------------------------------------------------------------------------------------|--|--|--|
| ÷   | Panel de control | Añadir credenciales al proyecto                                                                                                    |  |  |  |
| Ш   | Biblioteca       |                                                                                                    |  |  |  |
| 0-  | Credenciales     | Averigua que tipo de credenciales necesitas                                                                                                    |  |  |  |
|     |                  | Puedes saltarte este paso y crear una clave de API, un ID de cliente<br>o una cuenta de servicio.                                                                                                    |  |  |  |
|     |                  | ¿Qué API estás utilizando?                                                                                                    |  |  |  |
|     |                  | Determina qué tipo de credenciales necesitas.                                                                                                    |  |  |  |
|     |                  | Google Calendar API 🔹                                                                                                    |  |  |  |
|     |                  | ¿Desde dónde llamarás a la API?                                                                                                    |  |  |  |
|     |                  | Seleccionar                                                                                                    |  |  |  |
|     |                  | <ul> <li>¿A qué tipo de datos accederás?</li> <li>Datos de usuario<br/>Accede a datos pertenecientes a un usuario de Google (con su<br/>permiso)</li> <li>Datos de aplicación<br/>Accede a datos pertenecientes a tu propia aplicación</li> <li>¿Qué credenciales necesito?</li> <li>2 Obtener credenciales</li> <li>Cancelar</li> </ul> |  |  |  |
| <1  |                  |                                                                                                    |  |  |  |

Anexos Ilustración 15 Credenciales del proyecto

5) En las pestañas superiores de la página dar clic sobre la pantalla de autorización de OAuth.

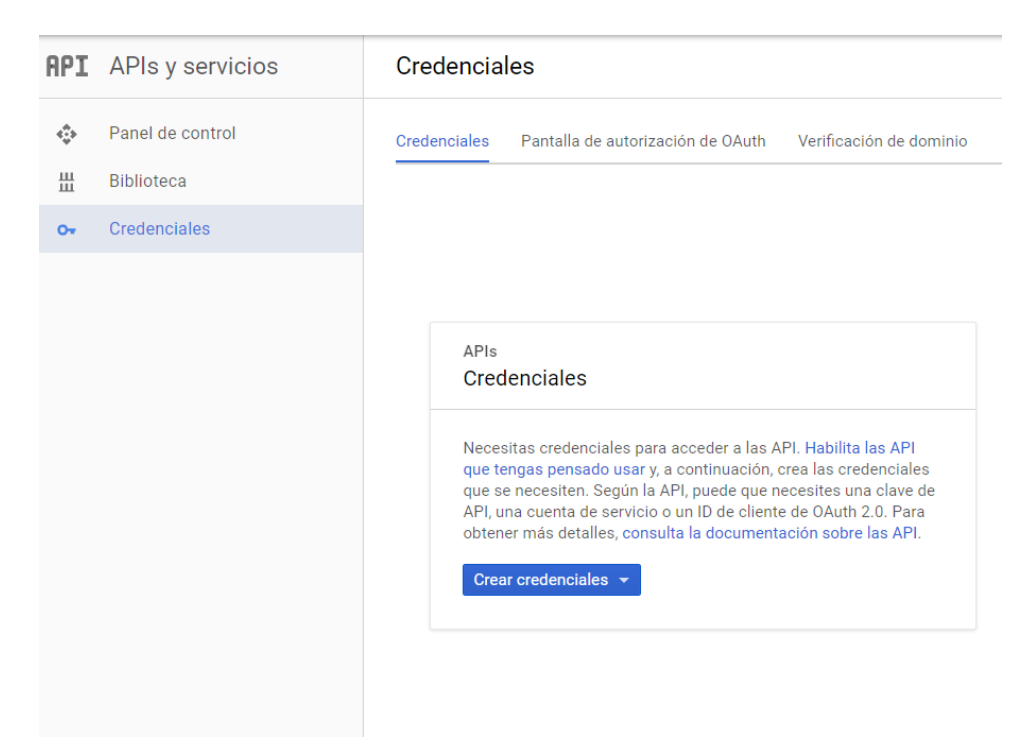

Anexos Ilustración 16 Escritorio de credenciales

6) Seleccionar el email de la cuenta de la cual se requiere obtener las credenciales e ingresar el nombre del producto mostrado a los usuarios y dar clic en guardar.

| <ul> <li>Panel de control</li> <li>Biblioteca</li> <li>Credenciales</li> <li>Credenciales</li> <li>Credenciales</li> <li>Credenciales</li> <li>Credenciales</li> <li>Credenciales</li> <li>Credenciales</li> <li>Dirección de correo electrónico @</li> <li>Nombre de producto mostrado a los usuarios @</li> <li>Nombre del producto</li> <li>URL de página principal (Opcionai)</li> <li>https:// o http://</li> <li>URL de logotipo de producto (Opcionai) @</li> <li>http://www.example.com/logo.png</li> <li>Así es como verán los usuarios finales tu logotipo Tamaño máximo: 120x120 pixeles</li> <li>URL de la política de privacidad</li> <li>Es opcional hasta que despliegues tu aplicación</li> <li>https:// o http://</li> <li>URL de las condiciones de servicio (Opcionai)</li> <li>https:// o http://</li> <li>URL de las condiciones de servicio (Opcionai)</li> <li>https:// o http://</li> <li>URL de las condiciones de servicio (Opcionai)</li> <li>https:// o http://</li> <li>URL de las condiciones de servicio (Opcionai)</li> <li>https:// o http://</li> <li>URL de las condiciones de servicio (Opcionai)</li> <li>https:// o http://</li> <li>URL de las condiciones de servicio (Opcionai)</li> <li>https:// o http://</li> <li>URL de las condiciones de servicio (Opcionai)</li> <li>https:// o http://</li> <li>URL de las condiciones de servicio (Opcionai)</li> </ul> | APIs y servicios | Credenciales                                                                                                    |                                                                                                    |
|----------------------------------------------------------------------------------------------------|------------------|----------------------------------------------------------------------------------------------------|----------------------------------------------------------------------------------------------------|
| IIII Biblioteca       Dirección de correo electrónico III         Image: Correo electrónico III       Image: Correo electrónico IIII         Nombre de producto mostrado a los usuarios IIII       Image: Correo electrónico IIIII         Nombre de producto IIIIIIIIIIIIIIIIIIIIIIIIIIIIIIIIIIII                                                                                                    | Panel de control | Credenciales Pantalla de autorización de OAuth                                                                                                    | Verificación de dominio                                                                                                    |
| credenciales         Nombre de producto mostrado a los usuarios (Regimentado e la poducto)         Nombre del producto         URL de página principal (Opcional)         https:// o http://         URL de logotipo de producto (Opcional)         http://www.example.com/logo.png         Así es como verán los usuarios finales tu logotipo<br>Tamaño máximo: 120x120 pixeles         URL de logotipa de privacidad<br>Es opcional hasta que despliegues tu aplicación         https:// o http://         URL de las condiciones de servicio (Opcional)                                                                                                    | Biblioteca       | Dirección de correo electrónico                                                                                                    |                                                                                                    |
| Nombre de producto mostrado a los usuarios       Image: Comparison of the producto         Nombre del producto       URL de página principal (Opcional)         Intps:// o http://       Image: Comparison of the producto (Opcional)         URL de logotipo de producto (Opcional)       Image: Comparison of the privados         Intp://www.example.com/logo.png       Image: Comparison of the privados         Así es como verán los usuarios finales tu logotipo       Tamaño máximo: 120x120 pixeles         URL de la política de privacidad       Es opcional hasta que despliegues tu aplicación         Inttps:// o http://       URL de las condiciones de servicio (Opcional)         Inttps:// o http://       URL de las condiciones de servicio (Opcional)                                                                                                    | Credenciales     | .com -                                                                                                    | <b>/</b> /                                                                                                    |
| Nombre del producto         URL de página principal (Opcional)         https:// o http://         URL de logotipo de producto (Opcional)         URL de logotipo de producto (Opcional)         Intp://www.example.com/logo.png         Así es como verán los usuarios finales tu logotipo Tamaño máximo: 120x120 pixeles         URL de la política de privacidad         Es opcional hasta que despliegues tu aplicación         https:// o http://         URL de las condiciones de servicio (Opcional)                                                                                                    |                  | Nombre de producto mostrado a los usuarios 📀                                                                                                    |                                                                                                    |
| URL de página principal (Opcional)       La pantalla de autorizació se muestra a los usuarios su suarios finales tu logotipo de producto (Opcional) @         INL de logotipo de producto (Opcional) @       La pantalla de autorizació se muestra a los usuarios su sdatos privados mediante tu ID de cliente. Se muestra para todas las aplicaciones registradas u este proyecto.         Así es como verán los usuarios finales tu logotipo Tamaño máximo: 120x120 pixeles       Debes proporcionar una dirección de correo electrónico y un nombre de producto para que OAuth funcione.         URL de la política de privacidad Es opcional hasta que despliegues tu aplicación       https:// o http://         URL de las condiciones de servicio (Opcional)       https:// o http://                                                                                                    |                  | Nombre del producto                                                                                                    |                                                                                                    |
| https:// o http://       La pantalla de autorizació se muestra a los usuarios cuando solicitas acceso i sus datos privados mediante tu ID de cliente. Se muestra para todas la aplicaciones registradas de este proyecto.         Masi es como verán los usuarios finales tu logotipo Tamaño máximo: 120x120 pixeles       Debes proporcionar una dirección de correo electrónico y un nombre o producto para que OAuth funcione.         URL de la politica de privacidad       Es opcional hasta que despliegues tu aplicación         https:// o http://       URL de las condiciones de servicio (Opcional)         https:// o http://       URL de las condiciones de servicio (Opcional)                                                                                                    |                  | URL de página principal (Opcional)                                                                                                    |                                                                                                    |
| URL de logotipo de producto (Opcional) (a)       cuando solicitas acceso a sus datos privados         http://www.example.com/logo.png       mediante tu ID de cliente. Se muestra para todas las aplicaciones registradas a ceste proyecto.         Así es como verán los usuarios finales tu logotipo Tamaño máximo: 120x120 píxeles       Debes proporcionar una dirección de correo electrónico y un nombre e producto para que OAuth funcione.         URL de la política de privacidad       Es opcional hasta que despliegues tu aplicación         https:// o http://       URL de las condiciones de servicio (Opcional)                                                                                                    |                  | https:// o http://                                                                                                    | La pantalla de autorización<br>se muestra a los usuarios                                                                                                    |
| http://www.example.com/logo.png       mediante tu Ib de cliente.<br>Se muestra para todas las<br>aplicaciones registradas i<br>este proyecto.         Así es como verán los usuarios finales tu logotipo<br>Tamaño máximo: 120x120 pixeles       Debes proporcionar una<br>dirección de correo<br>electrónico y un nombre o<br>producto para que OAuth<br>funcione.         URL de la política de privacidad<br>Es opcional hasta que despliegues tu aplicación       Debes proporcionar una<br>dirección de correo<br>electrónico y un nombre o<br>producto para que OAuth<br>funcione.         URL de las condiciones de servicio (Opcional)       https:// o http://                                                                                                    |                  | URL de logotipo de producto (Opcional)                                                                                                    | cuando solicitas acceso a<br>sus datos privados                                                                                                    |
| Así es como verán los usuarios finales tu logotipo<br>Tamaño máximo: 120x120 píxeles<br>URL de la politica de privacidad<br>Es opcional hasta que despliegues tu aplicación<br>https:// o http://<br>URL de las condiciones de servicio (Opcional)<br>https:// o http://                                                                                                    |                  | http://www.example.com/logo.png                                                                                                    | mediante tu ID de cliente.<br>Se muestra para todas las                                                                                                    |
|                                                                                                    |                  | Así es como verán los usuarios finales tu logotipo<br>Tamaño máximo: 120x120 pixeles<br>URL de la política de privacidad<br>Es opcional hasta que despliegues tu aplicación<br>https:// o http://<br>URL de las condiciones de servicio (Opcional)<br>https:// o http:// | aplicaciones registradas er<br>este proyecto.<br>Debes proporcionar una<br>dirección de correo<br>electrónico y un nombre de<br>producto para que OAuth<br>funcione.                                                                                                    |
|                                                                                                    |                  | APIs y servicios Panel de control Biblioteca Credenciales                                                                                                    | APIs y servicios       Credenciales         Panel de control       Credenciales         Biblioteca       Dirección de correo electrónico @         Credenciales       Oredenciales         Nombre de producto mostrado a los usuarios @       Nombre del producto         URL de página principal (Opcional)       http://         Http:// URL de logotipo de producto (Opcional) @       http://         Así es como verán los usuarios finales tu logotipo Tamaño máximo: 120x120 pixeles       Dirección al máximo: 120x120 pixeles         URL de la sondiciones de servicio (Opcional)       https:// o http://         URL de las condiciones de servicio (Opcional)       https:// o http:// |

Anexos Ilustración 17 Pantalla de autorización de OAuth

 Seleccionar la pestaña de Credenciales y dar clic en Crear credenciales y seleccionar ID de cliente OAuth.

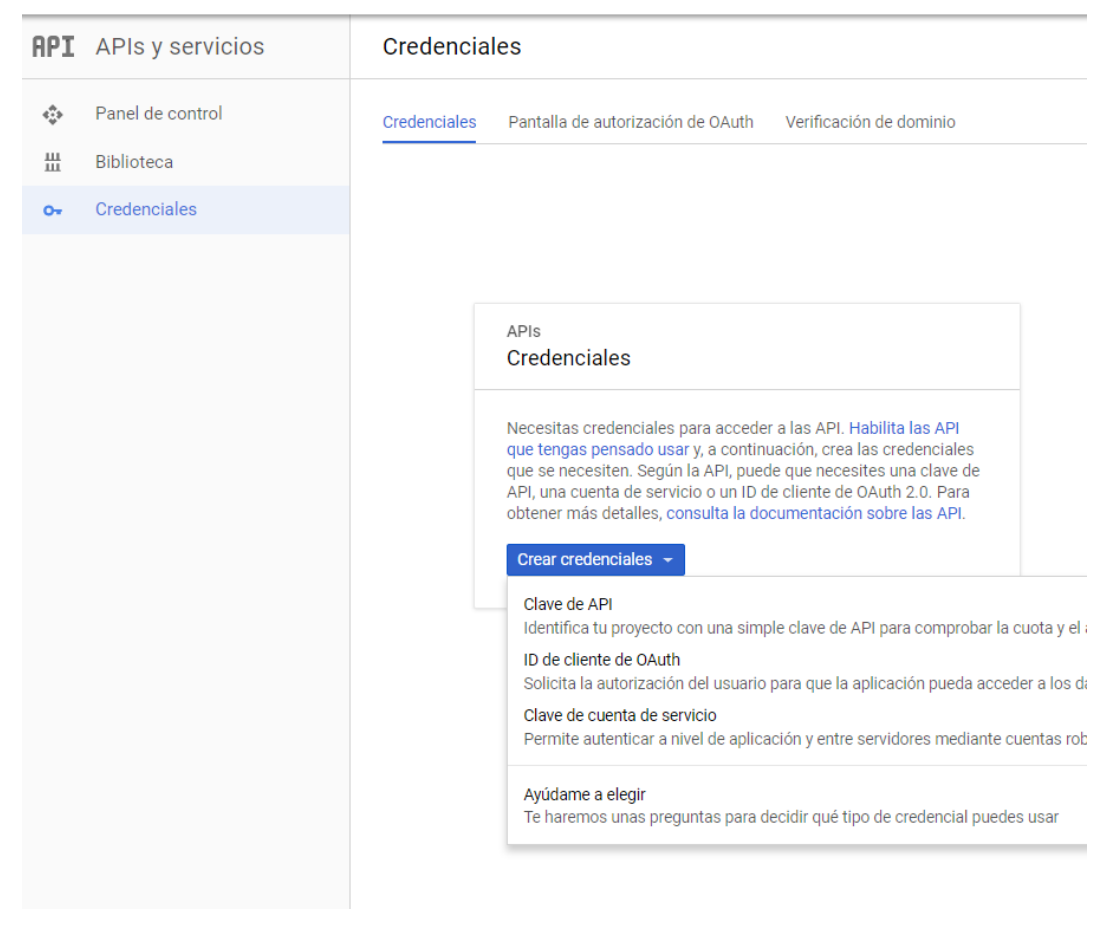

Anexos Ilustración 18 Escritorio de credenciales

8) Seleccionar Web en tipo de aplicación y en orígenes de JavaScript autorizados, ingresar la URI en la que se está usando el JavaScript, ejemplo <u>http://localhost:8000</u>. Si se utiliza un puerto que no sea estándar se lo debe incluir, no es necesario agregar las URIs de redirección autorizadas y dar clic en crear.

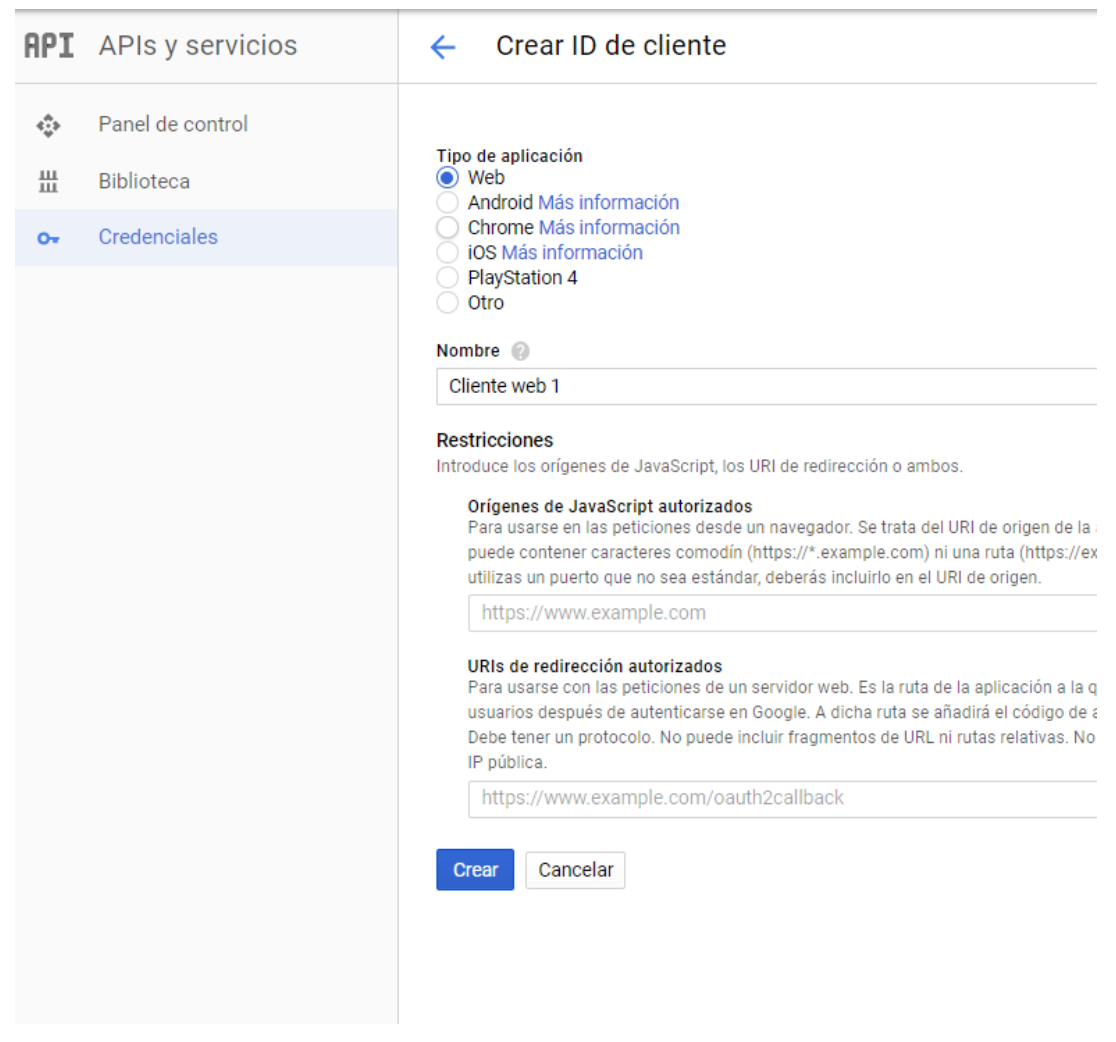

Anexos Ilustración 19 ID de cliente

9) Copiar la ID del cliente para su posterior uso y dar clic en aceptar.

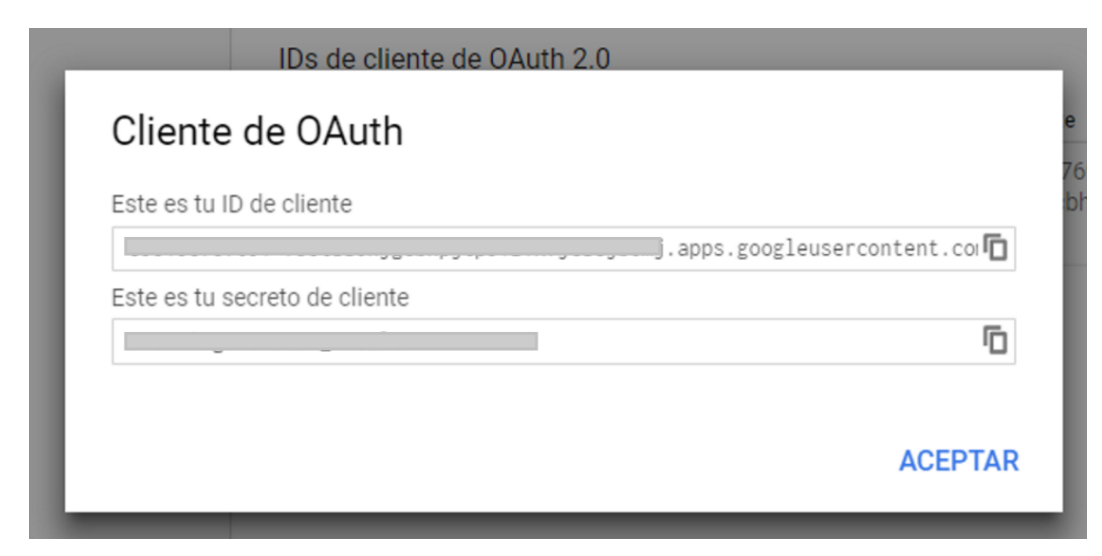

Anexos Ilustración 20 Códigos de autorización

10) Dar clic en crear credenciales y seleccionar clave de API.

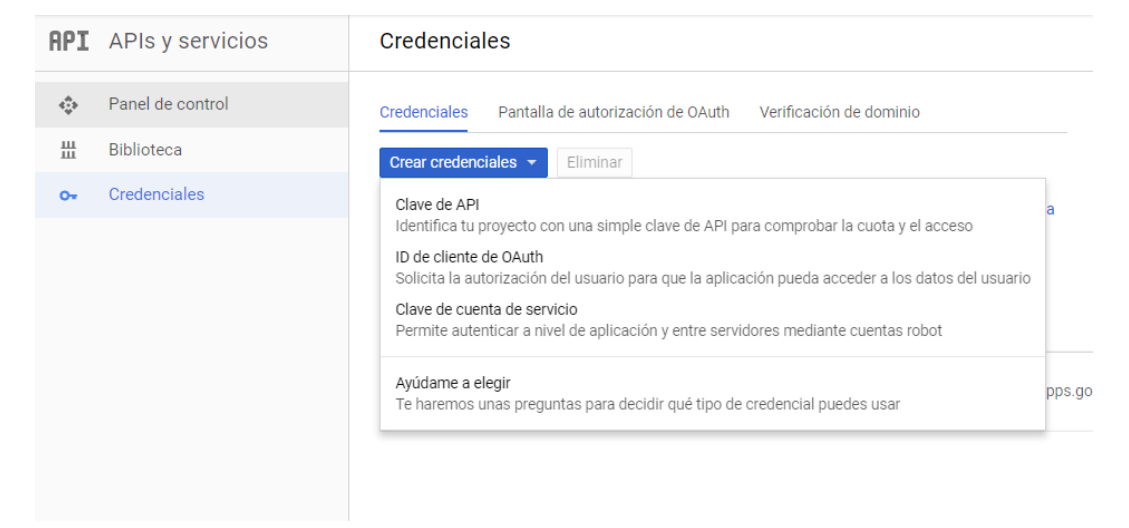

Anexos Ilustración 21 Selección de clave de API

11) Copiar la clave de API para su posterior uso y dar clic en cerrar.

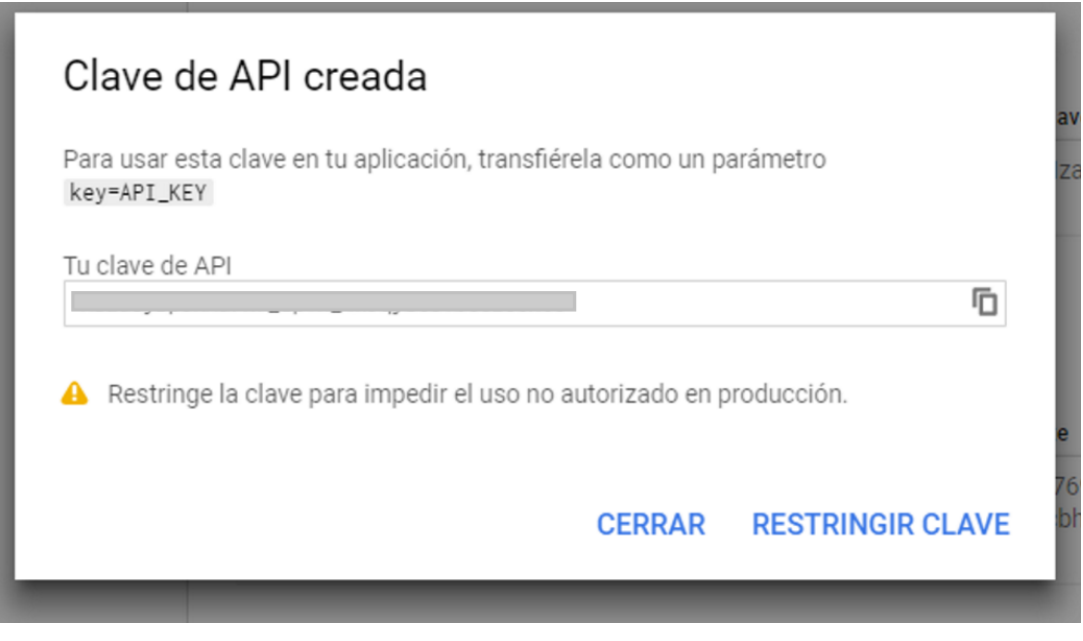

Anexos Ilustración 22 Clave creada

12) Para confirmar que si está habilitado el calendario ir a panel de control.Dar clic en Habilitar APIs y servicios.

| API         | APIs y servicios                               | Panel de control                                                                                          | + HABILITAR APIS Y SERVICIOS |                                               |
|-------------|------------------------------------------------|----------------------------------------------------------------------------------------------------|------------------------------|-----------------------------------------------|
| ≎<br>⊞<br>~ | Panel de control<br>Biblioteca<br>Credenciales | API y servicios habilitados<br>Algunos servicios y API se habilitan a<br>Actividad durante la última hora | utomáticamente               |                                               |
|             |                                                | Tráfico<br>Solicitudes/segundo<br>No hay tr                                                               | ráfico en este periodo.      | Errores<br>Porcentaje de peticiones<br>No hay |

Anexos Ilustración 23 Escritorio de APIs y servicios

13) En la biblioteca de APIS, buscar el calendario con su nombre en inglés. (calendar)

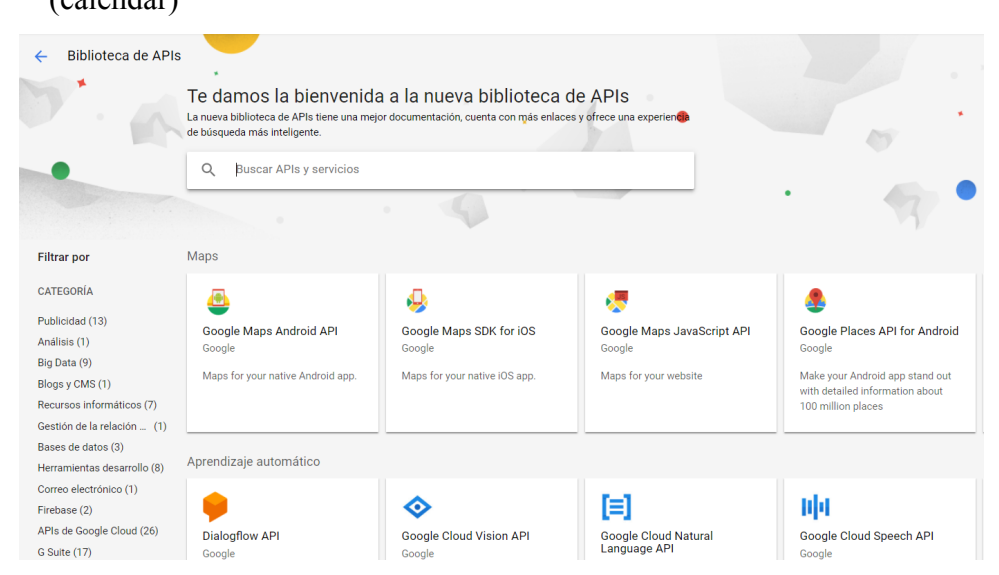

Anexos Ilustración 24 Biblioteca de APIs

|                                                        | -                                                                   |  |
|--------------------------------------------------------|---------------------------------------------------------------------|--|
| Google Calendar API<br>Google                          | CalDAV API<br>Google                                                |  |
| Integrate with Google Calendar using the Calendar API. | The CalDAV API lets you manage<br>your Google calendars and events. |  |
|                                                        |                                                                     |  |

Anexos Ilustración 25 Búsqueda del calendario

14) Dar clic en el la API de Google Calendar y verificar que esté habilitada, caso contrario, dar clic en habilitar.

| 31                                                                                       | Google Calendar API<br>Google<br>Integrate with Google Calendar using the Calendar API.<br>ADMINISTRAR PROBAR ESTA API                                                                                                    |
|------------------------------------------------------------------------------------------|----------------------------------------------------------------------------------------------------|
| Tipo<br>APIs y servicios<br>Última actualización<br>1/9/17 12:29<br>Categoría<br>G Suite | Visión general<br>The Calendar API lets you display, create and modify calendar events as well as work with many other caler<br>related objects, such as calendars or access controls.<br>Más información 더지<br>Información sobre Google |

Anexos Ilustración 26 Google Calendar API

15) Recuerde que al momento de la implementación se deberá establecer la ID del cliente de OAuth y la Clave del API.

## Anexo 5 : Guía de Configuración de Twilio SMS

 Crear una cuenta en <u>https://www.twilio.com/try-twilio</u> y programas para los SMS

# Sign up for free

| First Name           | 1                                     | Last Name                                    |        |
|----------------------|---------------------------------------|----------------------------------------------|--------|
| Company Name (optio  | onal)                                 |                                              |        |
| Empil                |                                       |                                              |        |
| LITIAII              |                                       |                                              |        |
| Choose a password    | ( <u>j</u> )                          | Password, again                              | ٩      |
|                      |                                       |                                              |        |
| WHICH PRODUCT DO YOU | J PLAN TO USE FIRST                   | ?                                            |        |
| Please select        |                                       |                                              | $\sim$ |
|                      | 2                                     |                                              |        |
| Plassa select        | 1:                                    |                                              | ~      |
| Flease select        |                                       |                                              | ~      |
| CHOOSE YOUR LANGUAG  | E                                     |                                              |        |
| Please select        |                                       |                                              | $\sim$ |
|                      |                                       |                                              |        |
|                      | ERACTIONS (OVER 5                     | INIS, CHAT, VOICE, & VIDEO                   | ~      |
| Please select        |                                       |                                              | ~      |
|                      |                                       |                                              |        |
| No soy un robot      | reCAPTCHA<br>Privacidad - Condiciones |                                              |        |
| Get Started          | By clicking the butt                  | on, you agree to our <u>legal policies</u> . |        |

Anexos Ilustración 27 Creación de cuenta Twilio

# Sign up for free

| .com                                                                         |        |
|------------------------------------------------------------------------------|--------|
| •••••                                                                        | ٩      |
| Strong                                                                       |        |
|                                                                              |        |
| WHICH PRODUCT DO YOU PLAN TO USE FIRST?                                      |        |
| 21/12                                                                        | ~      |
| WHAT ARE YOU BUILDING?                                                       |        |
| Please select                                                                | $\sim$ |
| CHOOSE YOUR LANGUAGE                                                         |        |
| JavaScript                                                                   | $\sim$ |
| POTENTIAL MONTHLY INTERACTIONS (OVER SMS, CHAT, VOICE, & VIDEO)              |        |
| Please select                                                                | $\sim$ |
|                                                                              |        |
| No soy un robot                                                              |        |
| Get Started By clicking the button, you agree to our <u>legal policies</u> . |        |

Anexos Ilustración 28 Ingreso de datos

# We need to verify you're a human.

+593 Phone Number
 Verify via SMS
 We will send a verification code via SMS to number above
 Or, we call you instead.
 The phone number you provide will be used for authentication when you login to Twilio Console. A Twilio onboarding specialist may also use this number to reach out with free onboarding support. If you do not want to be contacted at this phone number, please check this box.

#### Anexos Ilustración 29 Número para la verificación

 Una vez obtenida la cuenta iniciar sesión, dar clic en Iniciar sesión e ingresar el correo:

| Log In |                  |  |
|--------|------------------|--|
| Email  |                  |  |
| Next   | Sign Up for free |  |

Anexos Ilustración 30 Inicio de sesión

3) Ingresar contraseña, confirmar que no es un robot e iniciar sesión

| Log In           |                                       |  |
|------------------|---------------------------------------|--|
| .com <u>Cha</u>  | ange                                  |  |
| Password         |                                       |  |
| No soy un robot  | reCAPTCHA<br>Privacidad - Condiciones |  |
| Log In           |                                       |  |
| Forgot Password? |                                       |  |

Anexos Ilustración 31 Contraseña de inicio de sesión

4) Ir a la sección *Get started with twilio*, seleccionar *Programmable* SMS y dar clic en *Get Started* 

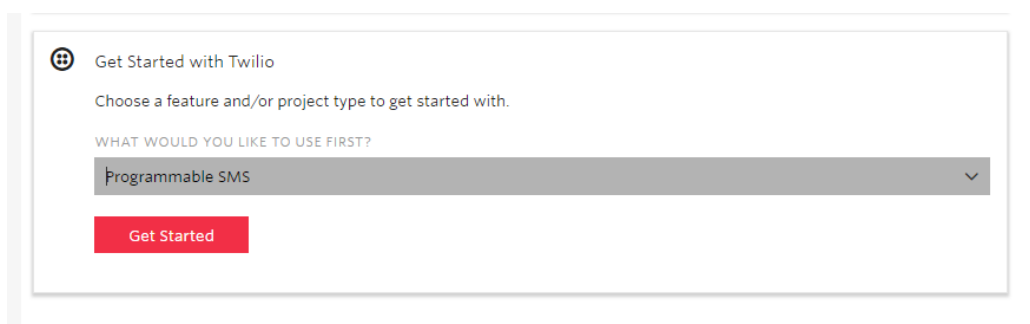

Anexos Ilustración 32 Configuración para SMS

5) Dar clic en Get Started o ir a:

#### https://www.twilio.com/console/sms/dashboard

|                                                 | Programmable                                                                                                    | Programmable SMS Dashboard                                             |  |  |  |  |  |
|-------------------------------------------------|----------------------------------------------------------------------------------------------------|------------------------------------------------------------------------|--|--|--|--|--|
| Ą                                               | 21012                                                                                                    | Programmable SIVIS Dashboard                                           |  |  |  |  |  |
|                                                 | Programmatically send and receive SMS worldwide. Route text messages globally to and from your application over local, mobile, toll-free, and sh |                                                                        |  |  |  |  |  |
| $\odot$                                         | Learn & Build                                                                                                    | Get Started         Read the Tutorial Docs          Features & Pricing |  |  |  |  |  |
|                                                 | Messaging<br>Services                                                                                                    |                                                                        |  |  |  |  |  |
|                                                 | Short Codes                                                                                                    | Marchanes a Table Assessed                                             |  |  |  |  |  |
|                                                 | Tools                                                                                                    | You have a Trial Account                                               |  |  |  |  |  |
| Logs S Your trial account has \$14.50 remaining |                                                                                                    |                                                                        |  |  |  |  |  |

Anexos Ilustración 33 Configuración de SMS

ŝ Programmable SMS Build with Programmable SMS Q Dashboard You have a Trial Account >  $\odot$ Learn & Build Build First let's get a Twilio phone number Developer Docs In order to make calls or send messages through the Twilio API, you need to get a Twilio phone number. API Explorer Features & Pricing Messaging Services

6) Dar clic en Get number

Anexos Ilustración 34 Obtención de número

7) Dar clic en seleccionar este número

|       | Your first Twilio Phone Number                                                         | × |
|-------|----------------------------------------------------------------------------------------|---|
| le :  | Don't like this one? <u>Search for a different number</u>                              |   |
|       | This United States phone number has the following capabilities:                        |   |
|       | Voice: This number can receive incoming calls and make outgoing calls.                 |   |
|       | SMS: This number can send and receive text messages to and from mobile numbers.        |   |
| r     | MMS: This number can send and receive multi media messages to and from mobile numbers. |   |
| h the | Cancel Choose this Number                                                              |   |
|       |                                                                                        |   |
|       |                                                                                        |   |

Anexos Ilustración 35 Número asignado

8) Respaldar este número para posterior uso y seleccionar en done

| Congratulations!                                                                                                    | ×                                    |
|----------------------------------------------------------------------------------------------------|--------------------------------------|
| Your new Phone Number is +<br>For help building your Twilio application, check out the resources on the getting st<br>Once you've built your application, you can configure this phone number to send and receive | arted page.<br>e calls and messages. |
| te Twilio API, you need to get a Twilio phone number.                                                                                                    |                                      |

Anexos Ilustración 36 Aceptación de número

9) Realizar la prueba que se envía los mensajes, ingresar un número y un mensaje.
 Dar clic en *Make Request*

| ₽   | Programmable<br>SMS                                  | Build with Programmable    | SMS                                                |   |                                                                                                    |
|-----|------------------------------------------------------|----------------------------|----------------------------------------------------|---|----------------------------------------------------------------------------------------------------|
| ••• | Dashboard<br>Learn & Build<br>Build                  | You have a Trial Account > |                                                    |   |                                                                                                    |
|     | Developer Docs<br>API Explorer<br>Features & Pricing | Send a Message             |                                                    |   |                                                                                                    |
|     | Messaging<br>Services                                | +5935<br>FROM              | 1                                                  | 1 | Request Show your Auth Token                                                                                                    |
|     | Short Codes<br>Tools<br>Logs                         | BODA                       | \                                                  | ~ | curi nttps://api.tulio.com/2010-0+-01/ACCounts/AL21<br>data-uriencode "To="<br>-u AC21d28163abe61d30fefd78b6d0b71f6e:[AuthToken] |
|     | Insights<br>Add-ons<br>Beta                          | Make Request Thi           | s request may cost money. Find pricing information |   |                                                                                                    |

Anexos Ilustración 37 Prueba de envío de SMS

| ,           | 5                                              |
|-------------|------------------------------------------------|
| Services    |                                                |
| Short Codes |                                                |
| Tools       |                                                |
| Logs        | Success! Did you receive the message you sent? |
| Insights    | Yes No                                         |
| Add-ons     |                                                |
| Beta        |                                                |
|             | Build Your Application                         |
| Isage       |                                                |

10) Confirmar si se recibió o no el mensaje

Anexos Ilustración 38 Verificación de envío

11) Ir a <u>https://www.twilio.com/console</u> en este sitio se encuentran las credenciales copiarlas para posterior uso

| tesisapex@gmail trial V |           |                                 |  |  |  |  |
|-------------------------|-----------|---------------------------------|--|--|--|--|
| ŝ                       | Dashboard | .com's Account Dashboard        |  |  |  |  |
| لہا                     | Usage     | Project Info Trial Restrictions |  |  |  |  |
| $\odot$                 | Settings  | ACCOUNT SID                     |  |  |  |  |
|                         | Upgrade   | USERS 1                         |  |  |  |  |
|                         |           | Project Settings                |  |  |  |  |
|                         |           | # Phone Numbers                 |  |  |  |  |
|                         |           | Manage Numbers                  |  |  |  |  |

Anexos Ilustración 39 Escritorio de la nueva cuenta

\_

\_

12) Para la revisión de que se envió o no el mensaje se puede ingresar a <u>https://www.twilio.com/console/sms/logs</u>

| ŵ       | Programmable<br>SMS   | Programmat                 | ole SMS Logs | 5            |      |       |            |            |        |
|---------|-----------------------|----------------------------|--------------|--------------|------|-------|------------|------------|--------|
| ~~      | Dashboard             |                            |              |              | ۹    |       |            |            | E      |
| $\odot$ | Learn & Build         | Start Date & Time          |              |              |      |       | All        | status 🗸 🗸 | Filter |
|         | Messaging<br>Services | DATE                       | SERVICE      | DIRECTION    | FROM | то    | # SEGMENTS | STATUS     | M      |
|         | Short Codes           | 18:01:13 UTC<br>2018-01-27 | -            | Outgoing API | (    | +5935 | 1          | Delivered  | -      |
|         | Tools                 |                            |              |              |      |       |            |            |        |

Anexos Ilustración 40 Logs de los SMS enviados

 Recuerde que al momento de la implementación se deberá establecer las credenciales y el número de teléfono.

## Anexo 6 : Correos electrónicos

Instalación y configuración de Stunnel

- Ir a stunnel.org y descargar los archivos binarios para Windows
- Instale Stunnel, en este caso c: \ stunnel
- Editar archivo stunnel.conf, reemplazar todo el texto por:

; Úselo para el modo cliente cliente = sí

[ssmtp] aceptar = 1925 connect = smtp.gmail.com:465 Nota: En este caso se usa el puerto 1925

Para habilitar telnet

Acceder al cmd como Administrador y ejecutar lo siguiente:

dism /online /Enable-Feature /FeatureName: TelnetClient

Ejecutar Stunnel.com para probar

- Ejecutar el cmd
- Escribir: telnet localhost 1925
- A continuación, se presentará un texto semejante a

"220 mx.google.com ESMTP 5sm18031572eyh.34"

- Escribir: quit

Instalación de paquetes

#### Abrimos CMD

cd \$ORACLE\_HOME/rdms/admin

En nuestro caso Cd C:\oraclexe\app\oracle\product\11.2.0\server\rdbms\admin

```
cd sqlplus / as sysdba
SQL> @utlmail
SQL> @utlsmtp
SQL> @prvtmail.plb
SQL> GRANT EXECUTE ON utl_mail TO PUBLIC;
```

SQL> GRANT EXECUTE ON utl\_smtp TO PUBLIC; SQL> alter system set smtp\_out\_server='mail.server.com' scope=both;

#### Ejecutar dentro del sql

```
begin
        dbms_network_acl_admin.create_acl (
                              => 'gmail.xml',
               acl
               description => 'Normal Access',
               principal
                              => 'CONNECT',
               is grant
                               => TRUE,
               privilege
                               => 'connect',
               start date
                               => null,
               end_date
                               => null
       );
end;
/
-- dar privilegios a acl
begin
  dbms network acl admin.add privilege (
         => 'gmail.xml',
  acl
             => 'TESIS',
  principal
 is grant => TRUE,
  privilege => 'connect',
  start date => null,
  end date => null);
end;
/
-- asignar host y puesto acl
begin
  dbms_network_acl_admin.assign_acl (
  acl => 'gmail.xml',
 host => 'localhost',
 lower port => 1925,
 upper port => 1925);
end;
/
grant execute on utl_http to TESIS
grant execute on dbms lock to TESIS
grant execute on utl_http to TESIS
BEGIN
  DBMS_NETWORK_ACL_ADMIN.create_acl (
```

```
=> 'local_sx_acl_file.xml',
   acl
   description => 'A test of the ACL functionality',
   principal => 'TESIS',
   is_grant
              => TRUE,
   privilege => 'connect',
   start_date => SYSTIMESTAMP,
   end_date => NULL);
end;
begin
  DBMS_NETWORK_ACL_ADMIN.assign_acl (
   acl => 'local_sx_acl_file.xml',
          => 'localhost',
   host
   lower_port => 9002,
   upper_port => NULL);
```

```
end;
```

## Anexo 7 : Prueba de Usuario Final

La siguiente documentación presenta las pruebas de todo el sistema que realizó el Usuario final de la aplicación. Esta prueba se la realiza de manera física en donde se le da la aplicación, el Manual de Usuario y el documento de todas las pruebas de funcionalidad y de campos que se planteó dentro de las pruebas al sistema.

La persona a la que se le asignó el proceso de ejecución de pruebas de usuario final fue el ingeniero Marco Piedra, Co-Director de esta tesis.

Además de una prueba de funcionamiento rápido, debido al tiempo por parte de una de las secretarias de la Facultad de Ciencias de la administración.

Se adjunta documentos.

#### Pruebas del usuario Final

#### Nombre de quien realiza la prueba: Ing. Marco Piedra

Fecha: 05 de mayo 2018

La presenta prueba es una constancia para el desarrollador de que el funcionamiento y las validaciones de cada uno de los campos estén correctos. En esta prueba se presenta una guía de que se debe realizar para evaluar todo el sistema.

A quien corresponda se le pide completa honestidad sobre la prueba y claridad en cada una de sus observaciones con el fin me tener un sistema de calidad.

#### 1. Inicio de Sesión

Tabla 1 Prueba de Inicio de Sesión

|    | CP-Inicio de sesión                                                                                                    |                                            |                                        |                                                                                   |                                                                                                    |  |  |  |
|----|----------------------------------------------------------------------------------------------------|--------------------------------------------|----------------------------------------|-----------------------------------------------------------------------------------|----------------------------------------------------------------------------------------------------|--|--|--|
|    | Descripci                                                                                                    | ón                                         | Iniciar<br>previan                     | Iniciar sesión en el sistema con credenciales válidas<br>previamente configuradas |                                                                                                    |  |  |  |
|    | Navegado                                                                                                    | or                                         | Google                                 | Chrome                                                                            |                                                                                                    |  |  |  |
|    | Sistema (                                                                                                    | Operativo                                  | Window                                 | ws 10                                                                             |                                                                                                    |  |  |  |
| N° | Pasos                                                                                                    |                                            |                                        |                                                                                   | Resultado Esperado                                                                                                    |  |  |  |
| 1  | Iniciar la signation de la signation de la sig | aplicación y<br>uiente URL<br>alhost:8080, | web en el n<br>::<br>/apex/f?p=        | avegador<br>200                                                                   | La aplicación inicia exitosamente, muestra<br>en la pantalla del navegado el cuadro de<br>diálogo de inicio de sesión.                               |  |  |  |
|    | SI                                                                                                    | x                                          | NO                                     |                                                                                   | Observación                                                                                                    |  |  |  |
| 2  | Ingrese la<br>otorgadas<br>en el botó                                                                                                    | s credencia<br>por el adm<br>n "Iniciar S  | les previan<br>inistrador y<br>sesión" | nente<br>y dar clic                                                               | La aplicación valida sus datos al ser<br>correctos muestra la pantalla inicial que es<br>una imagen y el menú correspondiente al<br>tipo de usuario. |  |  |  |
|    | SI                                                                                                    | x                                          | NO                                     |                                                                                   | Observación                                                                                                    |  |  |  |

4 DA:

### 2. Eventos

| Tabla | 2 | Duncha | 1. | Damanta | Enantos |     | Calandania |
|-------|---|--------|----|---------|---------|-----|------------|
| rabia | 4 | т пери | ue | керопе  | Evenios | por | Calendario |

|    | <b>CP-Reporte Evento por Calendario</b> |                                           |                                           |                                                                                                    |                                                                                                    |  |  |  |  |
|----|-----------------------------------------|-------------------------------------------|-------------------------------------------|----------------------------------------------------------------------------------------------------|----------------------------------------------------------------------------------------------------|--|--|--|--|
|    | Descripci                               | ón                                        | Verifica<br>Verifica<br>"Nuevo            | Verificar que el sistema ingrese al reporte correspondiente.<br>Verificar que exista el botón de crear un nuevo elemento<br>"Nuevo" y el enlace para la edición el elemento. |                                                                                                    |  |  |  |  |
|    | Navegado                                | or                                        | Google                                    | Chrome                                                                                                    |                                                                                                    |  |  |  |  |
|    | Sistema (                               | Operativo                                 | Window                                    | ws 10                                                                                                    |                                                                                                    |  |  |  |  |
| N° | Pasos                                   |                                           |                                           |                                                                                                    | Resultado Esperado                                                                                                    |  |  |  |  |
| 1  | Dar clic e                              | n el menú e                               | en Eventos                                |                                                                                                    | La aplicación abrirá una pantalla en la cual<br>se muestran el reporte por calendario con<br>los eventos del mes.                                                                             |  |  |  |  |
|    | SI                                      | Х                                         | NO                                        |                                                                                                    | Observación                                                                                                    |  |  |  |  |
| 2  | En la part<br>calendario<br>"Nuevo"     | e superior (<br>) verificar (             | derecha del<br>que exista e               | el botón                                                                                                    | El botón debe estar en el formato<br>correspondiente según este documento y al<br>dar clic debe desplegar la sección de<br>mantenimiento de evento en la página de<br>reporte por calendario. |  |  |  |  |
|    | SI                                      | Х                                         | NO                                        |                                                                                                    | Observación                                                                                                    |  |  |  |  |
| 3  | En caso d<br>que el enl<br>sobre algú   | e que ya ex<br>ace de edic<br>in evento d | istan datos<br>ión exista,<br>el calendar | , verificar<br>dar clic<br>io                                                                                                    | El enlace debe estar en el formato<br>correspondiente según este documento y al<br>dar clic debe desplegar la sección de<br>mantenimiento de evento con los datos<br>para la edición.         |  |  |  |  |
|    | SI                                      | Х                                         | NO                                        |                                                                                                    | Observación                                                                                                    |  |  |  |  |

|    | CP-Reporte Evento por listado         |                                           |                                   |                                                                                                    |                                                                       |  |  |  |  |
|----|---------------------------------------|-------------------------------------------|-----------------------------------|----------------------------------------------------------------------------------------------------|-----------------------------------------------------------------------|--|--|--|--|
|    | Descripci                             | ón                                        | Verificat<br>Verificat<br>"Nuevo" | Verificar que el sistema ingrese al reporte correspondiente.<br>Verificar que exista el botón de crear un nuevo elemento<br>"Nuevo" y el enlace para la edición el elemento.                                                                     |                                                                       |  |  |  |  |
|    | Navegado                              | or                                        | Google (                          | Chrome                                                                                                    |                                                                       |  |  |  |  |
|    | Sistema C                             | )perativo                                 | Window                            | s 10                                                                                                    |                                                                       |  |  |  |  |
| N° | Pasos                                 |                                           |                                   |                                                                                                    | Resultado Esperado                                                    |  |  |  |  |
| 1  | Dar clic er<br>el submen<br>o eventos | n el menú en<br>ú y dar clic<br>próximos. | n eventos, c<br>en todos lo       | lesplegar<br>os eventos                                                                                                    | La aplicación abrirá una pantalla en la cual se muestran los Eventos. |  |  |  |  |
|    | SI                                    | Х                                         | NO                                |                                                                                                    | Observación                                                           |  |  |  |  |
| 2  | En la parte<br>eventos ve<br>"Nuevo"  | e superior d<br>erificar que              | erecha del l<br>exista el bo      | El botón debe estar en el formato<br>correspondiente según este documento y<br>al dar clic debe abrir la pantalla de<br>reporte de eventos por calendario<br>desplegada la sección de mantenimiento<br>de evento.                                |                                                                       |  |  |  |  |
|    | SI                                    | X                                         | NO                                |                                                                                                    | Observación                                                           |  |  |  |  |
| 3  | Verificar o<br>debe estar             | que el enlac<br>representac               | e de edición<br>lo por una i      | El enlace debe estar en el formato<br>correspondiente según este documento y<br>al dar clic debe abrir la pantalla de<br>reporte de eventos por calendario<br>desplegada la sección de mantenimiento<br>de evento con los datos para la edición. |                                                                       |  |  |  |  |
|    | SI                                    | Х                                         | NO                                |                                                                                                    | Observación                                                           |  |  |  |  |

|    |                                                                                                    |                             | CP-I                                                            | iento Evento                                                                                                    |                                                                                                    |  |  |
|----|----------------------------------------------------------------------------------------------------|-----------------------------|-----------------------------------------------------------------|----------------------------------------------------------------------------------------------------|----------------------------------------------------------------------------------------------------|--|--|
|    |                                                                                                    |                             | Verifica<br>en los c                                            | Verificar que el sistema controle el ingreso de tipos de datos<br>en los campos disponibles de cada formulario.                                                                                                    |                                                                                                    |  |  |
|    | Descripción                                                                                                    |                             | Nota: le<br>son util<br>de uno<br>mensaje<br>valida.<br>Los car | Nota: los controles utilizados en los objetos del mismo<br>son utilizados en todo el sistema, Al validar la funciona<br>de uno de ellos se cubre la funcionalidad de todos ellos<br>mensaje error corresponderá al nombre del componente<br>valida.<br>Los campos con asterisco (*) son campos obligatorios |                                                                                                    |  |  |
|    | Navegado                                                                                                    | or                          | Google                                                          | Chrome                                                                                                    |                                                                                                    |  |  |
|    | Sistema Operativo                                                                                                    |                             | Window                                                          | ws 10                                                                                                    |                                                                                                    |  |  |
| N° | Pasos                                                                                                    |                             |                                                                 |                                                                                                    | Resultado Esperado                                                                                                    |  |  |
| 1  | Dar clic en el menú en Eventos y en la<br>parte superior derecha del listado o de<br>calendario de eventos dar clic en el bo<br>"Nuevo" |                             |                                                                 | y en la<br>lo o del<br>n el botón                                                                                                    | La aplicación desplegara una sección que<br>muestra el mantenimiento de evento sobre<br>el reporte de evento por calendario. Que se<br>compone de varios campos para el ingreso<br>de datos correspondientes. |  |  |
|    | SI                                                                                                    | Х                           | NO                                                              |                                                                                                    | Observación                                                                                                    |  |  |
| 2  | Seleccion<br>selecciona                                                                                                    | ar agregar /<br>ar al menos | editar invi<br>un invitad                                       | itados y<br>o                                                                                                    | La aplicación abrirá una pantalla en<br>formato de ventana de diálogo. Que se<br>compone de dos listados uno de personas y<br>otro de Grupos de personas para<br>seleccionarlos como invitados.               |  |  |
|    | SI                                                                                                    | Х                           | NO                                                              |                                                                                                    | Observación                                                                                                    |  |  |
| 3  | Ingrese mínimo los datos requeridos en la<br>aplicación de clic sobre el botón "Crear"<br>o "Guardar"                                   |                             |                                                                 |                                                                                                    | La aplicación valida los datos y realiza el proceso correspondiente (crear o guardar)                                                                                                    |  |  |

Tabla 5 Prueba de Mantenimiento Evento – validación de campos

|    |                                                                                                    |                                    | CP-I                                                                                    | Mantenim                                                                                                 | iento Evento                                                                                                    |  |
|----|----------------------------------------------------------------------------------------------------|------------------------------------|-----------------------------------------------------------------------------------------|----------------------------------------------------------------------------------------------------|----------------------------------------------------------------------------------------------------|--|
|    | Descripción                                                                                                    |                                    | Verifica<br>en los c<br>Nota: lo<br>son util<br>de uno<br>mensajo<br>valida.<br>Los car | ar que el sis<br>ampos disp<br>os controles<br>izados en t<br>de ellos se<br>e error corr<br>npos con as | stema controle el ingreso de tipos de datos<br>ponibles de cada formulario.<br>s utilizados en los objetos del mismo tipo<br>podo el sistema, Al validar la funcionalidad<br>cubre la funcionalidad de todos ellos. El<br>esponderá al nombre del componente que |  |
|    | Navegado                                                                                                    | or                                 | Google                                                                                  | Chrome                                                                                                   |                                                                                                    |  |
|    | Sistema (                                                                                                    | Operativo                          | Window                                                                                  | ws 10                                                                                                    |                                                                                                    |  |
| N° | Pasos                                                                                                    |                                    |                                                                                         |                                                                                                    | Resultado Esperado                                                                                                    |  |
| 1  | Dar clic en el menú en Eventos y en la<br>parte superior derecha del listado o del<br>calendario de eventos dar clic en el botón<br>"Nuevo" |                                    |                                                                                         | y en la<br>lo o del<br>n el botón                                                                        | La aplicación desplegara una sección que<br>muestra el mantenimiento de evento sobre<br>el reporte de evento por calendario. Que se<br>compone de varios campos para el ingreso<br>de datos correspondientes.                                                    |  |
|    | SI                                                                                                    | Х                                  | NO                                                                                      |                                                                                                    | Observación                                                                                                    |  |
| 2  | En caso d<br>No ingres<br>botón "Cr                                                                                                    | e creación.<br>e ningún da<br>ear" | ato y de clie                                                                           | c sobre el                                                                                               | La aplicación muestra el mensaje de error:<br>"¡Error - Validando Evento!<br>"¡El campo " + field + " es obligatorio!"                                                                                                    |  |
|    | SI                                                                                                    | Х                                  | NO                                                                                      |                                                                                                    | Observación                                                                                                    |  |
| 3  | En caso de edición.<br>Borre todos los datos y de clic sobre el<br>botón "Guardar"                                                          |                                    |                                                                                         | obre el                                                                                                  | La aplicación muestra el mensaje de error:<br>"¡Error - Validando Evento!<br>"¡El campo " + field + " es obligatorio!"                                                                                                    |  |

|   | SI                                                                                                    | X                                         | NO                                      |                       | Observación                                                                                                    |
|---|----------------------------------------------------------------------------------------------------|-------------------------------------------|-----------------------------------------|-----------------------|----------------------------------------------------------------------------------------------------|
| 4 | Ingrese un<br>de clic sol<br>"Guardar"                                                                                  | n espacio en<br>bre el botón              | n el campo<br>1 "Crear" o               | título y              | La aplicación muestra el mensaje de error:<br>"¡Error - Validando Evento!<br>"¡El campo Título es obligatorio!"                            |
|   | SI                                                                                                    | Х                                         | NO                                      |                       | Observación                                                                                                    |
| 5 | Ingrese un asterisco (*) en el campo<br>título y de clic sobre el botón "Crear" o<br>"Guardar"                          |                                           |                                         |                       | La aplicación muestra el mensaje de error:<br>"¡Error – Validando Eventos!"<br>"¡El campo Título no acepta caracteres<br>especiales!"      |
|   | SI                                                                                                    | X                                         | NO                                      |                       | Observación                                                                                                    |
| 6 | Ingrese en el campo Título<br>(alfanumérico) más de 100 caracteres, y<br>dar clic sobre el botón "Crear" o<br>"Guardar" |                                           |                                         |                       | La aplicación muestra el mensaje de error:<br>"¡Error - Validando Evento!"<br>"¡El campo Título no puede ser mayor que<br>100 caracteres!" |
|   | SI                                                                                                    | Х                                         | NO                                      |                       | Observación                                                                                                    |
| 7 | Ingrese un<br>inicio a la<br>botón "Cr                                                                                  | ha fecha ma<br>fecha de fi<br>rear" o "Gu | ayor en la f<br>in y dar clio<br>ardar" | echa de<br>c sobre el | La aplicación muestra el mensaje de error:<br>"¡Error – Validando Eventos!"<br>"¡El campo Título no acepta caracteres<br>especiales!"      |
|   | SI                                                                                                    | Х                                         | NO                                      |                       | Observación                                                                                                    |

| 8  | No selecciona ningún invitado y dar clic<br>sobre el botón "Crear" o "Guardar" |                                           |                                          |                          | La aplicación muestra el mensaje de error:<br>"¡Error – Validando Eventos!"<br>"¡Debe seleccionar al menos un invitado!"              |
|----|--------------------------------------------------------------------------------|-------------------------------------------|------------------------------------------|--------------------------|----------------------------------------------------------------------------------------------------|
|    | SI                                                                             | X                                         | NO                                       |                          | Observación                                                                                                    |
| 9  | No selecc<br>la frecuen<br>el botón "                                          | ionar el me<br>cia o vicev<br>Crear" o "( | edio de noti<br>ersa y dar o<br>Guardar" | ficación y<br>clic sobre | La aplicación muestra el mensaje de error:<br>"¡Error – Validando Eventos!"<br>"¡Debe seleccionar correctamente una<br>notificación!" |
|    | SI                                                                             | X                                         | NO                                       |                          | Observación                                                                                                    |
| 10 | Volver a r<br>nuevamen                                                         | registrar un<br>ite                       | a notificaci                             | ión                      | La aplicación muestra el mensaje de error:<br>"¡Error – Validando Eventos!"<br>"¡Ya se registró la notificación!"                     |
|    | SI                                                                             | X                                         | NO                                       |                          | Observación                                                                                                    |

### 3. Grupos

Tabla 6 Prueba de Reporte Grupo

| CP-Reporte Grupo |                                                                                                |                                           |                                      |                                               |                                                                                                    |  |  |
|------------------|------------------------------------------------------------------------------------------------|-------------------------------------------|--------------------------------------|-----------------------------------------------|----------------------------------------------------------------------------------------------------|--|--|
|                  | Descripci                                                                                      | ón                                        | Verifica<br>Verifica<br>"Nuevo       | ar que el sis<br>ar que exist<br>o" y el enla | stema ingrese al reporte correspondiente.<br>a el botón de crear un nuevo elemento<br>ce para la edición el elemento.                                                                     |  |  |
|                  | Navegador                                                                                      |                                           | Google                               | Chrome                                        |                                                                                                    |  |  |
|                  | Sistema (                                                                                      | Operativo                                 | Window                               | Windows 10                                    |                                                                                                    |  |  |
| N°               | Pasos                                                                                          |                                           |                                      |                                               | Resultado Esperado                                                                                                    |  |  |
| 1                | Dar clic en el menú en Grupos                                                                  |                                           |                                      |                                               | La aplicación abrirá una pantalla en la cual<br>se muestran los grupos de las personas<br>categorizados por el nombre de cada grupo                                                       |  |  |
|                  | SI                                                                                             | Х                                         | NO                                   |                                               | Observación                                                                                                    |  |  |
| 2                | En la parte superior derecha del listado<br>de grupos verificar que exista el botón<br>"Nuevo" |                                           |                                      |                                               | El botón debe estar en el formato<br>correspondiente según este documento y al<br>dar clic debe abrir una pantalla en formato<br>de ventana de diálogo.                                   |  |  |
|                  | SI                                                                                             | Х                                         | NO                                   |                                               | Observación                                                                                                    |  |  |
| 3                | En caso d<br>que el enl<br>representa                                                          | e que ya ex<br>ace de edic<br>ado por una | istan datos<br>ión exista,<br>imagen | , verificar<br>debe estar                     | El enlace debe estar en el formato<br>correspondiente según este documento y al<br>dar clic debe abrir una pantalla en formato<br>de ventana de diálogo con los datos para la<br>edición. |  |  |
|                  | SI                                                                                             | Х                                         | NO                                   |                                               | Observación                                                                                                    |  |  |

| CP-Mantenimiento Grupo |                                                                                                    |                                                      |                                                      |                                                                                                    |                                                                                                    |  |  |  |
|------------------------|----------------------------------------------------------------------------------------------------|------------------------------------------------------|------------------------------------------------------|----------------------------------------------------------------------------------------------------|----------------------------------------------------------------------------------------------------|--|--|--|
|                        |                                                                                                    |                                                      | Verifica<br>en los c                                 | Verificar que el sistema controle el ingreso de tipos de datos<br>en los campos disponibles de cada formulario.                                                                                                    |                                                                                                    |  |  |  |
|                        | Descripci                                                                                                    | ón                                                   | Nota: lo<br>son util<br>de uno<br>mensajo<br>valida. | Nota: los controles utilizados en los objetos del mismo tipo<br>son utilizados en todo el sistema, Al validar la funcionalidad<br>de uno de ellos se cubre la funcionalidad de todos ellos. El<br>mensaje error corresponderá al nombre del componente que<br>valida. |                                                                                                    |  |  |  |
|                        |                                                                                                    |                                                      | Los can                                              | Los campos con asterisco (*) son campos obligatorios                                                                                                    |                                                                                                    |  |  |  |
|                        | Navegado                                                                                                    | )r                                                   | Google                                               | Chrome                                                                                                    |                                                                                                    |  |  |  |
|                        | Sistema (                                                                                                    | Operativo                                            | Window                                               | ws 10                                                                                                    |                                                                                                    |  |  |  |
| N°                     | Pasos                                                                                                    |                                                      |                                                      |                                                                                                    | Resultado Esperado                                                                                                    |  |  |  |
| 1                      | Dar clic er<br>parte supe<br>grupos y s<br>botón "Nu                                                                                      | n el menú e<br>prior derech<br>sus integrar<br>nevo" | en Grupos y<br>a del listad<br>ates dar clic         | y en la<br>o de<br>e en el                                                                                                    | La aplicación abrirá una pantalla en<br>formato de ventana de diálogo. Que se<br>compone de un campo para el nombre del<br>grupo y de un listado de personas para<br>seleccionarlas como integrantes |  |  |  |
|                        | SI X NO                                                                                                    |                                                      |                                                      | Observación                                                                                                    |                                                                                                    |  |  |  |
| 2                      | Ingrese mínimo los datos requeridos<br>(marcados con un asterisco '*') en la<br>aplicación dar clic sobre el botón "Crear"<br>o "Guardar" |                                                      |                                                      | ridos<br>en la<br>n "Crear"                                                                                                    | La aplicación valida los datos y realiza el<br>proceso correspondiente (crear o guardar)                                                                                                    |  |  |  |
|                        | SI X NO                                                                                                    |                                                      |                                                      | Observación                                                                                                    |                                                                                                    |  |  |  |

Tabla 8 Prueba de Mantenimiento Grupo – validación de campos

|    |                                                                                                    |                                    | CP-I                                                                                    | iento Grupo                                                                                            |                                                                                                    |  |
|----|----------------------------------------------------------------------------------------------------|------------------------------------|-----------------------------------------------------------------------------------------|----------------------------------------------------------------------------------------------------|----------------------------------------------------------------------------------------------------|--|
|    | Descripción<br>Navegador                                                                                                    |                                    | Verifica<br>en los c<br>Nota: lo<br>son util<br>de uno<br>mensaje<br>valida.<br>Los can | ar que el si<br>ampos disp<br>os controles<br>izados en t<br>de ellos se<br>e error corr<br>npos con a | stema controle el ingreso de tipos de datos<br>conibles de cada formulario.<br>s utilizados en los objetos del mismo tipo<br>odo el sistema, Al validar la funcionalidad<br>cubre la funcionalidad de todos ellos. El<br>esponderá al nombre del componente que<br>sterisco (*) son campos obligatorios |  |
|    |                                                                                                    |                                    | Google                                                                                  | Google Chrome                                                                                          |                                                                                                    |  |
|    | Sistema (                                                                                                    | Operativo                          | Window                                                                                  | ws 10                                                                                                  |                                                                                                    |  |
| N° | Pasos                                                                                                    |                                    |                                                                                         |                                                                                                    | Resultado Esperado                                                                                                    |  |
| 1  | Dar clic en el menú en Grupos y en la<br>parte superior derecha del listado de<br>grupos y sus integrantes dar clic en el<br>botón "Nuevo" |                                    |                                                                                         | y en la<br>lo de<br>e en el                                                                            | La aplicación abrirá una pantalla en<br>formato de ventana de diálogo. Que se<br>compone de un campo para el nombre del<br>grupo y de un listado de personas para<br>seleccionarlas como integrantes                                                                                                    |  |
|    | SI                                                                                                    | Х                                  | NO                                                                                      |                                                                                                    | Observación                                                                                                    |  |
| 2  | En caso d<br>No ingres<br>botón "Cr                                                                                                    | e creación.<br>e ningún da<br>ear" | nto y de clio                                                                           | c sobre el                                                                                             | La aplicación muestra el mensaje de error:<br>"¡Error - Validando Grupos!<br>"¡El campo " + field + " es obligatorio!"                                                                                                    |  |
|    | SI                                                                                                    | Х                                  | NO                                                                                      |                                                                                                    | Observación                                                                                                    |  |
| 3  | En caso de edición.<br>Borre todos los datos y de clic sobre el<br>botón "Guardar"                                                         |                                    |                                                                                         | obre el                                                                                                | La aplicación muestra el mensaje de error:<br>"¡Error - Validando Grupos!<br>"¡El campo " + field + " es obligatorio!"                                                                                                    |  |

|   | SI                                                                                                    | Х                                         | NO                                      |                       | Observación                                                                                                    |
|---|----------------------------------------------------------------------------------------------------|-------------------------------------------|-----------------------------------------|-----------------------|----------------------------------------------------------------------------------------------------|
| 4 | Ingrese un espacio en el campo Nombre<br>del Grupo y de clic sobre el botón<br>"Crear" o "Guardar"       |                                           |                                         |                       | La aplicación muestra el mensaje de error:<br>"¡Error - Validando Grupos!<br>"¡El campo Título es obligatorio!"                            |
|   | SI                                                                                                    | Х                                         | NO                                      |                       | Observación                                                                                                    |
| 5 | Ingrese un asterisco (*) en el campo<br>Nombre del Grupo y de clic sobre el<br>botón "Crear" o "Guardar" |                                           |                                         |                       | La aplicación muestra el mensaje de error:<br>"¡Error – Validando Grupos!"<br>"¡El campo Título no acepta caracteres<br>especiales!"       |
|   | SI                                                                                                    | Х                                         | NO                                      |                       | Observación                                                                                                    |
| 6 | Ingrese er<br>(alfanumé<br>de clic sol<br>"Guardar"                                                      | n el campo<br>rico) más c<br>ore el botór | Nombre de<br>le 100 cara<br>1 "Crear" o | el Grupo<br>cteres, y | La aplicación muestra el mensaje de error:<br>"¡Error - Validando Grupos!"<br>"¡El campo Título no puede ser mayor que<br>100 caracteres!" |
|   | SI                                                                                                    | Х                                         | NO                                      |                       | Observación                                                                                                    |
# 4. Lugares

Tabla 9 Prueba de Reporte de Lugar

|    |                                     |                                              |                                          | CP-Report                                                                                                    | te Lugar                                                                                                    |  |  |  |
|----|-------------------------------------|----------------------------------------------|------------------------------------------|----------------------------------------------------------------------------------------------------|----------------------------------------------------------------------------------------------------|--|--|--|
|    | Descripo                            | ción                                         | Verific<br>Verific<br>"Nuevo             | Verificar que el sistema ingrese al reporte correspondiente.<br>Verificar que exista el botón de crear un nuevo elemento<br>"Nuevo" y el enlace para la edición el elemento. |                                                                                                    |  |  |  |
|    | Navegad                             | lor                                          | Google                                   | Chrome                                                                                                    |                                                                                                    |  |  |  |
|    | Sistema                             | Operativo                                    | Windo                                    | ws 10                                                                                                    |                                                                                                    |  |  |  |
| N° | Pasos                               |                                              |                                          |                                                                                                    | Resultado Esperado                                                                                                    |  |  |  |
| 1  | Dar clic en el menú en Lugares      |                                              |                                          |                                                                                                    | La aplicación abrirá una pantalla en la cual se muestran los Lugares.                                                                                                    |  |  |  |
|    | SI                                  | Х                                            | NO                                       |                                                                                                    | Observación                                                                                                    |  |  |  |
| 2  | En la par<br>de Lugar<br>"Nuevo"    | te superior<br>es verificar                  | derecha del<br>que exista                | l listado<br>el botón                                                                                                    | El botón debe estar en el formato<br>correspondiente según este documento y al<br>dar clic debe abrir una pantalla en formato<br>de ventana de diálogo.                                   |  |  |  |
|    | SI                                  | Х                                            | NO                                       |                                                                                                    | Observación                                                                                                    |  |  |  |
| 3  | En caso o<br>que el en<br>represent | de que ya ex<br>lace de edic<br>tado por una | xistan datos<br>ción exista,<br>a imagen | s, verificar<br>debe estar                                                                                                    | El enlace debe estar en el formato<br>correspondiente según este documento y al<br>dar clic debe abrir una pantalla en formato<br>de ventana de diálogo con los datos para la<br>edición. |  |  |  |
|    | SI X NO                             |                                              |                                          |                                                                                                    | Observación                                                                                                    |  |  |  |

|    |                                                                                                    |                                            | CP-                                                  | Mantenim                                                                                                    | iento Lugar                                                                                                    |  |  |
|----|----------------------------------------------------------------------------------------------------|--------------------------------------------|------------------------------------------------------|----------------------------------------------------------------------------------------------------|----------------------------------------------------------------------------------------------------|--|--|
|    |                                                                                                    |                                            | Verifica<br>en los c                                 | Verificar que el sistema controle el ingreso de tipos de datos<br>en los campos disponibles de cada formulario. |                                                                                                    |  |  |
|    | Descripción                                                                                                    |                                            | Nota: lo<br>son util<br>de uno<br>mensajo<br>valida. | os controles<br>izados en t<br>de ellos se<br>e error corr                                                      | s utilizados en los objetos del mismo tipo<br>odo el sistema, Al validar la funcionalidad<br>cubre la funcionalidad de todos ellos. El<br>responderá al nombre del componente que                                         |  |  |
|    |                                                                                                    |                                            | Los car                                              | npos con a                                                                                                    | sterisco (*) son campos obligatorios                                                                                                    |  |  |
|    | Navegado                                                                                                    | or                                         | Google                                               | Chrome                                                                                                    |                                                                                                    |  |  |
|    | Sistema (                                                                                                    | Operativo                                  | Window                                               | ws 10                                                                                                    |                                                                                                    |  |  |
| N° | Pasos                                                                                                    |                                            |                                                      |                                                                                                    | Resultado Esperado                                                                                                    |  |  |
| 1  | Dar clic e<br>parte supe<br>lugares da                                                                                                   | n el menú e<br>rior derech<br>r clic en el | en Lugares<br>aa del listad<br>botón "Nu             | y en la<br>lo de<br>levo"                                                                                       | La aplicación abrirá una pantalla en<br>formato de ventana de diálogo. Que se<br>compone de un campo para el nombre del<br>lugar y para la edición se muestra una<br>cuadricula para el ingreso de lugares<br>específicos |  |  |
|    | SI                                                                                                    | X                                          | NO                                                   |                                                                                                    | Observación                                                                                                    |  |  |
| 2  | Ingrese mínimo los datos requeridos<br>(marcados con un asterisco '*') en la<br>aplicación de clic sobre el botón "Crear"<br>o "Guardar" |                                            |                                                      | ridos<br>en la<br>n "Crear"                                                                                     | La aplicación valida los datos y realiza el proceso correspondiente (crear o guardar)                                                                                                    |  |  |
|    | SI                                                                                                    | X                                          | NO                                                   |                                                                                                    | Observación                                                                                                    |  |  |

Tabla 11 Prueba de Mantenimiento Lugar – validación de campos

|    |                                                                                                    |           | CP-                                                                                     | iento Lugar                                                                                            |                                                                                                    |
|----|----------------------------------------------------------------------------------------------------|-----------|-----------------------------------------------------------------------------------------|----------------------------------------------------------------------------------------------------|----------------------------------------------------------------------------------------------------|
|    | Descripci                                                                                                    | ón        | Verifica<br>en los c<br>Nota: lo<br>son util<br>de uno<br>mensajo<br>valida.<br>Los car | ar que el si<br>campos disp<br>os controle<br>izados en t<br>de ellos se<br>e error corr<br>npos con a | stema controle el ingreso de tipos de datos<br>conibles de cada formulario.<br>s utilizados en los objetos del mismo tipo<br>odo el sistema, Al validar la funcionalidad<br>cubre la funcionalidad de todos ellos. El<br>responderá al nombre del componente que<br>sterisco (*) son campos obligatorios |
|    | Navegado                                                                                                    | or        | Google                                                                                  | Chrome                                                                                                 |                                                                                                    |
|    | Sistema (                                                                                                    | Operativo | Window                                                                                  | ws 10                                                                                                  |                                                                                                    |
| N° | Pasos                                                                                                    |           | •                                                                                       |                                                                                                    | Resultado Esperado                                                                                                    |
| 1  | Dar clic en el menú en Lugares y en la<br>parte superior derecha del listado de<br>lugares dar clic en el botón "Nuevo" |           |                                                                                         | y en la<br>lo de<br>evo"                                                                               | La aplicación abrirá una pantalla en<br>formato de ventana de diálogo. Que se<br>compone de un campo para el nombre del<br>lugar y para la edición se muestra una<br>cuadricula para el ingreso de lugares<br>específicos                                                                                |
|    | SI                                                                                                    | X         | NO                                                                                      |                                                                                                    | Observación                                                                                                    |
| 2  | En caso de creación.<br>No ingrese ningún dato y de clic sobre el<br>botón "Crear"                                      |           |                                                                                         |                                                                                                    | La aplicación muestra el mensaje de error:<br>"¡Error - Validando Lugares!<br>"¡El campo " + field + " es obligatorio!"                                                                                                    |
|    | SI                                                                                                    | X         | NO                                                                                      |                                                                                                    | Observación                                                                                                    |
| 3  | En caso de edición.<br>Borre todos los datos y de clic sobre el<br>botón "Guardar"                                      |           |                                                                                         | obre el                                                                                                | La aplicación muestra el mensaje de error:<br>"¡Error - Validando Lugares!<br>"¡El campo " + field + " es obligatorio!"                                                                                                    |

|   | SI                                                  | Х                                          | NO                                      |                       | Observación                                                                                                    |
|---|-----------------------------------------------------|--------------------------------------------|-----------------------------------------|-----------------------|----------------------------------------------------------------------------------------------------|
| 4 | Ingrese ur<br>del Lugar<br>"Crear" o                | n espacio en<br>y de clic so<br>"Guardar"  | n el campo<br>obre el boto              | Nombre<br>ón          | La aplicación muestra el mensaje de error:<br>"¡Error - Validando Lugares!<br>"¡El campo Nombre del Lugar es<br>obligatorio!"                         |
|   | SI                                                  | Х                                          | NO                                      |                       | Observación                                                                                                    |
| 5 | Ingrese ur<br>Nombre d<br>botón "Cr                 | n asterisco<br>el Lugar y<br>ear" o "Gu    | (*) en el ca<br>de clic sob<br>ardar"   | mpo<br>re el          | La aplicación muestra el mensaje de error:<br>"¡Error – Validando Lugares!"<br>"¡El campo Nombre del Lugar no acepta<br>caracteres especiales!"       |
|   | SI                                                  | Х                                          | NO                                      |                       | Observación                                                                                                    |
| 6 | Ingrese er<br>(alfanumé<br>de clic sol<br>"Guardar' | n el campo<br>frico) más c<br>pre el botón | Nombre de<br>le 100 cara<br>1 "Crear" o | el Lugar<br>cteres, y | La aplicación muestra el mensaje de error:<br>"¡Error - Validando Lugares!"<br>"¡El campo Nombre del Lugar no puede<br>ser mayor que 100 caracteres!" |
|   | SI                                                  | Х                                          | NO                                      |                       | Observación                                                                                                    |

# 5. Medios de Notificación

| Tabla | 12 | Pruoba  | do | Ronorto | Madios | do | Notificació  | 0 |
|-------|----|---------|----|---------|--------|----|--------------|---|
| rabia | 12 | і пиери | ue | керопе  | meanos | ue | ποιιμιτατισι | ı |

|    |                          |                            | CP-Repo                    | orte Medio                                                                                                    | ) de Notificación                                                                                                    |  |
|----|--------------------------|----------------------------|----------------------------|----------------------------------------------------------------------------------------------------|----------------------------------------------------------------------------------------------------|--|
|    | Descripci                | ón                         | Verifica<br>Verifica       | Verificar que el sistema ingrese al reporte correspondiente.<br>Verificar que exista el enlace para la edición el elemento. |                                                                                                    |  |
|    | Navegad                  | or                         | Google                     | Chrome                                                                                                    |                                                                                                    |  |
|    | Sistema (                | Operativo                  | Window                     | ws 10                                                                                                    |                                                                                                    |  |
| N° | Pasos                    |                            |                            |                                                                                                    | Resultado Esperado                                                                                                    |  |
| 1  | Dar clic e<br>Notificaci | n el menú e<br>ón          | en Medio d                 | e                                                                                                    | La aplicación abrirá una pantalla en la cual<br>se muestran los Medios de Notificación<br>Permitidos en un listado.                                                                       |  |
|    | SI                       | X                          | NO                         |                                                                                                    | Observación                                                                                                    |  |
| 2  | Verificar<br>debe estar  | que el enlac<br>representa | ce de edicio<br>do por una | ón exista,<br>imagen                                                                                                    | El enlace debe estar en el formato<br>correspondiente según este documento y al<br>dar clic debe abrir una pantalla en formato<br>de ventana de diálogo con los datos para la<br>edición. |  |
|    | SI X NO                  |                            |                            | Observación                                                                                                    |                                                                                                    |  |

| -  |                                                                                                    |                           |                                                  |                                                                                                    |                                                                                                    |  |  |  |  |
|----|----------------------------------------------------------------------------------------------------|---------------------------|--------------------------------------------------|----------------------------------------------------------------------------------------------------|----------------------------------------------------------------------------------------------------|--|--|--|--|
|    | CP-Mantenimiento Medio de Notificación                                                                        |                           |                                                  |                                                                                                    |                                                                                                    |  |  |  |  |
|    | Descripci                                                                                                    | ón                        | Verificar<br>desactiva<br>Verificar<br>notificac | Verificar que el sistema controle que se pueda activar a<br>desactivar el medio de Notificación.<br>Verificar que no se pueda editar el nombre del medio de<br>notificación |                                                                                                    |  |  |  |  |
|    | Navegado                                                                                                    | or                        | Google (                                         | Chrome                                                                                                    |                                                                                                    |  |  |  |  |
|    | Sistema (                                                                                                    | Operativo                 | Window                                           | s 10                                                                                                    |                                                                                                    |  |  |  |  |
| N° | Pasos                                                                                                    |                           | 1                                                |                                                                                                    | Resultado Esperado                                                                                                    |  |  |  |  |
| 1  | Dar clic en el menú en Medio<br>Notificación, dar clic en el enl<br>edición, debe estar representac<br>imagen |                           |                                                  | e<br>ce de<br>por una                                                                                                    | La aplicación abrirá una pantalla en<br>formato de ventana de diálogo con los<br>datos para la activación o desactivación. |  |  |  |  |
|    | SI                                                                                                    | X                         | NO                                               |                                                                                                    | Observación                                                                                                    |  |  |  |  |
| 2  | Verificar o<br>Notificaci                                                                                     | que el Nom<br>ón no se pu | bre del med<br>leda editar                       | dio de                                                                                                    | La aplicación muestra el nombre del<br>medio de notificación en formato de texto.                                          |  |  |  |  |
|    | SI                                                                                                    | Х                         | NO                                               |                                                                                                    | Observación                                                                                                    |  |  |  |  |
| 3  | Verificar que se pueda activar o desactivar el medio de notificación.                                         |                           |                                                  |                                                                                                    | La aplicación debe permitir guardar el cambio.                                                                             |  |  |  |  |
|    | SI                                                                                                    | Х                         | NO                                               |                                                                                                    | Observación                                                                                                    |  |  |  |  |

Tabla 13 Prueba de Mantenimiento Medios de Notificación

|    |                                                                                                    | C                         | P-Manteni                                        | miento Mo                                                                                                    | edio de Notificación                                                                                                    |  |  |
|----|----------------------------------------------------------------------------------------------------|---------------------------|--------------------------------------------------|----------------------------------------------------------------------------------------------------|----------------------------------------------------------------------------------------------------|--|--|
|    | Descripción                                                                                                    |                           | Verificar<br>desactiva<br>Verificar<br>notificac | Verificar que el sistema controle que se pueda activar a<br>desactivar el medio de Notificación.<br>Verificar que no se pueda editar el nombre del medio de<br>notificación |                                                                                                    |  |  |
|    | Navegado                                                                                                    | )r                        | Google (                                         | Chrome                                                                                                    |                                                                                                    |  |  |
|    | Sistema (                                                                                                    | Operativo                 | Windows                                          | s 10                                                                                                    |                                                                                                    |  |  |
| N° | Pasos                                                                                                    |                           |                                                  |                                                                                                    | Resultado Esperado                                                                                                    |  |  |
| 1  | Dar clic en el menú en Medio de<br>Notificación, dar clic en el enlace de<br>edición, debe estar representado por una<br>imagen |                           |                                                  |                                                                                                    | La aplicación abrirá una pantalla en<br>formato de ventana de diálogo con los<br>datos para la activación o desactivación. |  |  |
|    | SI                                                                                                    | I X NO                    |                                                  |                                                                                                    | Observación                                                                                                    |  |  |
| 2  | Verificar o<br>Notificaci                                                                                                    | que el Nom<br>ón no se pu | bre del med<br>leda editar                       | dio de                                                                                                    | La aplicación muestra el nombre del medio de notificación en formato de texto.                                             |  |  |
|    | SI                                                                                                    | X                         | NO                                               |                                                                                                    | Observación                                                                                                    |  |  |
| 3  | En el campo activo seleccionar de la lista<br>el opuesto a lo que este seleccionado y dar<br>clic en el botón "Guardar".        |                           |                                                  |                                                                                                    | La aplicación debe permitir guardar el cambio.                                                                             |  |  |
|    | SI X NO                                                                                                    |                           |                                                  | Observación                                                                                                    |                                                                                                    |  |  |

Tabla 14 Prueba de Mantenimiento Medio de Notificación – validación de campos

## 6. Personas

Tabla 15 Prueba de Reporte Personas

|    | CP-Reporte Personas |             |             |                                                              |                                                                                         |  |  |  |  |  |
|----|---------------------|-------------|-------------|--------------------------------------------------------------|-----------------------------------------------------------------------------------------|--|--|--|--|--|
|    | Descripci           | ón          | Verifica    | Verificar que el sistema ingrese al reporte correspondiente. |                                                                                         |  |  |  |  |  |
|    | Navegado            | or          | Google      | Chrome                                                       |                                                                                         |  |  |  |  |  |
|    | Sistema (           | Operativo   | Window      | ws 10                                                        |                                                                                         |  |  |  |  |  |
| N° | Pasos               |             |             |                                                              | Resultado Esperado                                                                      |  |  |  |  |  |
| 1  | Dar clic e          | n el menú e | en Personas | 5                                                            | La aplicación abrirá una pantalla en la cual<br>se muestran las personas en un listado. |  |  |  |  |  |
|    | SI X N              |             | NO          |                                                              | Observación                                                                             |  |  |  |  |  |

## 7. Usuarios

Tabla 16 Prueba de Reporte Usuarios

|    | CP-Reporte Usuario               |                             |                            |                                                                                                    |                                                                                                    |  |  |  |  |
|----|----------------------------------|-----------------------------|----------------------------|----------------------------------------------------------------------------------------------------|----------------------------------------------------------------------------------------------------|--|--|--|--|
|    |                                  |                             | Verifi                     | Verificar que el sistema ingrese al reporte correspondiente.                                             |                                                                                                    |  |  |  |  |
|    | Descripe                         | ción                        | Verifi<br>"Nuev            | Verificar que exista el botón de crear un nuevo elem<br>"Nuevo" y el enlace para la edición el elemento. |                                                                                                    |  |  |  |  |
|    | Navegao                          | lor                         | Goog                       | le Chrome                                                                                                |                                                                                                    |  |  |  |  |
|    | Sistema                          | Operativo                   | • Winde                    | ows 10                                                                                                   |                                                                                                    |  |  |  |  |
| N° | Pasos                            |                             |                            |                                                                                                    | Resultado Esperado                                                                                                    |  |  |  |  |
| 1  | Dar clic                         | en el menú                  | en Usuari                  | OS                                                                                                    | La aplicación abrirá una pantalla en la cual se muestran los Usuarios.                                                                                                    |  |  |  |  |
|    | SI                               | Х                           | NO                         |                                                                                                    | Observación                                                                                                    |  |  |  |  |
| 2  | En la par<br>Usuarios<br>"Nuevo" | rte superior<br>verificar c | derecha d<br>que exista e  | el listado de<br>l botón                                                                                 | El botón debe estar en el formato<br>correspondiente según este documento y<br>al dar clic debe abrir una pantalla en<br>formato de ventana de diálogo.                                   |  |  |  |  |
|    | SI                               | Х                           | NO                         |                                                                                                    | Observación                                                                                                    |  |  |  |  |
| 3  | Verificat<br>debe esta           | que el enl<br>ar represen   | ace de edic<br>tado por ur | ión exista,<br>a imagen                                                                                  | El enlace debe estar en el formato<br>correspondiente según este documento y<br>al dar clic debe abrir una pantalla en<br>formato de ventana de diálogo con los<br>datos para la edición. |  |  |  |  |
|    | SI                               | Х                           | NO                         |                                                                                                    | Observación                                                                                                    |  |  |  |  |

|    |                                                                                                    |                                              | CP-N                                                                                    | <b>Aantenimi</b>                                                                                          | ento Usuario                                                                                                    |
|----|----------------------------------------------------------------------------------------------------|----------------------------------------------|-----------------------------------------------------------------------------------------|----------------------------------------------------------------------------------------------------|----------------------------------------------------------------------------------------------------|
|    | Descripci                                                                                                    | ón                                           | Verifica<br>en los c<br>Nota: lo<br>son util<br>de uno<br>mensajo<br>valida.<br>Los car | ar que el sis<br>campos disp<br>os controles<br>izados en t<br>de ellos se<br>e error corr<br>npos con as | stema controle el ingreso de tipos de datos<br>ponibles de cada formulario.<br>s utilizados en los objetos del mismo tipo<br>odo el sistema, Al validar la funcionalidad<br>cubre la funcionalidad de todos ellos. El<br>esponderá al nombre del componente que<br>sterisco (*) son campos obligatorios |
|    | Navegado                                                                                                    | or                                           | Google                                                                                  | Chrome                                                                                                    |                                                                                                    |
|    | Sistema (                                                                                                    | Operativo                                    | Window                                                                                  | ws 10                                                                                                    |                                                                                                    |
| N° | Pasos                                                                                                    |                                              |                                                                                         |                                                                                                    | Resultado Esperado                                                                                                    |
| 1  | Dar clic e<br>parte supe<br>Usuarios o                                                                                                   | n el menú e<br>erior derech<br>dar clic en e | en Usuarios<br>la del listad<br>el botón "N                                             | s y en la<br>lo de<br>Nuevo"                                                                              | La aplicación abrirá una pantalla en<br>formato de ventana de diálogo. Que se<br>compone de varios campos para el ingreso<br>de datos correspondientes.                                                                                                    |
|    | SI                                                                                                    | Х                                            | NO                                                                                      |                                                                                                    | Observación                                                                                                    |
| 2  | Ingrese mínimo los datos requeridos<br>(marcados con un asterisco '*') en la<br>aplicación de clic sobre el botón "Crear"<br>o "Guardar" |                                              |                                                                                         |                                                                                                    | La aplicación valida los datos y realiza el<br>proceso correspondiente (crear o guardar)                                                                                                    |
|    | SI                                                                                                    | SI X NO                                      |                                                                                         |                                                                                                    | Observación                                                                                                    |

|    |                                                                                                    |                                    | CP-N                                                                                    | Aantenimi                                                                                                    | ento Usuario                                                                                                    |  |
|----|----------------------------------------------------------------------------------------------------|------------------------------------|-----------------------------------------------------------------------------------------|----------------------------------------------------------------------------------------------------|----------------------------------------------------------------------------------------------------|--|
|    | Descripci                                                                                                    | ón                                 | Verifica<br>en los c<br>Nota: lo<br>son util<br>de uno<br>mensajo<br>valida.<br>Los car | Verificar que el sistema controle el ingreso de tipos de datos<br>en los campos disponibles de cada formulario.<br>Nota: los controles utilizados en los objetos del mismo tipo<br>son utilizados en todo el sistema, Al validar la funcionalidad<br>de uno de ellos se cubre la funcionalidad de todos ellos. El<br>mensaje error corresponderá al nombre del componente que<br>valida.<br>Los campos con asterisco (*) son campos obligatorios |                                                                                                    |  |
|    | Navegado                                                                                                    | or                                 | Google                                                                                  | Chrome                                                                                                    |                                                                                                    |  |
|    | Sistema (                                                                                                    | Operativo                          | Window                                                                                  | ws 10                                                                                                    |                                                                                                    |  |
| N° | Pasos                                                                                                    |                                    | 1                                                                                       |                                                                                                    | Resultado Esperado                                                                                                    |  |
| 1  | Dar clic en el menú en Usuarios y en la<br>parte superior derecha del listado de<br>Usuarios dar clic en el botón "Nuevo" |                                    |                                                                                         |                                                                                                    | La aplicación abrirá una pantalla en<br>formato de ventana de diálogo. Que se<br>compone de varios campos para el ingreso<br>de datos correspondientes. |  |
|    | SI                                                                                                    | Х                                  | NO                                                                                      |                                                                                                    | Observación                                                                                                    |  |
| 2  | En caso de<br>No ingres<br>botón "Cr                                                                                      | e creación.<br>e ningún da<br>ear" | ato y de cli                                                                            | c sobre el                                                                                                    | La aplicación muestra el mensaje de error:<br>"¡Error - Validando Usuarios!<br>"¡El campo " + field + " es obligatorio!"                                |  |
|    | SI                                                                                                    | Х                                  | NO                                                                                      |                                                                                                    | Observación                                                                                                    |  |
| 3  | En caso de edición.<br>Borre todos los datos y de clic sobre el<br>botón "Guardar"                                        |                                    |                                                                                         |                                                                                                    | La aplicación muestra el mensaje de error:<br>"¡Error - Validando Usuarios!<br>"¡El campo " + field + " es obligatorio!"                                |  |
|    | SI                                                                                                    | Х                                  | NO                                                                                      |                                                                                                    | Observación                                                                                                    |  |

Tabla 18 Prueba de Mantenimiento Usuarios – validación de campos

|   |                                        |                                           |                                      |                     | La aplicación muestra el mensaje de error:                                                                                                   |  |  |  |
|---|----------------------------------------|-------------------------------------------|--------------------------------------|---------------------|----------------------------------------------------------------------------------------------------|--|--|--|
| 4 | Ingrese ur<br>de clic sol<br>"Guardar' | n espacio en<br>ore el botón              | n el campo<br>n "Crear" o            | Cédula y            | "¡Error - Validando Usuarios!<br>"¡El campo Cédula es obligatorio!"                                                                          |  |  |  |
|   | SI                                     | Х                                         | NO                                   |                     | Observación                                                                                                    |  |  |  |
| 5 | Ingrese ur<br>Cédula y d<br>"Guardar"  | n asterisco<br>de clic sobr               | (*) en el ca<br>re el botón          | mpo<br>"Crear" o    | La aplicación muestra el mensaje de error:<br>"¡Error – Validando Usuarios!"<br>"¡El campo Cédula no acepta caracteres<br>especiales!"       |  |  |  |
|   | SI X NO                                |                                           |                                      |                     | Observación                                                                                                    |  |  |  |
|   |                                        |                                           |                                      |                     |                                                                                                    |  |  |  |
| 6 | Ingrese er<br>más de 10<br>botón "Cr   | n el campo<br>) caracteres<br>rear" o "Gu | Cédula (nu<br>y dar clic :<br>ardar" | mérico)<br>sobre el | "¡Error - Validando Usuarios!"<br>"¡El campo cédula es invalido!"                                                                            |  |  |  |
|   | SI                                     | Х                                         | NO                                   |                     | Observación                                                                                                    |  |  |  |
| 7 | Ingrese er<br>más de 20<br>botón "Cr   | n el campo<br>00 caractere<br>ear" o "Gu  | Nombre (L<br>s, y de clic<br>ardar"  | etras)<br>sobre el  | La aplicación muestra el mensaje de error:<br>"¡Error - Validando Usuarios!"<br>"¡El campo Nombre no puede ser mayor<br>que 200 caracteres!" |  |  |  |
|   | SI                                     | X                                         | NO                                   |                     | Observación                                                                                                    |  |  |  |
| 8 | Ingrese er<br>(alfanumé                | n el campo<br>érico) más c                | Usuario<br>le 100 cara               | cteres, y           | La aplicación muestra el mensaje de error:                                                                                                   |  |  |  |

|   | de clic sol<br>"Guardar'                                                                                                    | pre el botón | ı "Crear" o | , | "¡Error - Validando Usuarios!"<br>"¡El campo Usuario no puede ser mayor<br>que 100 caracteres!"                                                 |
|---|----------------------------------------------------------------------------------------------------|--------------|-------------|---|----------------------------------------------------------------------------------------------------|
|   | SI X NO                                                                                                    |              |             |   | Observación                                                                                                    |
| 9 | Ingrese en el campo Contraseña<br>(alfanumérico) menos de 6 caracteres sin<br>mínimo una mayúscula, una minúscula o<br>un número, y de clic sobre el botón<br>"Crear" o "Guardar" |              |             |   | La aplicación muestra el mensaje de error:<br>"¡Error - Validando Usuarios!"<br>"¡El campo Contraseña no cumple los<br>requerimientos mínimos!" |
|   | SI X NO                                                                                                    |              |             |   | Observación                                                                                                    |

# 8. Tipo de eventos

Tabla 19 Prueba de Reporte Tipo de Eventos

|    |                                                                                                   |                                      | CP-R                         | Reporte Tij                                                                                                  | po de eventos                                                                                                    |  |  |
|----|---------------------------------------------------------------------------------------------------|--------------------------------------|------------------------------|----------------------------------------------------------------------------------------------------|----------------------------------------------------------------------------------------------------|--|--|
|    |                                                                                                   |                                      | Verifica                     | Verificar que el sistema ingrese al reporte correspondiente.                                                 |                                                                                                    |  |  |
|    | Descripci                                                                                         | ón                                   | Verifica<br>"Nuevo           | Verificar que exista el botón de crear un nuevo elemento<br>"Nuevo" y el enlace para la edición el elemento. |                                                                                                    |  |  |
|    | Navegado                                                                                          | or                                   | Google                       | Chrome                                                                                                    |                                                                                                    |  |  |
|    | Sistema (                                                                                         | Operativo                            | Window                       | ws 10                                                                                                    |                                                                                                    |  |  |
| N° | Pasos                                                                                             |                                      |                              |                                                                                                    | Resultado Esperado                                                                                                    |  |  |
| 1  | Dar clic en el menú en Tipo de Eventos                                                            |                                      |                              | Eventos                                                                                                    | La aplicación abrirá una pantalla en la cual se muestran los Tipo de Eventos.                                                                                                    |  |  |
|    | SI                                                                                                | Х                                    | NO                           |                                                                                                    | Observación                                                                                                    |  |  |
| 2  | En la parte<br>de Tipo de<br>botón "Nu                                                            | e superior c<br>e Eventos v<br>ievo" | lerecha del<br>'erificar qu' | listado<br>e exista el                                                                                       | El botón debe estar en el formato<br>correspondiente según este documento y al<br>dar clic debe abrir una pantalla en formato<br>de ventana de diálogo.                                   |  |  |
|    | SI                                                                                                | Х                                    | NO                           |                                                                                                    | Observación                                                                                                    |  |  |
| 3  | <sup>3</sup> Verificar que el enlace de edición exista,<br>debe estar representado por una imagen |                                      |                              | ón exista,<br>imagen                                                                                         | El enlace debe estar en el formato<br>correspondiente según este documento y al<br>dar clic debe abrir una pantalla en formato<br>de ventana de diálogo con los datos para la<br>edición. |  |  |
|    | SI X NO                                                                                           |                                      |                              |                                                                                                    | Observación                                                                                                    |  |  |

Tabla 20 Prueba de Mantenimiento Tipo de Eventos

|    |                                                                                               |                                           | <b>CP-Mant</b>                                                               | enimiento                                                                                                    | Tipo de Eventos                                                                                                    |
|----|-----------------------------------------------------------------------------------------------|-------------------------------------------|------------------------------------------------------------------------------|----------------------------------------------------------------------------------------------------|----------------------------------------------------------------------------------------------------|
|    | Descripci                                                                                     | ón                                        | Verifica<br>en los c<br>Nota: lo<br>son util<br>de uno<br>mensaje<br>valida. | verificar que el sistema controle el ingreso de tipos de da<br>en los campos disponibles de cada formulario.<br>Nota: los controles utilizados en los objetos del mismo tip<br>son utilizados en todo el sistema, Al validar la funcionalid<br>de uno de ellos se cubre la funcionalidad de todos ellos. E<br>mensaje error corresponderá al nombre del componente q<br>valida. |                                                                                                    |
|    |                                                                                               |                                           | Los can                                                                      | Los campos con asterisco (*) son campos obligatorios                                                                                                    |                                                                                                    |
|    | Navegado                                                                                      | )r                                        | Google                                                                       | Chrome                                                                                                    |                                                                                                    |
|    | Sistema (                                                                                     | Operativo                                 | Window                                                                       | ws 10                                                                                                    |                                                                                                    |
| N° | Pasos                                                                                         |                                           | L                                                                            |                                                                                                    | Resultado Esperado                                                                                                    |
| 1  | Dar clic en<br>en la parte<br>Tipo de E<br>"Nuevo"                                            | n el menú e<br>e superior d<br>ventos dar | en Tipo de l<br>lerecha del<br>clic en el b                                  | Eventos y<br>listado de<br>otón                                                                                                    | La aplicación abrirá una pantalla en<br>formato de ventana de diálogo. Que se<br>compone de varios campos para el ingreso<br>de datos correspondientes. |
|    | SI                                                                                            | Х                                         | NO                                                                           |                                                                                                    | Observación                                                                                                    |
| 3  | Ingrese mínimo los dato<br>(marcados con un asteri<br>aplicación de clic sobre<br>o "Guardar" |                                           | latos requei<br>terisco '*')<br>pre el botór                                 | ridos<br>en la<br>n "Crear"                                                                                                    | La aplicación valida los datos y realiza el<br>proceso correspondiente (crear o guardar)                                                                |
|    | SI                                                                                            | Х                                         | NO                                                                           |                                                                                                    | Observación                                                                                                    |

|    |                                                                                    |                                                     | <b>CP-Mant</b>                                                                          | tenimiento                                                                                                    | Tipo de Eventos                                                                                                    |  |
|----|------------------------------------------------------------------------------------|-----------------------------------------------------|-----------------------------------------------------------------------------------------|----------------------------------------------------------------------------------------------------|----------------------------------------------------------------------------------------------------|--|
|    | Descripci                                                                          | ón                                                  | Verifica<br>en los c<br>Nota: lo<br>son util<br>de uno<br>mensaje<br>valida.<br>Los can | Venificar que el sistema controle el ingreso de tipos de dat<br>en los campos disponibles de cada formulario.<br>Nota: los controles utilizados en los objetos del mismo tip<br>son utilizados en todo el sistema, Al validar la funcionalid<br>de uno de ellos se cubre la funcionalidad de todos ellos. E<br>mensaje error corresponderá al nombre del componente qu<br>valida.<br>Los campos con asterisco (*) son campos obligatorios |                                                                                                    |  |
|    | Navegado                                                                           | or                                                  | Google                                                                                  | Chrome                                                                                                    |                                                                                                    |  |
|    | Sistema (                                                                          | Operativo                                           | Window                                                                                  | ws 10                                                                                                    |                                                                                                    |  |
| N° | Pasos                                                                              |                                                     |                                                                                         |                                                                                                    | Resultado Esperado                                                                                                    |  |
| 1  | Dar clic e<br>en la parte<br>Tipo de E<br>"Nuevo"                                  | n el menú e<br>e superior d<br>ventos dar           | en Tipo de l<br>lerecha del<br>clic en el b                                             | Eventos y<br>listado de<br>otón                                                                                                    | La aplicación abrirá una pantalla en<br>formato de ventana de diálogo. Que se<br>compone de varios campos para el ingreso<br>de datos correspondientes. |  |
|    | SI                                                                                 | Х                                                   | NO                                                                                      |                                                                                                    | Observación                                                                                                    |  |
| 2  | Ingrese m<br>(marcados<br>aplicación<br>o "Guarda                                  | ínimo los d<br>s con un ast<br>1 de clic sob<br>1 " | latos requenterisco (*')<br>pre el botór                                                | ridos<br>en la<br>1 "Crear"                                                                                                    | La aplicación valida los datos y realiza el<br>proceso correspondiente (crear o guardar)                                                                |  |
|    | SI                                                                                 | Х                                                   | NO                                                                                      |                                                                                                    | Observación                                                                                                    |  |
| 3  | En caso de creación.<br>No ingrese ningún dato y de clic sobre el<br>botón "Crear" |                                                     |                                                                                         | c sobre el                                                                                                    | La aplicación muestra el mensaje de error:<br>"¡Error - Validando Tipo de Eventos!<br>"¡El campo " + field + " es obligatorio!"                         |  |
|    | SI                                                                                 | Х                                                   | NO                                                                                      |                                                                                                    | Observación                                                                                                    |  |
| 4  | En caso d<br>Borre tode<br>botón "Gu                                               | e edición.<br>os los datos<br>uardar"               | s y de clic s                                                                           | obre el                                                                                                    | La aplicación muestra el mensaje de error:                                                                                                    |  |

Tabla 21 Prueba de Mantenimiento Tipo de Eventos – validación de campos

|   |                         |                             |                            |                     | "¡Error - Validando Tipo de Eventos!                                 |
|---|-------------------------|-----------------------------|----------------------------|---------------------|----------------------------------------------------------------------|
|   |                         |                             |                            |                     | "¡El campo " + field + " es obligatorio!"                            |
|   |                         |                             |                            |                     |                                                                      |
|   | CI.                     | v                           | NO                         |                     | Observación                                                          |
|   | 51                      | Λ                           | NO                         |                     |                                                                      |
|   |                         | <u> </u>                    |                            |                     | La aplicación muestra el mensaje de error:                           |
|   |                         | _                           |                            |                     |                                                                      |
| 5 | Ingrese ur<br>formato y | i espacio ei<br>de clic sob | n el campo<br>ore el botón | Tipo o<br>"Crear" o | "¡Error - Validando Tipo de Eventos!                                 |
|   | "Guardar'               | ,                           |                            |                     | "¡El campo Tipo o formato es                                         |
|   |                         |                             |                            |                     | obligatorio!                                                         |
|   |                         |                             |                            |                     | Obcomunión                                                           |
|   | SI                      | Х                           | NO                         |                     | Observacion                                                          |
|   |                         |                             |                            |                     | La anticación musetro el menocio de emen                             |
|   |                         |                             |                            |                     | La aplicación indestra el mensaje de error.                          |
|   | Ingrese ur              | asterisco (                 | (*) en el ca               | mpo Tipo            | ":Error – Validando Tipo de Eventos!"                                |
| 6 | o formato<br>o "Guarda  | y de clic so<br>r"          | obre el botó               | on "Crear"          | ":El campo Tipo o formato no acepta                                  |
|   |                         |                             |                            |                     | caracteres especiales!"                                              |
|   |                         |                             |                            |                     |                                                                      |
|   | SI                      | x                           | NO                         |                     | Observación                                                          |
|   | 51                      | 7 <b>x</b>                  |                            |                     |                                                                      |
|   |                         | I                           |                            |                     | La aplicación muestra el mensaje de error:                           |
|   | Ingrese en              | el campo                    | Nombre de                  | l Grupo             |                                                                      |
| 7 | (alfanumé               | rico) más c                 | le 100 cara                | cteres, y           | "¡Error - Validando Tipo de Eventos!"                                |
|   | "Guardar"               | ,                           | i cicai o                  |                     | "¡El campo Tipo o formato no puede ser<br>mayor que 100 caracteres!" |
|   |                         |                             |                            |                     | The for the for entremotion.                                         |
|   |                         |                             |                            |                     | Observación                                                          |
|   | SI                      | Х                           | NO                         |                     |                                                                      |
|   |                         |                             |                            |                     |                                                                      |

## 9. Duración

Tabla 22 Prueba de Reporte Duración

|    |                                                                                      |                              | C                              | P-Reporte                                                                                                    | Duración                                                                                                    |  |  |  |
|----|--------------------------------------------------------------------------------------|------------------------------|--------------------------------|----------------------------------------------------------------------------------------------------|----------------------------------------------------------------------------------------------------|--|--|--|
|    | Descripci                                                                            | ón                           | Verifica<br>Verifica<br>"Nuevo | Verificar que el sistema ingrese al reporte correspondiente.<br>Verificar que exista el botón de crear un nuevo elemento<br>"Nuevo" y el enlace para la edición el elemento. |                                                                                                    |  |  |  |
|    | Navegado                                                                             | or                           | Google                         | Chrome                                                                                                    |                                                                                                    |  |  |  |
|    | Sistema (                                                                            | Operativo                    | Window                         | ws 10                                                                                                    |                                                                                                    |  |  |  |
| N° | Pasos                                                                                |                              | I                              |                                                                                                    | Resultado Esperado                                                                                                    |  |  |  |
| 1  | Dar clic en el menú en Duración                                                      |                              |                                | 1                                                                                                    | La aplicación abrirá una pantalla en la cual se muestran los Duración.                                                                                                    |  |  |  |
|    | SI                                                                                   | Х                            | NO                             |                                                                                                    | Observación                                                                                                    |  |  |  |
| 2  | En la part<br>Duración<br>"Nuevo"                                                    | e superior o<br>verificar qu | lerecha del<br>1e exista el    | listado de<br>botón                                                                                                    | El botón debe estar en el formato<br>correspondiente según este documento y al<br>dar clic debe abrir una pantalla en formato<br>de ventana de diálogo.                                   |  |  |  |
|    | SI                                                                                   | Х                            | NO                             |                                                                                                    | Observación                                                                                                    |  |  |  |
| 3  | Verificar que el enlace de edición exista,<br>debe estar representado por una imagen |                              |                                | ón exista,<br>imagen                                                                                                    | El enlace debe estar en el formato<br>correspondiente según este documento y al<br>dar clic debe abrir una pantalla en formato<br>de ventana de diálogo con los datos para la<br>edición. |  |  |  |
|    | SI                                                                                   | Х                            | NO                             |                                                                                                    | Observación                                                                                                    |  |  |  |

Tabla 23 Prueba de Mantenimiento Duración

|    |                                                                                                    |                                            | CP-M                                                                                    | lantenimie                                                                                                    | nto Duración                                                                                                    |  |
|----|----------------------------------------------------------------------------------------------------|--------------------------------------------|-----------------------------------------------------------------------------------------|----------------------------------------------------------------------------------------------------|----------------------------------------------------------------------------------------------------|--|
|    | Descripci                                                                                                   | ón                                         | Verifica<br>en los c<br>Nota: lo<br>son util<br>de uno<br>mensaja<br>valida.<br>Los can | <ul> <li>verificar que el sistema controle el ingreso de tipos de datos en los campos disponibles de cada formulario.</li> <li>Nota: los controles utilizados en los objetos del mismo tipo son utilizados en todo el sistema, Al validar la funcionalidad de uno de ellos se cubre la funcionalidad de todos ellos. El mensaje error corresponderá al nombre del componente que valida.</li> <li>Los campos con asterisco (*) son campos obligatorios</li> </ul> |                                                                                                    |  |
|    | Navegado                                                                                                    | or                                         | Google                                                                                  | Chrome                                                                                                    |                                                                                                    |  |
|    | Sistema (                                                                                                   | Operativo                                  | Window                                                                                  | ws 10                                                                                                    |                                                                                                    |  |
| N° | Pasos                                                                                                    |                                            | I                                                                                       |                                                                                                    | Resultado Esperado                                                                                                    |  |
| 1  | Dar clic er<br>parte supe<br>Duración                                                                       | n el menú e<br>erior derech<br>dar clic en | en Duración<br>la del listad<br>el botón "Y                                             | n y en la<br>lo de<br>Nuevo"                                                                                                    | La aplicación abrirá una pantalla en<br>formato de ventana de diálogo. Que se<br>compone de varios campos para el ingreso<br>de datos correspondientes. |  |
|    | SI                                                                                                    | Х                                          | NO                                                                                      |                                                                                                    | Observación                                                                                                    |  |
| 2  | 2 Ingrese mínimo los datos re<br>(marcados con un asterisco<br>aplicación de clic sobre el l<br>o "Guardar" |                                            |                                                                                         | ridos<br>en la<br>n "Crear"                                                                                                    | La aplicación valida los datos y realiza el<br>proceso correspondiente (crear o guardar)                                                                |  |
|    | SI                                                                                                    | Х                                          | NO                                                                                      |                                                                                                    | Observación                                                                                                    |  |

| Tahla  | 24          | Prueha  | de | Mantenimiento | Duración – | validación | de | campos |
|--------|-------------|---------|----|---------------|------------|------------|----|--------|
| 1 aoia | <u> -</u> - | I Incou | uc | manichinichio | Duración   | vanaacion  | uc | cumpos |

|    |                                                                                    |                                    | CP-M                                        | lantenimie                                                                                                    | ento Duración                                                                                                    |  |
|----|------------------------------------------------------------------------------------|------------------------------------|---------------------------------------------|----------------------------------------------------------------------------------------------------|----------------------------------------------------------------------------------------------------|--|
|    | Descripción                                                                        |                                    |                                             | Verificar que el sistema controle el ingreso de tipos de datos<br>en los campos disponibles de cada formulario.<br>Nota: los controles utilizados en los objetos del mismo tipo<br>son utilizados en todo el sistema, Al validar la funcionalidad<br>de uno de ellos se cubre la funcionalidad de todos ellos. El<br>mensaje error corresponderá al nombre del componente que<br>valida.<br>Los campos con asterisco (*) son campos obligatorios |                                                                                                    |  |
|    | Navegado                                                                           | )r                                 | Google                                      | Chrome                                                                                                    |                                                                                                    |  |
|    | Sistema (                                                                          | Operativo                          | Window                                      | ws 10                                                                                                    |                                                                                                    |  |
| N° | Pasos                                                                              |                                    |                                             |                                                                                                    | Resultado Esperado                                                                                                    |  |
| 1  | Dar clic en el menú en<br>parte superior derecha o<br>Duración dar clic en el      |                                    | en Duración<br>la del listad<br>el botón "Y | n y en la<br>lo de<br>Nuevo"                                                                                                    | La aplicación abrirá una pantalla en<br>formato de ventana de diálogo. Que se<br>compone de varios campos para el ingreso<br>de datos correspondientes. |  |
|    | SI                                                                                 | Х                                  | NO                                          |                                                                                                    | Observación                                                                                                    |  |
| 2  | En caso d<br>No ingres<br>botón "Cr                                                | e creación.<br>e ningún da<br>ear" | ato y de clie                               | c sobre el                                                                                                    | La aplicación muestra el mensaje de error:<br>"¡Error - Validando Duración!<br>"¡El campo " + field + " es obligatorio!"                                |  |
|    | SI                                                                                 | Х                                  | NO                                          |                                                                                                    | Observación                                                                                                    |  |
| 3  | En caso de edición.<br>Borre todos los datos y de clic sobre el<br>botón "Guardar" |                                    |                                             | obre el                                                                                                    | La aplicación muestra el mensaje de error:<br>"¡Error - Validando Duración!<br>"¡El campo " + field + " es obligatorio!"                                |  |
|    | SI                                                                                 | Х                                  | NO                                          |                                                                                                    |                                                                                                    |  |

|   |                                                                                                    |                                            |                                          |                | La aplicación muestra el mensaje de error:                                                                                                    |  |  |  |
|---|----------------------------------------------------------------------------------------------------|--------------------------------------------|------------------------------------------|----------------|----------------------------------------------------------------------------------------------------|--|--|--|
| 4 | Ingrese un espacio en el campo<br>Descripción y de clic sobre el botón<br>"Crear" o "Guardar"       |                                            |                                          | otón           | "¡Error - Validando Duración!<br>"¡El campo Descripción es obligatorio!"                                                                          |  |  |  |
|   | SI                                                                                                  | Х                                          | NO                                       |                | Observación                                                                                                    |  |  |  |
|   |                                                                                                    |                                            |                                          |                | La aplicación muestra el mensaje de error:                                                                                                    |  |  |  |
| 5 | Ingrese un asterisco (*) en el campo<br>Descripción y de clic sobre el botón<br>"Crear" o "Guardar" |                                            |                                          | mpo<br>otón    | "¡Error – Validando Duración!"<br>"¡El campo Descripción no acepta<br>caracteres especiales!"                                                     |  |  |  |
|   | SI                                                                                                  | Х                                          | NO                                       |                | Observación                                                                                                    |  |  |  |
| 6 | Ingrese en<br>(alfanumé<br>de clic sol<br>"Guardar'                                                 | n el campo<br>frico) más c<br>pre el botón | Descripció<br>le 100 cara<br>1 "Crear" o | n<br>cteres, y | La aplicación muestra el mensaje de error:<br>"¡Error - Validando Duración!"<br>"¡El campo Descripción no puede ser<br>mayor que 100 caracteres!" |  |  |  |
|   | SI                                                                                                  | Х                                          | NO                                       |                | Observación                                                                                                    |  |  |  |
| 7 | No selecciona ningún hora o minuto                                                                  |                                            |                                          |                | La aplicación muestra el mensaje de error:<br>"¡Error – Validando Duración!"<br>"¡Debe seleccionar al menos un hora o<br>minuto!"                 |  |  |  |
|   | SI X NO                                                                                             |                                            |                                          | Observación    |                                                                                                    |  |  |  |

## **Observaciones Generales:**

Luego de realizar las pruebas del prototipo de la aplicación de Agenda Académica, realizada por la Srta. Alexandra Aguilar, estudiante egresada de la carrera de Ingeniería en Sistemas y Telemática, proyecto realizado como Tesis para la obtención de Título profesional, me permito informar que, como cliente, me encuentro satisfecho, ya que cumple la perspectiva que se planteó como tema de tesis, teniendo en cuenta que este proyecto solo es una base para un sistema mucho más amplio, no existe una observación que amerite un cambio sobre la misma, más bien existen sugerencias para cuando la aplicación ya este en uso, para lo cual la tesista brindará la ayuda necesaria en caso de requerir alguna asistencia.

Firma:

Ing. Marco Piedra Co- director de la presente Tesis Yo, María José Moscoso Ramírez, como auxiliar de secretaría de la Facultad de Ciencias de la Administración, después de realizar la prueba de funcionamiento como usuario final de la aplicación "AGENDA ACADÉMICA", puedo decir que dicha aplicación es muy amigable, ya que desde un principio permite programar el evento de una forma muy sencilla y completa. La información ingresada es la necesaria para poder crear un evento y visualmente la aplicación permite diferenciar con claridad toda la información ingresada.

De ser utilizada esta aplicación por otra persona, no tendría ninguna dificultad en el momento de usarla, es una aplicación que se pronostica ser muy útil, ya que permite ser una herramienta de apoyo para el desarrollo de las funciones dentro de varios campos ocupacionales, como por ejemplo, puede ser una herramienta que se maneje desde la secretaría para poder comunicar a los docentes los eventos a realizarse, o puede ser una aplicación para el Departamento de Comunicación en donde se manejen varios eventos y tienen que estar coordinados.

Cuenca, 10 de mayo de 2018

María José Moscoso Ramí

Maria José Moscoso Ramírez Auxiliar de Secretaría Facultad de Ciencias de la Administración

UNIVERSIDAD SECRETARIA

Decano de la Facultad de Ciencias de la Administración, Cuenca, 15 de noviembre de 2017.- Con autorización amplia y suficiente concedida por el Consejo de Facultad en sesión del 25 de febrero de 2016, conoció la petición de la estudiante ELIZABETH ALEXANDRA AGUILAR VASQEUZ con código 64567, quien solicita prórroga para la presentación del trabajo de titulación: "DESARROLLO DE APLICACIÓN PARA AGRENDAMIENTO ACADÉMICO", previo a la obtención del título de Ingeniera de Sistemas y Telemática, cuyo plazo de presentación es hasta el 29 de noviembre de 2017; y, de acuerdo a la normativa institucional y el Reglamento de Régimen Académico vigente a la fecha, resuelve aprobar la solicitud y conceder una prórroga de hasta seis meses, esto es hasta el 29 de mayo de 2018.

elsevenc

Ing. Oswaldo Merchán Manzano Decano de la Facultad de Ciencias de la Administración Doctora Jenny Ríos Coello, Secretaria de la Facultad de Ciencias de la Administración de la Universidad del Azuay

### CERTIFICA:

Que, el Consejo de Facultad en sesión del 29 de mayo de 2017, conoció la petición de la estudiante ELIZABETH ALEXANDRA AGUILAR VÁSQUEZ con código 64567, que presenta el diseño de su trabajo de titulación denominado: "DESARROLLO DE APLICACIÓN PARA PARA AGENDAMIENTO ACADÉMICO", presentado previa a la obtención del título de Ingeniera de Sistemas y Telemática.- El Consejo de Facultad acogió el informe de la Junta Académica de Ingeniería de Sistemas y Telemática y resolvió aprobar el diseño. Designa como Directora a la ingeniera Catalina Astudillo Rodríguez, como Codirector al ingeniero Marco Piedra Aguilera y como miembros del Tribunal Examinador a los ingenieros Francisco Salgado Arteaga, Ph.D. y Esteban Crespo Martínez.- En esta misma sesión el Consejo de Facultad fija como plazo para la entrega del trabajo de titulación, seis meses contados desde la fecha de su aprobación, esto es hasta el 29 de noviembre de 2017, debiendo el Director presentar a la Junta Académica, dos informes bimensuales del desarrollo del trabajo de titulación.

Cuenca, mayo 30 de 2017

Dra. Jenuy Ríos Coello Secretaria de la Facultad de Ciencias de la Administración

(STER!

Facultad de Ciencias de la Administración Escuela de Ingeniería de Sistemas y Telemática

Oficio Nro. 075-2017-DIST-UDA

Cuenca, 22 de mayo de 2017

17

Señor Ingeniero Oswaldo Merchán Manzano DECANO DE LA FACULTAD DE CIENCIAS DE LA ADMINISTRACIÓN Presente.-

De mis consideraciones:

La Junta Académica de la Escuela de Ingeniería de Sistemas y Telemática, reunida el día 22 de mayo del 2017, revisó la documentación del proyecto de tesis denominado "Desarrollo de aplicación para agendamiento académico", presentado por Elizabeth Alexandra Aguilar Vásquez, estudiante de la Escuela de Ingeniería de Sistemas y Telemática, y revisado por la Ing. Catalina Astudillo Rodríguez, previo a la obtención del título de Ingeniera de Sistemas y Telemática.

La Junta considera que la documentación cumple con las normas legales y reglamentarias de la Universidad y de la Facultad de Ciencias de la Administración y <u>avala la</u> aprobación por parte del tribunal designado, así por su digno intermedio, el conocimiento y aprobación por parte del Consejo de Facultad.

Atentamente,

Ing. Marcos Orellaña Cordero Coordinador Escuela de Ingeniería de Sistemas y Telemática Universidad del Azuay

## CONVOCATORIA

Por disposición de la Junta Académica de Ingeniería de Sistemas y Telemática, se convoca a los Miembros del Tribunal Examinador, a la sustentación del Protocolo del Trabajo de Titulación: "DESARROLLO DE APLICACIÓN PARA AGENDAMIENTO ACADÉMICO", presentado por la estudiante Elizabeth Alexandra Aguilar Vásquez, previa a la obtención del grado de Ingeniera en Sistemas y Telemática, para el día <u>LUNES 15</u> <u>DE MAYO DE 2017 A LAS 08h20</u>, La sustentación se realizará en el laboratorio del IERSE.

Cuenca, 11 de mayo de 2017

Dra. Jenny Ríos Coello

Secretaria de la Facultad

Ing. Catalina Astudillo Rodríguez

Ing. Marco Antonio Piedra Aguilera

Ing. Esteban Crespo Martínez

Dr. Francisco Salgado Arteaga

mjmr/

Guía para Trabajos de Titulación

1. Protocolo/Acta de sustentación

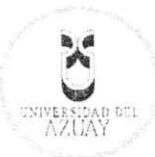

#### ACTA

#### SUSTENTACIÓN DE PROTOCOLO/DENUNCIA DEL TRABAJO DE TITULACIÓN

- 1.1 Nombre del estudiante: Elizabeth Alexandra Aguilar Vásquez
- 1.2 Director sugerido: Ing. Catalina Astudillo Rodríguez
- 1.3 Codirector (opcional): Ing. Marco Antonio Piedra Aguilera
- 1.4 Tribunal: Ing. Esteban Crespo Martínez/ Dr. Francisco Salgado Arteaga
- 1.5 Título propuesto: "DESARROLLO DE APLICACIÓN PARA AGENDAMIENTO ACADÉMICO"

## 1.6 Resolución:

1.6.1 Aceptado sin modificaciones \_

1.6.2 Aceptado con las siguientes modificaciones:

- 1.6.3 Responsable de dar seguimiento a las modificaciones: Ing. Catalina Astudillo Rodríguez
- 1.6.4 No aceptado • Justificación:

Ing. Catalina Astudillo Rodríguez

Tribunal Ing, Marco Antonio Piedra Aguilera

Ing. Estéban/Crespo Martínez

Dr. Francisco-Salgado Arteaga

Dra. Jenny Rios Coello Secretario de Facultad

Srta. Elizabeth Alexandra Aguilar Vásquez

Fecha de sustentación: día LUNES 15 DE MAYO DE 2017 A LAS 08h20

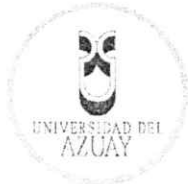

## RÚBRICA PARA LA EVALUACIÓN DEL PROTOCOLO DE TRABAJO DE TITULACIÓN

- 1.1 Nombre del estudiante: Elizabeth Alexandra Aguilar Vásquez
- 1.2 Director sugerido: Ing. Catalina Astudillo Rodríguez
- 1.3 Codirector (opcional): Ing. Marco Antonio Piedra Aguilera
- 1.4 Título propuesto: "DESARROLLO DE APLICACIÓN PARA AGENDAMIENTO ACADÉMICO"
- 1.5 Revisores (tribunal): Ing. Esteban Crespo Martínez/ Dr. Francisco Salgado Arteaga

1.6 Recomendaciones generales de la revisión:

|                                         | Cumple     | Cumple       | No     | Observaciones (*) |
|-----------------------------------------|------------|--------------|--------|-------------------|
| Línea de investigación                  | totainente | parciainente | campic |                   |
| 1. ¿El contenido se enmarca en la línea | /          |              |        |                   |
| de investigación seleccionada?          | 1          |              |        |                   |
| Título Propuesto                        |            |              |        |                   |
| 2. ¿Es informativo?                     | V.         |              |        |                   |
| 3. ¿Es conciso?                         |            |              |        |                   |
| Estado del arte                         |            |              |        |                   |
| 4. ¿Identifica claramente el contexto   | /          |              |        |                   |
| histórico, científico, global y         |            |              |        |                   |
| regional del tema del trabajo?          |            |              |        |                   |
| 5. ¿Describe la teoría en la que se     | /          |              |        |                   |
| enmarca el trabajo                      | V          |              |        |                   |
| 6. ¿Describe los trabajos relacionados  | ./         |              |        |                   |
| más relevantes?                         | V          |              |        |                   |
| 7. ¿Utiliza citas bibliográficas?       | V          |              |        | ×                 |
| Problemática y/o pregunta de            |            |              |        |                   |
| investigación                           |            |              |        |                   |
| 8. ¿Presenta una descripción precisa y  | 1          | _            |        |                   |
| clara?                                  | /          |              |        |                   |
| 9. ¿Tiene relevancia profesional y      | 1          |              |        |                   |
| social?                                 | , ,        |              |        |                   |
| Hipótesis (opcional)                    |            |              |        | 1                 |
| 10.¿Se expresa de forma clara?          |            |              | -      |                   |
| 11.¿Es factible de verificación?        |            |              |        |                   |
| Objetivo general                        |            |              |        |                   |
| 12.¿Concuerda con el problema           | 1          |              |        |                   |
| formulado?                              |            |              |        |                   |
| 13.¿Se encuentra redactado en tiempo    |            |              |        |                   |
| verbal infinitivo?                      |            |              |        |                   |
| Objetivos específicos                   |            |              |        |                   |

Guía para Trabajos de Titulación

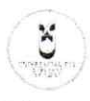

1. Protocolo/Rúbrica

| 14.¿Concuerdan con el objetivo            |   |       |   |
|-------------------------------------------|---|-------|---|
| general?                                  | ~ |       |   |
| 15.¿Son comprobables cualitativa o        | / |       |   |
| cuantitativamente?                        | / |       |   |
| Metodología                               |   | <br>- |   |
| 16.¿Se encuentran disponibles los         |   |       |   |
| datos y materiales mencionados?           | 1 |       |   |
| 17.¿Las actividades se presentan          | 1 |       |   |
| siguiendo una secuencia lógica?           |   |       |   |
| 18.¿Las actividades permitirán la         |   |       |   |
| consecución de los objetivos              | 1 |       |   |
| específicos planteados?                   |   |       |   |
| 19.¿Los datos, materiales y actividades   |   |       |   |
| mencionadas son adecuados para            | 1 |       |   |
| resolver el problema formulado?           |   |       |   |
| Resultados esperados                      |   |       |   |
| 20.¿Son relevantes para resolver o        | ~ |       |   |
| contribuir con el problema                |   |       |   |
| formulado?                                |   | <br>  |   |
| 21.¿Concuerdan con los objetivos          | / |       |   |
| específicos?                              |   | <br>  |   |
| 22.¿Se detalla la forma de                | / |       |   |
| presentación de los resultados?           |   | <br>  |   |
| 23.¿Los resultados esperados son          |   |       |   |
| consecuencia, en todos los casos,         | / |       |   |
|                                           | t | <br>  |   |
| Supuestos y riesgos                       |   | <br>  |   |
| z4.25e mencionan los supuestos y          | 1 |       |   |
| 25 :Es conveniente llever a caba al       |   | <br>  |   |
| 25.25 convenience nevar a cabo en         |   |       |   |
| mencionados?                              | 6 |       |   |
| Presupuesto                               |   | <br>  |   |
| 26 ¿El presupuesto es razonable?          |   | <br>  |   |
| 27 ¿Se consideran los rubros más          |   | <br>  |   |
| relevantes?                               |   |       |   |
| Cronograma                                |   |       | - |
| 28.¿Los plazos para las actividades son   |   |       |   |
| realistas?                                | 1 |       |   |
| Referencias                               |   |       |   |
| 29.¿Se siguen las recomendaciones de      | / |       |   |
| normas internacionales para citar?        | 6 |       |   |
| Expresión escrita                         |   |       |   |
| 30.¿La redacción es clara y fácilmente    | 1 | _     | _ |
| comprensible?                             | / |       |   |
| 31.¿El texto se encuentra libre de faltas | 1 |       |   |
| ortográficas?                             |   |       |   |

(\*) Breve justificación, explicación o recomendación.

Guía para Trabajos de Titulación

1. Protocolo/Rúbrica

- Opcional cuando cumple totalmente,
- Obligatorio cuando cumple parcialmente y NO cumple.

.....

...

...... 

..... ..... Ing. Esteban Crespo Martínez

Ing. Catalina Astudillo Rodríguez

Ing. Marco Antonio Piedra Aguilera

Dr. Francisco Salgado Arteaga

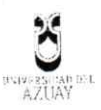

Oficio Nro. 064-2017-DIST-UDA

Cuenca, 12 de mayo de 2017

Señor Ingeniero Oswaldo Merchán Manzano DECANO DE LA FACULTAD DE CIENCIAS DE LA ADMINISTRACIÓN Presente.-

De nuestras consideraciones:

La Junta Académica de la Escuela de Ingeniería de Sistemas y Telemática, reunida el día 12 de mayo del 2017, recibió el proyecto de tesis titulado "Desarrollo de aplicación para agendamiento académico", presentado por Elizabeth Alexandra Aguilar Vásquez estudiante de la Escuela de Ingeniería de Sistemas y Telemática, y revisado por la Ing. Catalina Astudillo, previo a la obtención del título de Ingeniero de Sistemas y Telemática.

Por lo expuesto, y de conformidad con el Reglamento de Graduación de la Facultad, recomendamos como director y responsable de aplicar cualquier modificación al diseño del trabajo de graduación posterior a la Ing. Catalina Astudillo, como codirector al Ing. Marco Piedra y como miembros del Tribunal a Francisco Salgado Ph.D. e Ing. Esteban Crespo.

Atentamente,

Ing. Marcos Orellana Cordero Coordinador Escuela de Ingeniería de Sistemas y Telemática Universidad del Azuay

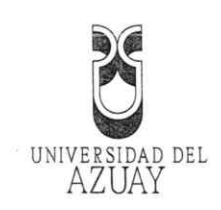

# DOCTORA JENNY RIOS COELLO, SECRETARIA DE LA FACULTAD

DE CIENCIAS DE LA ADMINISTRACION DE LA UNIVERSIDAD DEL

AZUAY

# CERTIFICA:

Que, la señorita AGUILAR VASQUEZ ELIZABETH ALEXANDRA, con código

64567, alumna de la escuela de INGENIERIA DE SISTEMAS Y TELEMATICA, tiene

aprobado más del 80% de los créditos de su malla de estudios.

Que, a la señorita AGUILAR VASQUEZ ELIZABETH ALEXANDRA, le falta aprobar

las Practicas Pre-Profesionales y las siguientes asignaturas para finalizar sus estudios:

PRODUCCIÓN II

SISTEMAS DE INFORMACIÓN GERENCIAL

PROYECTOS TELEMÁTICOS

CALIDAD DE SOFTWARE

INGENIERÍA DE SOFTWARE II

METODOLOGIA DE LA INVESTIGACION

Cuenca, 11 de mayo de 2017 N. AD DEL FACULIAD DE Derecho No. 001-001-000155097 ADMINI-FRACTOR SECRETARIA

0796054

Nº

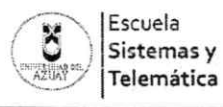

IST-RE-EST-02 Versión 01 04/04/2017 Página 1 de 1

Lugar de Almacenamiento F: Archivo Secretaría de la Facultad Retención 5 años Disposición Final Almacenar en archivo pasivo de la Facultad

Cuenca, 12 de mayo de 2017

Ingeniero, Oswaldo Merchán Manzano DECANO DE LA FACULTAD DE CIENCIAS DE LA ADMINISTRACIÓN UNIVERSIDAD DEL AZUAY

De mi consideración,

Yo, **Catalina Verónica Astudillo Rodríguez** informo que he revisado el protocolo de trabajo de titulación previo a la obtención del título de Ingeniera en Sistemas y Telemática, denominado "Desarrollo de aplicación para agendamiento académico", realizado por la estudiante **Elizabeth Alexandra Aguilar Vásquez**, con código estudiantil 64567, protocolo que, a mi criterio, cumple con los lineamientos y requerimientos establecidos por la carrera.

Por lo expuesto, me permito sugerir que sea considerado para la revisión y sustentación del mismo,

Sin otro particular, suscribo.

Atentamente

Catalina Verónica Astudillo Rodríguez

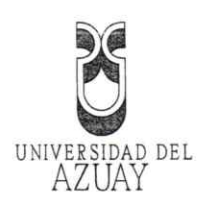

Cuenca, 12 de mayo de 2017 Ingeniero, Oswaldo Merchán Manzano DECANO DE LA FACULTAD DE CIENCIAS DE LA ADMINISTRACIÓN UNIVERSIDAD DEL AZUAY De mi consideración, Estimado Señor Decano, yo Elizabeth Alexandra Aguilar Vásquez con C.I. 010563164-2, código estudiantil 64567; estudiante de la Carrera de Sistemas y Telemática, solicito muy comedidamente a usted y por su intermedio al Consejo de Facultad, la aprobación del protocolo de trabajo de titulación con el tema "Desarrollo de aplicación para agendamiento académico" previo a la obtención del título de Ingeniera en Sistemas y Telemática para lo cual adjunto la documentación respectiva. Por la favorable acogida que brinde a la presente, anticipo mi agradecimiento/ anticipamos nuestro agradecimiento. Atentamente: - Filindia quilar Elizabeth Alexandra Aguilar Vásquez Estudiante de la Carrera de Sistemas y Telemática

0793833

Nº
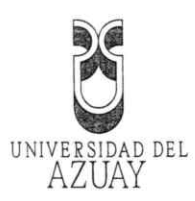

|         | Universidad dei Azday                                              |
|---------|--------------------------------------------------------------------|
|         | Ingeniería de Sistemas y Telemática                                |
| boració | n y Presentación de la Denuncia/Protocolo de Trabajo de Titulación |
| atos ge | nerales                                                            |
| .1 Nom  | bre del estudiante: Elizabeth Alexandra Aguilar Vásquez            |
| 1.1.1   | Código: 64567                                                      |
| 1.1.2   | Contacto:                                                          |
|         | Teléfono: 07 288 0362                                              |
|         | Celular: 098 718 0727                                              |
|         | Correo: agui:alex:91@gmail.com                                     |
| 2 Dire  | ctor sugerido: Ing. Catalina Astudillo Mgst.                       |
| 1.2.1   | Contacto:                                                          |
|         | Celular: 098 710 9923                                              |
|         | Correo: cvastudillo@uazuay.edu.ec                                  |
| .3 Co-d | irector sugerido: Ing. Marco Piedra.                               |
| 1.3.1   | Contacto:                                                          |
|         | Celular: 099 974 4911                                              |
|         | Correo: mapiedra@uazuay.edu.ec                                     |
| .4 Ases | or metodológico: Ing. Francisco Rodrigo Salgado Arteaga            |
| .5 Trib | unal designado:                                                    |
| .6 Apr  | obación:                                                           |
| .7 Líne | a de Investigación de la carrera:                                  |
| 1.7.    | 1 Código UNESCO: 1203 Informática de computadores                  |
| 1.7.    | 2 Tipo de trabajo: 1203.17 Informática                             |
| 8 Áre   | a de estudio: Programación web, Base de Datos.                     |

|   | 1.9 Título propuesto: Desarrollo de aplicación para agendamiento académico              |
|---|-----------------------------------------------------------------------------------------|
|   | 1.10 Subtítulo: Caso de estudio: Facultad de Ciencias de la Administración de la        |
|   | Universidad del Azuay.                                                                  |
|   | 1.11 Estado del proyecto: El proyecto es el desarrollo de una nueva aplicación de       |
|   | software, orientado al caso de estudio de la Facultad de Ciencias de la                 |
|   | Administración de la Universidad del Azuay.                                             |
| 2 | 2. Contenido                                                                            |
|   | 2.1 Motivación de la investigación:                                                     |
| - | En la actualidad un gran porcentaje de la comunidad universitaria hace uso de las       |
|   | tecnologías de la información y sus herramientas, presentes en dispositivos móviles,    |
|   | los cuales facilitan sus labores diarias. Esto se puede aprovechar para integrar dichas |
|   | aplicaciones existentes en los dispositivos móviles, como es la agenda electrónica.     |
|   | con el trabajo que realiza el personal administrativo de las diferentes facultades, y   |
|   | desarrollar una aplicación de software para agendamiento académico, que permita         |
|   | comunicar información oportuna a los involucrados, con ol fin do mitigar al             |
|   |                                                                                         |
|   | problema actual reference a la notificación manual de todos los eventos o               |
|   | actividades académicas a realizarse.                                                    |
|   | 0.0. Destelses (Hisso                                                                   |
|   | 2.2 Problematica:                                                                       |
|   | Por la naturaleza de la actividad académica, los estudiantes y profesores deben         |
|   | acudir a diferentes eventos como son: sustentación de diseños de tesis, sustentación    |
|   | de tesis de grado, notificación de plazo para entrega de tesis, reuniones de facultad   |
|   | reuniones de carrera, reuniones universitarias, presentaciones, conferencias, o         |
|   | actividades de diferente índole, por lo que deben ser informados oportunamento          |
|   | activitaties de unerente indole, por lo que deben ser informados oportunamente          |
|   | sobre techa y nora en la que se desarrollan las mismas.                                 |

En la actualidad esto se realiza de manera manual, el mensajero de la facultad localiza físicamente a la persona para notificarle sobre la reunión o evento, y procede a solicitar su firma a modo de confirmación de la notificación, este proceso, puede desencadenar eventos incómodos como el hecho de interrumpir clases, y en el peor escenario, no localizar al estudiante o profesor. Si el mensajero no localiza a la persona, la secretaria de la facultad trata de localizarlo llamando al teléfono móvil, al teléfono del domicilio o enviando un correo electrónico. En algunos casos esto, puede ocasionar que la persona sea notificada sin el debido tiempo de anticipación.

Una vez realizada la notificación de la actividad no existe un proceso de seguimiento o recordatorio lo que no permite al estudiante o profesor estar pendiente del evento lo que se evidencia en atrasos e inasistencias la mayoría de las ocasiones

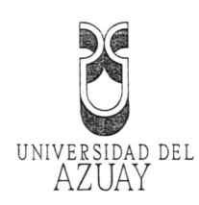

## 2.3 Resumen:

El presente proyecto se orienta a desarrollar un software prototipo para agendamiento académico, tomado como caso de estudio la Facultad de Ciencias de la Administración de la Universidad del Azuay, con la finalidad de agilizar el proceso de notificación a los estudiantes y profesores de manera efectiva y detallada sobre los diferentes eventos académicos a los que deben acudir, a la vez permitirá la consulta y la generación de un recordatorio cuando se acerque la fecha y hora de los mismos. Se considera también, que no todos los profesores y estudiantes tiene acceso a dispositivos móviles de alta tecnología, por lo que se utilizarán medios alternos como la notificación por mensajería de Texto (SMS) y correo electrónico.

## 2.4 Indagación exploratoria:

La evolución de las tecnologías de la información en las últimas décadas ha tenido un constante crecimiento, y se han abierto nuevas oportunidades los cuales a través de herramientas o aplicaciones logran solventar necesidades de una comunidad optimizando recursos y facilitando el uso de las mismas. Además, permiten la comunicación por formas innovadores ya sea por voz, chats, notificaciones o mensajería. (Gutiérrez & Jaimar, 2014) (Gómez, Salcedo, Ruiz, Saquete, & Ortuño)

Para el presente proyecto se propone como herramienta base para el desarrollo de la aplicación a Oracle Application Express (APEX).

## Oracle Application Express

Un sistema APEX o Oracle Application Express (anteriormente llamado HTML DB), permite diseñar, desarrollar e implementar aplicaciones, que interactúan con la base de datos utilizando sólo el navegador web. Está dirigido tanto a usuarios como a desarrolladores, centros educativos o estudiantes que necesiten una aplicación de fácil administración. En base a la experiencia en programación se puede lograr grandes cosas a nivel profesional diseñando aplicaciones responsivas de desarrollo fácil, rápido y poderoso, además permiten la creación de reportes e informes en formato de hojas de cálculos o archivos de texto. APEX tiene varias cualidades como la productividad flexibilidad y facilidad del uso y estas las combina con las de la Base

| <br>2017) (Oracle A., 2017)                                                                                                    |
|----------------------------------------------------------------------------------------------------|
| <br>La aplicación realizada en APEX requiere de otras herramientas para el envío y la recepción de los eventos del agendamiento académico, como una agenda                                                                                                    |
| <br><u>Calendario – Calendario de Google</u>                                                                                                    |
| <br>Un calendario de trabajo según la Real Academia Española (RAE, 2017) es la                                                                                                    |
| <br>distribución de determinadas actividades en distintas fechas de un año.                                                                                                    |
| <br>El calendario de Google, es el servicio gratuito de calendario en línea que se puede                                                                                                    |
| <br>compartir. Este servicio cuenta con una aplicación que puede ser usado en vario<br>dispositivos tecnológicos.                                                                                                    |
| <br>"Con Google Calendar, se puede añadir eventos e invitaciones fácilmente                                                                                                    |
| compartirlo con familia y amigos (o reservarlos sólo para usted mismo), y realiza                                                                                                    |
| <br>búsquedas de eventos que podrían interesarle en la web. Es la simplificación de la organización". (CRP, 2017)                                                                                                    |
| Sus características principales según CRP (2017) son:                                                                                                    |
| <br>Uso compartido del calendario: Configurar un calendario para el equipo de l<br>empresa y compartirlo con todos los miembros. O bien compartirlo con t<br>familia y amigos para poder comparar sus agendas.                                                                               |
| <ul> <li>Invitaciones: Crear invitaciones a eventos, envíaselas a sus amigos y tener e<br/>cuenta de sus respuestas y comentarios. Todo ello en un único lugar. Sus amigo<br/>recibirán la invitación e introducirán sus respuestas; aunque ellos no utilice<br/>Google Calendar.</li> </ul> |
| <br>Buscar: Busca la fecha exacta de las actividades. O realiza búsquedas e<br>calendarios públicos para descubrir eventos que puedan ser de interés<br>añadirlos a tu propio calendario.                                                                                                    |
| <br><ul> <li>Acceso móvil: Recibir notificaciones y recordatorios de eventos en su teléfon<br/>móvil.</li> </ul>                                                                                                    |
| <br>- Publicación de eventos: Compartir los eventos de su empresa con el resto de                                                                                                    |

.....

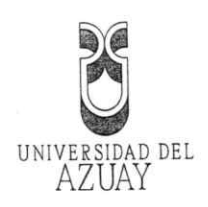

Además, se plantea hacer uso del servicio de mensajería de texto y correo electrónico con el propósito de llegar a cubrir a un mayor número de destinatarios para notificar a las personas que no cuentan con dispositivos móviles en los cuales se pueda instalar la aplicación del calendario de Google.

Mensajería de Texto (SMS)

El envío de mensajes es una de las características de las cuales las operadoras permiten con un máximo de 160 caracteres a estos mensajes se los denomina SMS. Los cuales pueden ser transmitidos desde cualquier operadora (Calderón & Vicuña, 2012)

2.5 Objetivo general:

Desarrollar una aplicación prototipo para agendamiento académico de la facultad de Ciencias de la Administración de la Universidad del Azuay de la ciudad de Cuenca.

## 2.6 Objetivos específicos:

- Indagar la factibilidad de establecer una conexión entre APEX y: Google Calendar, mensajería SMS y envío de correo electrónico.
  - Determinar los requerimientos de software básicos.
  - Desarrollar la aplicación de agendamiento académico.
  - Elaborar la documentación.

2.7 Metodología: INCREMENTAL

La planificación y ejecución del proyecto consistirá en desarrollar una aplicación basada en una metodología Incremental la cual indica que el sistema no se ve como una entidad monolítica con fechas fijas de entrega, sino con la integración de resultados sucesivos. Para ello se revisará los siguientes aspectos:

- Indagar la factibilidad de establecer una conexión entre APEX y: Google Calendar, mensajería SMS y envío de correo electrónico. Analizar las herramientas y su comunicación para el desarrollo de la aplicación.
- Determinar los requerimientos de software básicos. Analizar los requerimientos básicos de la Facultad de Ciencias de la Administración, planteada como caso de estudio, definiendo el objetivo y alcance de la aplicación con el fin de establecer el alcance de acuerdo al plazo establecido

0793828

| •      | Desarrollar la a                   | plicación de               | agendamiento académico. Diseñar la base de                                    |
|--------|------------------------------------|----------------------------|-------------------------------------------------------------------------------|
|        | datos, codificar                   | el programa,               | realizando pruebas exhaustivas asegurando el                                  |
|        | correcto funcio                    | namiento cor               | n los estudiantes y profesores. Se habilitará el                              |
|        | sistema prototi<br>Universidad del | po dentro de<br>Azuay      | e la Facultad de Ciencias Administración de la                                |
| •      | Elaborar la Doc                    | umentación.                | Culminada la aplicación prototipo se procede a                                |
|        | hacer la docum                     | entación para              | los usuarios de la aplicación.                                                |
| 2.8 Al | cances y resultad                  | os esperados               | 5:                                                                            |
| •      | Contar con la ar                   | olicación prot             | otipo para agendamiento académico utilizada                                   |
|        | por las secretar                   | ias de la Facu             | ltad de Ciencias de la Administración.                                        |
| •      | Manual de usua                     | rio sobre el u             | iso de la aplicación.                                                         |
|        |                                    |                            |                                                                               |
| 2.9 Si | upuestos y riesgo                  | s:                         |                                                                               |
| •      | No cuente co<br>Administración     | n la colabo<br>Se comunica | pración de la Facultad de Ciencias de la<br>Irá a las autoridades pertinentes |
| •      | El proceso de                      | desarrollo d               | e la aplicación no esté dentro de los plazos                                  |
|        | establecidos. Se                   | e solicitará un            | a prórroga.                                                                   |
| •      | La aplicación                      | no cumpla                  | con los requerimientos. Se analizará los                                      |
|        | requerimientos                     | solicitados a              | l inicio del proyecto (ERS)                                                   |
| •      | Herramienta de                     | e desarrollo n             | o permita la representación de la información.                                |
|        | Se buscará una                     | nueva herrar               | nienta.                                                                       |
| 2.10   | Presupuesto: d                     | ebe incluir ur             | a tabla de presupuesto que contenga:                                          |
|        |                                    | Costo USD                  |                                                                               |

| Rubro-Denominaciór   | Costo USD<br>(detalle) | Justificación ¿para qué?                                                                                                    |
|----------------------|------------------------|----------------------------------------------------------------------------------------------------|
| Internet             | \$200                  | El uso de internet dentro de este proyecto es<br>primordial ya que mediante este se puede obtener<br>toda la información necesaria                  |
| Impresiones          | \$180                  | Que servirán para entregar los documentos físicos del<br>proyecto a realizarse                                                                      |
| Equipos y Suministro | \$0                    | Debido a que los equipos utilizados dentro del<br>proyecto son propiedad del único integrante del<br>proyecto (Elizabeth Alexandra Aguilar Vásquez) |
| Gastos Varios        | \$200                  | En los que se incluye transportación e imprevistos que puedan presentarse dentro del proyecto                                                       |
| Tota                 | \$580                  |                                                                                                    |

\_\_\_\_\_

------

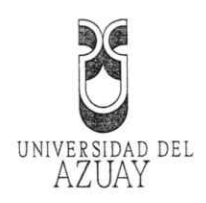

| 2.11                                    | Financiamien     | to:                                                   |         |
|-----------------------------------------|------------------|-------------------------------------------------------|---------|
| Los ga                                  | astos del proyec | cto van por cuenta del participante del proyecto      |         |
| 2.12                                    | Esquema ten      | tativo:                                               |         |
|                                         | Indagación ex    | xploratoria                                           |         |
|                                         | 1.1.             | Oracle Application Express                            |         |
|                                         | 1.2.             | Oracle Database                                       |         |
|                                         | 1.3.             | Calendario de Google                                  |         |
|                                         | 1.4.             | Explorar conexión de APEX con el sistema de Google    |         |
|                                         | Ca               | alendar                                               |         |
|                                         | 1.5.             | Factibilidad de envió de mensajes de texto (SMS) de   | sde la  |
|                                         | a                | plicación realizada en APEX                           |         |
|                                         | 1.6.             | Factibilidad de envió de Correos electrónicos desde l | 9       |
|                                         | al               | plicación realizada en APEX                           |         |
| 2.                                      | . Especificació  | n de requerimientos (ERS).                            |         |
| 3                                       | . Desarrollo de  | e la aplicación.                                      |         |
|                                         | 3.1.             | Configuración de espacios de trabajo                  |         |
|                                         | 3.2.             | Configuración de mantenimientos                       |         |
|                                         | 3.5.             | Creación de mancenimientos                            |         |
|                                         | 3.4.             | Conexión de APEX con el sistema de Google Calenda     | r       |
|                                         | 3.6.             | Configuración de envió Mensaiería de texto            |         |
|                                         | 3.7.             | Configuración de envió Correos electrónicos           |         |
| 4                                       | . Pruebas y Do   | ocumentación Requerida                                |         |
|                                         | 4.1.             | Pruebas                                               |         |
|                                         | 4.2.             | Retroalimentación y cambios de las pruebas            |         |
|                                         | 4.3.             | Manual de Usuario                                     |         |
| 5                                       | 5. Conclusione   | S                                                     |         |
|                                         |                  |                                                       |         |
|                                         |                  |                                                       |         |
|                                         |                  |                                                       |         |
|                                         |                  |                                                       |         |
|                                         |                  |                                                       |         |
|                                         |                  |                                                       |         |
|                                         |                  |                                                       |         |
|                                         |                  |                                                       |         |
|                                         |                  |                                                       |         |
|                                         |                  |                                                       |         |
| ••••••••••••••••••••••••••••••••••••••• |                  |                                                       |         |
|                                         |                  |                                                       |         |
|                                         |                  |                                                       |         |
|                                         |                  |                                                       |         |
|                                         |                  |                                                       |         |
|                                         |                  |                                                       |         |
|                                         |                  | Del 788.501 al 798.500                                | 0793829 |

Edición autorizada de 10.000 ejemplares No Del 788.501 al 798.500

0793829

| 2.13 Crono                                                                                | grama                                                                                                    |                                                                                               | LEWED     |             |                |          |     | 5   |       |       |         |    |    |            |
|-------------------------------------------------------------------------------------------|----------------------------------------------------------------------------------------------------|-----------------------------------------------------------------------------------------------|-----------|-------------|----------------|----------|-----|-----|-------|-------|---------|----|----|------------|
|                                                                                           | ACTIVIDAD                                                                                                   | RESULTADO ESPERADO                                                                            | (semanas) | MES 1       |                | ES 2     | Ľ   | MES |       | _     | MES     | 4  | 2  | BES 5      |
|                                                                                           |                                                                                                    |                                                                                               |           | 1 2 3       | 4              | 6 7      | 8   | 10  | 11 12 | 13    | 14      | 16 | 17 | 18         |
|                                                                                           | Investigar Oracle Application<br>Express                                                                    |                                                                                               | 1         | 10005       |                |          |     |     |       |       |         |    |    |            |
|                                                                                           | Investigar Calendario de<br>Google                                                                          |                                                                                               | 1         | <b>8</b> 50 |                |          |     |     |       |       |         |    |    |            |
| lagar la factibilidad de establecer                                                       | Explorar conexión de APEX<br>con el sistema de Google<br>Calendar                                           |                                                                                               | 2         |             | 1945.04 JP 194 |          |     |     |       |       |         |    |    |            |
| a conexion;entre APEX y Google<br>endar, mensajeria;SMS y envio de<br>correo electrónico. | Analizar la factibilidad de<br>envió de mensajes de texto<br>(SMS) desde la aplicación<br>realizada:en APEX | bocumento de angliass de<br>funcionalidades y façtibilidad                                    | 1         |             | 1883 3377      |          |     |     |       |       |         |    |    |            |
|                                                                                           | Analizar la factibilidad de<br>envió de Correos electronicos<br>desde la aplicación realizada<br>en APEX    |                                                                                               | 1         |             | A. PARA        |          |     |     |       |       |         |    |    |            |
| sterminar los requerimientos de<br>software básicos.                                      | Realizar la especificación de<br>requerimientos (ERS).                                                      | Obtiener Djagramias de caso de uso,<br>Requisitos de usuarios,<br>funcionales, no funcionales | 3         |             |                | N 201 40 |     |     |       |       |         |    |    |            |
|                                                                                           | Identificar el modelo de datos                                                                              | Obtener el Diagrama de datos                                                                  | 2         |             |                |          | 100 |     |       |       |         |    |    | $\uparrow$ |
|                                                                                           | Desarrollar una aplicación                                                                                  | Obtener aplicación protiptipo                                                                 | 2         |             |                |          |     |     |       |       |         |    |    |            |
|                                                                                           | Establecer una conexión de la<br>aplicación con el sistema de<br>Google Calendar                            | Obtèner la conexión de la<br>aplicación con el sistema de<br>Google Catendar                  | 4         |             |                |          |     |     |       | ngia. |         |    |    |            |
| Desarrollar la aplicación de<br>agendamiento académico.                                   | Configurar él envió de<br>notificaciones por Mensajería<br>de texto                                         | La aplicación envía notificación por<br>mensaje de texto                                      | 1         |             |                |          |     |     |       |       | 12213   |    |    |            |
|                                                                                           | Configurar él envió de<br>notificaciones por Correos<br>electrónicos                                        | La aplicación envía notificación: por<br>correo electrónico                                   | 1         |             |                |          |     |     |       |       | M. Sold |    |    |            |
|                                                                                           | Realizar pruebas                                                                                            | Documentación de Pruebas y<br>retroalimentación                                               | 4         |             |                |          |     |     |       |       |         |    |    |            |
| Elaborar la documentación.                                                                | Documentar y capacitar sobre<br>los procesos a seguir dentro                                                | Manual de Usuario                                                                             | £         |             |                |          |     |     |       |       |         |    |    |            |

١.